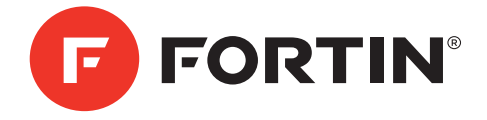

# EVO-GMT1

### GUIDE FOR T-HARNESS FOR GENERAL MOTORS VEHICLE

### COMBO EVO-ALL & THAR-GM1 v2

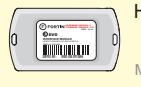

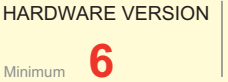

FIRMWARE VERSION

FIRMWARE VERSION

OR

## VEHICLE FIT GUIDE

|           | ALCOL                                                                                                    | Functional if equ  | uippe | ed     |     |        |              |             |            |              |             |              |             |                   |                   |               |                           |
|-----------|----------------------------------------------------------------------------------------------------|--------------------|-------|--------|-----|--------|--------------|-------------|------------|--------------|-------------|--------------|-------------|-------------------|-------------------|---------------|---------------------------|
| VEHICLES  | YEARS                                                                                                    | Transponder Bypass | Lock  | Unlock | Arm | Disarm | Trunk (open) | RAP Disable | Tachometer | Heated Seats | Door Status | Trunk Status | Hood Status | Hand-Brake Status | Foot-Brake Status | PK3, Passlock | OEM Remote<br>Monitoring* |
| BUICK     |                                                                                                    |                    |       |        |     |        |              |             |            |              |             |              |             |                   |                   |               |                           |
| Encore    | 2013-2015                                                                                                    | •                  | •     | ٠      | ٠   | •      | •            | ٠           | •          | ٠            | •           | ٠            | ٠           | ٠                 | •                 | ٠             | •                         |
| LaCrosse  | 2010-2015                                                                                                    | •                  | •     | •      | ٠   | •      | •            | •           | •          | •            | •           | ٠            | •           | •                 | •                 | •             | •                         |
| Regal     | 2011-2014                                                                                                    | •                  | •     | ٠      | ٠   | •      | •            | ٠           | ٠          | ٠            | ٠           | ٠            | ٠           | ٠                 | •                 | ٠             | •                         |
| Verano    | 2013-2014                                                                                                    | •                  | •     | ٠      | ٠   | •      | •            | ٠           | •          | ٠            | ٠           | ٠            | ٠           | ٠                 | •                 | ٠             | •                         |
| CHEVROLET |                                                                                                    |                    |       |        |     |        |              |             |            |              |             |              |             |                   |                   |               |                           |
| Camaro    | 2010-2015                                                                                                    | •                  | •     | •      | ٠   | •      | •            | •           | •          | •            | •           | ٠            | •           | ٠                 | •                 | •             | •                         |
| Colorado  | 2015                                                                                                    | •                  | •     | •      | •   | •      | •            | •           | •          | •            | •           | •            | •           | •                 | •                 | •             | •                         |
| Cruze     | 2011-2015                                                                                                    | •                  | ·     | ٠      | ٠   | •      | •            | •           | •          | •            | •           | ٠            | ٠           | ٠                 | •                 | •             | •                         |
| Equinox   | 2010-2015                                                                                                    | •                  | •     | ٠      | ٠   | •      | •            | ٠           | •          | •            | •           | ٠            | ٠           | ٠                 | •                 | •             | •                         |
| Malibu    | 2013-2014                                                                                                    | •                  | •     | •      | ٠   | •      | •            | •           | •          | •            | •           | ٠            | ٠           | ٠                 | •                 | •             | •                         |
| Orlando   | 2012-2014                                                                                                    | •                  | •     | •      | ٠   | •      | •            | •           | •          | •            | •           | •            | •           | •                 | •                 | •             | •                         |
| Sonic     | 2012-2014                                                                                                    | •                  | •     | •      | ٠   | •      | •            | •           | ٠          | •            | •           | •            | •           | ٠                 | •                 | •             | •                         |
| Trax      | 2013-2015                                                                                                    | •                  | •     | •      | •   | •      | •            | •           | •          | •            | •           | •            | •           | •                 | •                 | •             | •                         |
| GMC       |                                                                                                    |                    |       |        |     |        |              |             |            |              |             |              |             |                   |                   |               |                           |
| Terrain   | 2010-2015                                                                                                    | •                  | •     | •      | •   | •      | •            | •           | ٠          | •            | •           | •            | •           | •                 | •                 | •             | •                         |
| * 0 5 1 4 | and the second second s |                    |       |        |     |        |              |             |            |              |             |              |             |                   |                   |               |                           |

\*OEM remote not functional while the vehicle is started.

### **PARTS INCLUDED**

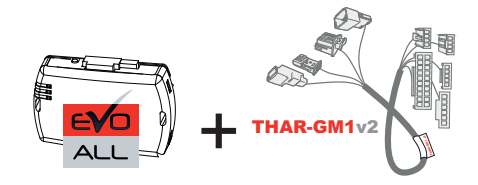

## EVO-GMT1

### INSTALLATION PROCEDURE

#### WITH DATA-LINK

In order to utilize this type of connection the For all other remote-starters or remote starter or alarm system must be alarm-systems. compatible with the Fortin Data-link protocol.

WITH OUT DATA-LINK

A remote car starter installation can be completed using only the interface module. An after-market remote car starter not required. Automatic transmission only

STAND ALONE

•

Go Page 4

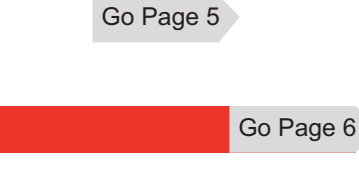

Go Page 3

EVO-ALL PROGRAMMING PROCEDURE

### PREPARATION

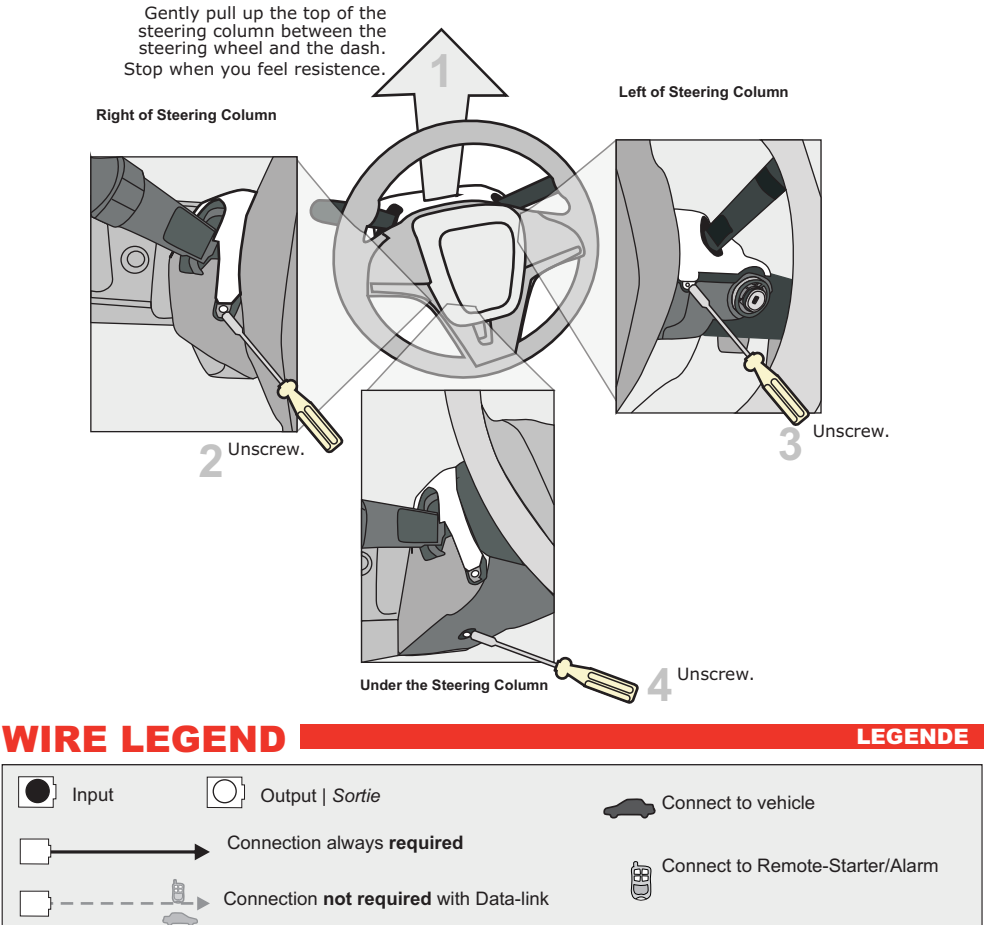

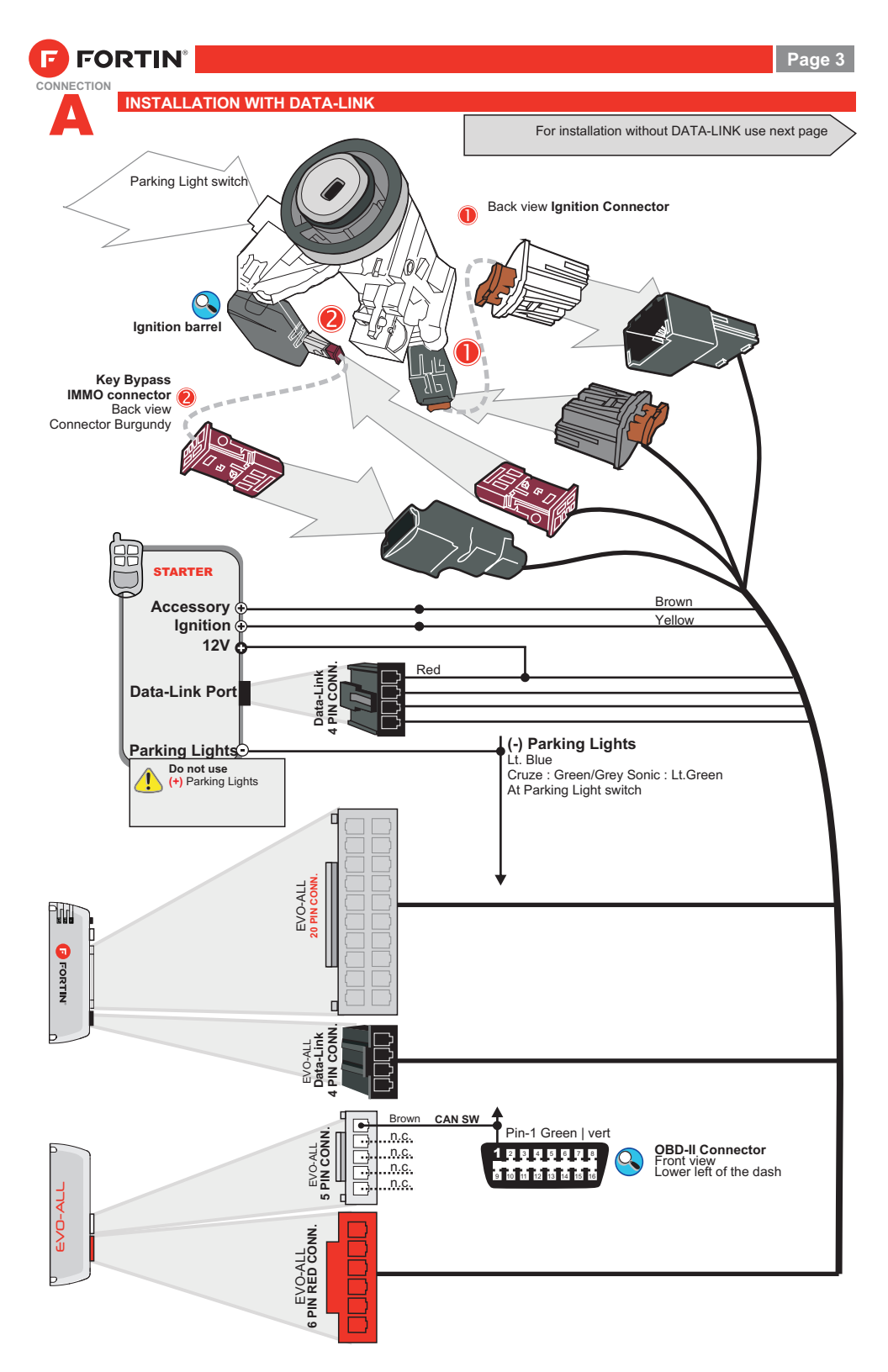

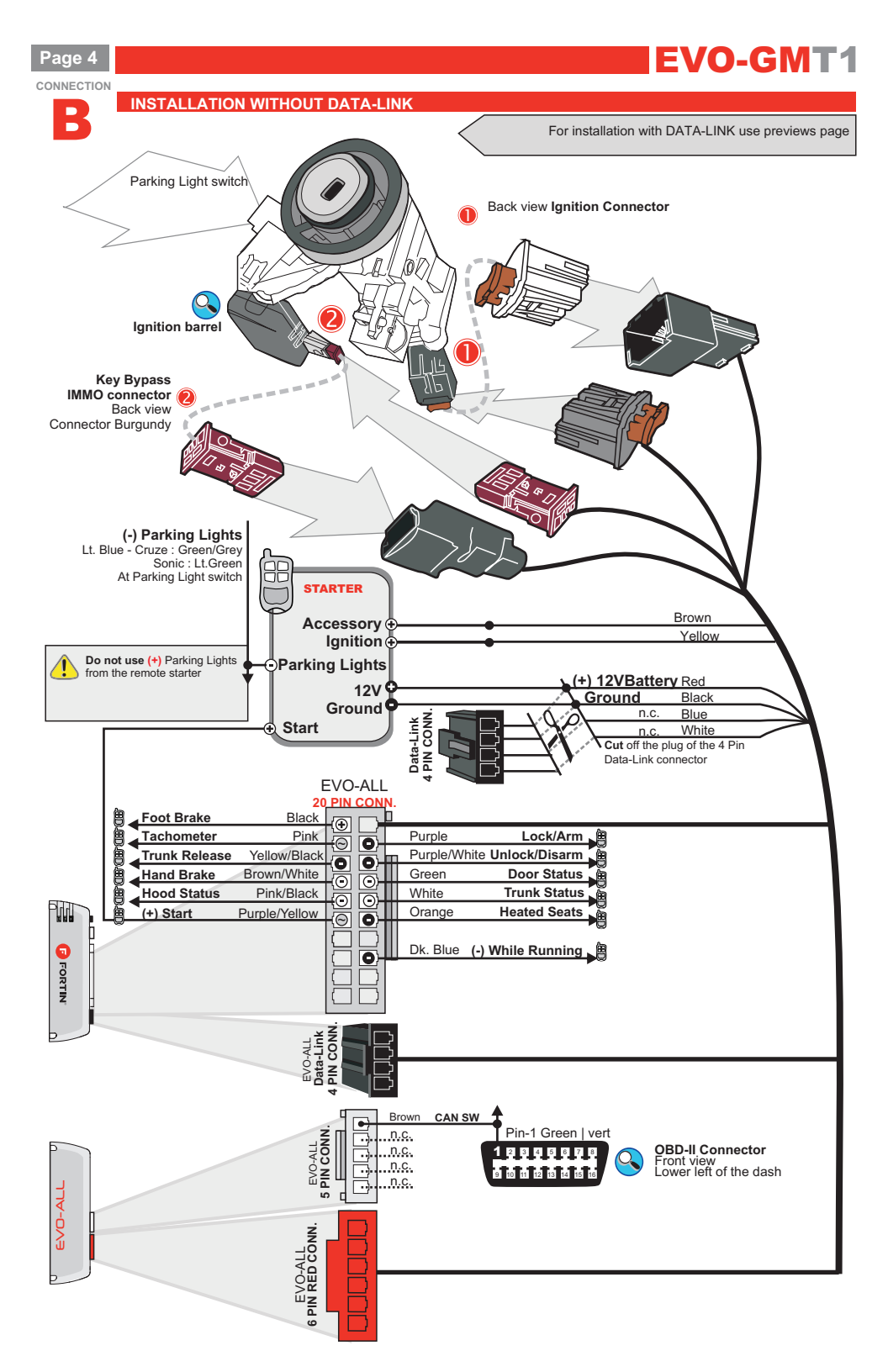

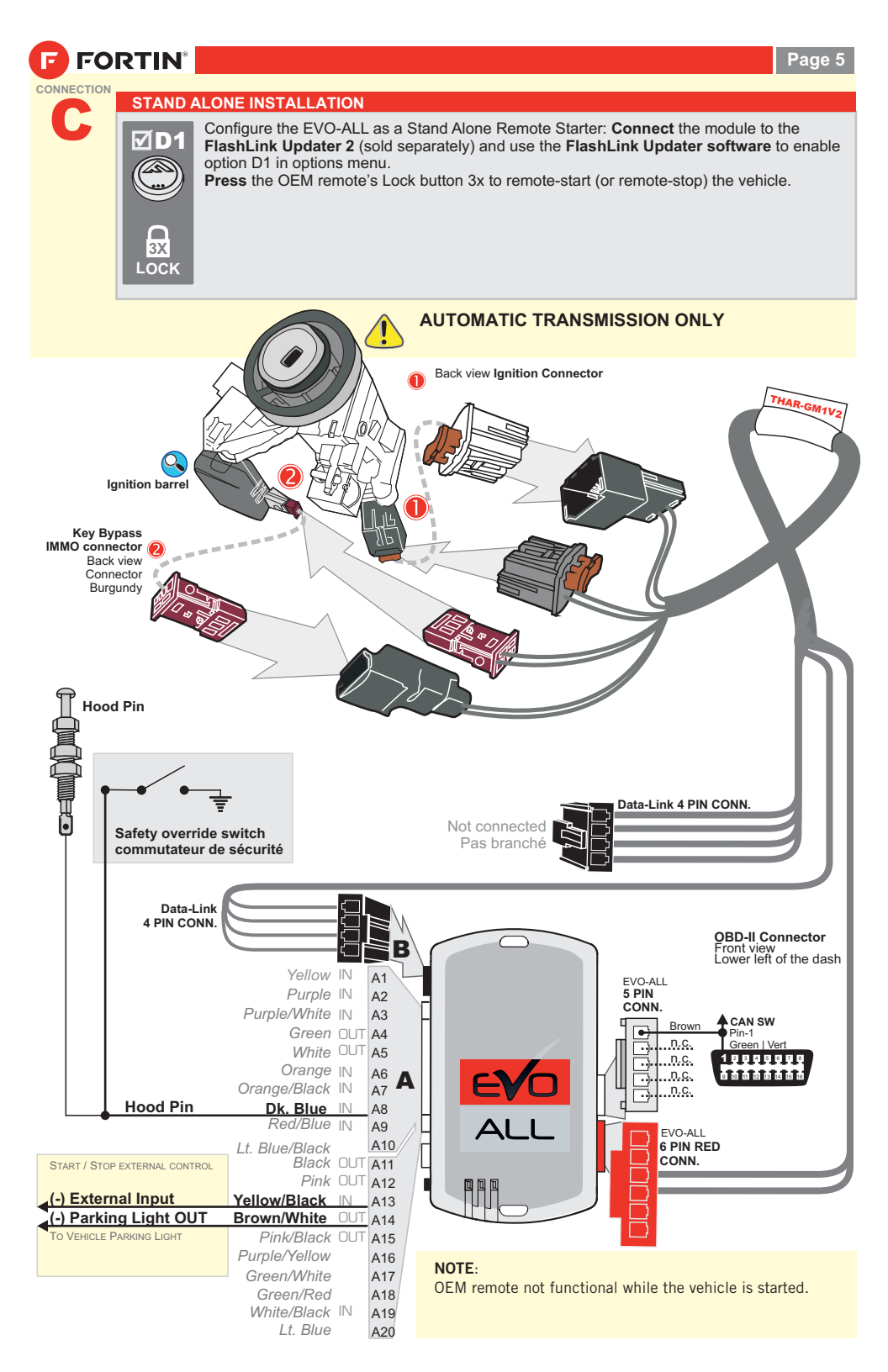

Page 6

### **EVO-GMT1**

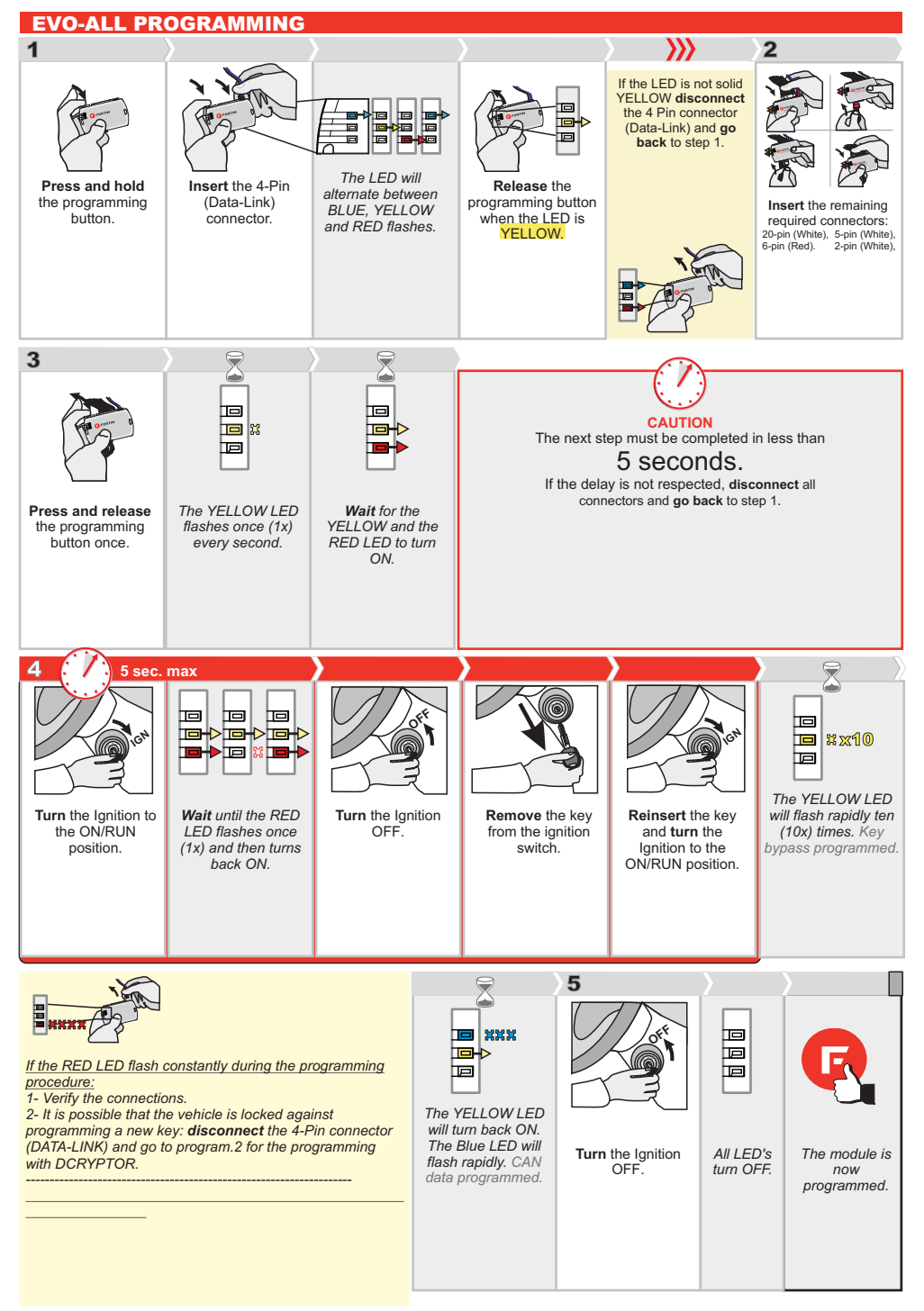

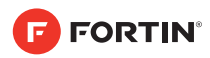

### PROGRAM.2 DCRYPTOR - PROGRAMMING

### Parts required (not included)

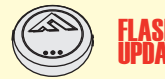

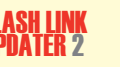

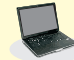

Microsoft Windows Computer with Internet connection

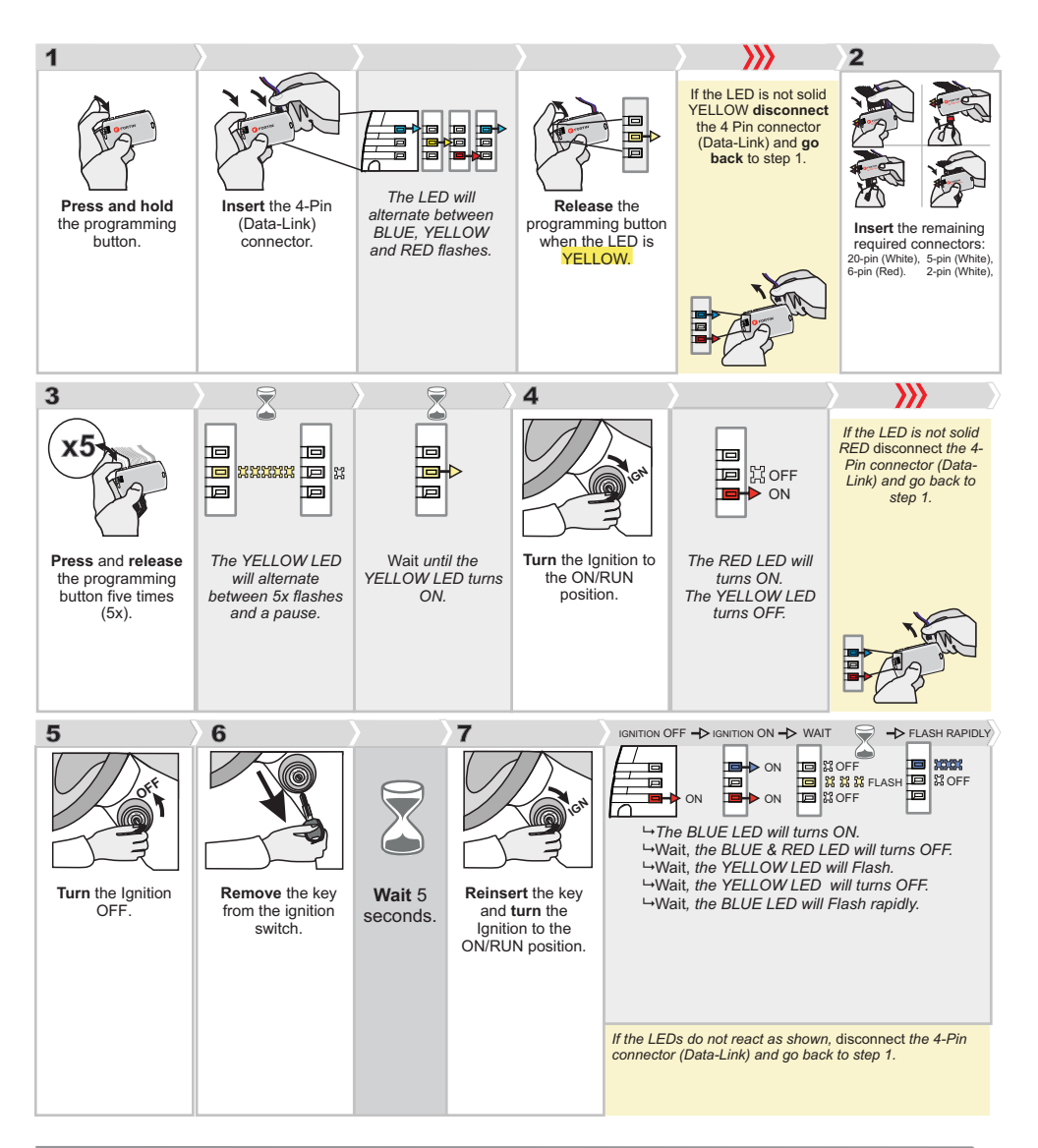

### **CONTINUED NEXT PAGE**

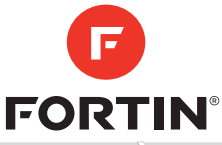

## **EVO-GMT1**

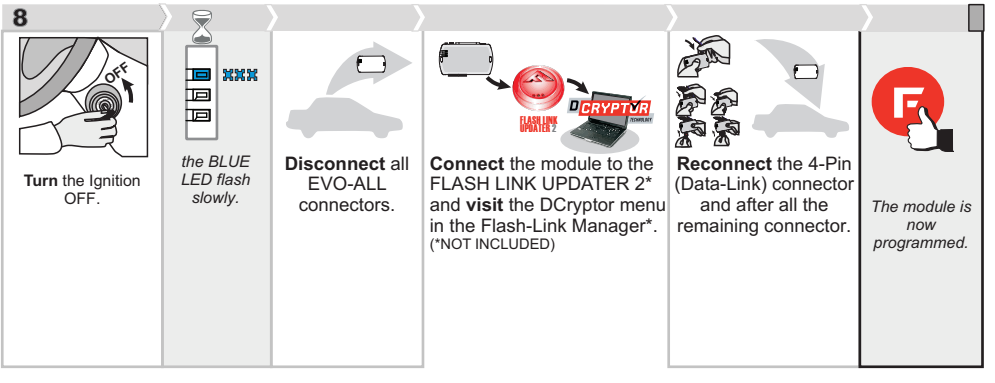

Guide # 98121

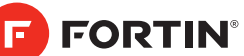

### REGULAR AND THAR-GM1V2 THARNESS INSTALLATION

ADDENDUM - SUGGESTED WIRING CONFIGURATION

|           |                    | Vehicle fun        | ctions support | ed in thi | s diagra | m (func | tional if | equippe      | ed)         |            |             |              |              |                   |                   |               |                         |
|-----------|--------------------|--------------------|----------------|-----------|----------|---------|-----------|--------------|-------------|------------|-------------|--------------|--------------|-------------------|-------------------|---------------|-------------------------|
| VEHICLE   | YEARS              | Immobilizer bypass | T-Harness      | Lock      | Unlock   | Arm     | Disarm    | Trunk (open) | RAP Disable | Tachometer | Door Status | Trunk Status | Hood Status* | Hand-Brake Status | Foot-Brake Status | PK3, Passlock | OEM Remote monitoring** |
| CHEVROLET |                    |                    |                |           |          |         |           |              |             |            |             |              |              |                   |                   |               |                         |
| Trax      | Flip-key 2013-2020 | •                  | •              | •         | •        | •       | •         | •            | •           | •          | •           | •            | •            | •                 | •                 | •             | •                       |

70.[41]

FIRMWARE VERSION

GM MINIMUM

To add the firmware version and the options, use the FLASH LINK UPDATER or FLASH LINK MOBILE tool, sold separately.

The vehicles Flip-key remote will not be functional during remote start.

|                   |                        | Parts required (Not included)       |                                          | PAGE   |
|-------------------|------------------------|-------------------------------------|------------------------------------------|--------|
| WIRE TO WIRE DIA  | GRAM                   |                                     |                                          |        |
|                   | AUTOMATIC TRANSMISSION | 1x 2 Amp fuse                       | 1x Fusible 2 Amp                         | Page 4 |
|                   | MANUAL TRANSMISSION    | 1x 2Amp fuse<br>1x 180 ohm resistor | 1x Fusible 2Amp<br>1x Résistance 180 Ohm | Page 5 |
| THARNESS DIAGR    | AM                     |                                     |                                          |        |
| THARNESS THAR-GM1 | AUTOMATIC TRANSMISSION | 1x THAR-GM1                         | 1x THAR-GM1                              | Page 6 |
| THARNESS THAR-GM1 | MANUAL TRANSMISSION    | 1x THAR-GM1<br>1x 180 ohm resistor  | 1x THAR-GM1<br>1x Résistance 180 Ohm     | Page 7 |

| MANDATORY INSTALL                                                                                                    |                           |    |     | Notice: the installation of safety                                                                        | THIS MODULE MUST BE I                  |
|----------------------------------------------------------------------------------------------------|---------------------------|----|-----|----------------------------------------------------------------------------------------------------|----------------------------------------|
| * HOOD PIN HOOD STATUS: THE HOOD PIN SWITCH MUST BE IN<br>IF THE VEHICLE CAN BE REMOTE STARTED WITH TH<br>SET FUNCTION A11 TO OFF. | Istalled<br>He hood open, | 11 | OFF | elements are mandatory. The hood pin<br>is an essential security element and<br><u>must be installed.</u> | CONNECTION CAN CAUS<br>DAMAGE TO THE V |
|                                                                                                    |                           |    |     |                                                                                                    |                                        |

INSTALLED BY A An. A wrong Se permanent Vehicle.

NOTES

|                      | OPTION UNIT OPTION DESCRIPTION                     |
|----------------------|----------------------------------------------------|
| WITH FUNCTIONAL HOO  | Hood trigger (Output Status).                      |
|                      |                                                    |
|                      |                                                    |
| ()                   | DESCRIPTION                                        |
| Program bypass       | option: OEM Remote status (Lock/Unlock) monitoring |
|                      |                                                    |
| Program bypass       | s option Unlock before / Lock after (Disarm OEM    |
| (If equiped with OEM | alarm): D2 alarm)                                  |
|                      |                                                    |
|                      | SPECIAL FUNCTIONS:                                 |
|                      | DATE: XX-XX                                        |
|                      | E5 MANUFACTURED MODULES                            |
| Lieb I: Create       |                                                    |

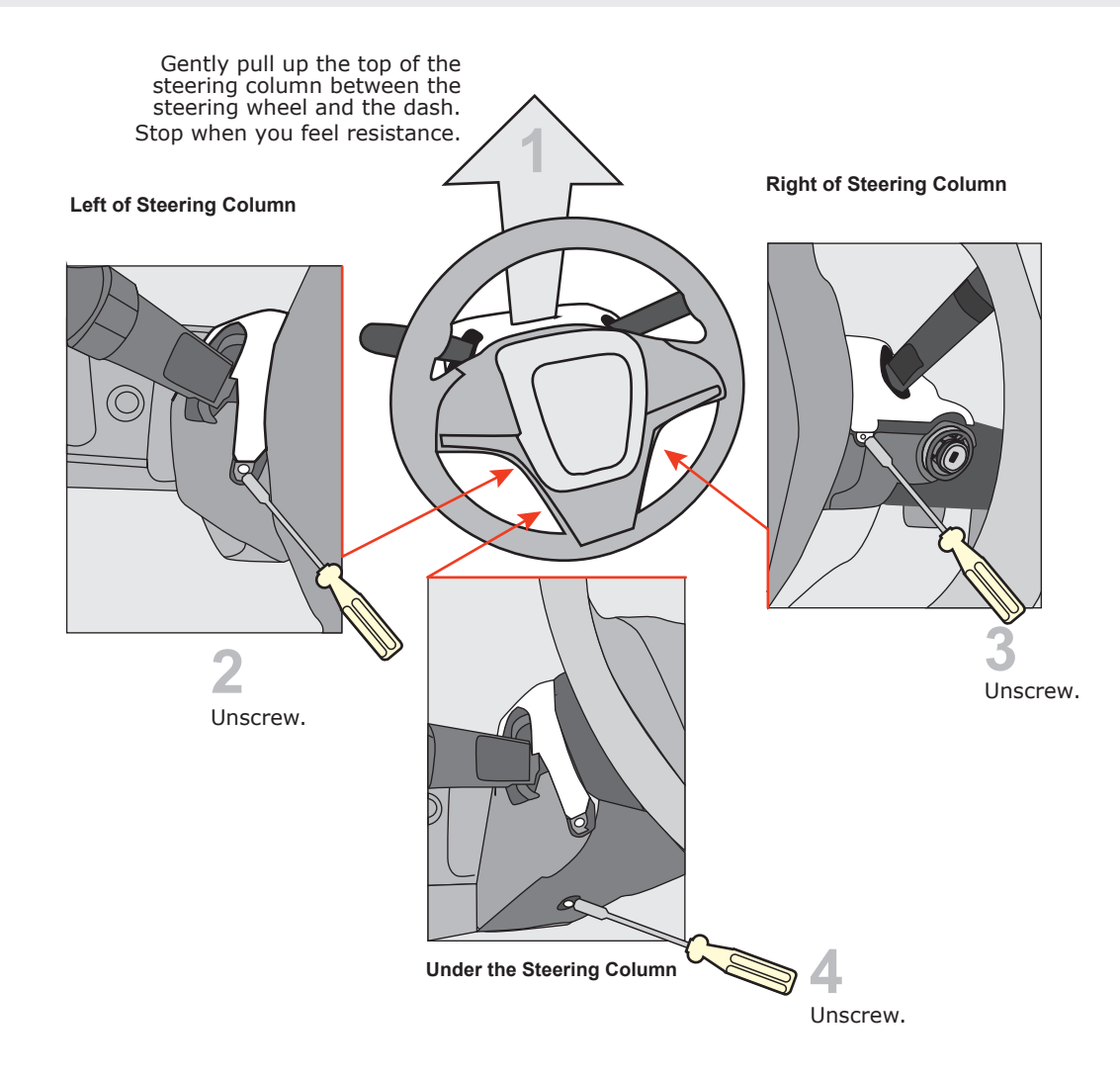

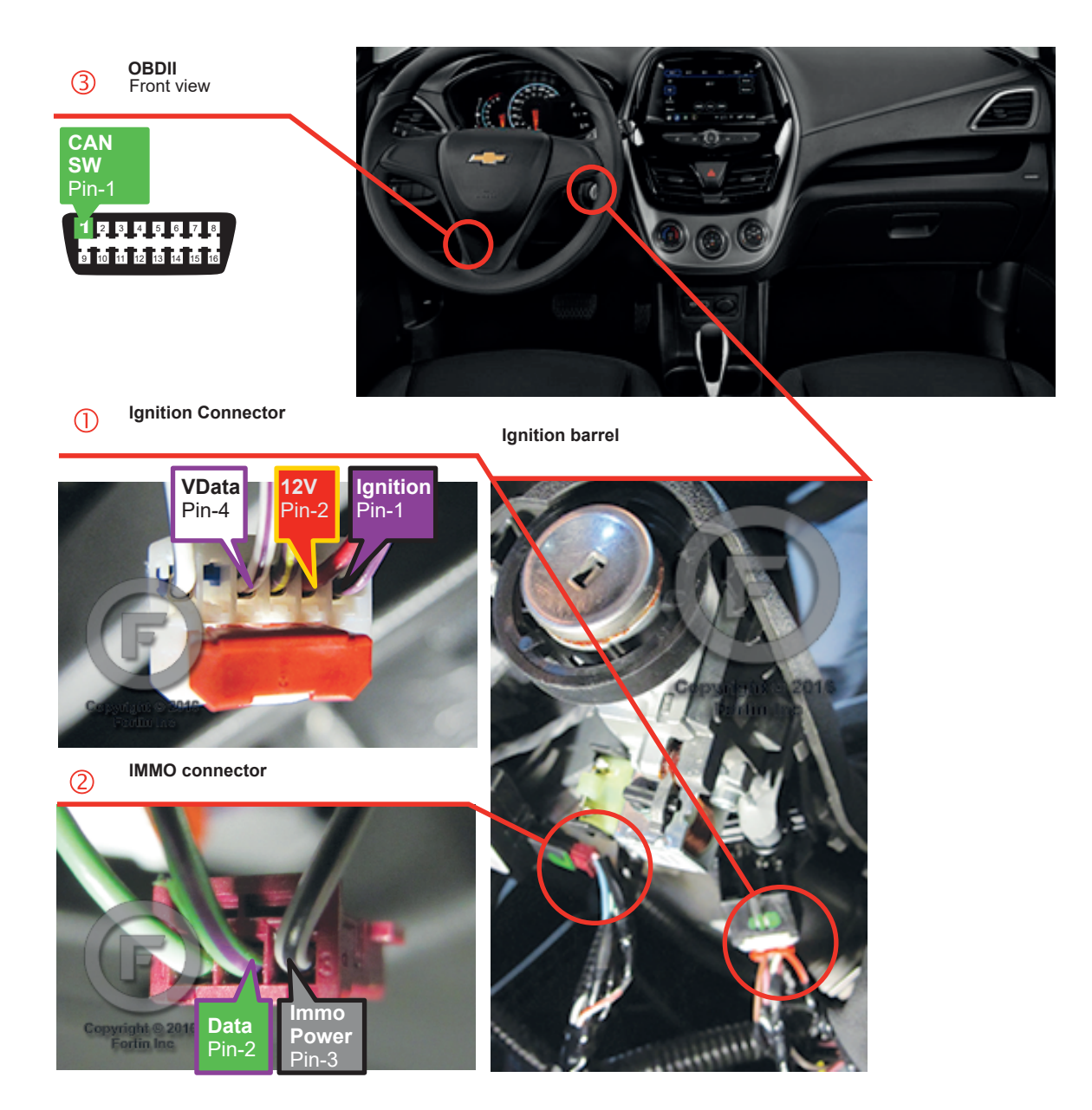

### **AUTOMATIC TRANSMISSION WIRING CONNECTION**

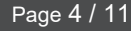

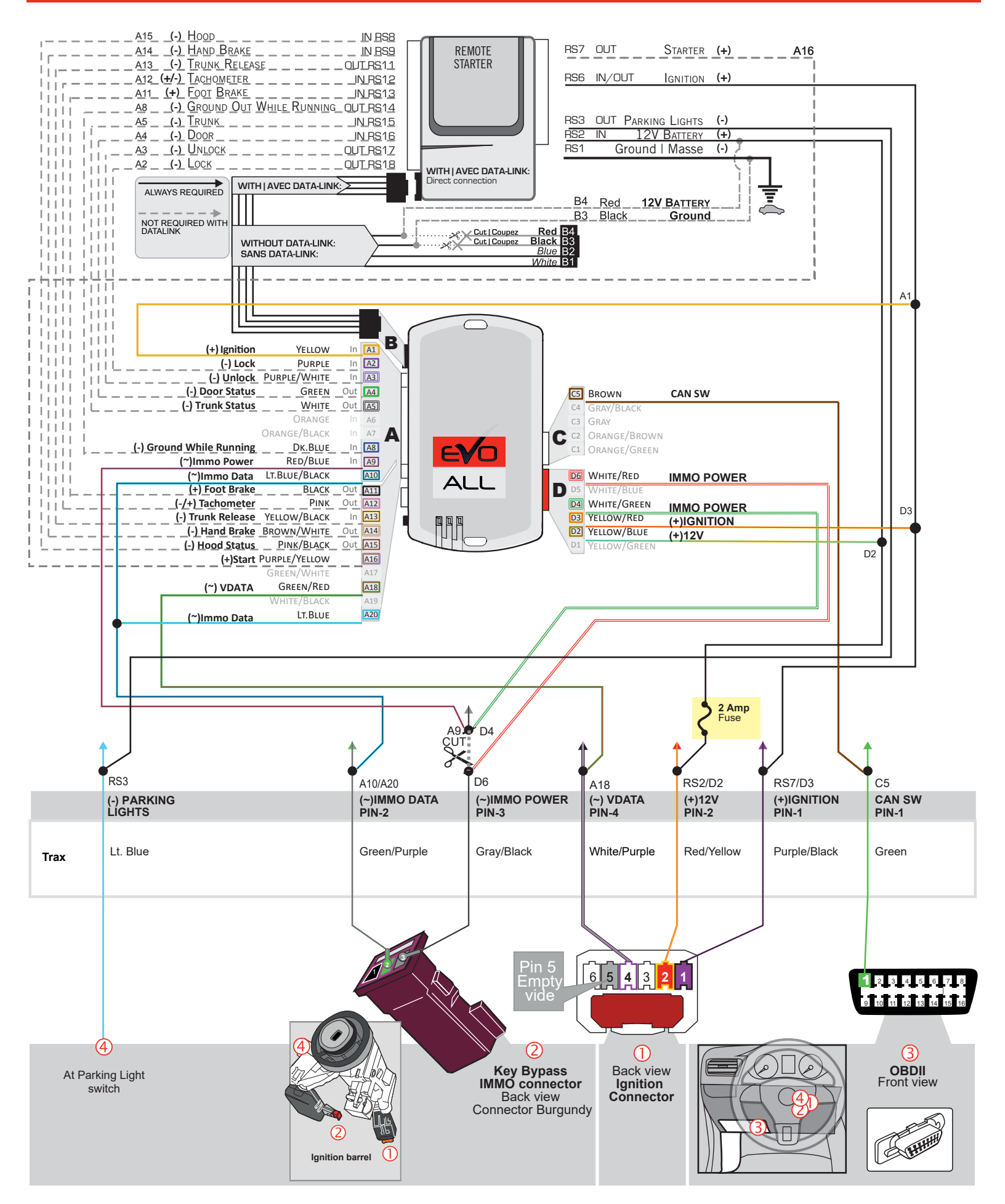

### MANUAL TRANSMISSION WIRING CONNECTION

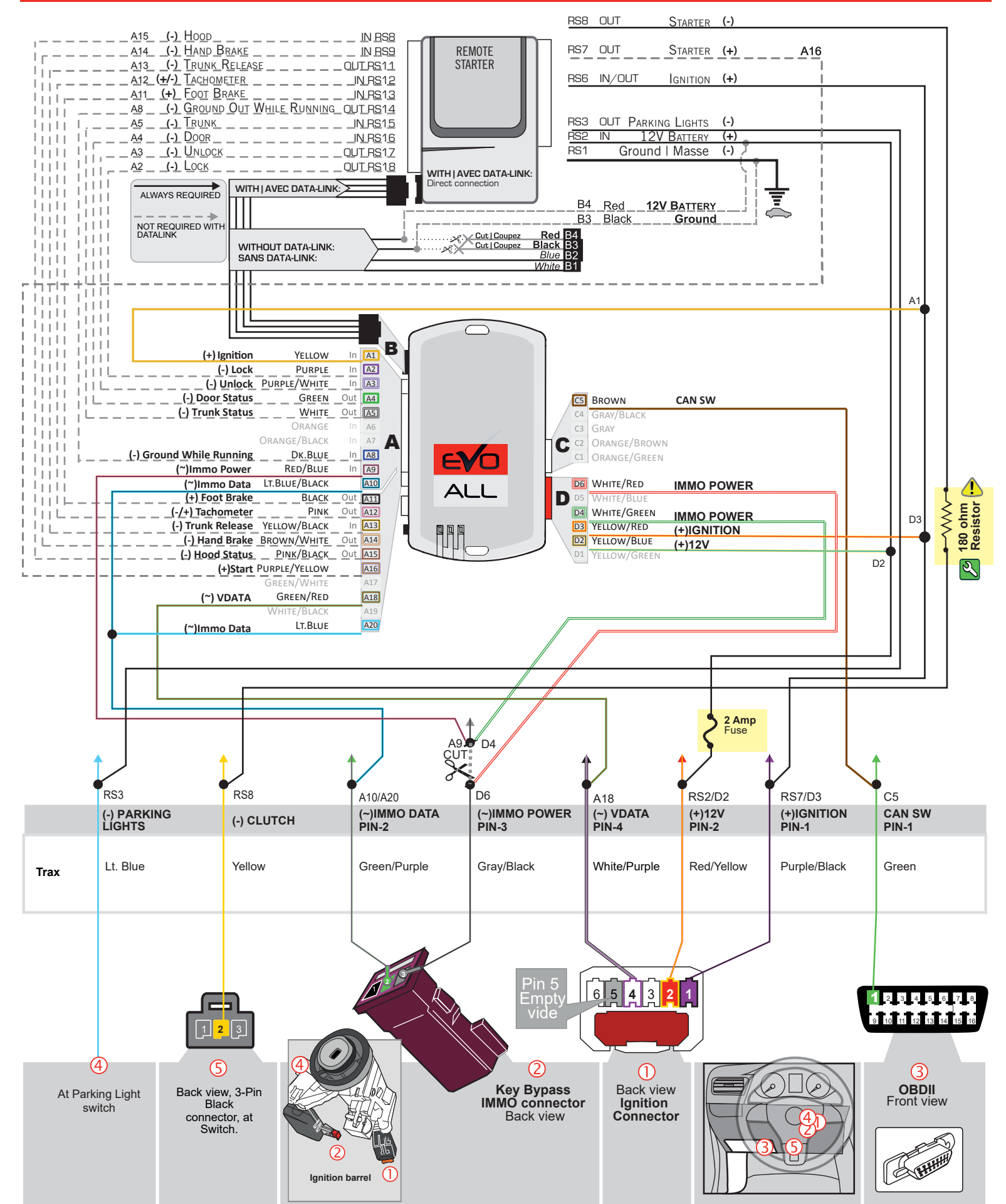

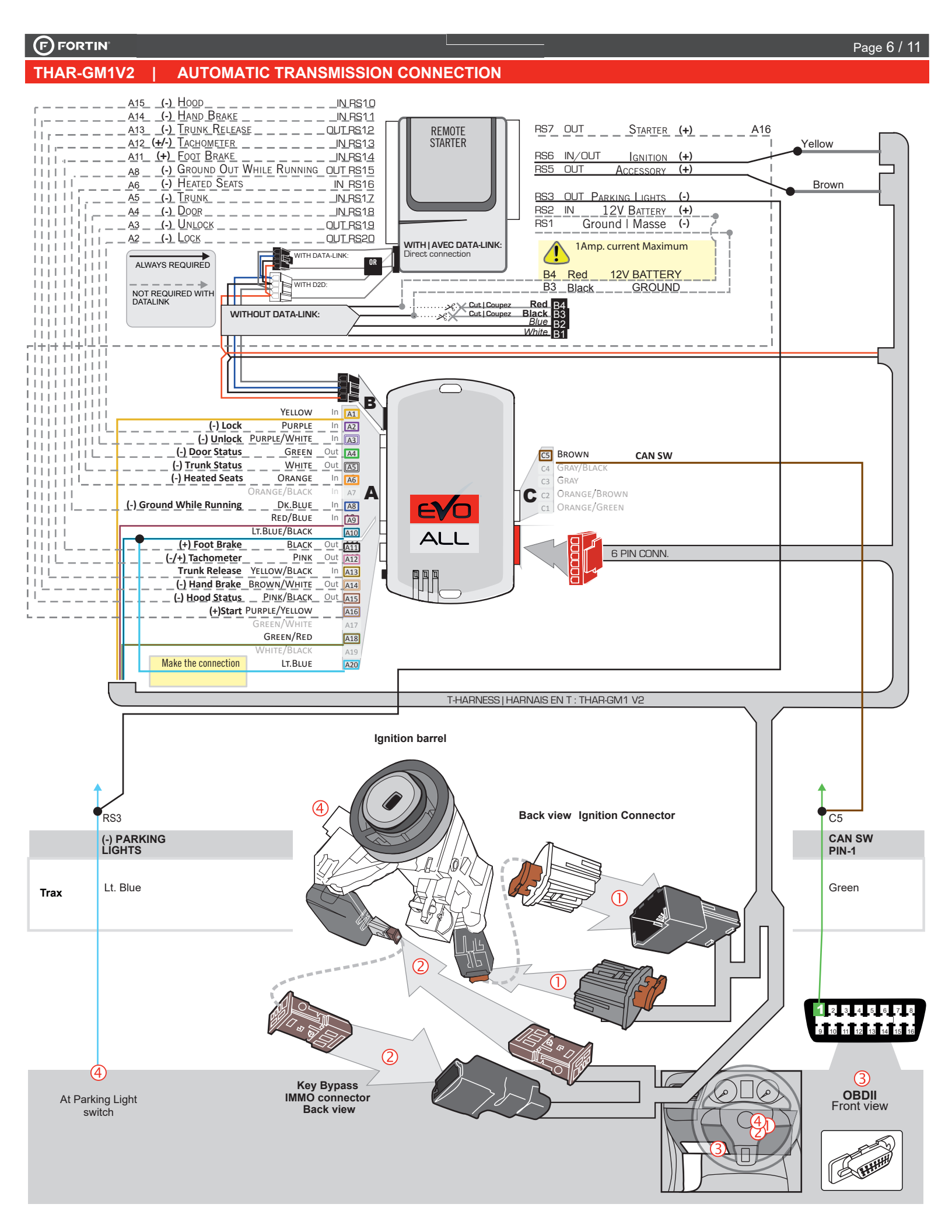

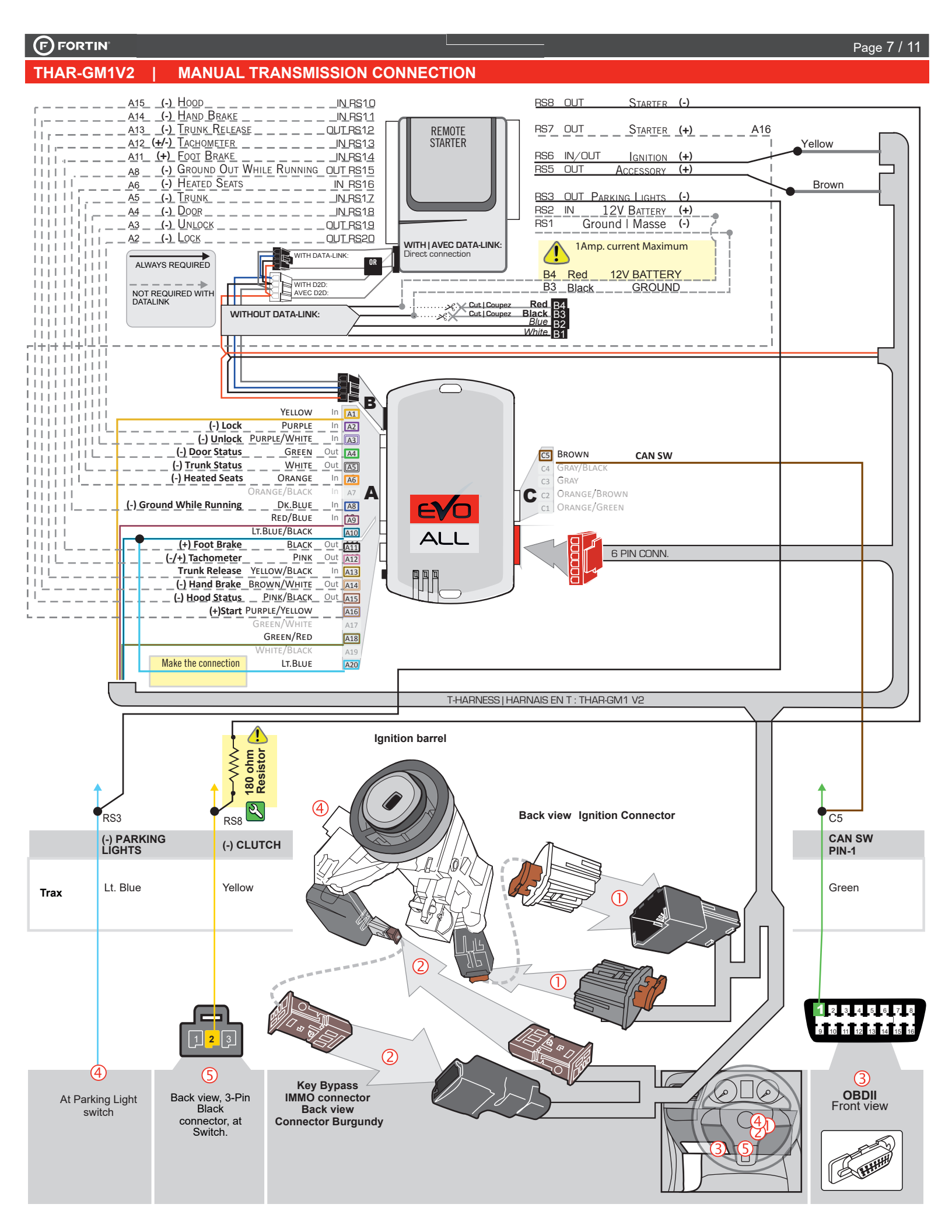

### DCRYPTOR PROGRAMMING PROCEDURE

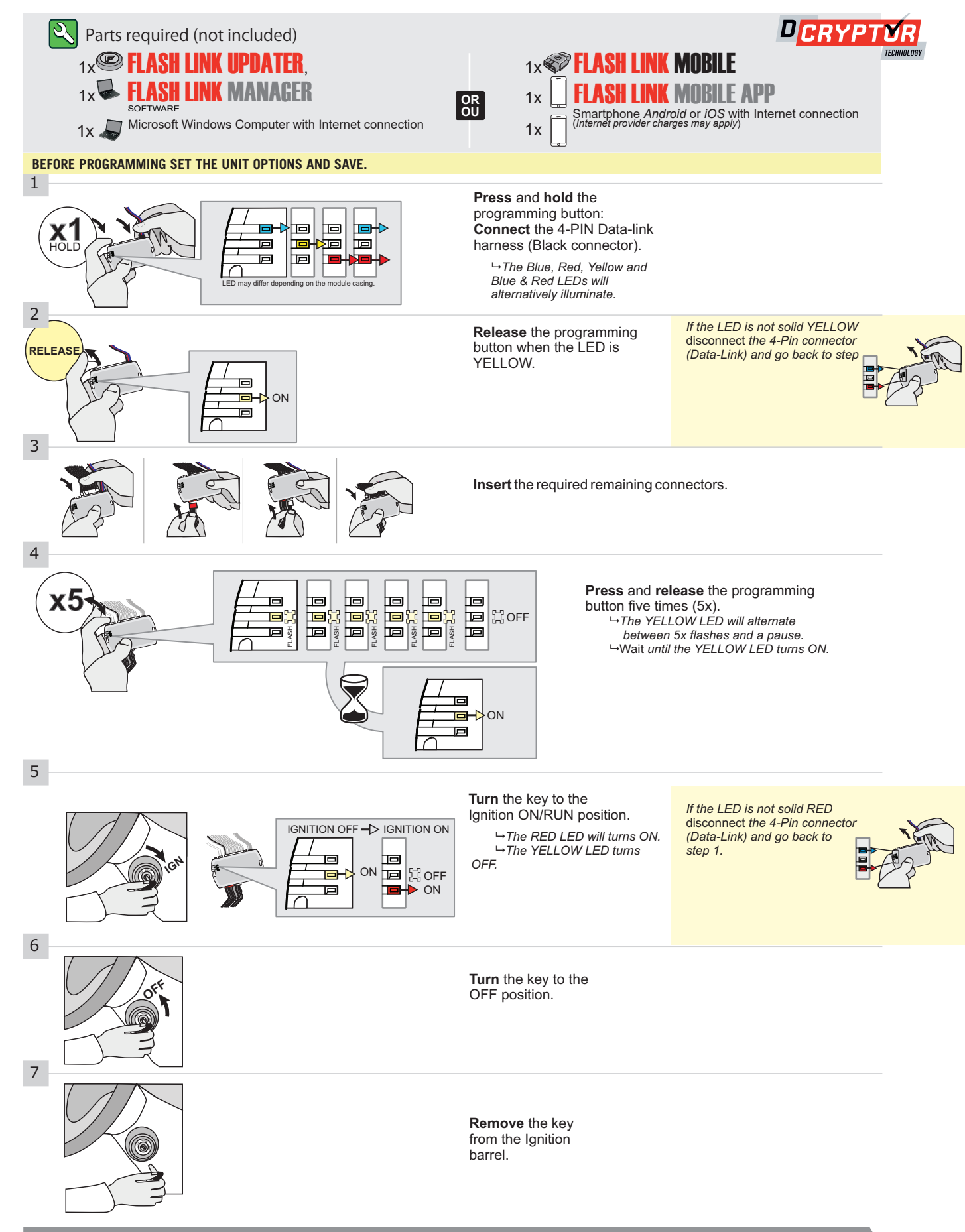

CONTINUED NEXT PAGE

### **KEY BYPASS PROGRAMMING PROCEDURE 2/2 |**

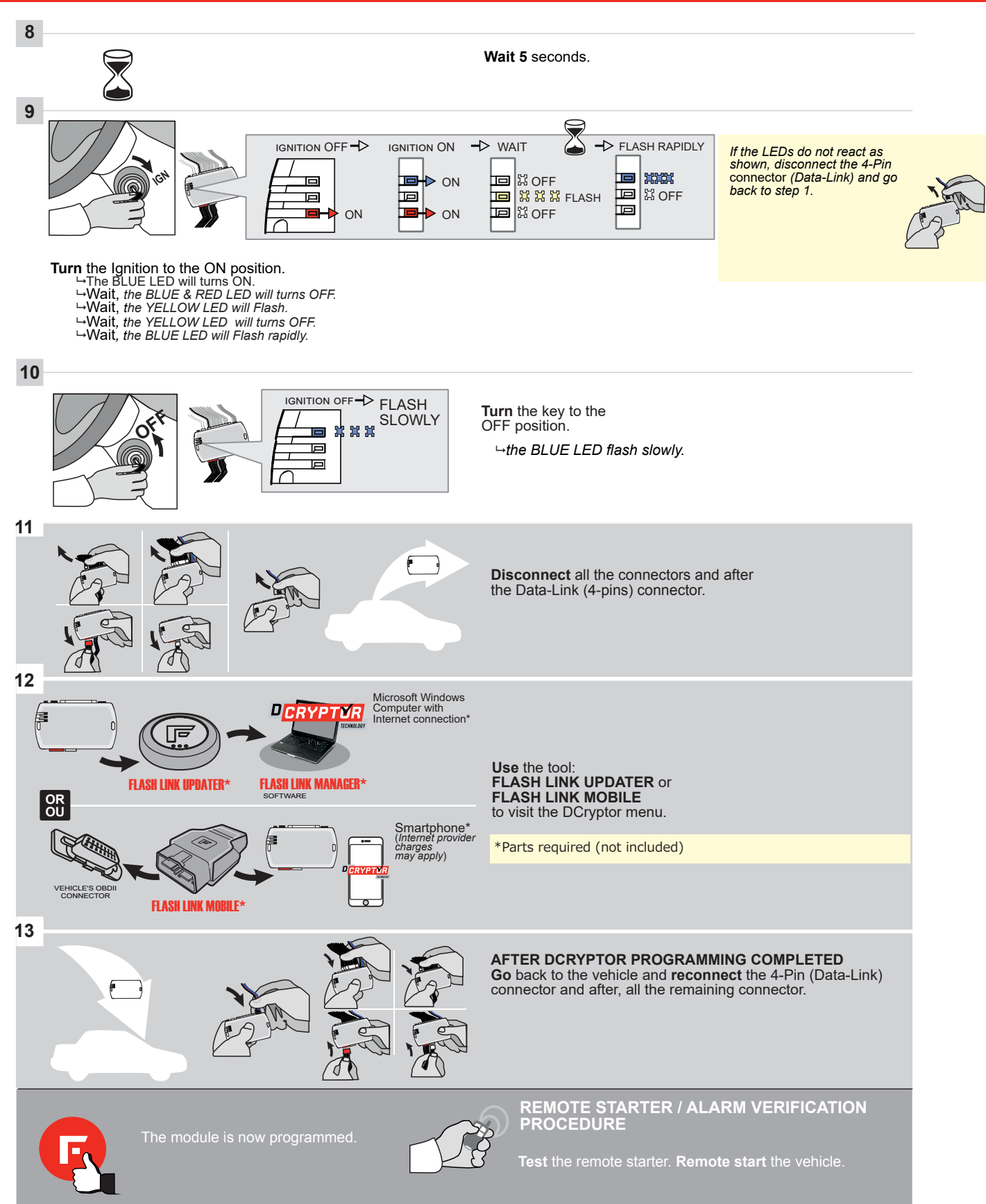

### **REMOTE STARTER FUNCTIONALITY |**

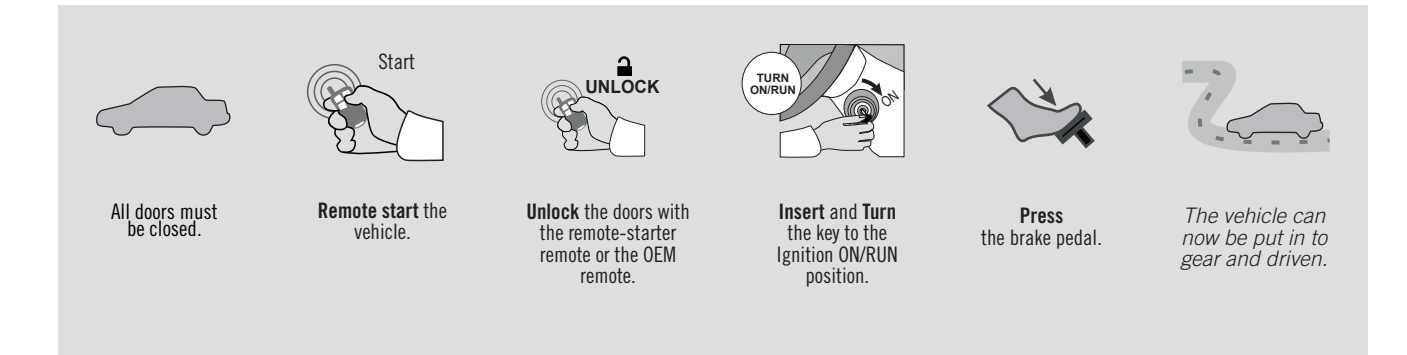

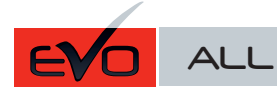

REV.: 20210914

Guide # 98141

🕝 FORTIN°

## STANDALONE AND THAR-GM1V2 THARNESS INSTALLATION

ADDENDUM - SUGGESTED WIRING CONFIGURATION

ONLY COMPATIBLE WITH AUTOMATIC TRANSMISSION VEHICLES.

|           |                 | Vehicle fun     | ctions support | ed in thi | s diagra | m (func <sup>:</sup> | tional if | equippe  | <u>:d)</u> |        |        |                            |           |                |              |          |                 |
|-----------|-----------------|-----------------|----------------|-----------|----------|----------------------|-----------|----------|------------|--------|--------|----------------------------|-----------|----------------|--------------|----------|-----------------|
|           |                 | bbilizer bypass | rness          |           | ĸ        |                      | m         | k (open) | Disable    | ometer | Status | <ul> <li>Status</li> </ul> | l Status* | I-Brake Status | Brake Status | Passlock | Remote monitor- |
| VEHICLE   | YEARS           | Immo            | T-Ha           | Lock      | Unloc    | Arm                  | Disar     | Trunk    | RAP        | Tach   | Door   | Trunk                      | Hood      | Hand           | Foot-        | PK3,     | OEM<br>ing**    |
| CHEVROLET |                 |                 |                |           |          |                      |           |          |            |        |        |                            |           |                |              |          |                 |
| Trax Fli  | p-key 2013-2020 | •               | •              | •         | •        | •                    | •         | •        | •          | •      | •      | •                          | •         | •              | •            | •        | •               |

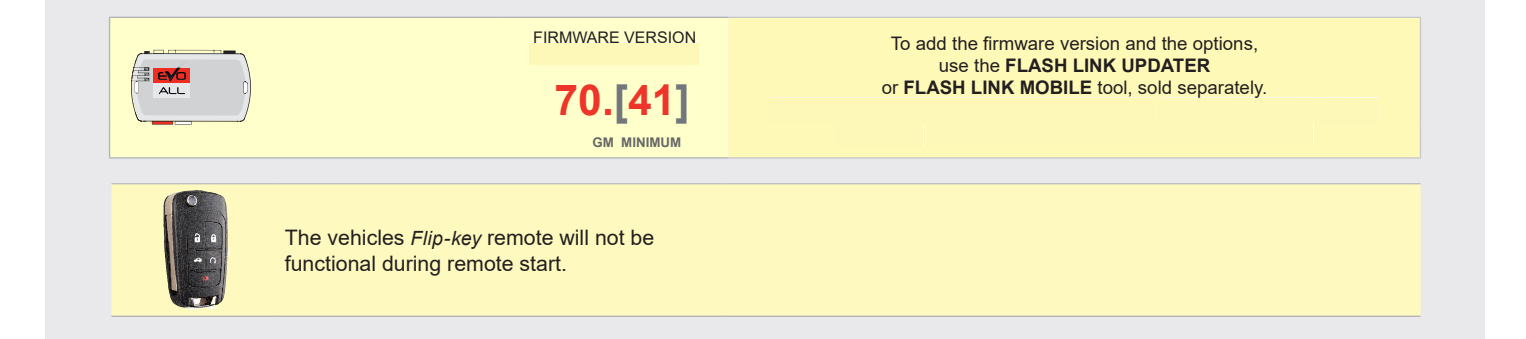

|                   |                        | Parts required (Not included) | PAGE   |
|-------------------|------------------------|-------------------------------|--------|
| WIRE TO WIRE DIA  | GRAM                   |                               |        |
|                   | AUTOMATIC TRANSMISSION | 1X 2 Amp Fuse                 | Page 5 |
| THARNESS DIAGR    | AM                     |                               |        |
| THARNESS THAR-GM7 | AUTOMATIC TRANSMISSION | 1x THAR-GM7                   | Page 6 |

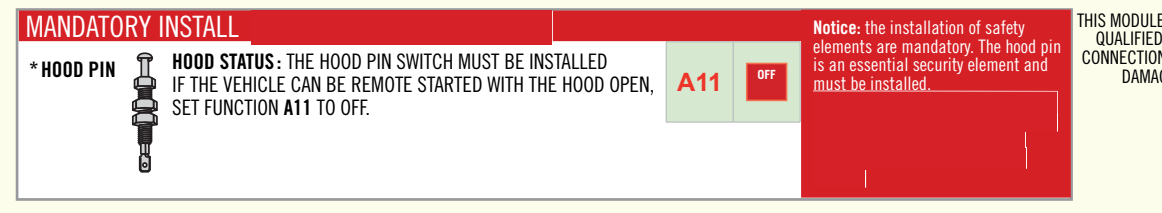

THIS MODULE MUST BE INSTALLED BY A QUALIFIED TECHNICIAN. A WRONG CONNECTION CAN CAUSE PERMANENT DAMAGE TO THE VEHICLE.

|                                                             | UNIT C     | PTION | DESCRIPTION                                   |
|-------------------------------------------------------------|------------|-------|-----------------------------------------------|
| Program bypass option:                                      | C          | 4     | OEM Remote status (Lock/Unlock) monitoring    |
|                                                             |            |       |                                               |
| IF THE VEHICLE IS NOT EQUIPPED<br>WITH FUNCTIONAL HOOD PIN: | A11        | OFF   | Hood trigger (Output Status).                 |
| Program bypass option<br>(If equiped with OEM alarm):       | <b>D</b> 2 |       | Unlock before / Lock after (Disarm OEM alarm) |
|                                                             | U          | 2     |                                               |
|                                                             |            | OFF   | SPECIAL FUNCTIONS:<br>BY DEFAULT DEACTIVATED  |
|                                                             |            | ON    |                                               |

### PARTS REQUIRED (NOT INCLUDED)

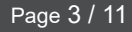

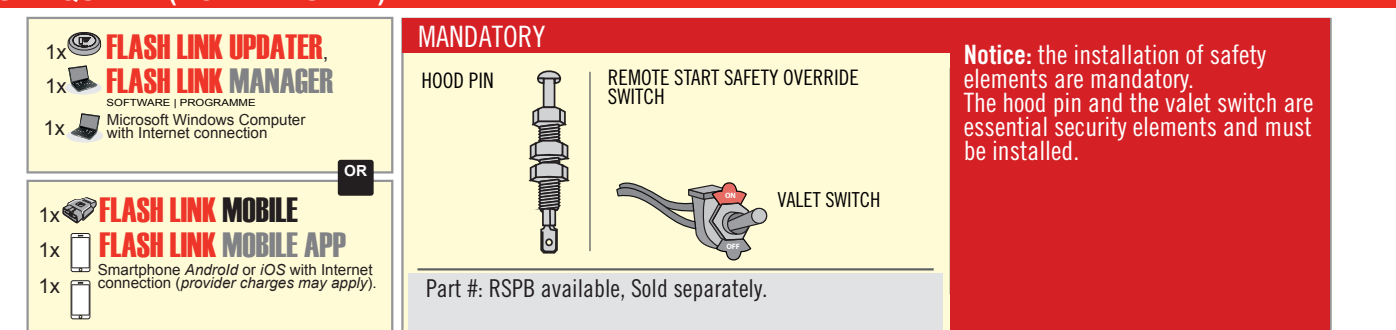

### **STAND ALONE CONFIGURATION**

| <br>Program bypass option                  | UNIT OPTION                                                | DESCRIPTION                            |  |  |  |
|--------------------------------------------|------------------------------------------------------------|----------------------------------------|--|--|--|
| OEM Remote Stand Alone Remote Starter:     | D1.10 By default, LOCK, LOC<br>Par défaut, VERROUILLE, VER |                                        |  |  |  |
|                                            |                                                            |                                        |  |  |  |
|                                            | UNIT OPTION<br>OPTION UNITE                                | DESCRIPTION                            |  |  |  |
| Program bypass option with oem remote:     | <b>C</b> 4                                                 | OEM Remote Monitoring                  |  |  |  |
|                                            | UT                                                         |                                        |  |  |  |
|                                            | UNIT OPTION<br>OPTION UNITE                                | DESCRIPTION                            |  |  |  |
| Program bypass option with RF KIT antenna: | H1 to H6                                                   | Supported RF Kits<br>and select RF Kit |  |  |  |
|                                            | H1 à H6                                                    |                                        |  |  |  |

### **REMOTE STARTER FUNCTIONNALITY**

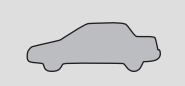

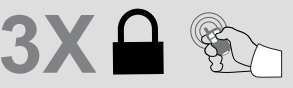

All doors must be closed.

Press the OEM remote's Lock button 3x to remote-start (or remote-stop) the vehicle.

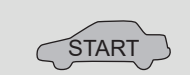

### **REMOTE STARTER DIAGNOSTICS** MODULE RED LED x2 flash : Brake ON x3 flash : No tach

The vehicle will START.

x4 flash : Ignition before start

x5 flash : Hood Open

### **REMOTE STARTER WARNING CARD**

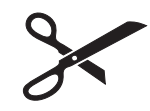

CUT THIS WARNING CARD AND STICK IT ON A VISIBLE PLACE: or use the package **RSPB**, Sold separately.

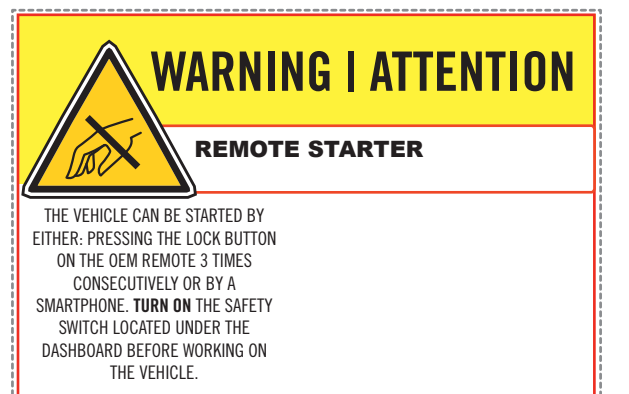

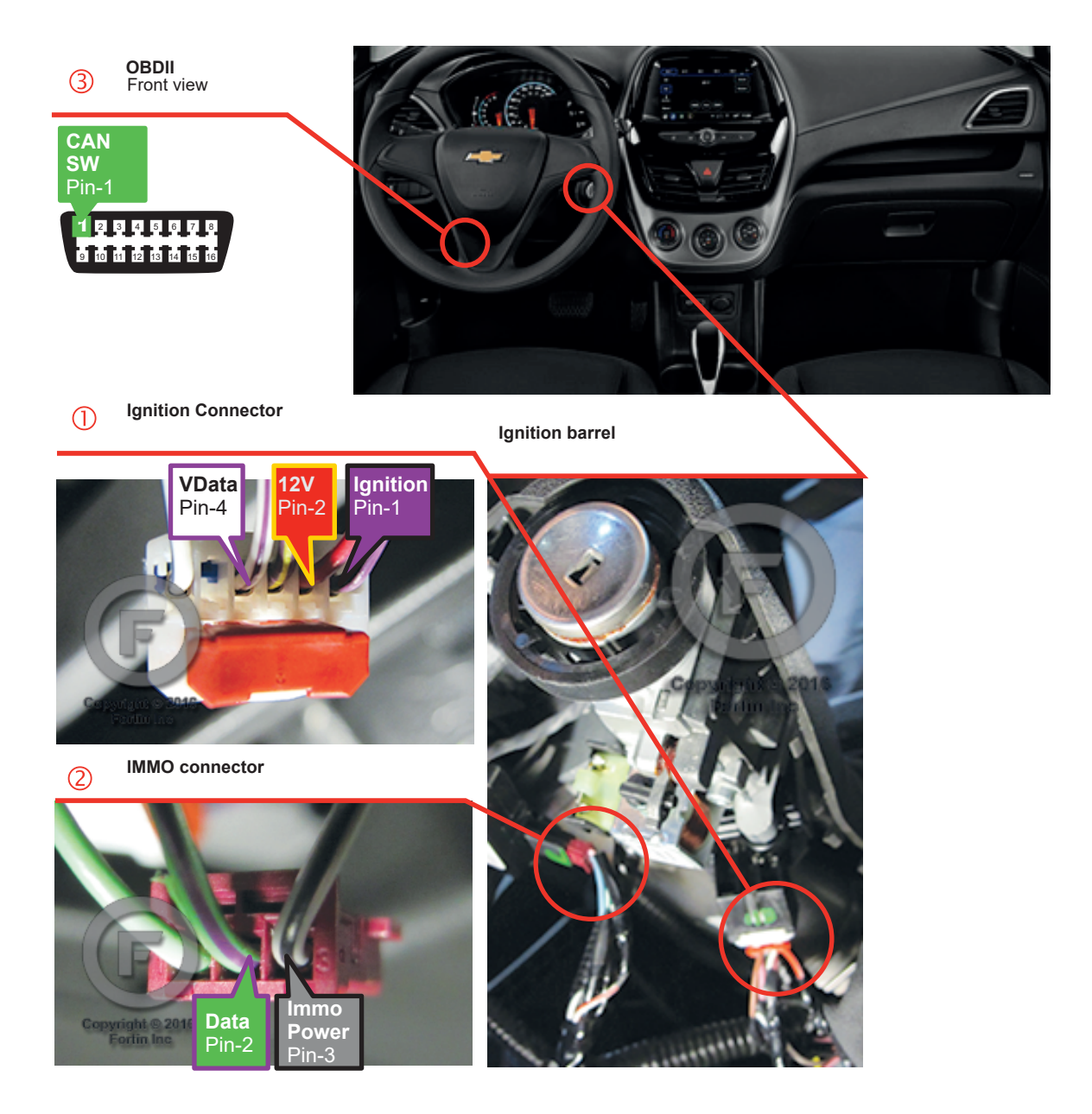

### **AUTOMATIC TRANSMISSION WIRING CONNECTION**

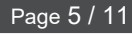

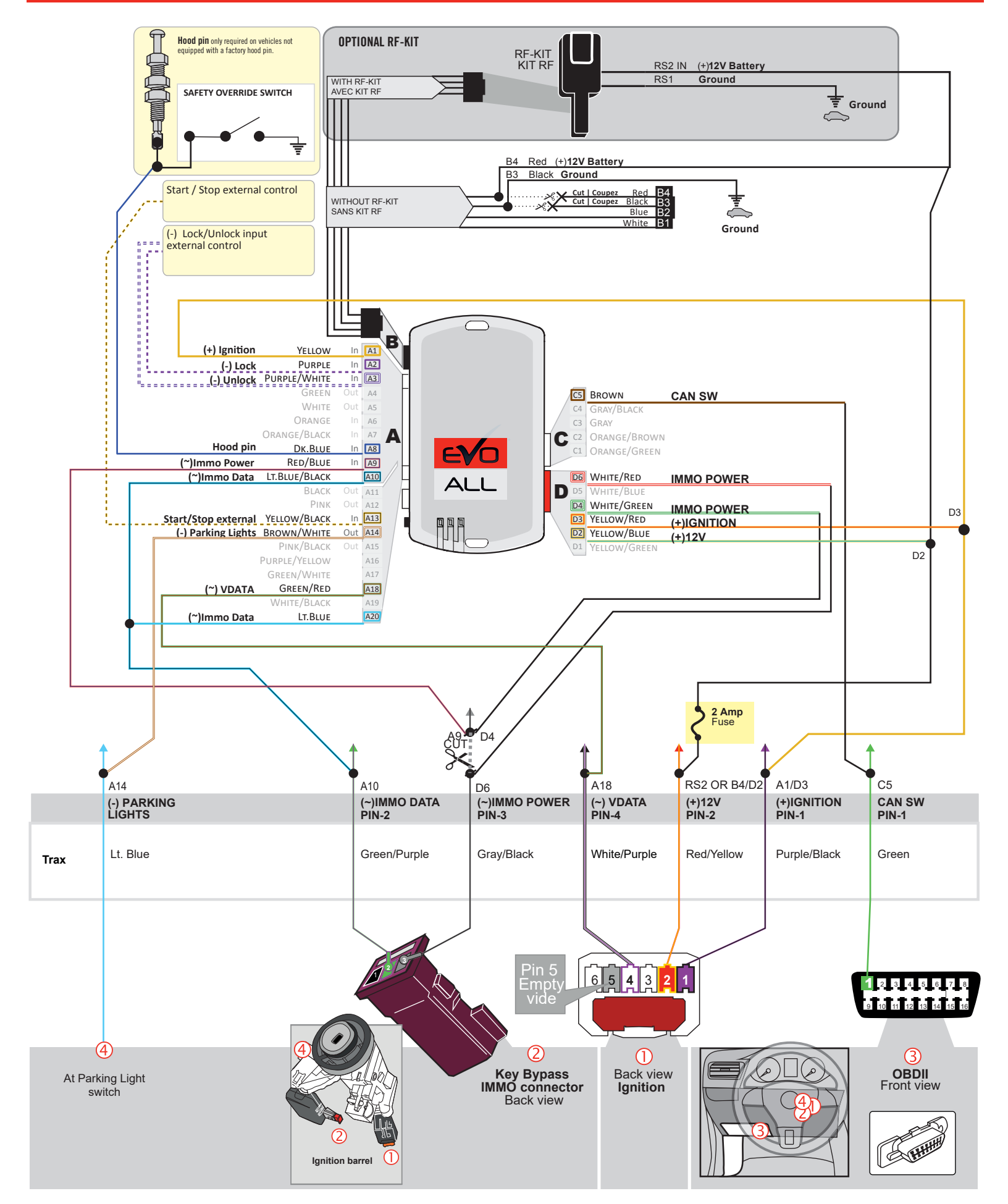

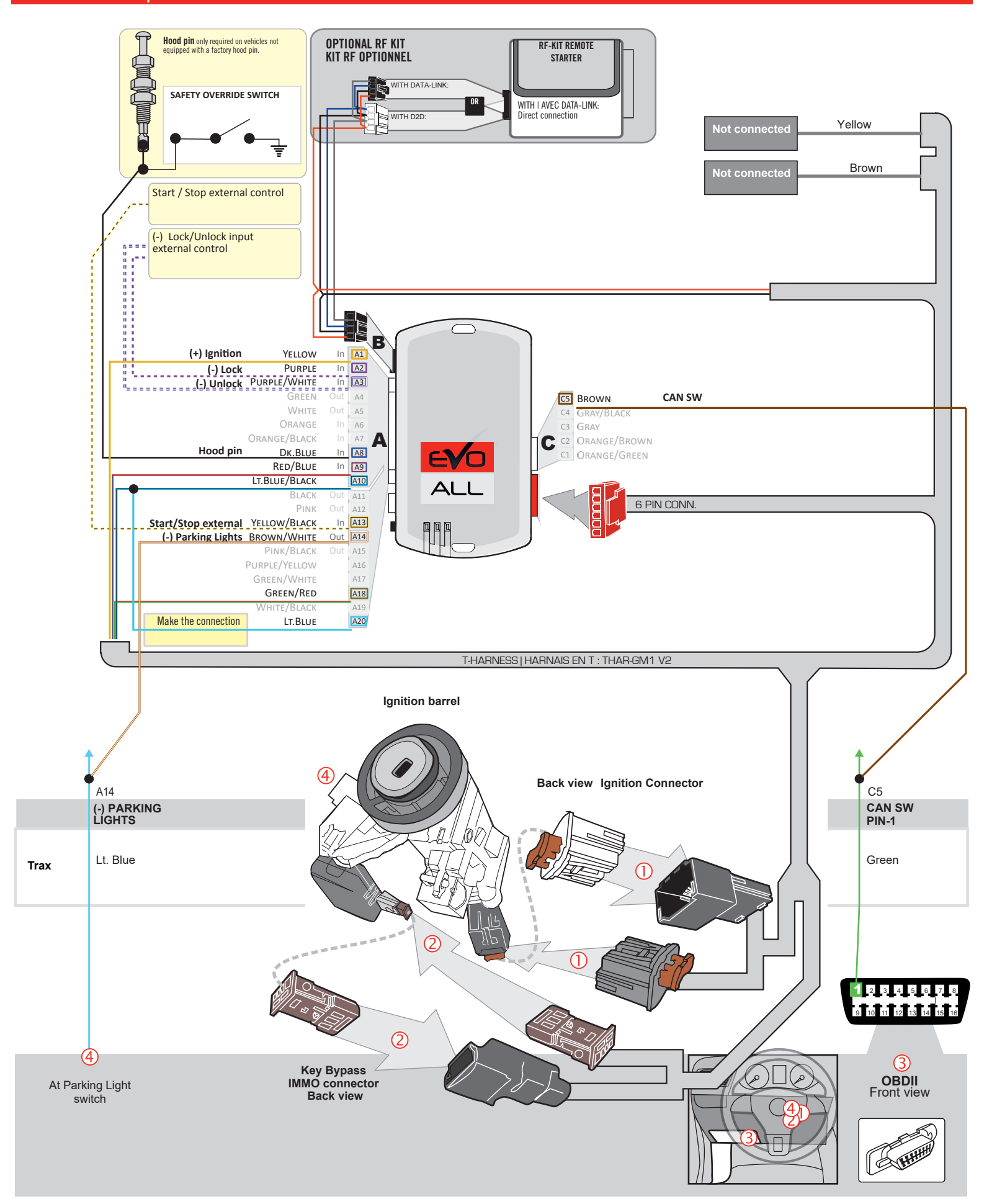

### DCRYPTOR PROGRAMMING PROCEDURE

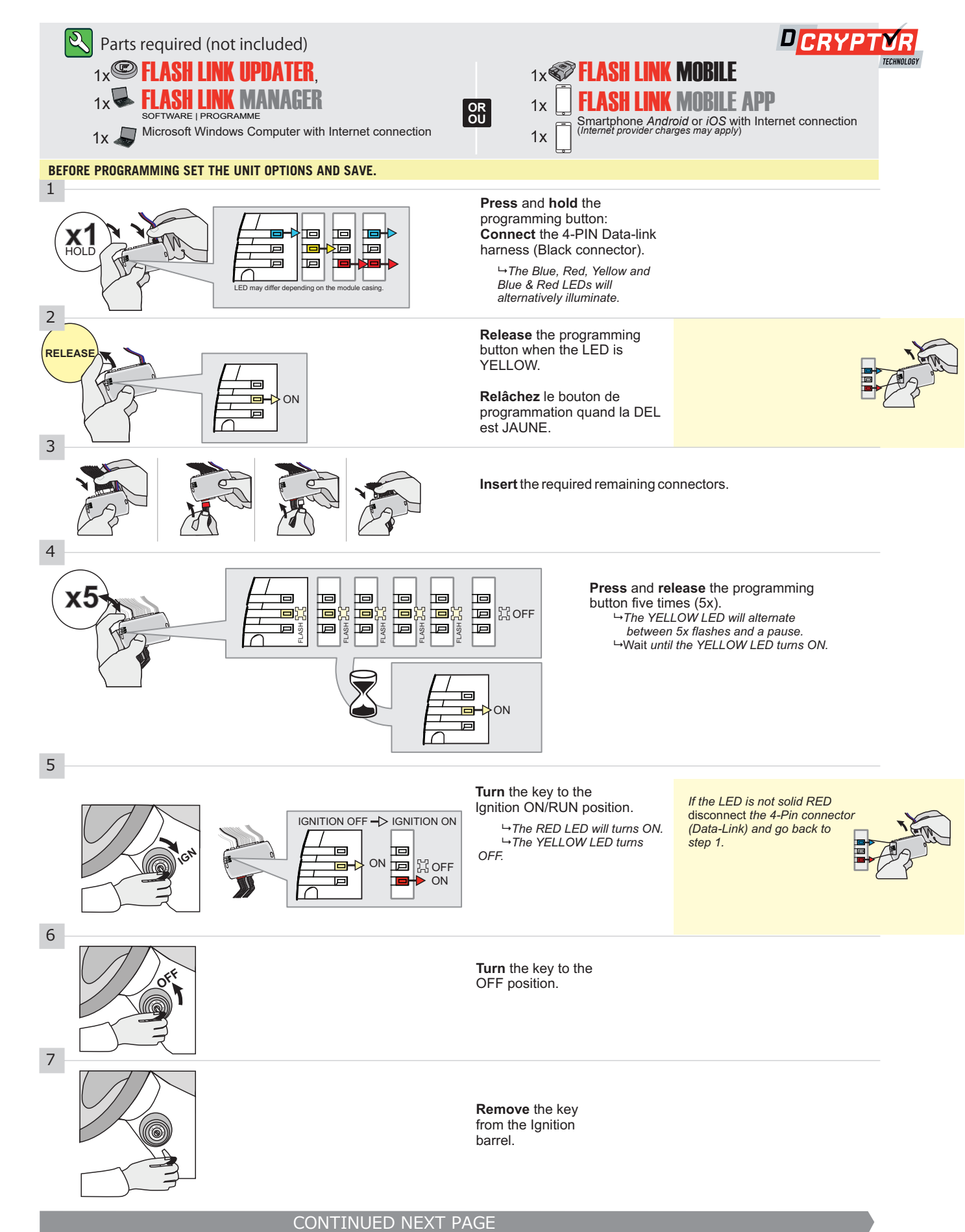

### **KEY BYPASS PROGRAMMING PROCEDURE 2/2**

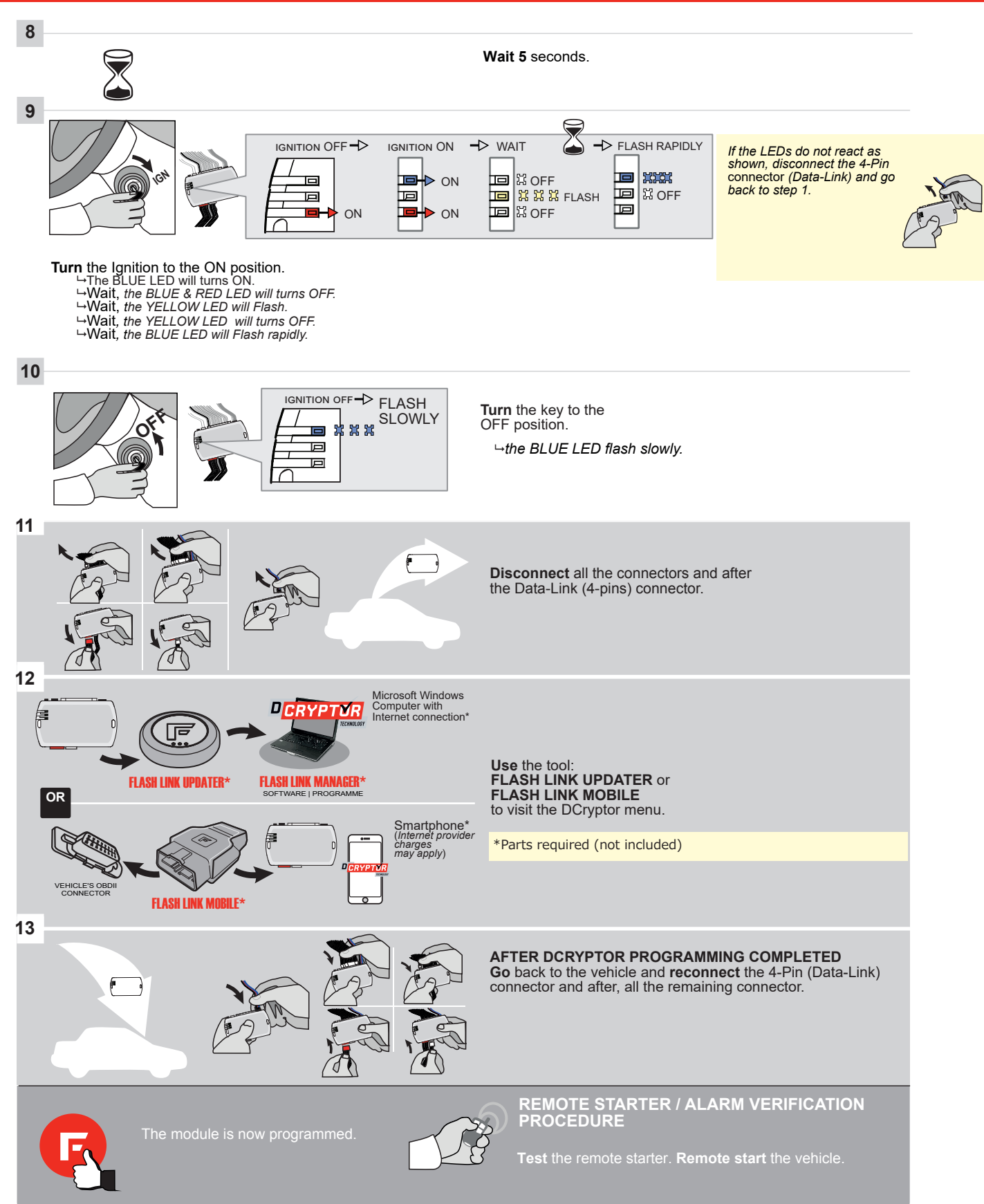

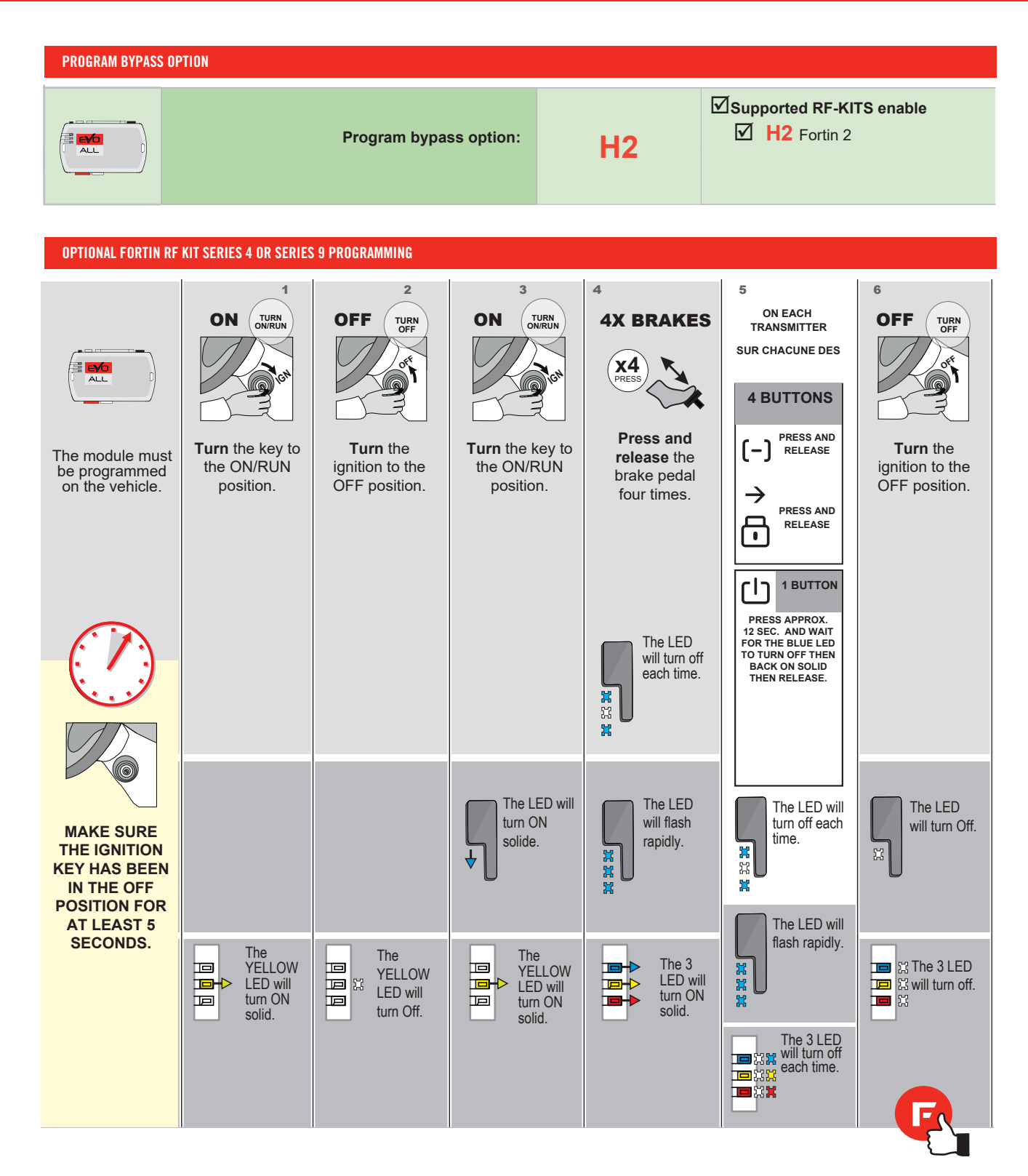

### **REMOTE STARTER FUNCTIONALITY**

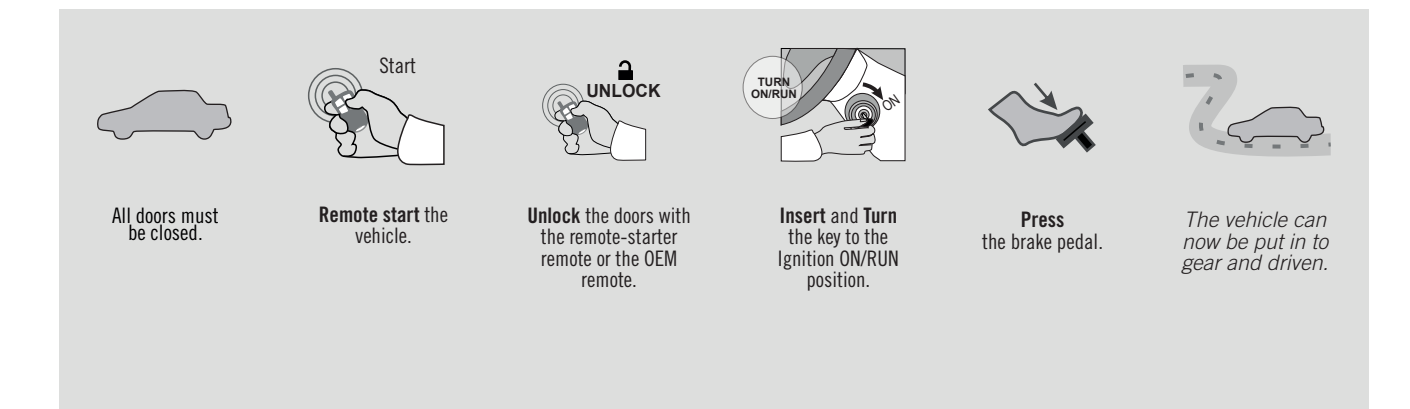

ALL Page 1/8

EV

REV.: 20200924

Guide # 71141

**FORTIN**®

# **THAR-GM1**

### THARNESS INSTALLATION **INSTALLATION HARNAIS**

ADDENDUM - SUGGESTED WIRING CONFIGURATION

|           | 1         | Vehicle functions s | supported in this diag | gram (fur | nctional i | if equipp | ed)    |             |            |             |             |                   |                   |               |                       |
|-----------|-----------|---------------------|------------------------|-----------|------------|-----------|--------|-------------|------------|-------------|-------------|-------------------|-------------------|---------------|-----------------------|
| VEHICLE   | YEARS     | Immobilizer bypass  | T-Harness              | Lock      | Unlock     | Arm       | Disarm | RAP Disable | Tachometer | Door Status | Hood Status | Hand-Brake Status | Foot-Brake Status | PK3, Passlock | OEM Remote monitoring |
| CHEVROLET |           | •                   |                        |           |            |           |        |             |            |             |             |                   |                   |               |                       |
| Colorado  | 2015-2020 | •                   | •                      | •         | •          | •         | •      | •           | •          | •           | •           | •                 | •                 | •             | •                     |
| GMC       |           |                     |                        |           |            |           |        |             |            |             |             |                   |                   |               |                       |
| Canyon    | 2015-2020 | •                   | •                      | •         | •          | •         | •      | •           | •          | •           | •           | •                 | •                 | •             | •                     |

| <br>HARDWARE VERSION | FIRMWARE VERSION | To add the firmware version and the options, |
|----------------------|------------------|----------------------------------------------|
| MINIMUM 6            | 70.[39]          | or FLASH LINK MOBILE tool, sold separately.  |
|                      |                  |                                              |

|            | Program bypass option     | UNIT O | PTION | DESCRIPTION                                         |  |  |  |  |
|------------|---------------------------|--------|-------|-----------------------------------------------------|--|--|--|--|
|            | WITH FUNCTIONAL HOOD PIN: | A11    | OFF   | Hood trigger (Output Status).                       |  |  |  |  |
|            |                           | UNIT O | PTION |                                                     |  |  |  |  |
|            |                           |        |       | DESCRIPTION                                         |  |  |  |  |
|            | Program bypass option:    | C      | 4     | OEM Remote status (Lock/Unlock)<br>monitoring       |  |  |  |  |
|            |                           |        | •     |                                                     |  |  |  |  |
|            |                           |        |       |                                                     |  |  |  |  |
|            | G FORTIN<br>S VO-ALL      |        | OFF   | BY DEFAULT DEACTIVATED                              |  |  |  |  |
| <u>.</u> A |                           |        | ON    | MANUFACTURED MODULES<br>BETWEEN: 04/2018 TO 04/2019 |  |  |  |  |

| MANDATORY INSTALL                                                                       |                              | Notice: the installation of safety                                                                 | THIS MODULE MUST BE INSTALLED BY A                       |
|-----------------------------------------------------------------------------------------|------------------------------|----------------------------------------------------------------------------------------------------|----------------------------------------------------------|
| * HOOD PIN<br>IF THE VEHICLE CAN BE REMOTE STARTED WITH THE<br>SET FUNCTION A11 TO OFF. | STALLED<br>HE HOOD OPEN, A11 | elements are mandatory. The hood pin<br>is an essential security element and<br>must be installed. | CONNECTION CAN CAUSE PERMANENT<br>DAMAGE TO THE VEHICLE. |

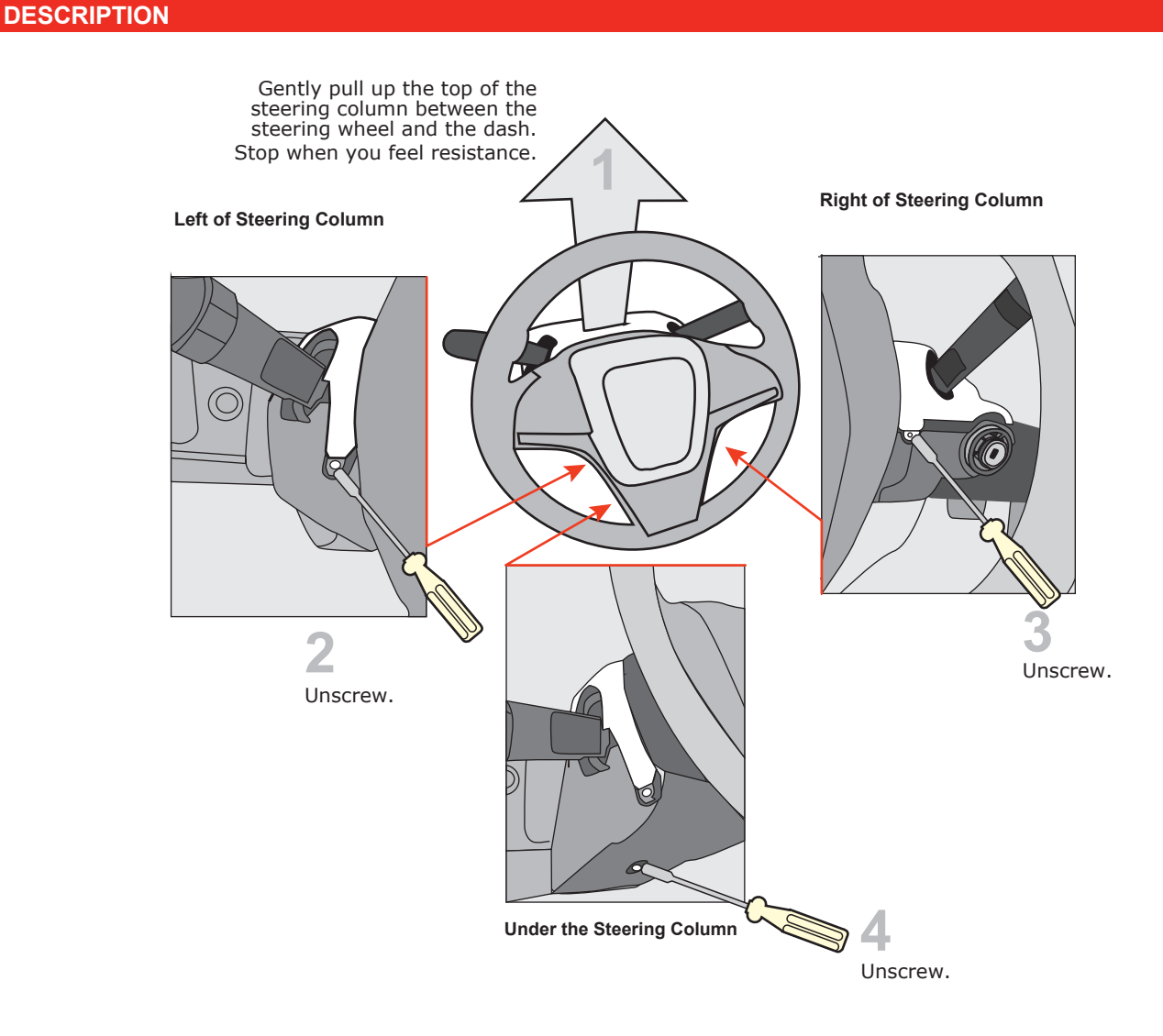

### Ignition barrel

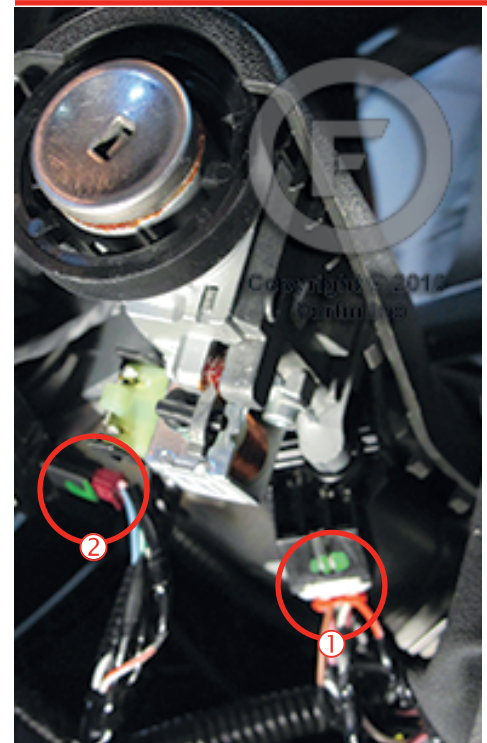

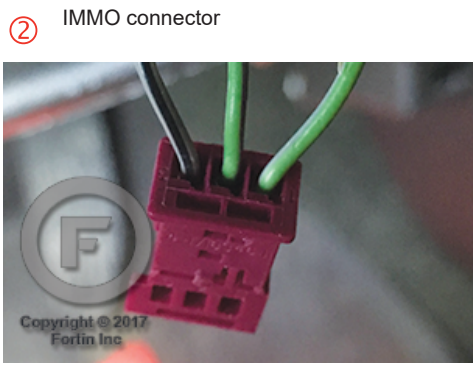

Ignition Connector

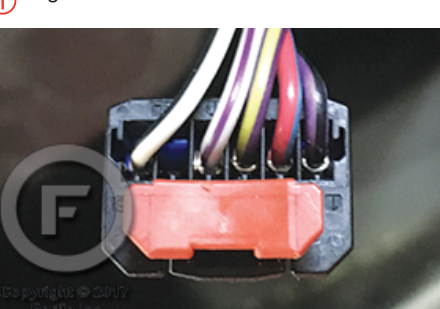

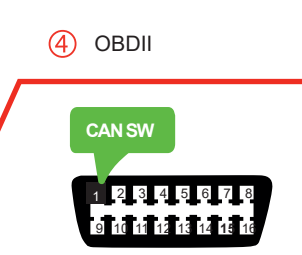

BCM Under driver dash

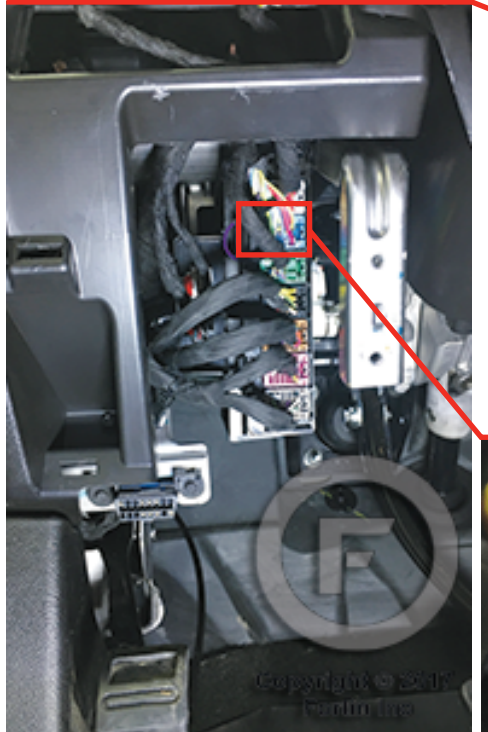

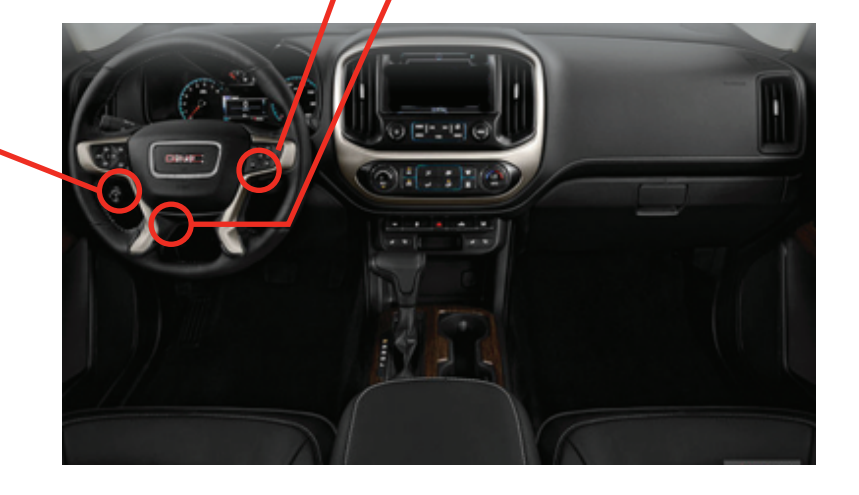

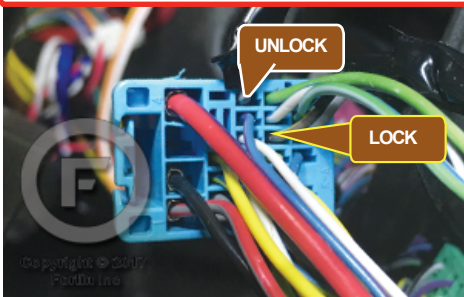

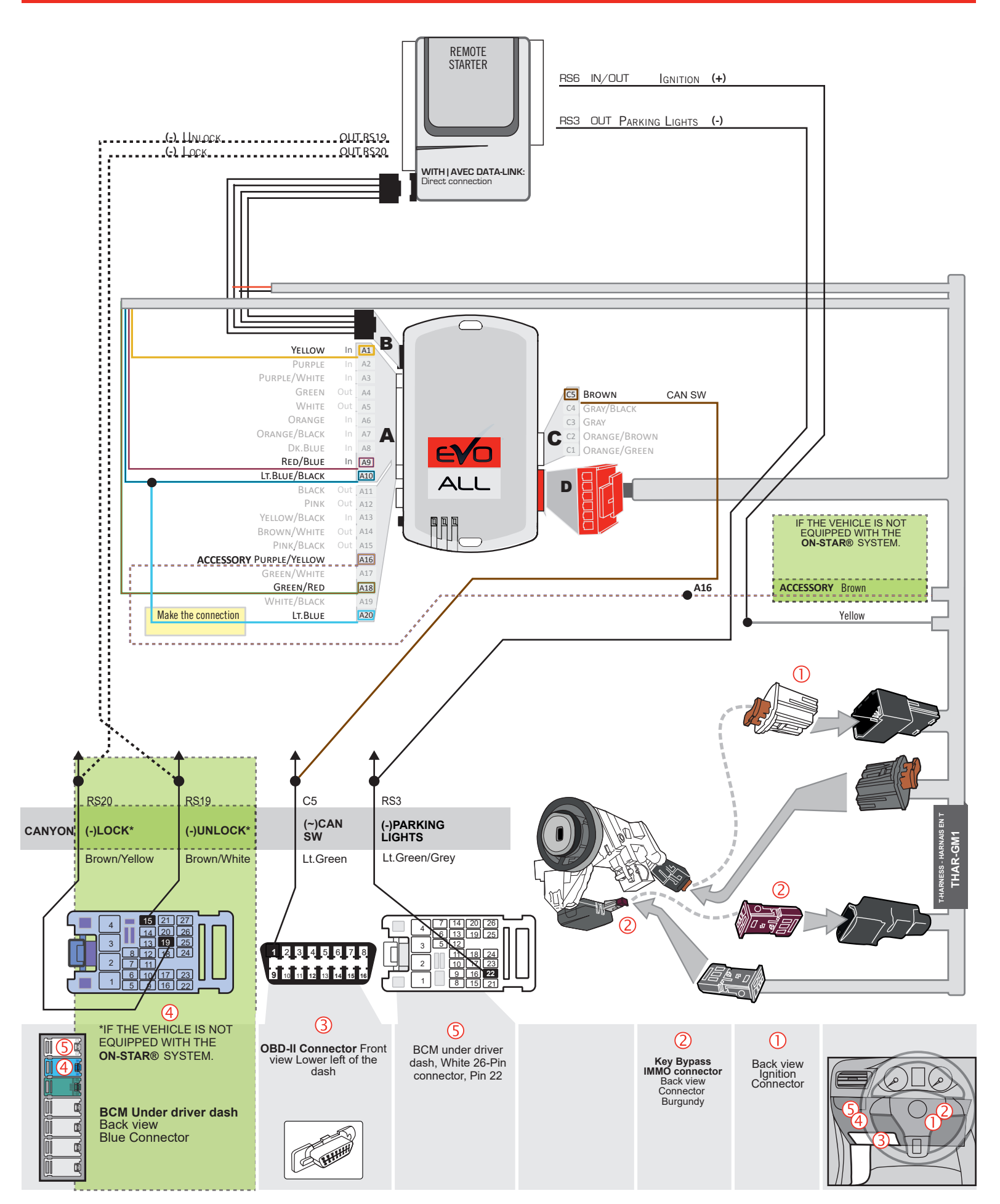

### FORTIN

### WIRING CONNECTION WITHOUT DATA-LINK

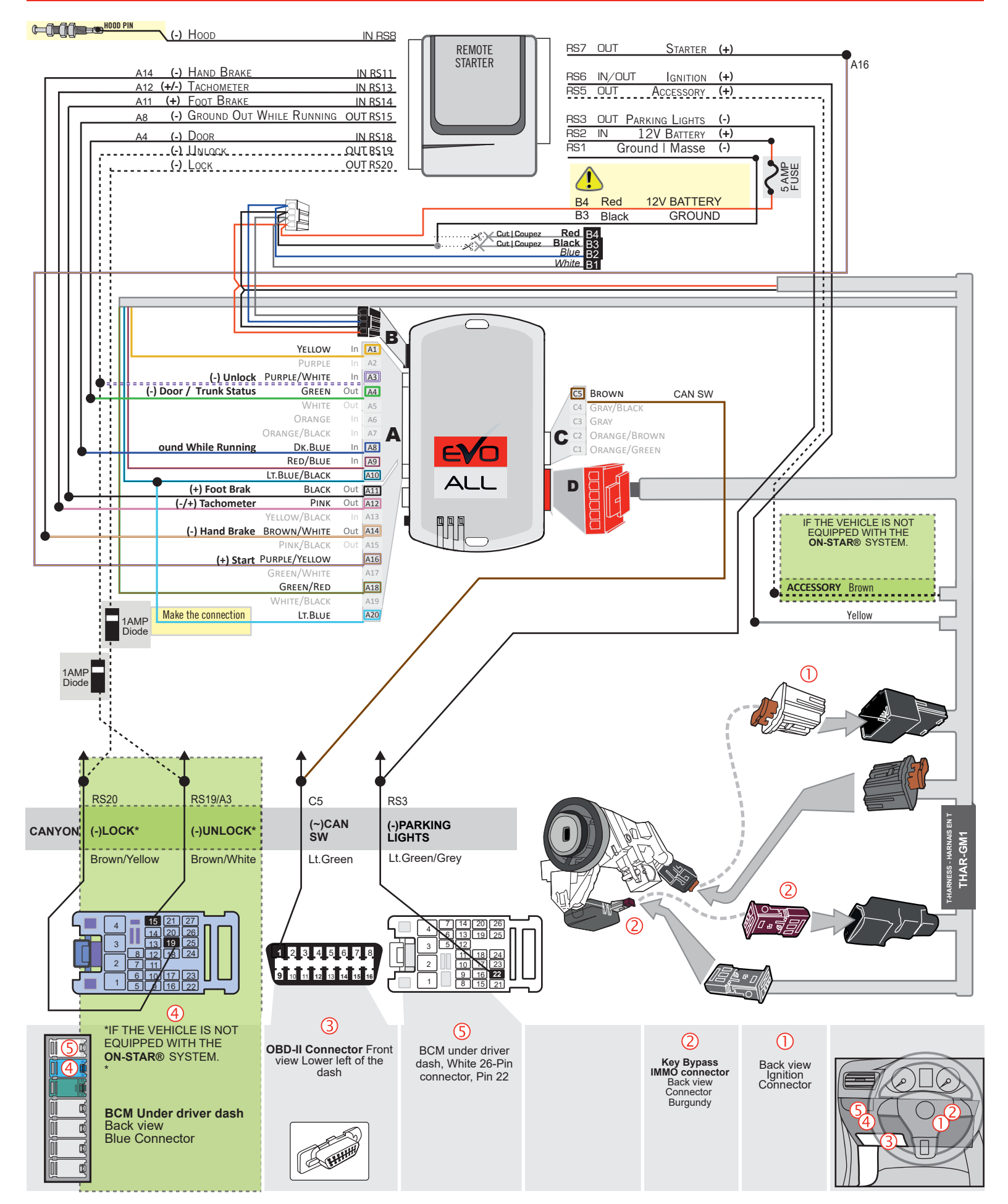

### DCRYPTOR PROGRAMMING PROCEDURE |

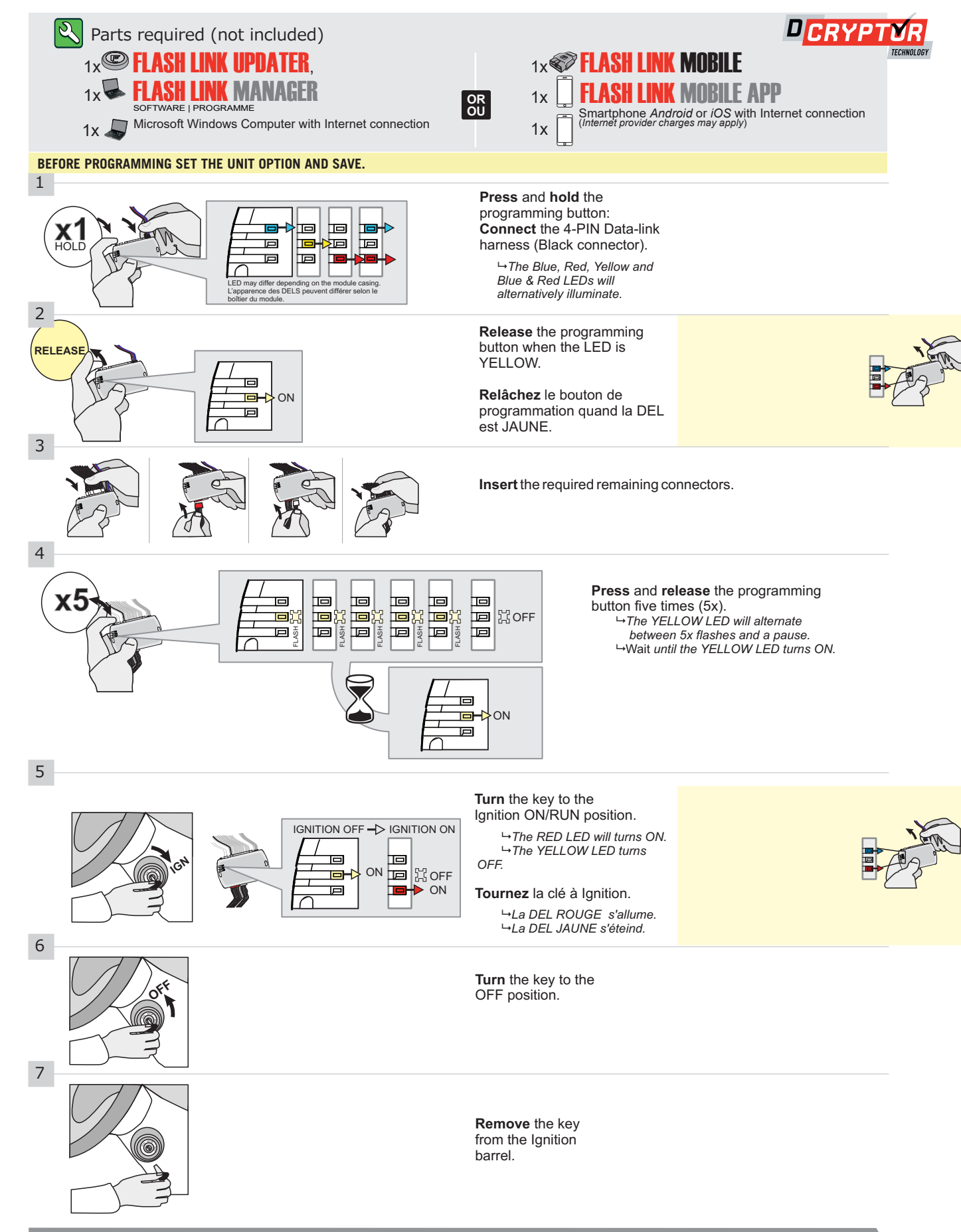

### **KEY BYPASS PROGRAMMING PROCEDURE 2/2 |**

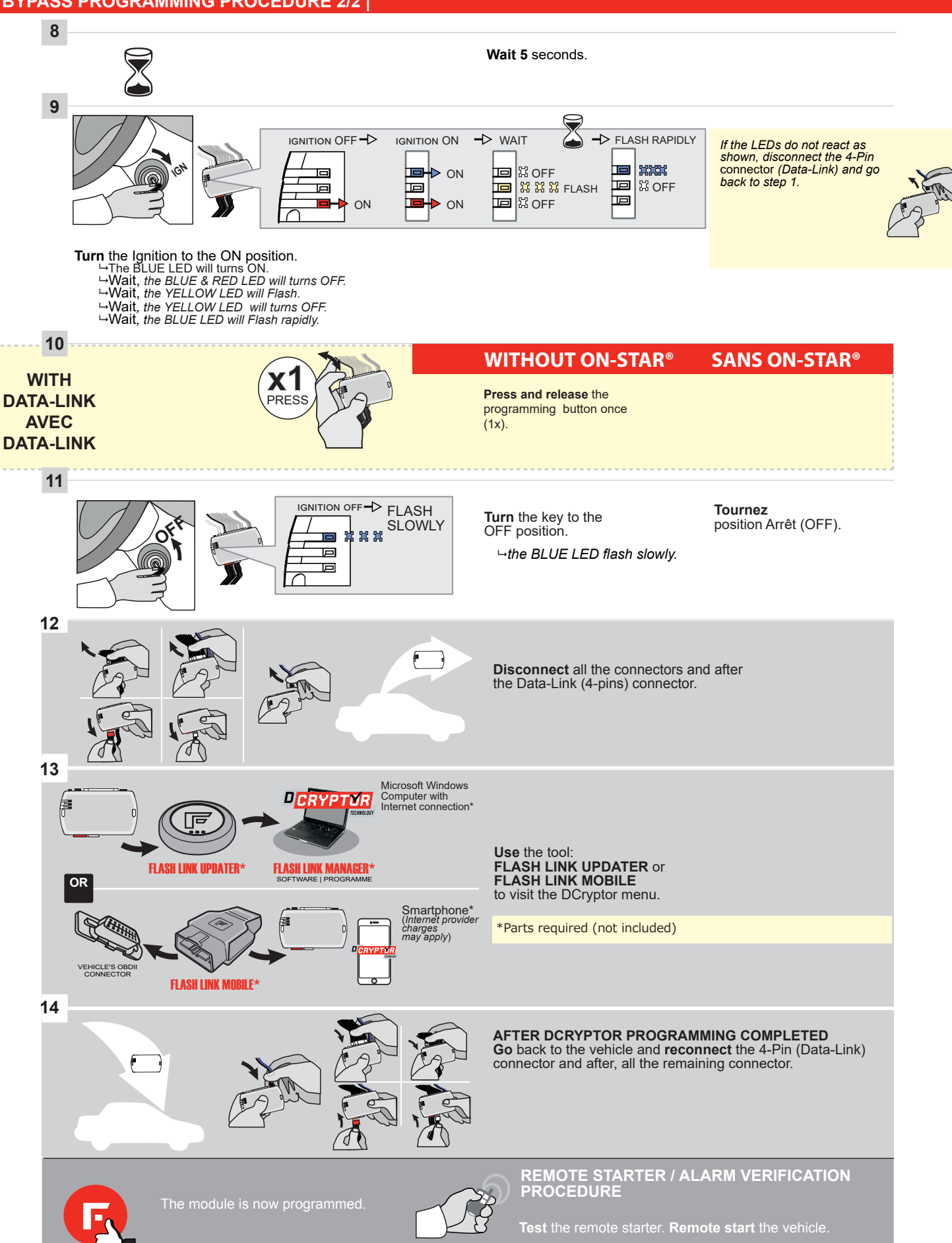

Page 7 / 8

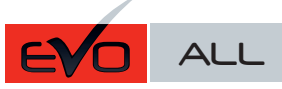

Page 1 / 7

REV.: 20191212

Guide # 92771

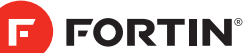

## THAR-GM1V2 THARNESS INSTALLATION

ADDENDUM - SUGGESTED WIRING CONFIGURATION

Vehicle functions supported in this diagram (functional if equipped) **OEM** remote Monitoring\*\* Immobilizer bypass Hand-Brake Status Foot-Brake Status PK3, Passlock Hood Status\* Trunk (open) **RAP** Disable **Trunk Status** Door Status Tachometer T-Harness Unlock Disarm VEHICLE YEARS Lock Arm CHEVROLET Cruze Flip-key 2019 • • • • • • • • • • • • • • • •

HARDWARE VERSION FIRMWARE VERSION MINIMUM 6 70.[39] GM MINIMUM

|  | Program bypass option<br>IF THE VEHICLE IS NOT EQUIPED<br>WITH FUNCTIONNAL HOOD PIN: | UNIT OPTION |     | DESCRIPTION                                         |  |
|--|--------------------------------------------------------------------------------------|-------------|-----|-----------------------------------------------------|--|
|  |                                                                                      | A 4 4       | OFF | Hood trigger (Output Status).                       |  |
|  |                                                                                      | ATT         |     |                                                     |  |
|  | Program bypass option                                                                | UNIT OPTION |     | DESCRIPTION                                         |  |
|  | (If equiped with OEM alarm):                                                         | D2          |     | Unlock before / Lock after (Disarm OEM alarm)       |  |
|  |                                                                                      | D2          |     |                                                     |  |
|  | Program bypass option:                                                               | UNIT OPTION |     | DESCRIPTION                                         |  |
|  |                                                                                      | <b>C1</b>   |     | OEM Remote status (Lock/Unlock) monitoring          |  |
|  |                                                                                      | 61          |     |                                                     |  |
|  | DATE: XX-XX                                                                          | C           | OFF | SPECIAL FUNCTIONS:<br>BY DEFAULT DEACTIVITED        |  |
|  |                                                                                      |             |     |                                                     |  |
|  |                                                                                      |             | ON  | MANUFACTURED MODULES<br>BETWEEN: 04/2018 TO 04/2019 |  |
|  |                                                                                      |             |     |                                                     |  |

| MANDATOR   | <u> </u> | NSTALL                                                                                                    |                        |     |     | Notice: the installation of safety                                                                        | THIS MODULE MUST BE INSTALLED BY A                       |
|------------|----------|----------------------------------------------------------------------------------------------------|------------------------|-----|-----|----------------------------------------------------------------------------------------------------|----------------------------------------------------------|
| * HOOD PIN | Î        | HOOD STATUS: THE HOOD PIN SWITCH MUST BE INS<br>IF THE VEHICLE CAN BE REMOTE STARTED WITH THE<br>SET FUNCTION A11 TO OFF. | TALLED<br>E HOOD OPEN, | A11 | OFF | elements are mandatory. The hood pin<br>is an essential security element and<br><u>must be installed.</u> | CONNECTION CAN CAUSE PERMANENT<br>DAMAGE TO THE VEHICLE. |
|            | Ū        |                                                                                                    |                        |     |     |                                                                                                    |                                                          |
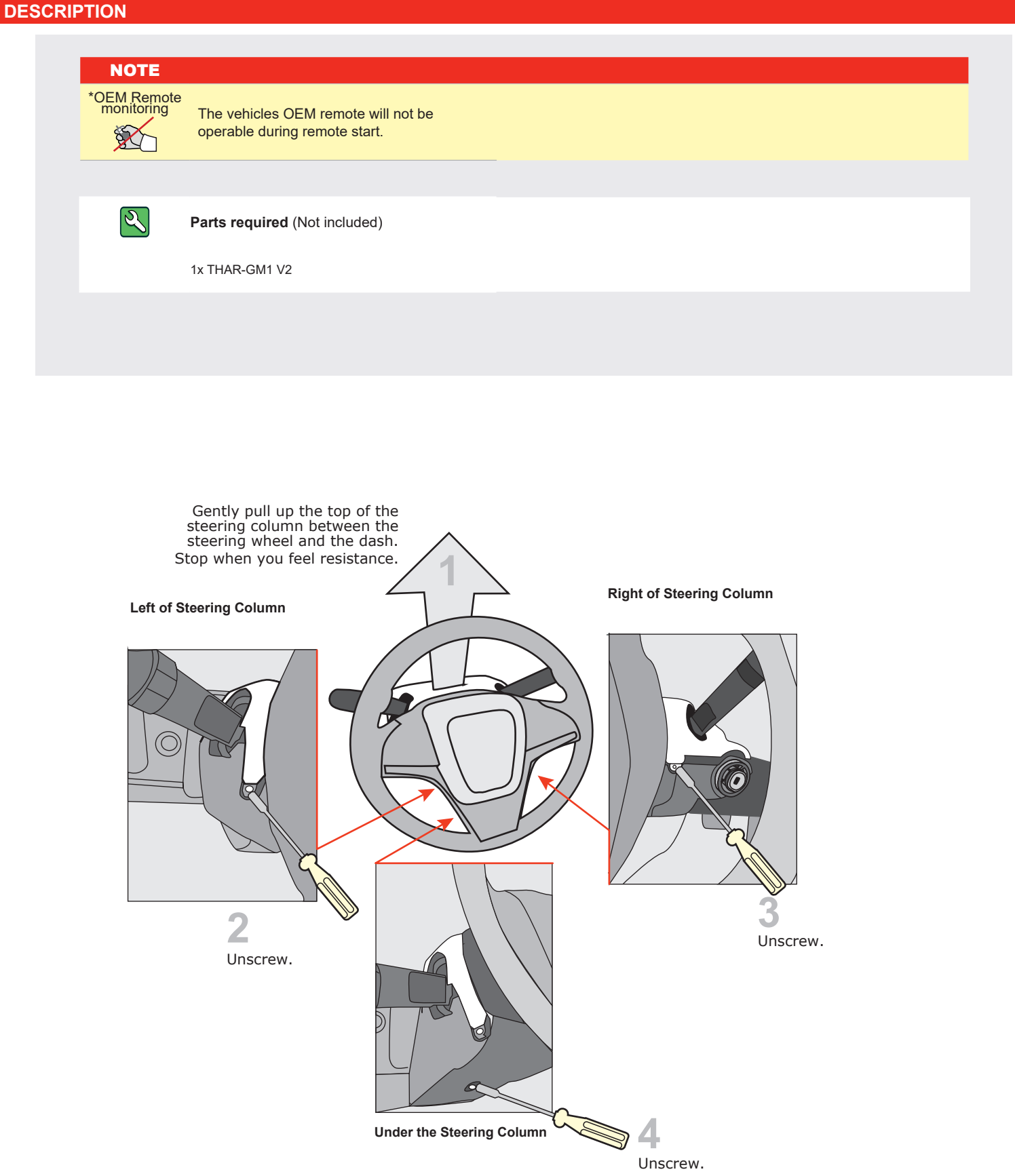

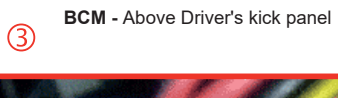

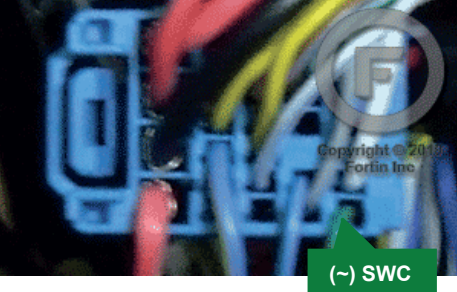

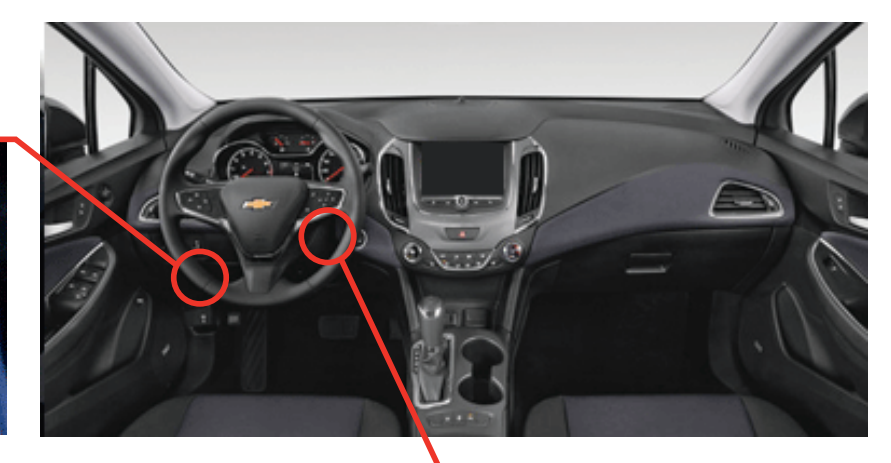

Ignition Connector 1

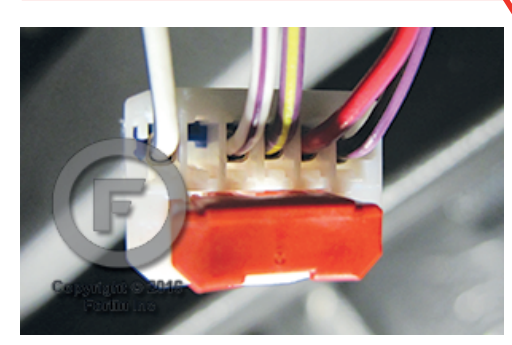

IMMO connector

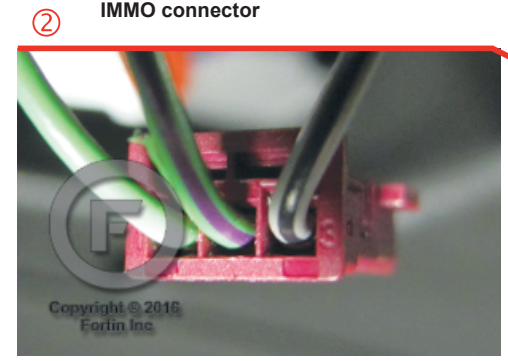

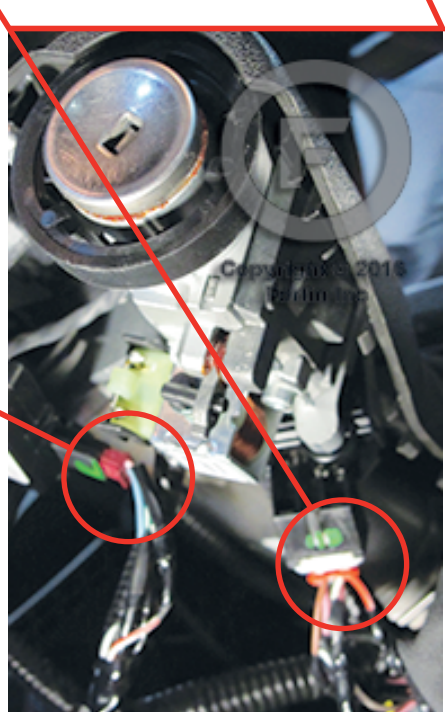

Ignition barrel

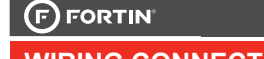

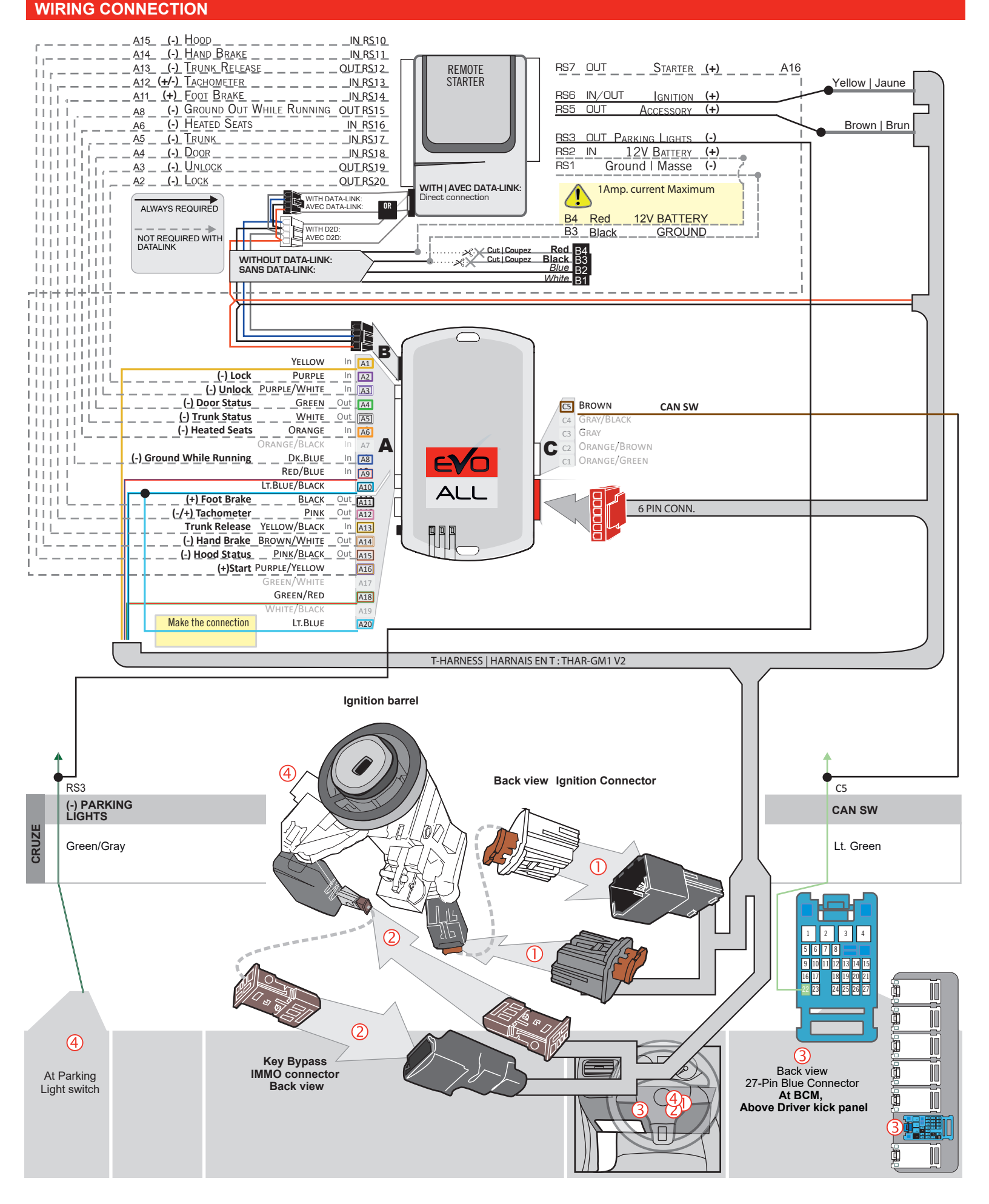

# DCRYPTOR PROGRAMMING PROCEDURE

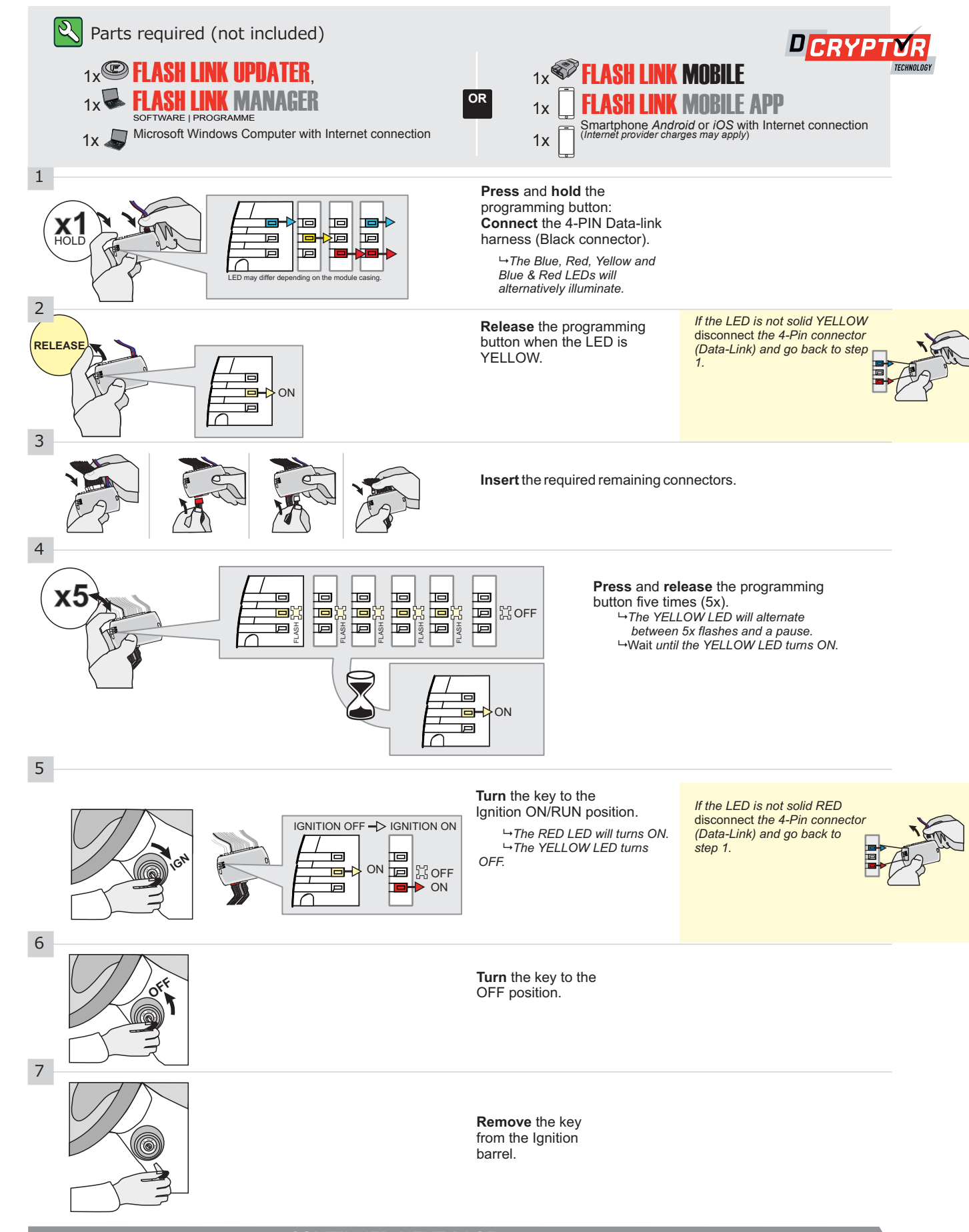

#### **KEY BYPASS PROGRAMMING PROCEDURE 2/2 |**

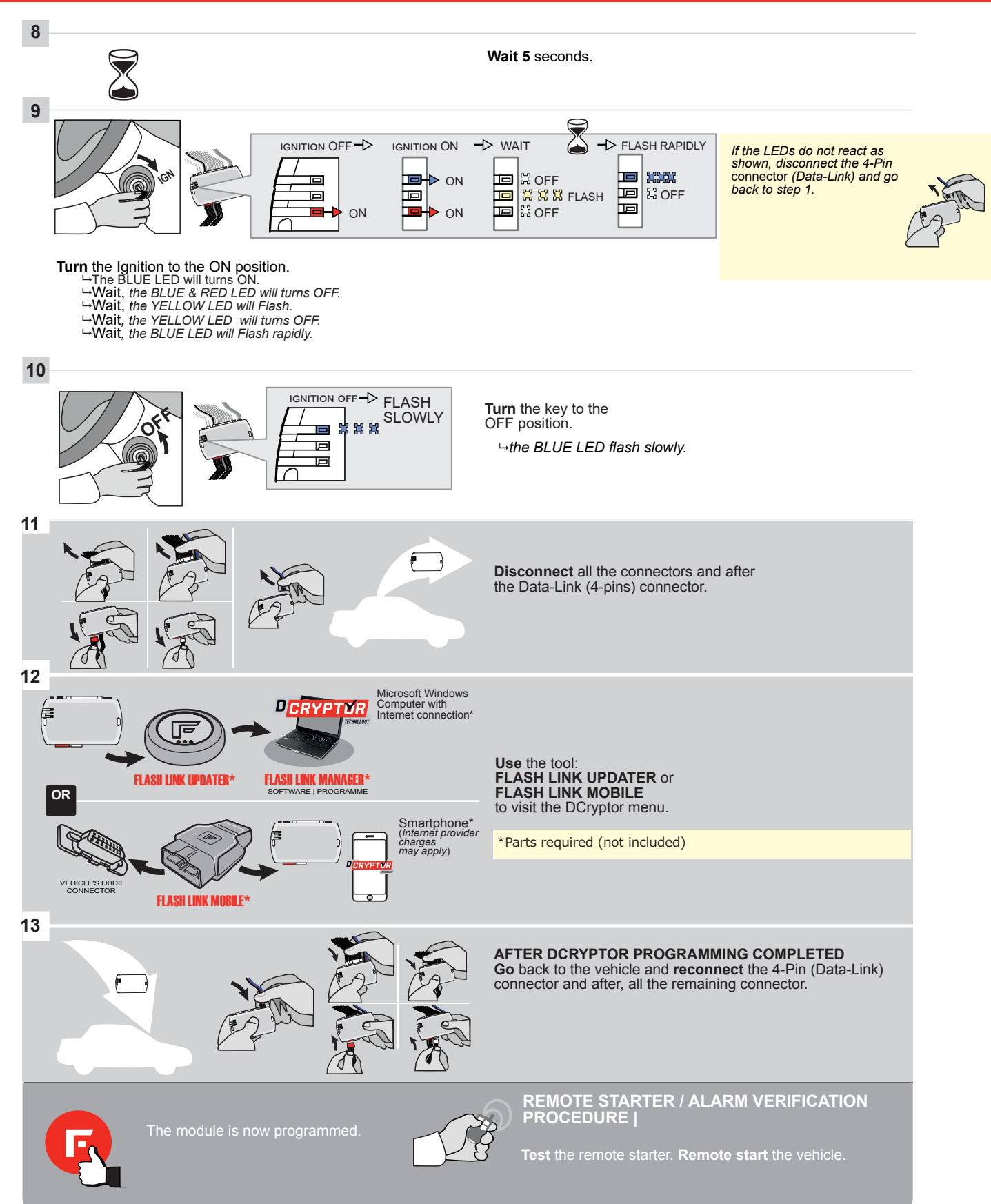

ALL

Guide # 63361

ADDENDUM - SUGGESTED WIRING CONFIGURATION

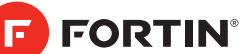

# **THAR-GM1V2 THARNESS INSTALLATION**

|           |           | Vehicle functions su | pported in this dia | gram (fu | nctional | if equipp | oed)   |              |             |            |             |              |             |                   |                   |               |                        |
|-----------|-----------|----------------------|---------------------|----------|----------|-----------|--------|--------------|-------------|------------|-------------|--------------|-------------|-------------------|-------------------|---------------|------------------------|
| VEHICLE   | YEARS     | Immobilizer bypass   | T-Harness           | Lock     | Unlock   | Arm       | Disarm | Trunk (open) | RAP Disable | Tachometer | Door Status | Trunk Status | Hood Status | Hand-Brake Status | Foot-Brake Status | PK3, Passlock | OEM Remote monitoring* |
| BUICK     |           |                      |                     |          |          |           |        |              |             |            |             |              |             |                   |                   |               |                        |
| Encore    | 2013-2016 | •                    | •                   | •        | •        | •         | •      | •            | •           | •          | •           | •            | •           | •                 | •                 | •             | •                      |
| LaCrosse  | 2010-2016 | •                    | •                   | •        | •        | •         | •      | •            | •           | •          | •           | •            | •           | •                 | •                 | •             | •                      |
| Regal     | 2010-2018 | •                    | •                   | •        | •        | •         | •      | •            | •           | •          | •           | •            | •           | •                 | •                 | •             | •                      |
| Verano    | 2012-2017 | •                    | •                   | •        | •        | •         | •      | •            | •           | •          | •           | •            | •           | •                 | •                 | •             | •                      |
| CHEVROLET |           |                      |                     |          |          |           |        |              |             |            |             |              |             |                   |                   |               |                        |
| Camaro    | 2010-2015 | •                    | •                   | •        | •        | •         | •      | •            | •           | •          | •           | •            | •           | •                 | •                 | •             | •                      |
| Cruze     | 2011-2018 | •                    | •                   | •        | •        | •         | •      | •            | •           | •          | •           | •            | •           | •                 | •                 | •             | •                      |
| Equinox   | 2010-2017 | •                    | •                   | •        | •        | •         | •      | •            | •           | •          | •           | •            | •           | •                 | •                 | •             | •                      |
| Impala    | 2014-2018 | •                    | •                   | •        | •        | •         | •      | •            | •           | •          | •           | •            | •           | •                 | •                 | •             | •                      |
| Malibu    | 2013-2015 | •                    | •                   | •        | •        | •         | •      | •            | •           | •          | •           | •            | •           | •                 | •                 | •             | •                      |
| Orlando   | 2011-2015 | •                    | •                   | •        | •        | •         | •      | •            | •           | •          | •           | •            | •           | •                 | •                 | •             | •                      |
| Sonic     | 2012-2016 | •                    | •                   | •        | •        | •         | •      | •            | •           | •          | •           | •            | •           | •                 | •                 | •             | •                      |
| Spark     | 2016-2019 | •                    | •                   | •        | •        | •         | •      | •            | •           | •          | •           | •            | •           | •                 | •                 | •             | •                      |
| Trax      | 2013-2019 | •                    | •                   | •        | •        | •         | •      | •            | •           | •          | •           | •            | •           | •                 | •                 | •             | •                      |
| GMC       |           |                      |                     |          |          |           |        |              |             |            |             |              |             |                   |                   |               |                        |
| Terrain   | 2010-2017 | •                    | •                   | •        | •        | •         | •      | •            | •           | •          | •           | •            | •           | •                 | •                 | •             | •                      |

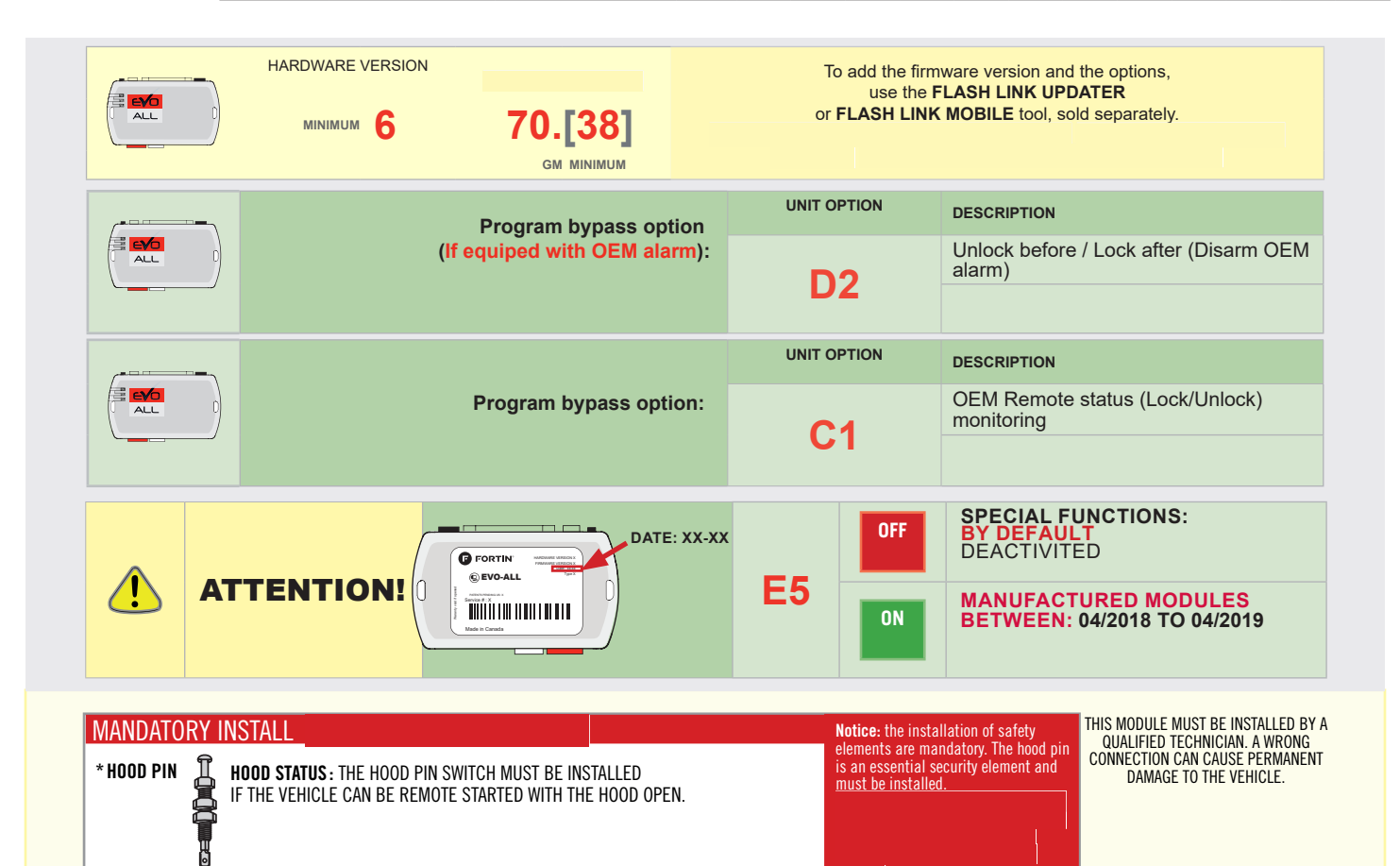

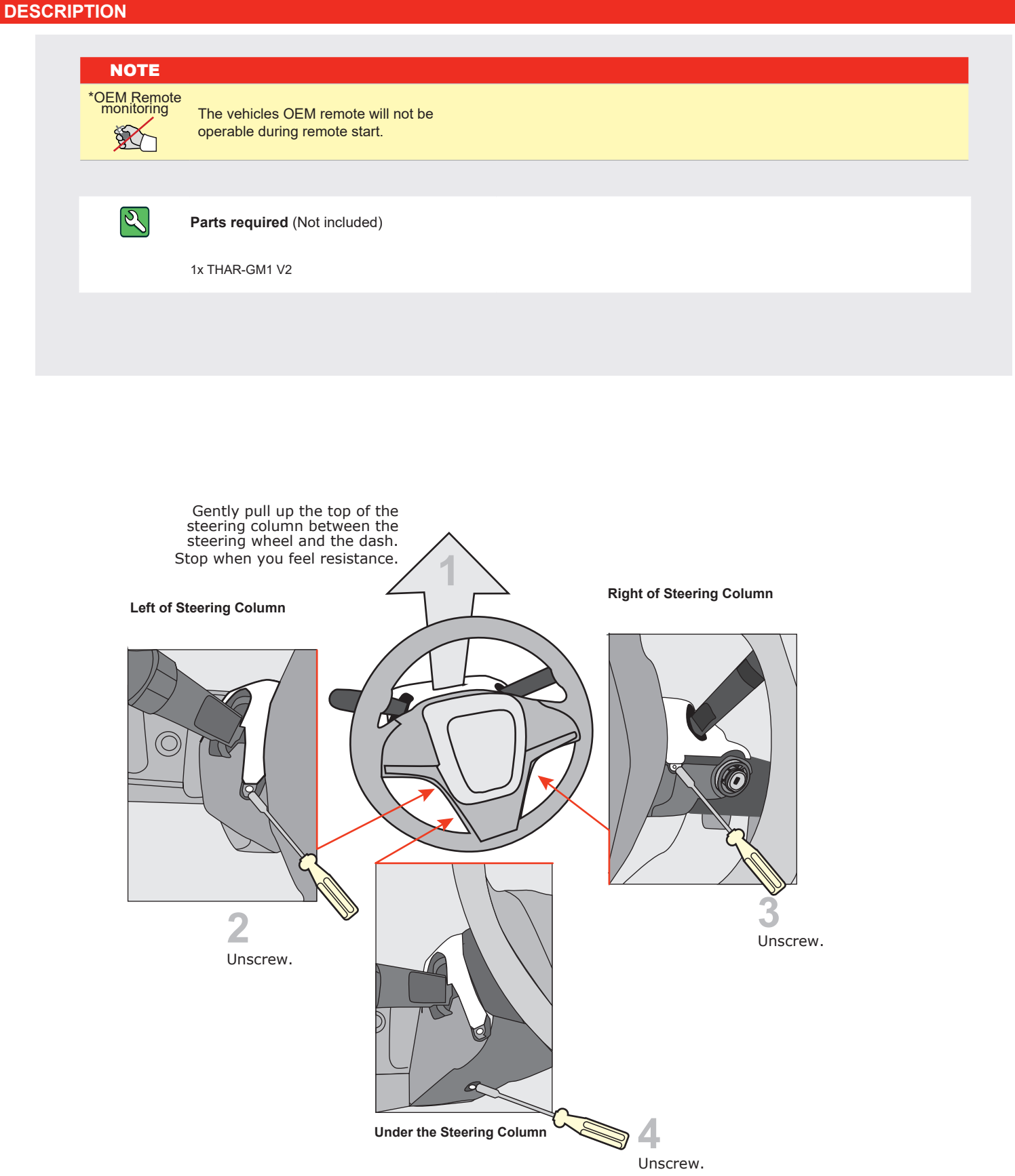

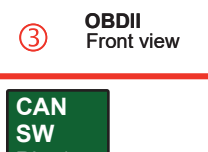

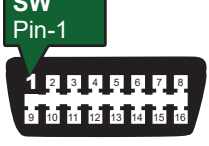

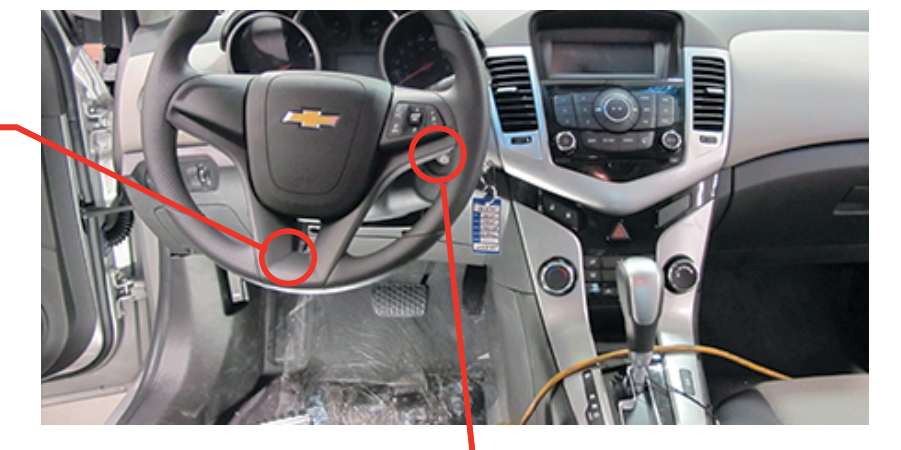

Ignition Connector

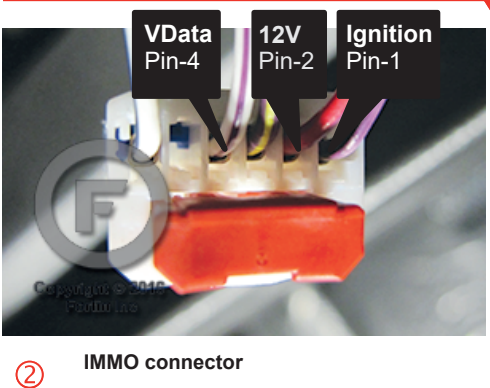

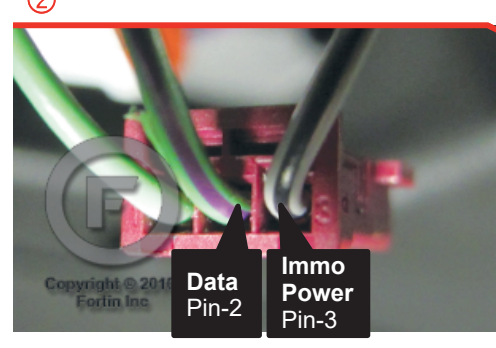

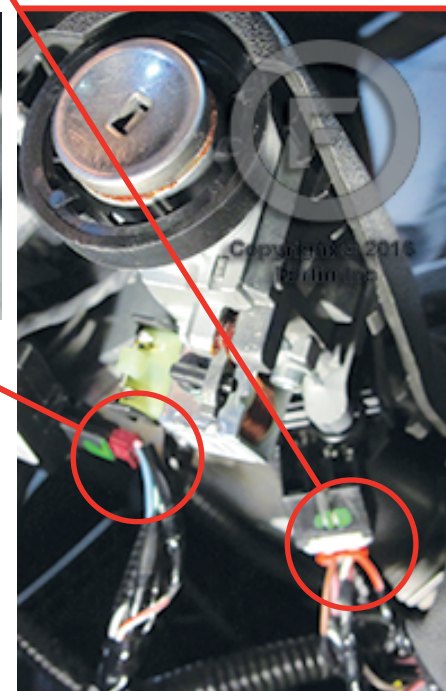

Ignition barrel

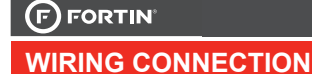

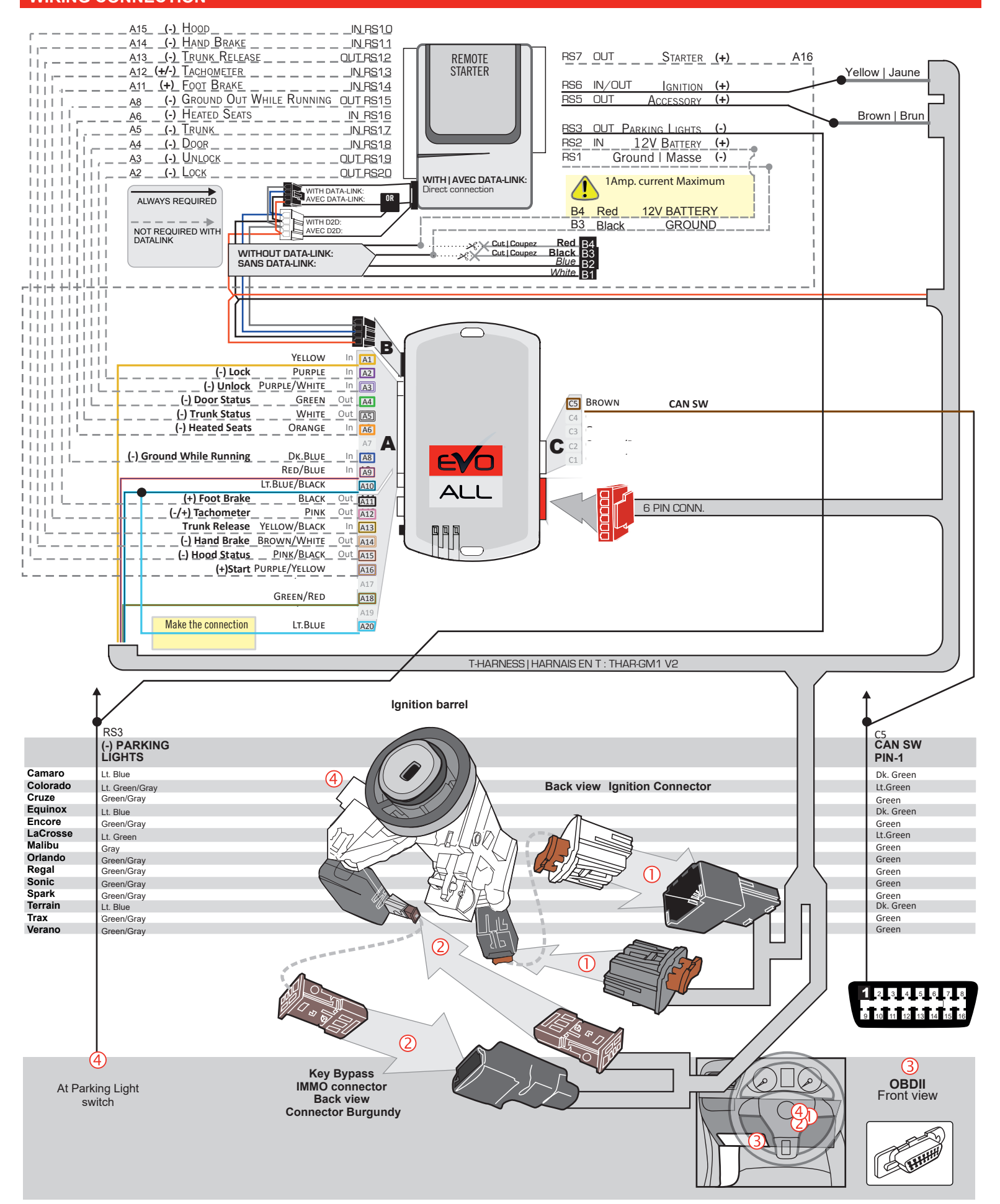

#### DCRYPTOR PROGRAMMING PROCEDURE |

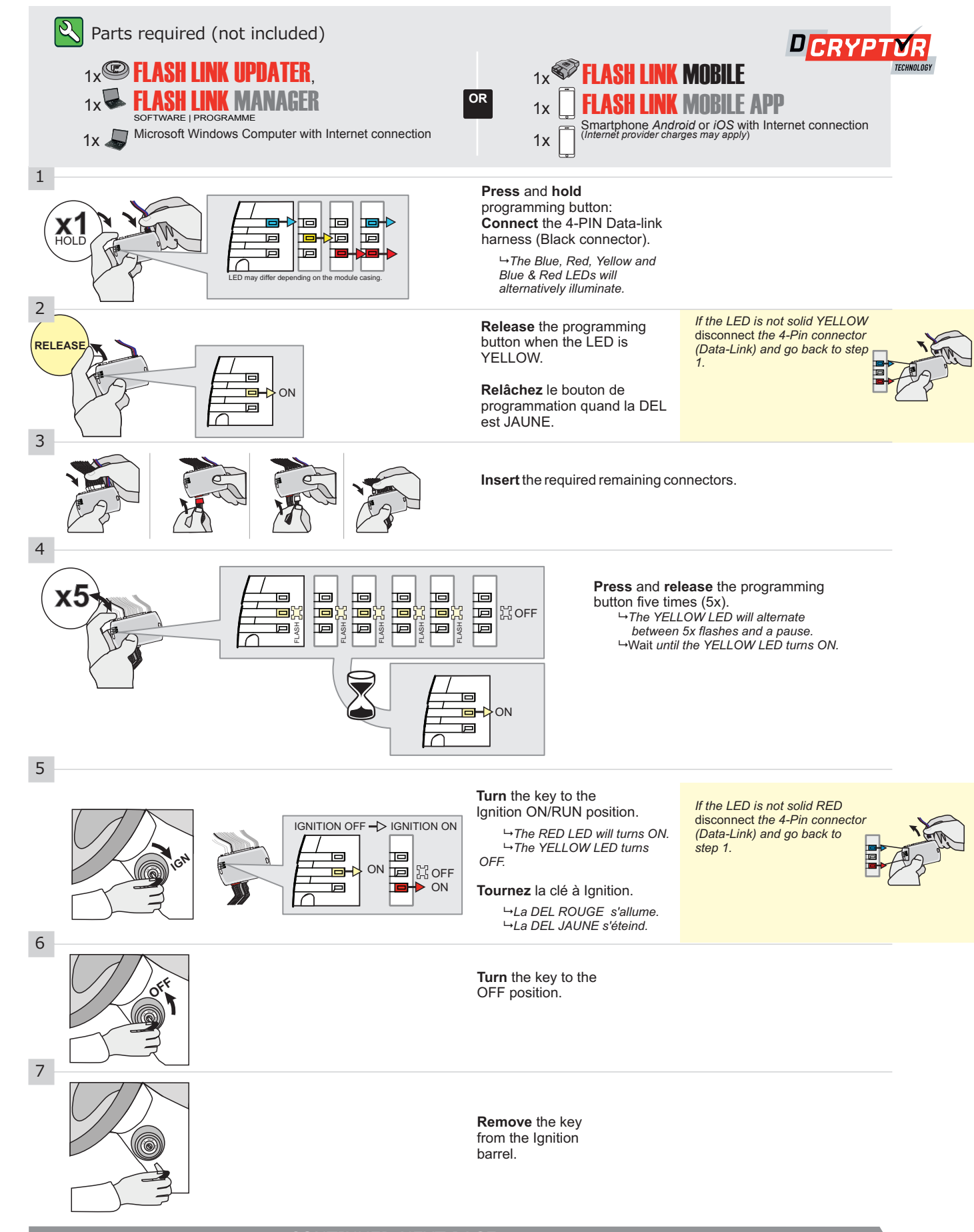

#### CONTINUED NEXT PAGE

#### **KEY BYPASS PROGRAMMING PROCEDURE 2/2 |**

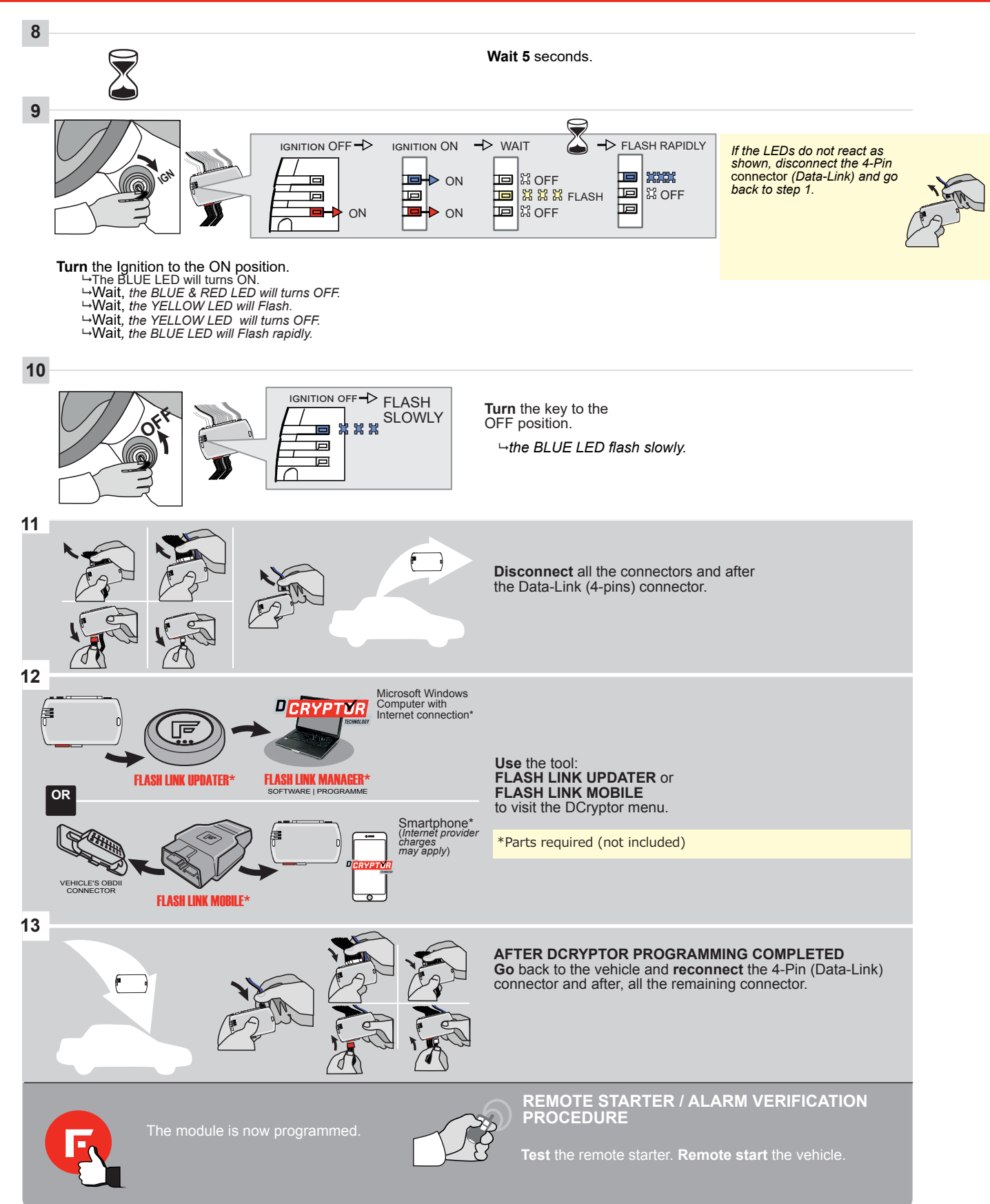

- Page 1 / 10

REV.: 20211018

Guide # 94191

FORTIN<sup>®</sup>

# THAR-GM1 V2 THARNESS INSTALLATION INSTALLATION HARNAIS

ADDENDUM - SUGGESTED WIRING CONFIGURATION

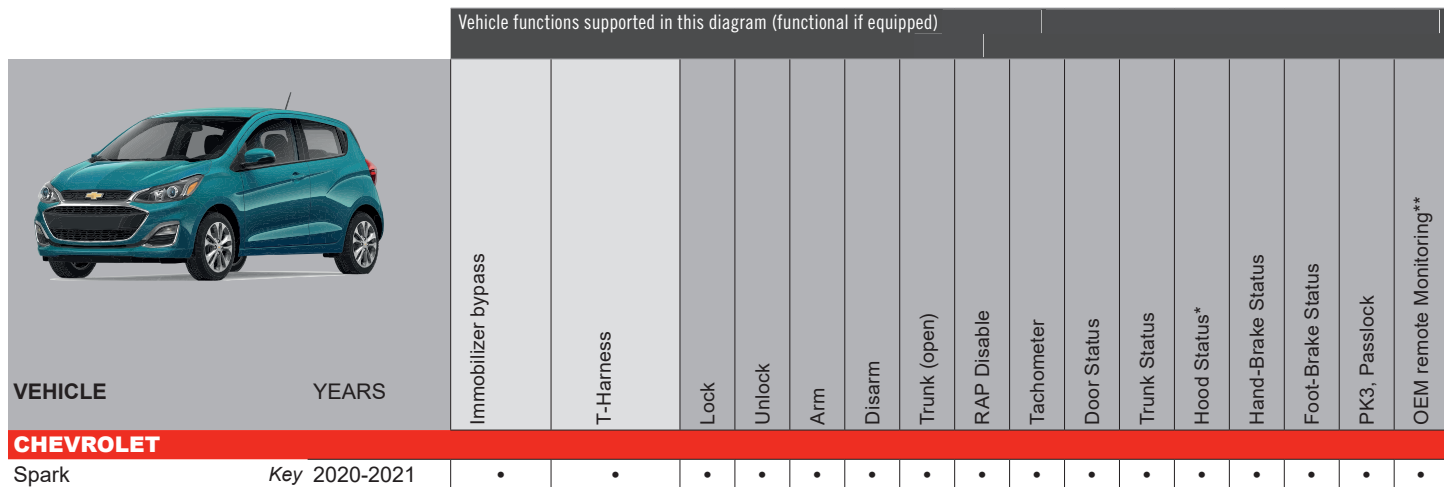

FIRMWARE VERSION 70.[45]

GM MINIMUM

To add the firmware version and the options, use the **FLASH LINK UPDATER** or **FLASH LINK MOBILE** tool, sold separately.

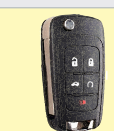

The vehicles *Flip-key* remote will not be functional during remote start.

R

- Parts required (Not included)
- 1X 1 Amp Diode
- 1X Compatible DATA-LINK remote starter
- 1X 180 Ohm resistor (Manual transmission)

#### NOTE

FOR DOOORLOCK CONTROL: the remote-starter must ne compatible.

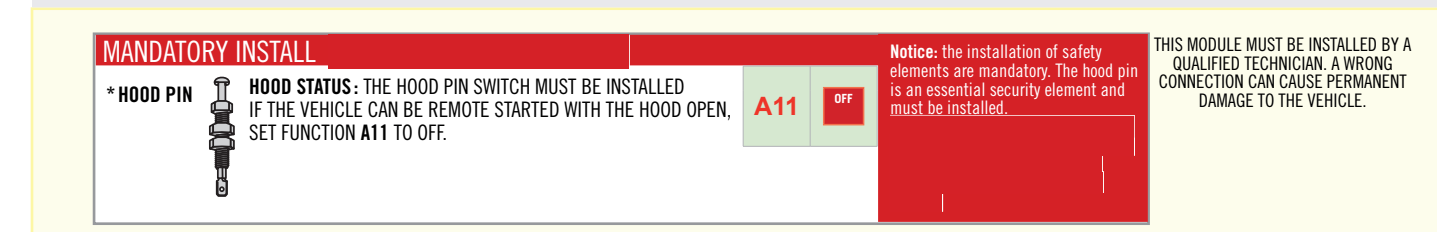

|                                                             |         | DESCRIPTION                                         |
|-------------------------------------------------------------|---------|-----------------------------------------------------|
| Program bypass option:                                      | C1      | OEM Remote status (Lock/Unlock) monitoring          |
| IF THE VEHICLE IS NOT EQUIPPED<br>WITH FUNCTIONAL HOOD PIN: | A11 OFF | Hood trigger (Output Status).                       |
| Program bypass option<br>(If equiped with OEM alarm):       | D2      | Unlock before / Lock after (Disarm OEM alarm)       |
|                                                             |         | SPECIAL FUNCTIONS:<br>BY DEFAULT DEACTIVATED        |
|                                                             | CO ON   | MANUFACTURED MODULES<br>BETWEEN: 04/2018 TO 04/2019 |

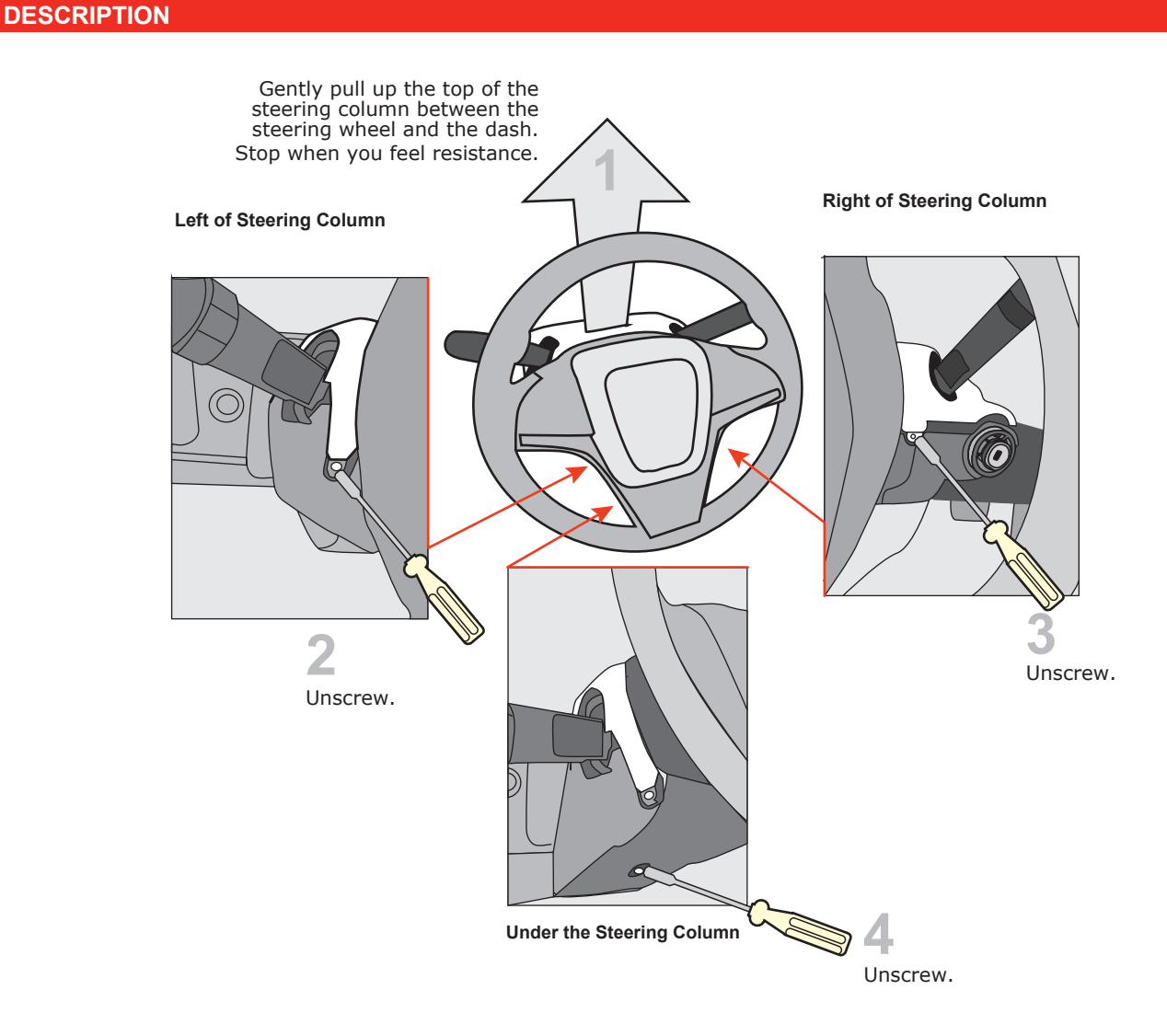

(\*\*\*\*) (? () :001: () -4

Ignition barrel

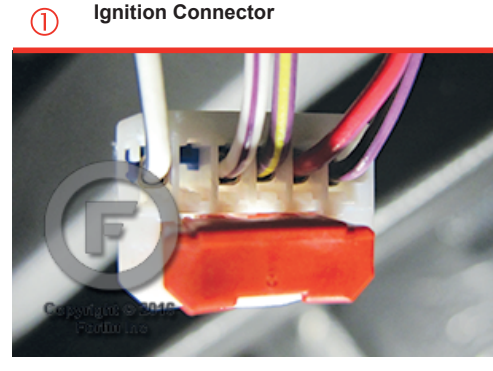

Ignition Connector

IMMO connector 2

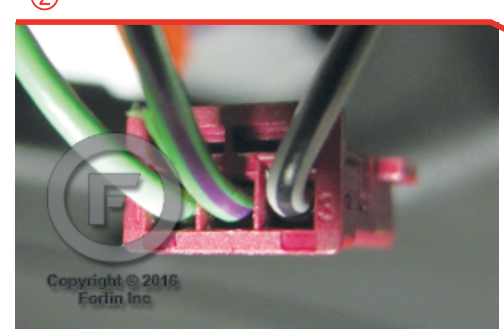

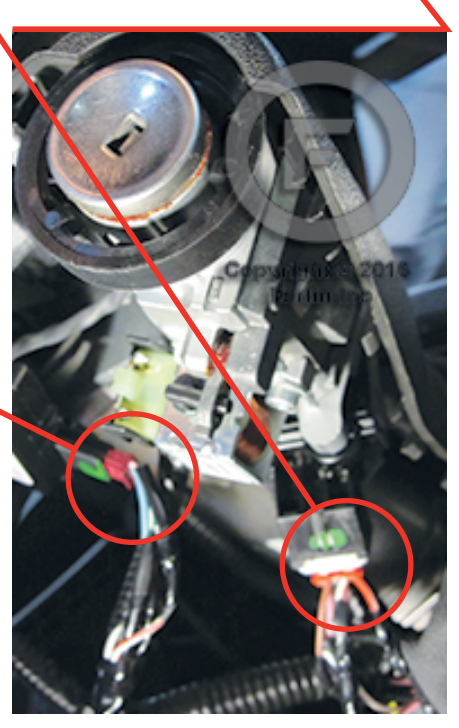

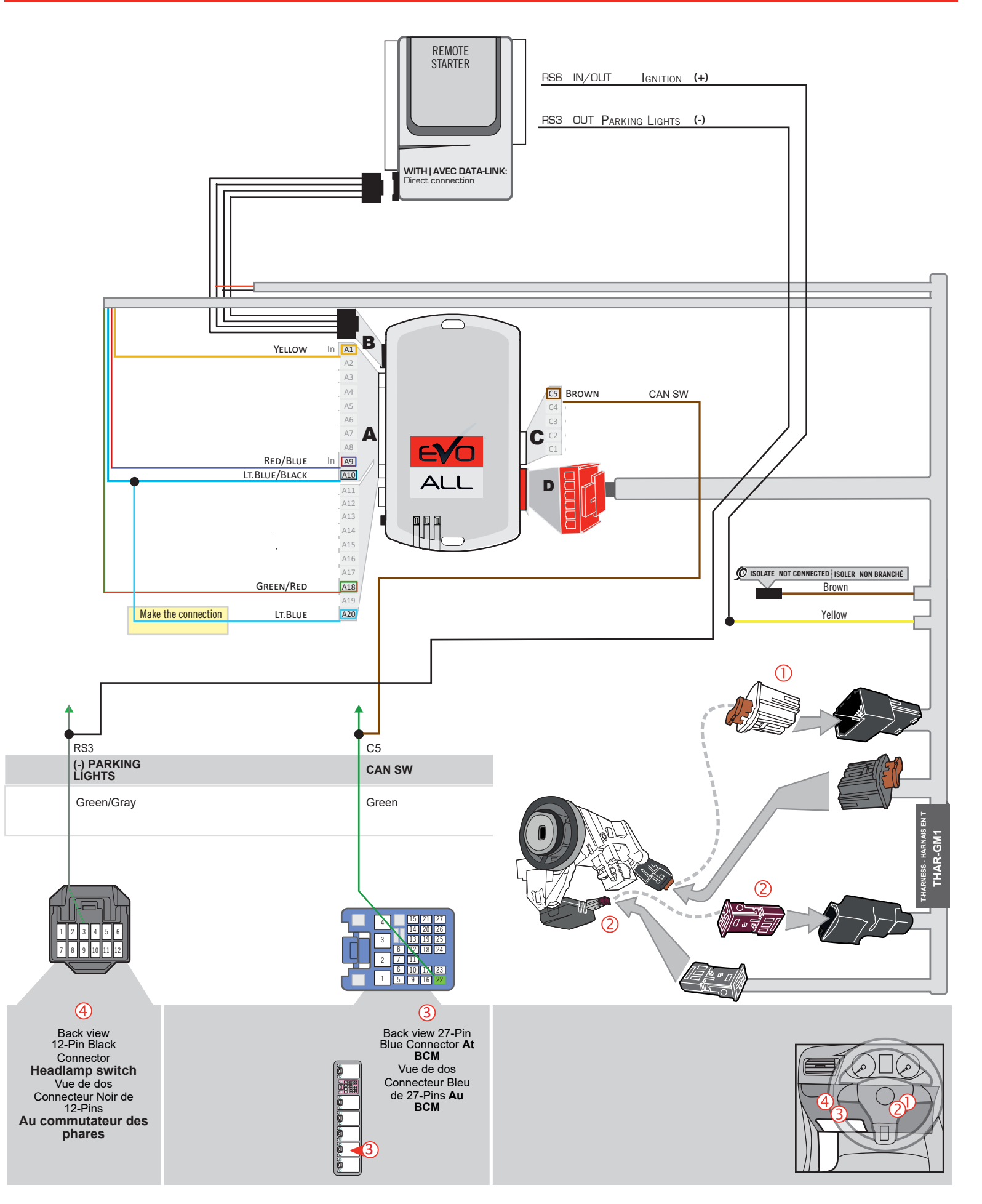

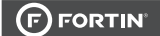

# WIRING CONNECTION WITHOUT DATA-LINK

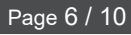

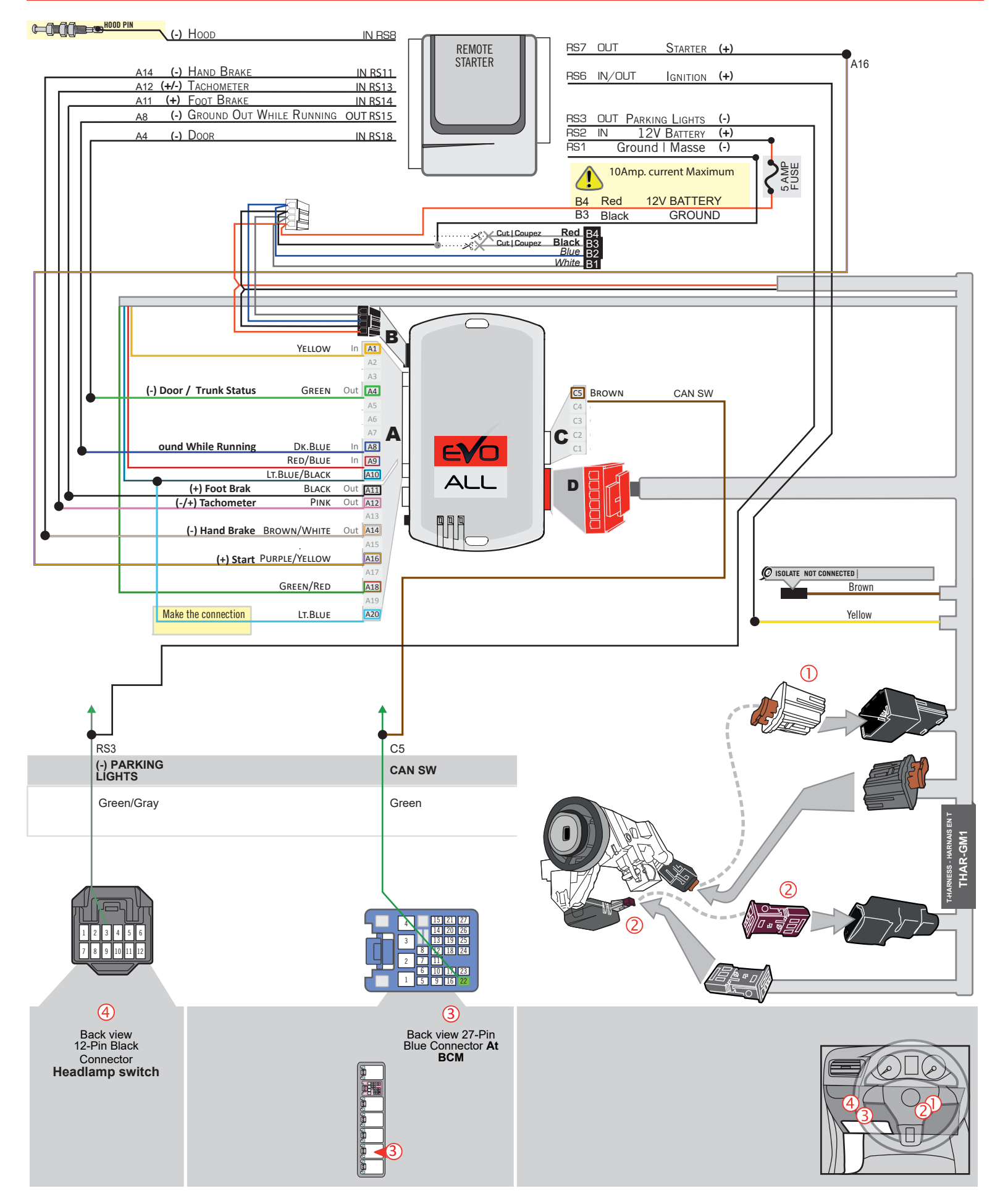

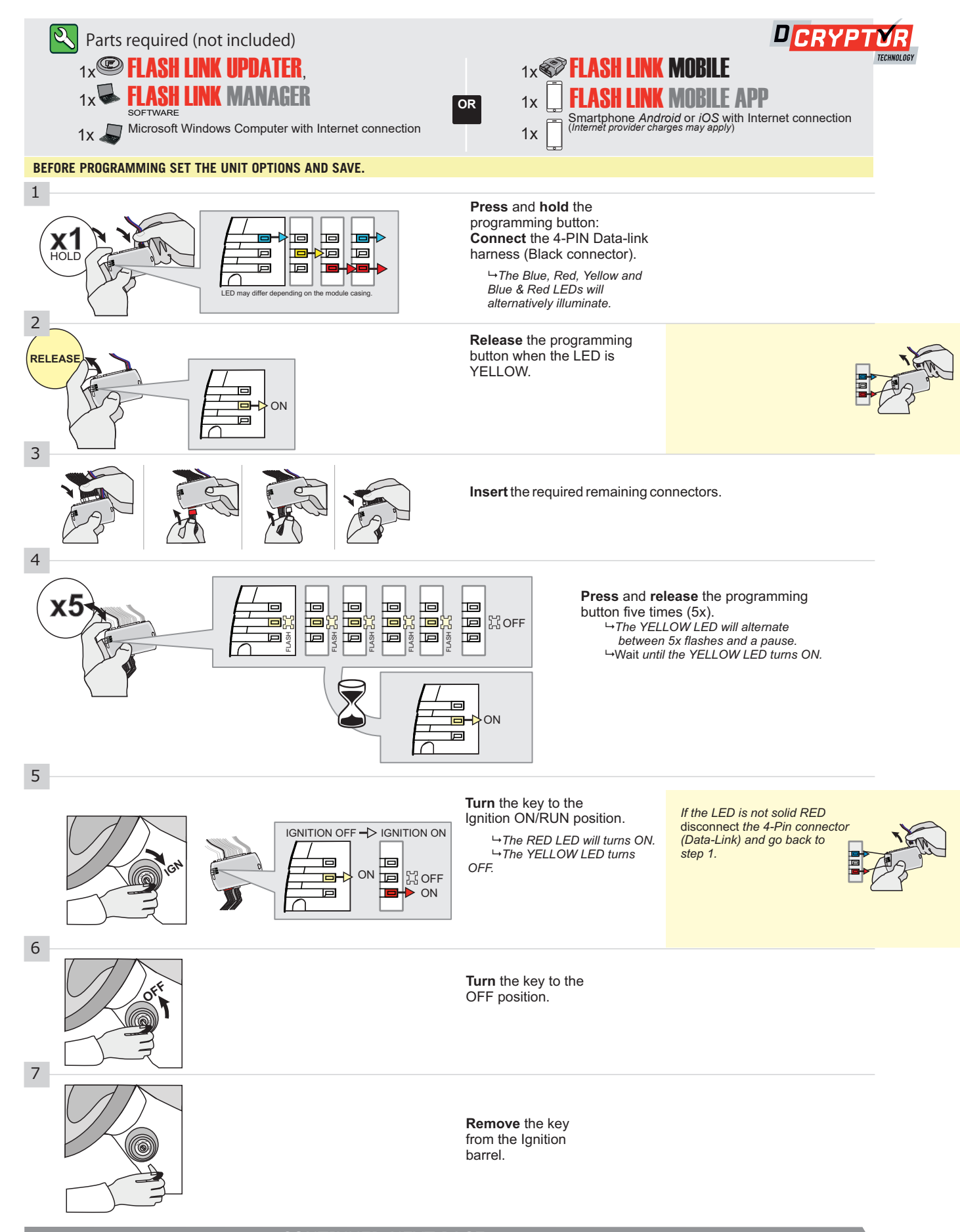

#### **KEY BYPASS PROGRAMMING PROCEDURE 2/2 |**

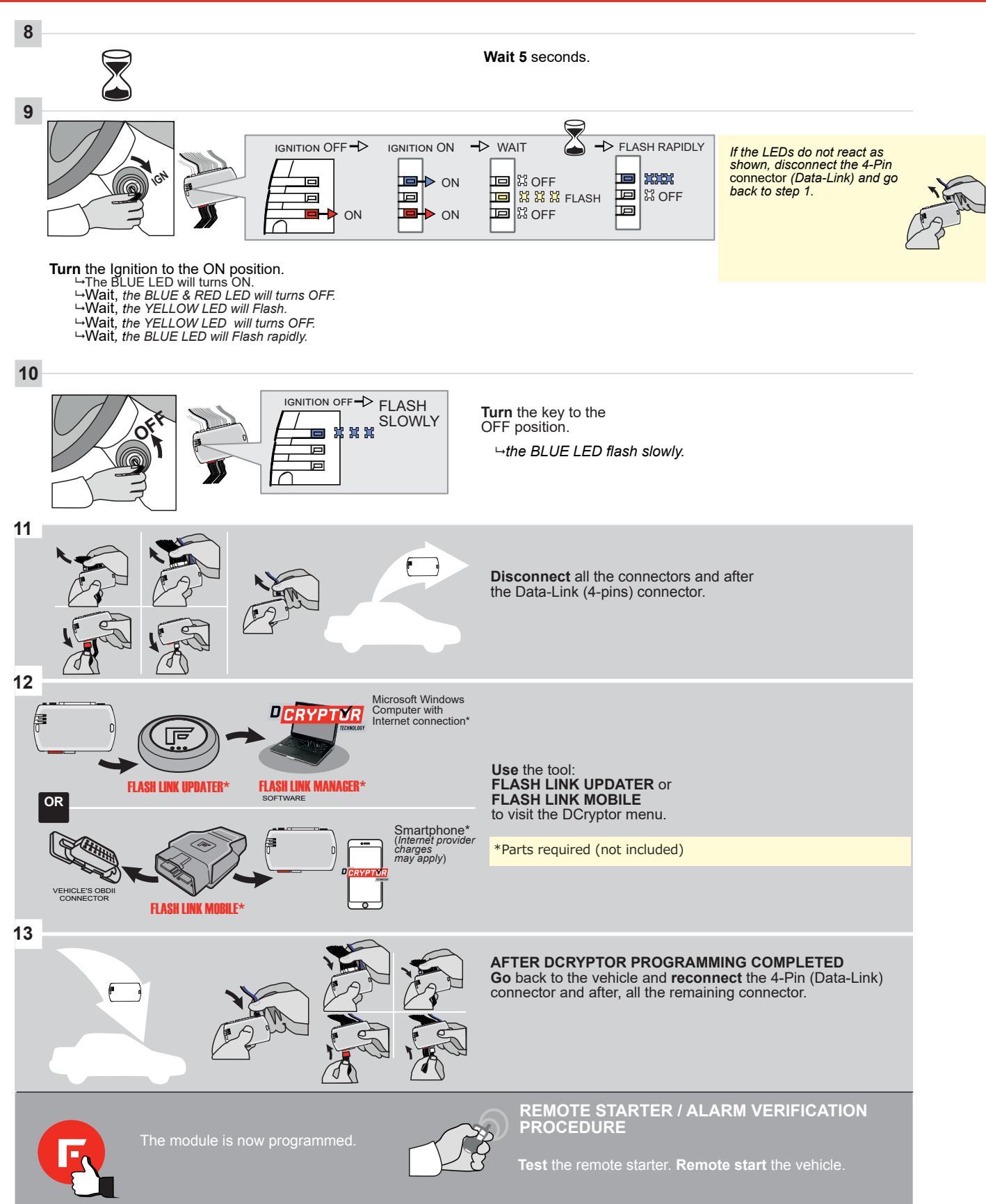

## **REMOTE STARTER FUNCTIONALITY |**

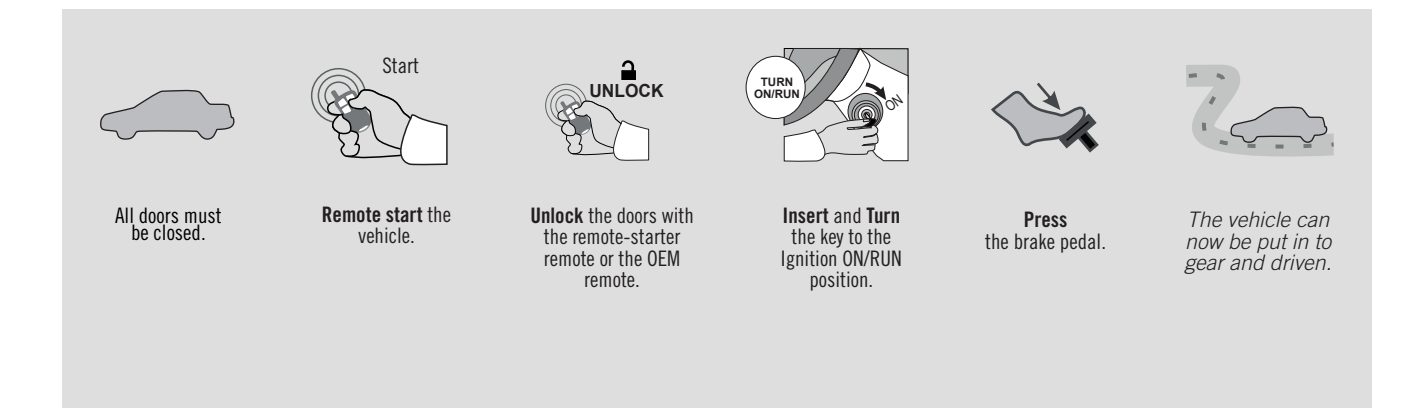

EVC

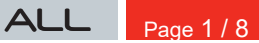

## REV20191212

Guide # 92781

# THAR-GM1V2 THARNESS STANDALONE INSTALLATION

ADDENDUM - SUGGESTED WIRING CONFIGURATION

**FORTIN<sup>®</sup>** 

ONLY COMPATIBLE WITH AUTOMATIC TRANSMISSION VEHICLES.

|           |                  | Vehicle fun      | ctions support | ed in thi | s diagra | ım (func | tional if | equippe    | ed)        |           |            |            |             |                  |                  |              |                        |
|-----------|------------------|------------------|----------------|-----------|----------|----------|-----------|------------|------------|-----------|------------|------------|-------------|------------------|------------------|--------------|------------------------|
| VEHICLE   | YEARS            | mobilizer bypass | Harness        | ock       | hock     | E        | sarm      | unk (open) | AP Disable | ichometer | oor Status | unk Status | ood Status* | and-Brake Status | oot-Brake Status | <3, Passlock | EM remote Monitoring** |
|           |                  | <u></u>          | ⊢ ⊢            | Γo        | 5        | Ā        | Ō         | г          | Ř          | Ĕ         | Ď          | ⊢ ⊢        | Ĭ           | Ϊ                | ЦЦ               | <u>م</u>     | ō                      |
| CHEVROLET |                  |                  |                |           |          |          |           |            |            |           |            |            |             |                  |                  |              |                        |
| Cruze     | Flip-key 2019    | •                | •              | •         | •        | •        | •         | •          | •          | •         | •          | •          | •           | •                | •                | •            | •                      |
|           |                  |                  |                |           |          |          |           |            |            |           |            |            |             |                  |                  |              |                        |
|           | HARDWARE VERSION | FIRMWA           | RE VERSION     |           |          |          | To a      | dd the     | firmwa     | re vers   | ion an     | d the o    | ntions      |                  |                  |              |                        |

|      | HARDWARE VERSION     | FIRMWARE VERSION                          |          | To                                                 | add the firm<br>use the <b>F</b> | ware version and the options,<br>ILASH LINK UPDATER |  |  |  |  |
|------|----------------------|-------------------------------------------|----------|----------------------------------------------------|----------------------------------|-----------------------------------------------------|--|--|--|--|
|      | мінімим 6            | 70.[39]                                   |          | or <b>FLASH LINK MOBILE</b> tool, sold separately. |                                  |                                                     |  |  |  |  |
|      |                      | GM MINIMUM                                |          |                                                    |                                  |                                                     |  |  |  |  |
|      | IF THE VE            | Program bypass opt                        | tion     | UNIT O                                             | PTION                            | DESCRIPTION                                         |  |  |  |  |
|      | WITH FUNCTIONNAL HOO |                                           |          |                                                    | OFF                              | Hood trigger (Output Status).                       |  |  |  |  |
|      |                      |                                           |          | UNIT O                                             | PTION                            | DESCRIPTION                                         |  |  |  |  |
|      | (If e                | Program bypass op<br>equiped with OEM ala | rm):     | D                                                  | 2                                | Unlock before / Lock after (Disarm OEM alarm)       |  |  |  |  |
|      |                      |                                           |          |                                                    |                                  |                                                     |  |  |  |  |
|      |                      | FORTIN<br>© EVOALL                        | :: XX-XX |                                                    | OFF                              | SPECIAL FUNCTIONS:<br>BY DEFAULT DEACTIVITED        |  |  |  |  |
|      | ENTION!              |                                           |          |                                                    | ON                               | MANUFACTURED MODULES<br>BETWEEN: 04/2018 TO 04/2019 |  |  |  |  |
| NOTE |                      |                                           |          |                                                    |                                  |                                                     |  |  |  |  |

\*OEM Remote monitoring

WARNING: Once the vehicle is remote started the OEM remote will no longer function and will not be able to shut down the engine or unlock the vehicle. Optional RF Kit recommended.

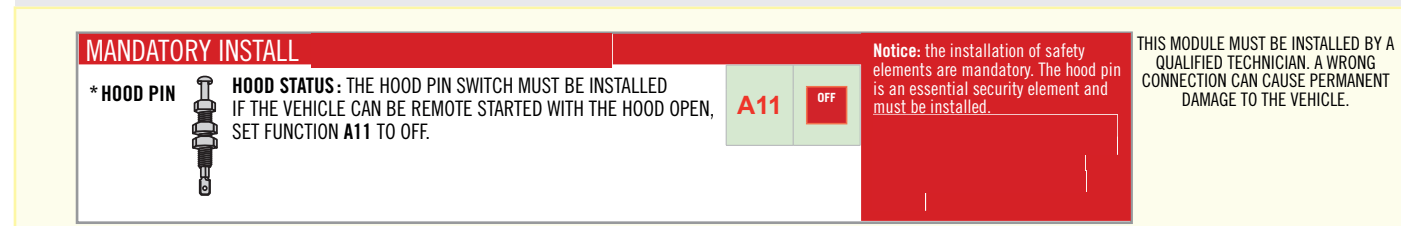

#### PARTS REQUIRED (NOT INCLUDED)

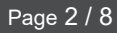

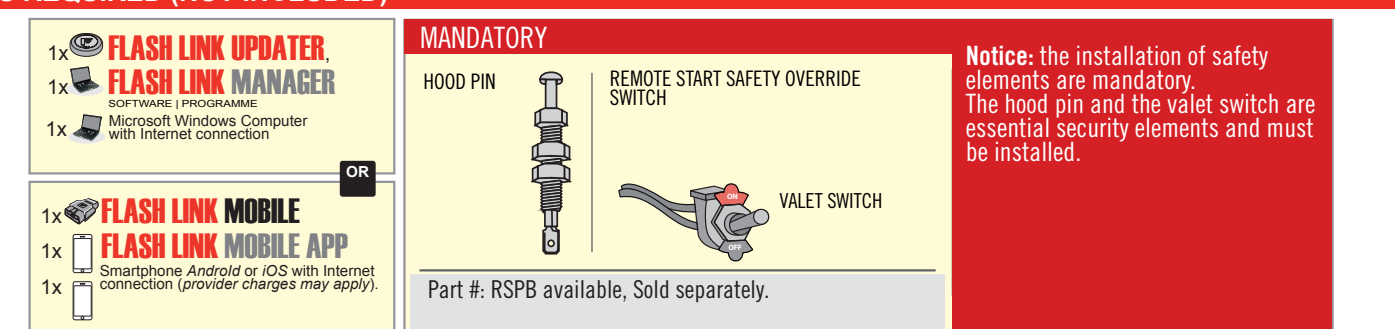

# **STAND ALONE CONFIGURATION**

|  | Program bypass option                      | UNIT OPTION                 | DESCRIPTION                                                                    |  |  |  |
|--|--------------------------------------------|-----------------------------|--------------------------------------------------------------------------------|--|--|--|
|  | OEM Remote Stand Alone Remote Starter:     | OR D1.10                    | By default, LOCK, LOCK, LOCK<br>Par défaut, VERROUILLE, VERROUILLE, VERROUILLE |  |  |  |
|  |                                            | D1.1 UNLBCK                 |                                                                                |  |  |  |
|  | Program bypass option with oem remote:     | UNIT OPTION<br>OPTION UNITE | DESCRIPTION                                                                    |  |  |  |
|  |                                            | 04                          | OEM Remote Monitoring                                                          |  |  |  |
|  |                                            | 61                          |                                                                                |  |  |  |
|  |                                            | UNIT OPTION                 | DESCRIPTION                                                                    |  |  |  |
|  | Program bypass option with RF KIT antenna: | H1 to H6                    | Supported RF Kits<br>and select RF Kit                                         |  |  |  |
|  |                                            |                             |                                                                                |  |  |  |

# **REMOTE STARTER FUNCTIONALITY**

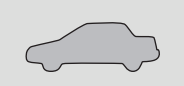

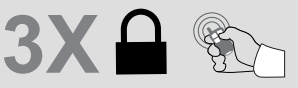

All doors must be closed.

Press the OEM remote's Lock button 3x to remote-start (or remote-stop) the vehicle.

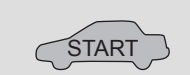

The vehicle will START.

## **REMOTE STARTER DIAGNOSTICS** MODULE RED LED x2 flash : Brake ON x3 flash : No tach

x4 flash : Ignition before start

x5 flash : Hood Open

#### **REMOTE STARTER WARNING CARD**

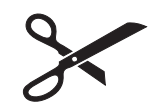

CUT THIS WARNING CARD AND STICK IT ON A VISIBLE PLACE: or use the package **RSPB**, Sold separately.

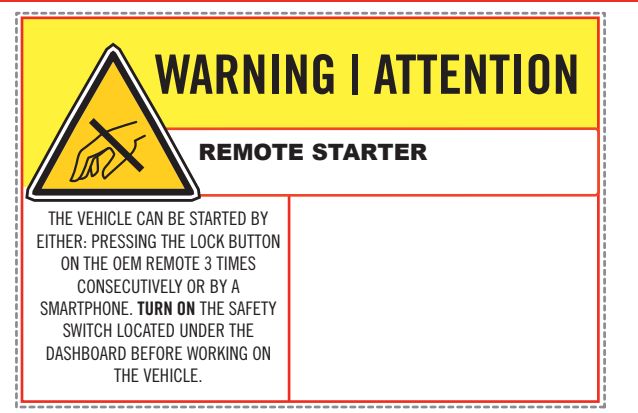

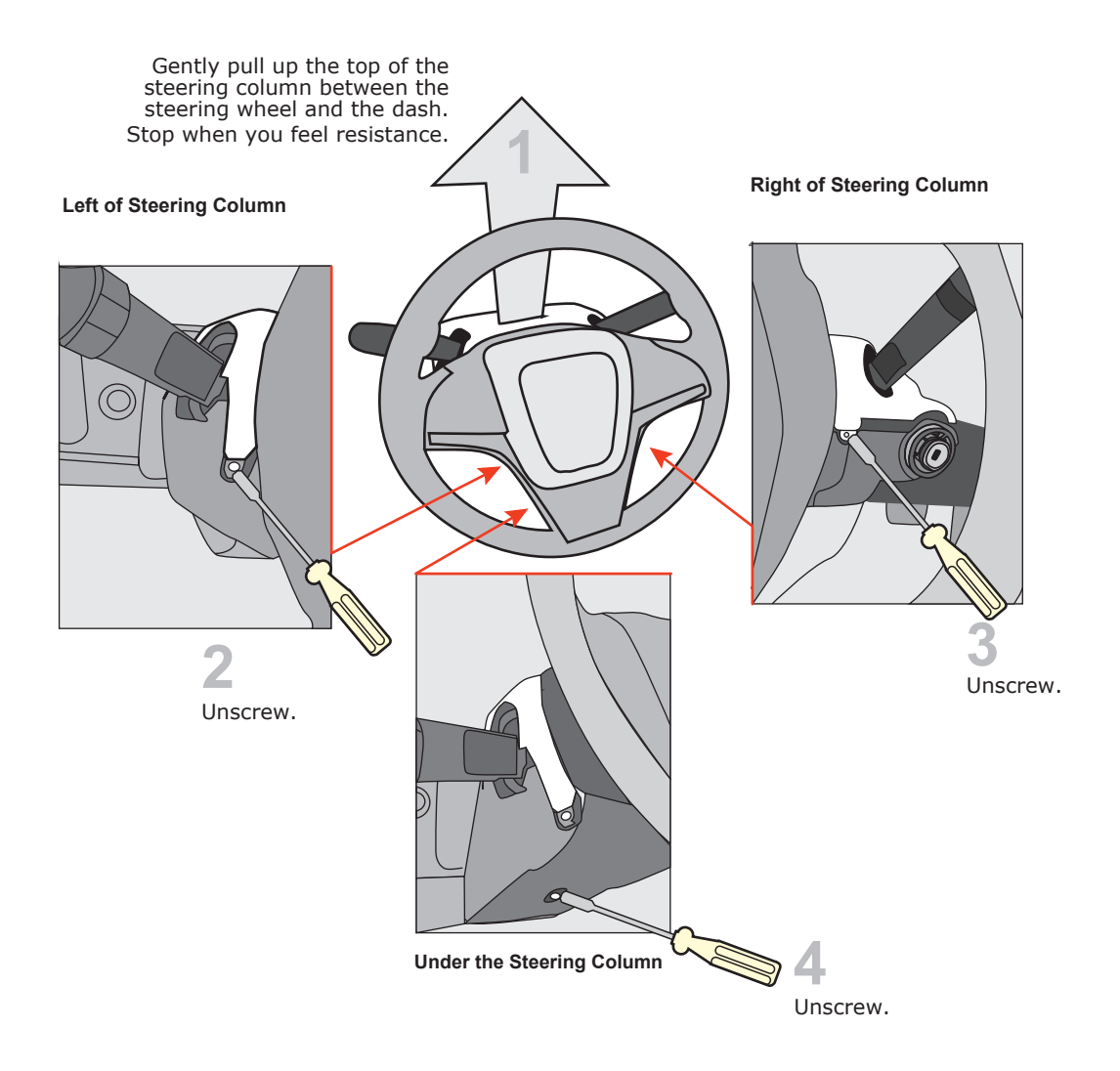

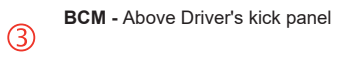

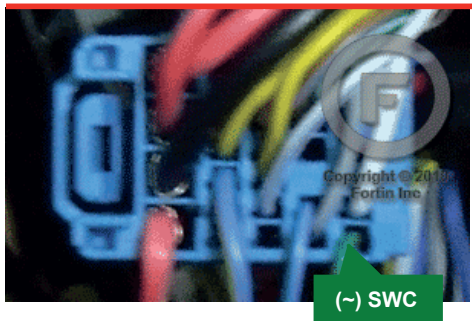

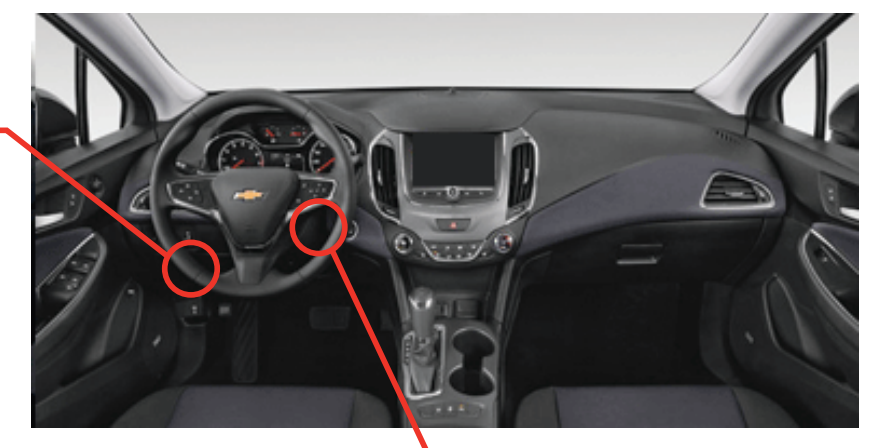

Ignition Connector 1

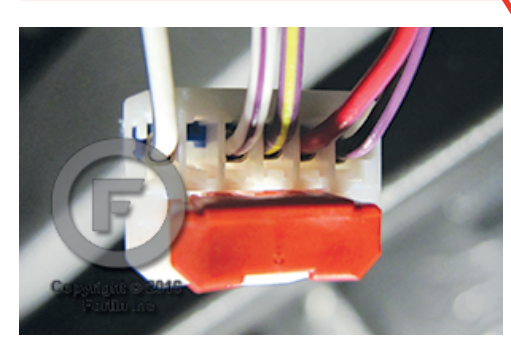

IMMO connector

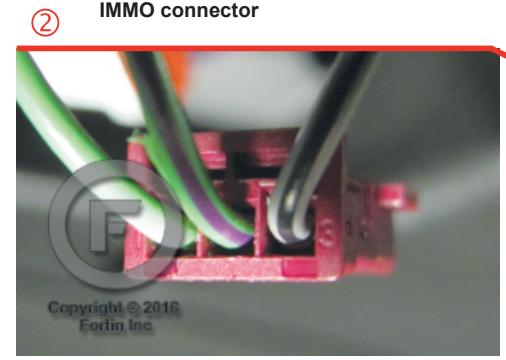

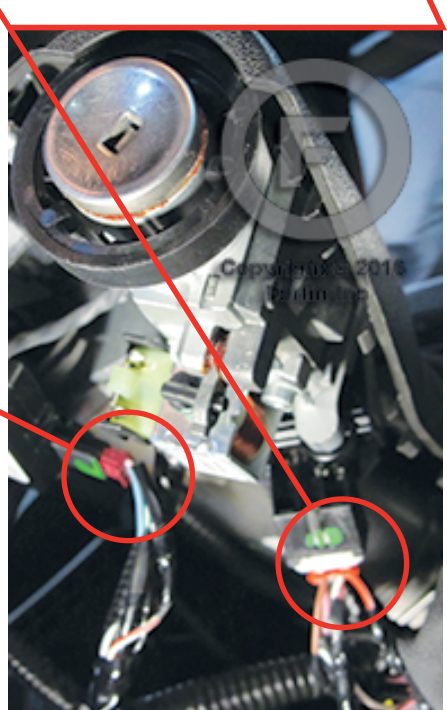

Ignition barrel

#### **AUTOMATIC TRANSMISSION WIRING CONNECTION**

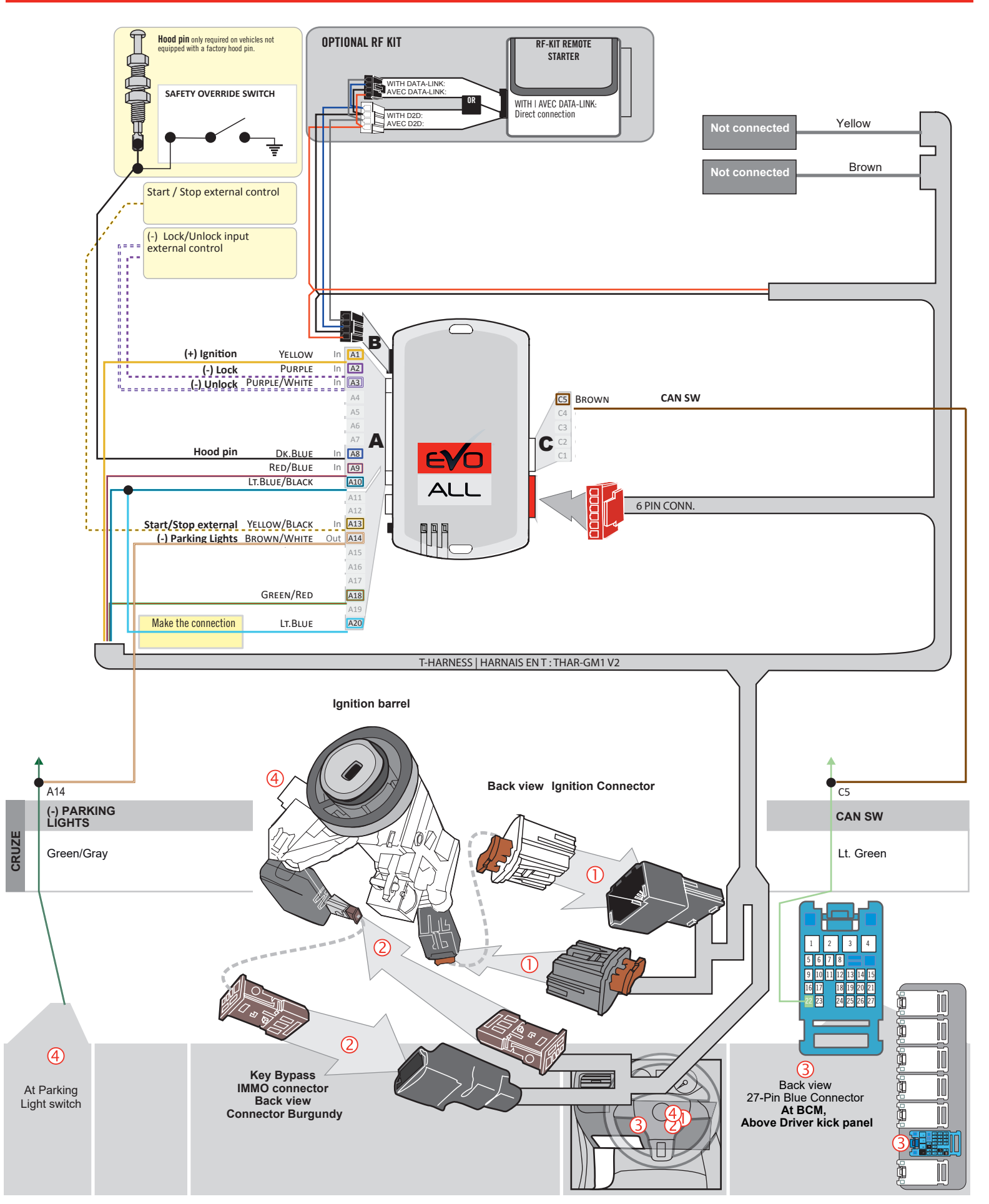

#### DCRYPTOR PROGRAMMING PROCEDURE |

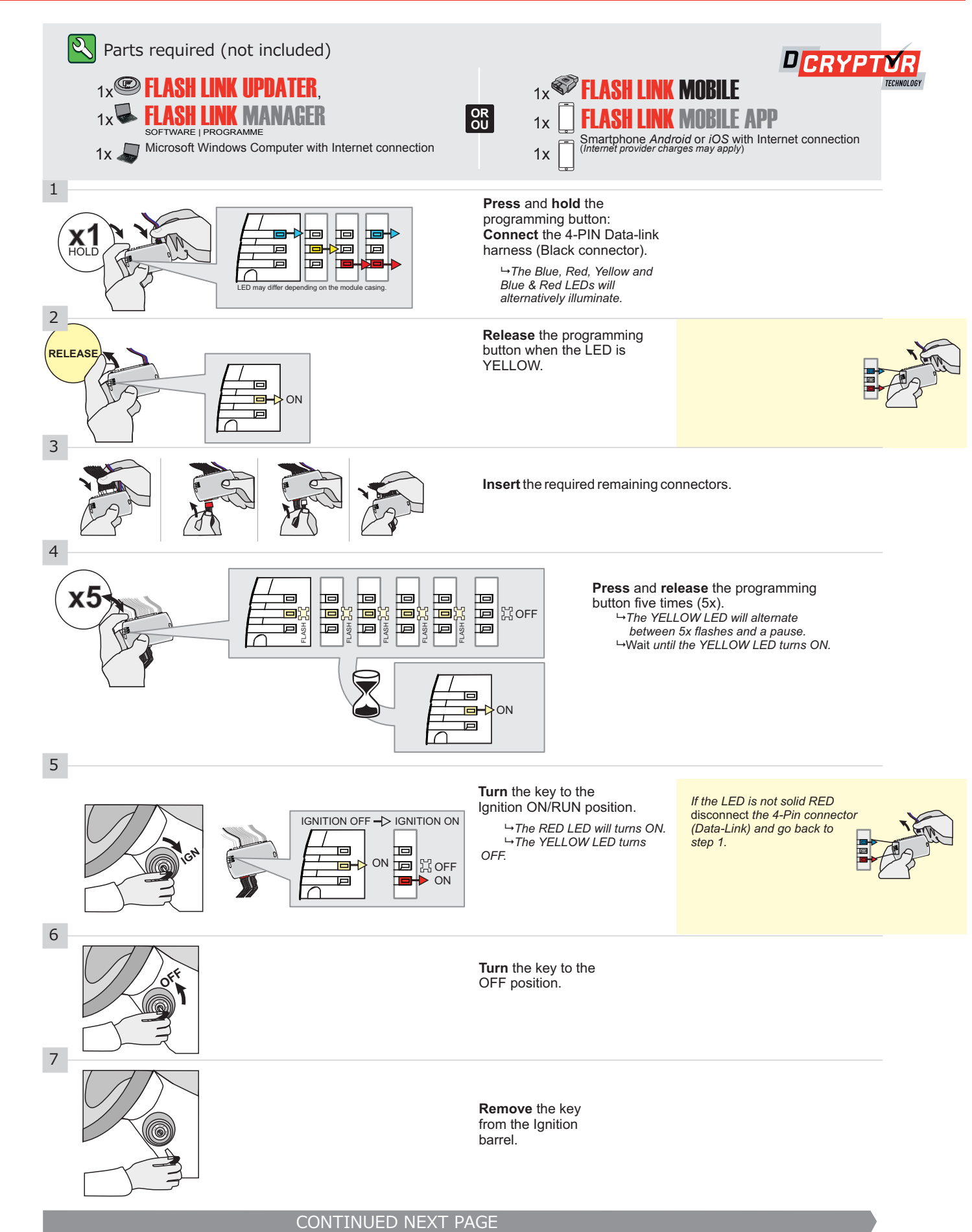

#### **KEY BYPASS PROGRAMMING PROCEDURE 2/2 |**

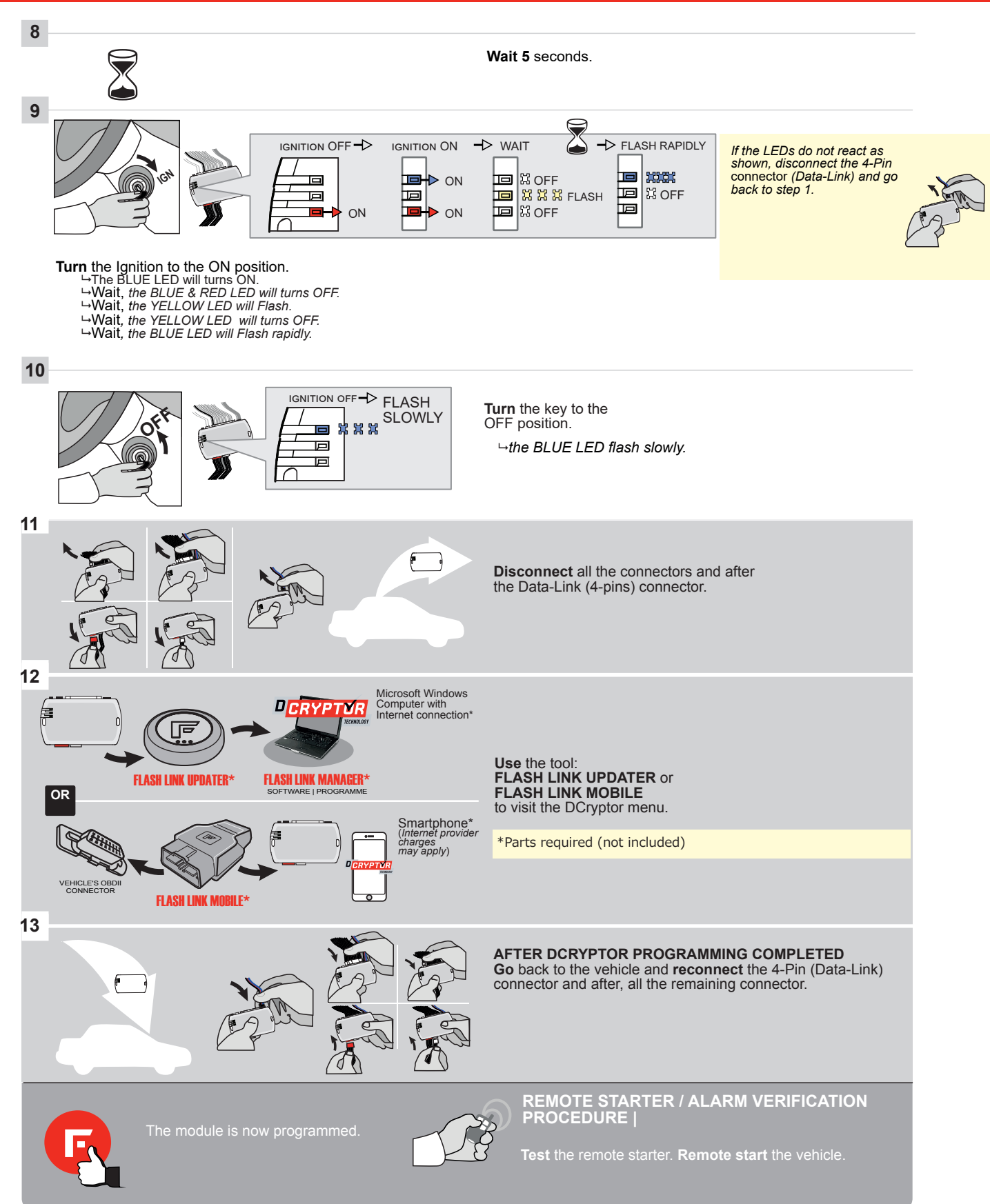

EVC

Guide # 63371

# THAR-GM1V2 THARNESS STANDALONE INSTALLATION

ADDENDUM - SUGGESTED WIRING CONFIGURATION

**FORTIN**<sup>®</sup>

ONLY COMPATIBLE WITH AUTOMATIC TRANSMISSION VEHICLES.

|           |           | Vehicle functions su | pported in this diag | gram (fu | nctional i | f equipp | ed)    |              |             |            |             |              |             |                   |                   |               |                             |
|-----------|-----------|----------------------|----------------------|----------|------------|----------|--------|--------------|-------------|------------|-------------|--------------|-------------|-------------------|-------------------|---------------|-----------------------------|
| VEHICLE   | YEARS     | Immobilizer bypass   | T-Harness            | Lock     | Unlock     | Arm      | Disarm | Trunk (open) | RAP Disable | Tachometer | Door Status | Trunk Status | Hood Status | Hand-Brake Status | Foot-Brake Status | PK3, Passlock | OEM Remote moni-<br>toring* |
| BUICK     |           |                      |                      |          |            |          |        |              |             |            |             |              |             |                   |                   |               |                             |
| Encore    | 2013-2016 | •                    | •                    | •        | •          | •        | •      | •            | •           | •          | •           | •            | •           | •                 | •                 | •             | •                           |
| LaCrosse  | 2010-2016 | •                    | •                    | •        | •          | •        | •      | •            | •           | •          | •           | •            | •           | •                 | •                 | •             | •                           |
| Regal     | 2010-2018 | •                    | •                    | •        | •          | •        | •      | •            | •           | •          | •           | •            | •           | •                 | •                 | •             | •                           |
| Verano    | 2012-2017 | •                    | •                    | •        | •          | •        | •      | •            | •           | •          | •           | •            | •           | •                 | •                 | •             | •                           |
| CHEVROLET |           |                      |                      |          |            |          |        |              |             |            |             |              |             |                   |                   |               |                             |
| Camaro    | 2010-2015 | •                    | •                    | •        | •          | •        | •      | •            | •           | •          | •           | •            | •           | •                 | •                 | •             | •                           |
| Cruze     | 2011-2018 | ٠                    | •                    | •        | •          | •        | •      | •            | •           | •          | •           | •            | •           | •                 | •                 | •             | •                           |
| Equinox   | 2010-2017 | •                    | •                    | •        | •          | •        | •      | •            | •           | •          | •           | •            | •           | •                 | •                 | •             | •                           |
| Impala    | 2014-2018 | •                    | •                    | •        | •          | •        | •      | •            | •           | •          | •           | •            | •           | •                 | •                 | •             | •                           |
| Malibu    | 2013-2015 | •                    | •                    | •        | •          | •        | •      | •            | •           | •          | •           | •            | •           | •                 | •                 | •             | •                           |
| Orlando   | 2011-2015 | •                    | •                    | •        | •          | •        | •      | •            | •           | •          | •           | •            | •           | •                 | •                 | •             | •                           |
| Sonic     | 2012-2016 | ٠                    | •                    | •        | •          | •        | •      | •            | •           | •          | •           | •            | •           | •                 | •                 | •             | •                           |
| Spark     | 2016-2019 | •                    | •                    | •        | •          | •        | •      | •            | •           | •          | •           | •            | •           | •                 | •                 | •             | •                           |
| Trax      | 2013-2019 | •                    | •                    | •        | •          | •        | •      | •            | •           | •          | •           | •            | •           | •                 | •                 | •             | •                           |
| GMC       |           |                      | ·                    |          |            |          |        |              |             |            |             |              |             |                   |                   |               |                             |
| Terrain   | 2010-2017 | •                    | •                    | •        | •          | •        | •      | •            | •           | •          | •           | •            | •           | •                 | •                 | •             | •                           |

FIRMWARE VERSION HARDWARE VERSION To add the firmware version and the options, use the FLASH LINK UPDATER or FLASH LINK MOBILE tool, sold separately. 70.[38] мілімим 6 GM MINIMUM UNIT OPTION DESCRIPTION Program bypass option (If equiped with OEM alarm): Unlock before / Lock after (Disarm OEM alarm) **D2** SPECIAL FUNCTIONS: BY DEFAULT DEACTIVITED OFF DATE: XX-XX EVO-ALL ATTENTION! **E5** MANUFACTURED MODULES BETWEEN: 04/2018 TO 04/2019 ON NOTE \*OEM Remote monitoring WARNING: Once the vehicle is remote started the OEM remote will no longer function and will not be able to shut down the engine or unlock the vehicle. X Optional RF Kit recommended. THIS MODULE MUST BE INSTALLED BY A QUALIFIED TECHNICIAN. A WRONG CONNECTION CAN CAUSE PERMANENT **Notice:** the installation of safety elements are mandatory. The hood pin is an essential security element and must be installed. MANDATORY INSTALL \* HOOD PIN HOOD STATUS: THE HOOD PIN SWITCH MUST BE INSTALLED DAMAGE TO THE VEHICLE. IF THE VEHICLE CAN BE REMOTE STARTED WITH THE HOOD OPEN.

#### PARTS REQUIRED (NOT INCLUDED)

1x<sup>CC</sup> FLASH LINK UPDATER.

1x **FLASH LINK MANAGER** 

OR OU

1x SOFTWARE | PROGRAMME 1x Microsoft Windows Computer with Internet connection

1x **FLASH LINK MOBILE** 

**FLASH LINK MOBILE APP** 1x Smartphone Androld or iOS with Internet connection (provider charges may apply).

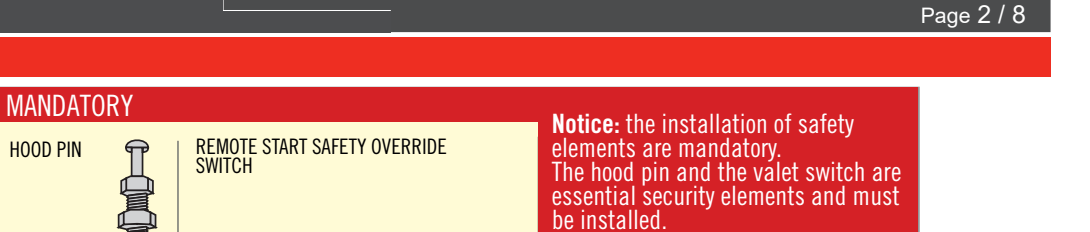

VALET SWITCH

# **STAND ALONE CONFIGURATION**

1x

|  | Program bypass option                      | UNIT OPTION | DESCRIPTION                                                                    |  |  |  |  |
|--|--------------------------------------------|-------------|--------------------------------------------------------------------------------|--|--|--|--|
|  | OEM Remote Stand Alone Remote Starter:     | OR D1.10    | By default, LOCK, LOCK, LOCK<br>Par défaut, VERROUILLE, VERROUILLE, VERROUILLE |  |  |  |  |
|  |                                            | D1.1        |                                                                                |  |  |  |  |
|  | Program bypass option with oem remote:     | UNIT OPTION | DESCRIPTION                                                                    |  |  |  |  |
|  |                                            | C1          | OEM Remote Monitoring                                                          |  |  |  |  |
|  |                                            | CI          |                                                                                |  |  |  |  |
|  |                                            | UNIT OPTION | DESCRIPTION                                                                    |  |  |  |  |
|  | Program bypass option with RF KIT antenna: | H1 to H6    | Supported RF Kits<br>and select RF Kit                                         |  |  |  |  |
|  |                                            |             |                                                                                |  |  |  |  |

Part #: RSPB available, Sold separately.

#### **REMOTE STARTER FUNCTIONALITY**

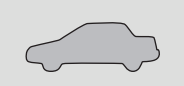

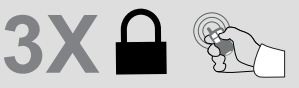

All doors must be closed.

Press the OEM remote's Lock button 3x to remote-start (or remote-stop) the vehicle.

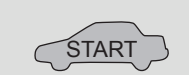

# **REMOTE STARTER DIAGNOSTICS** MODULE RED LED x2 flash : Brake ON

The vehicle will START.

x3 flash : No tach x4 flash : Ignition before start

x5 flash : Hood Open

#### **REMOTE STARTER WARNING CARD**

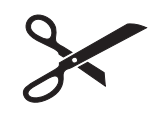

CUT THIS WARNING CARD AND STICK IT ON A VISIBLE PLACE: or use the package **RSPB**, Sold separately.

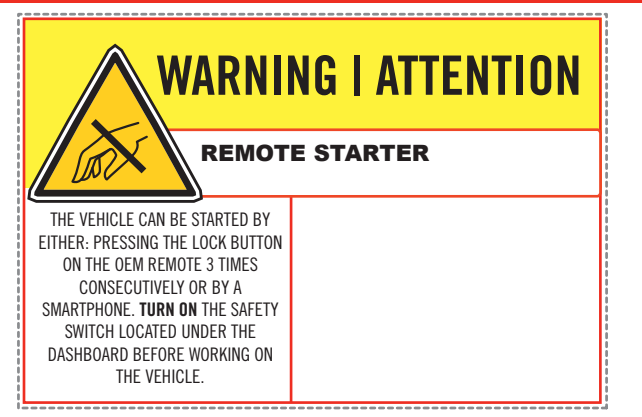

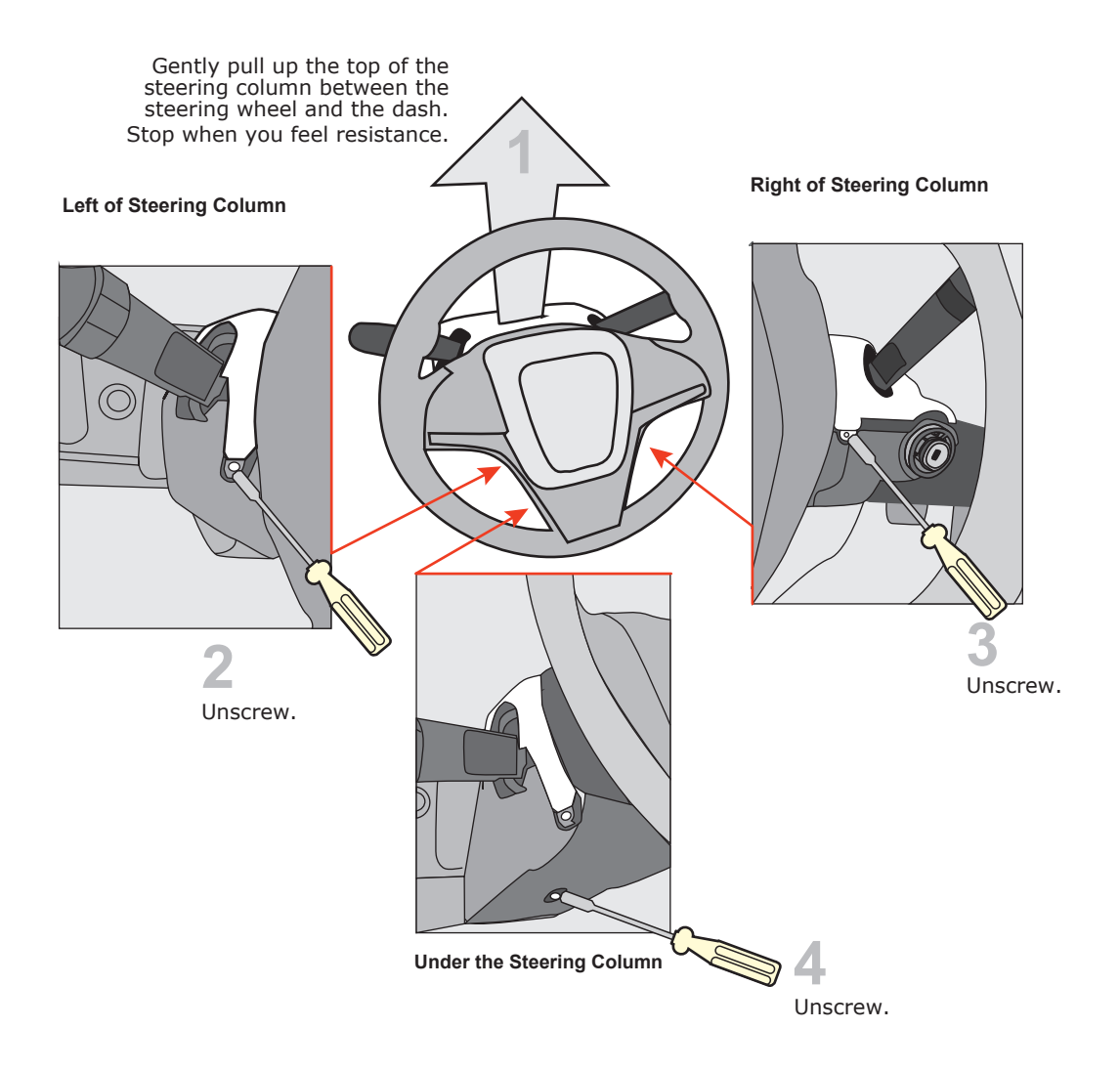

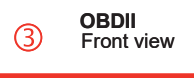

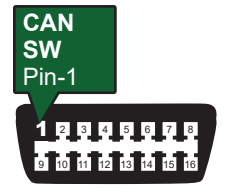

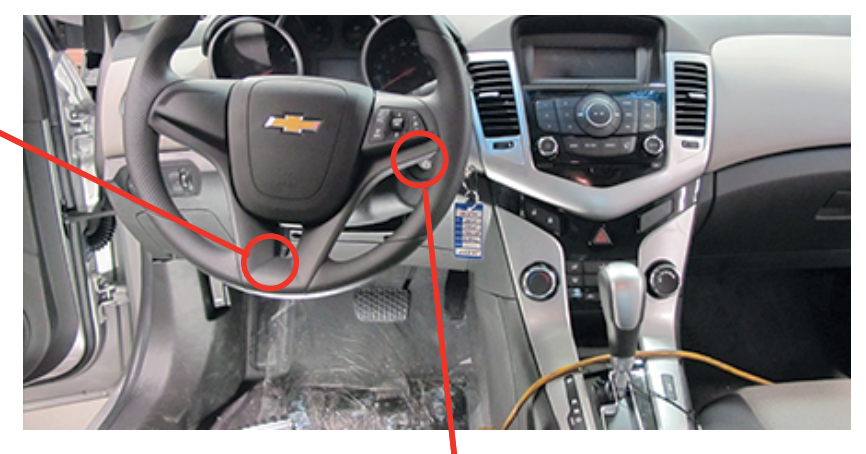

1 Ignition Connector Ignition barrel

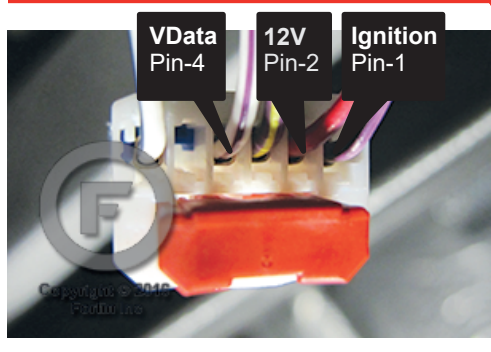

2 IMMO connector

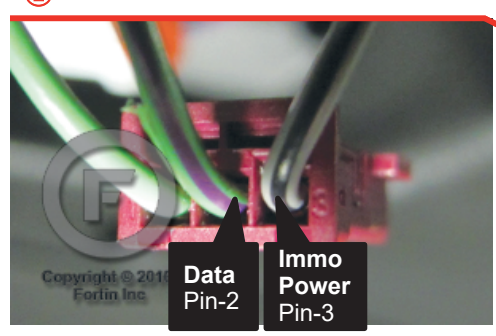

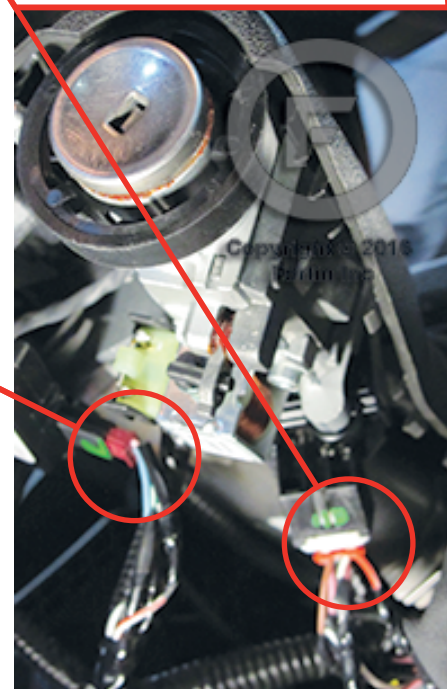

#### **AUTOMATIC TRANSMISSION WIRING CONNECTION**

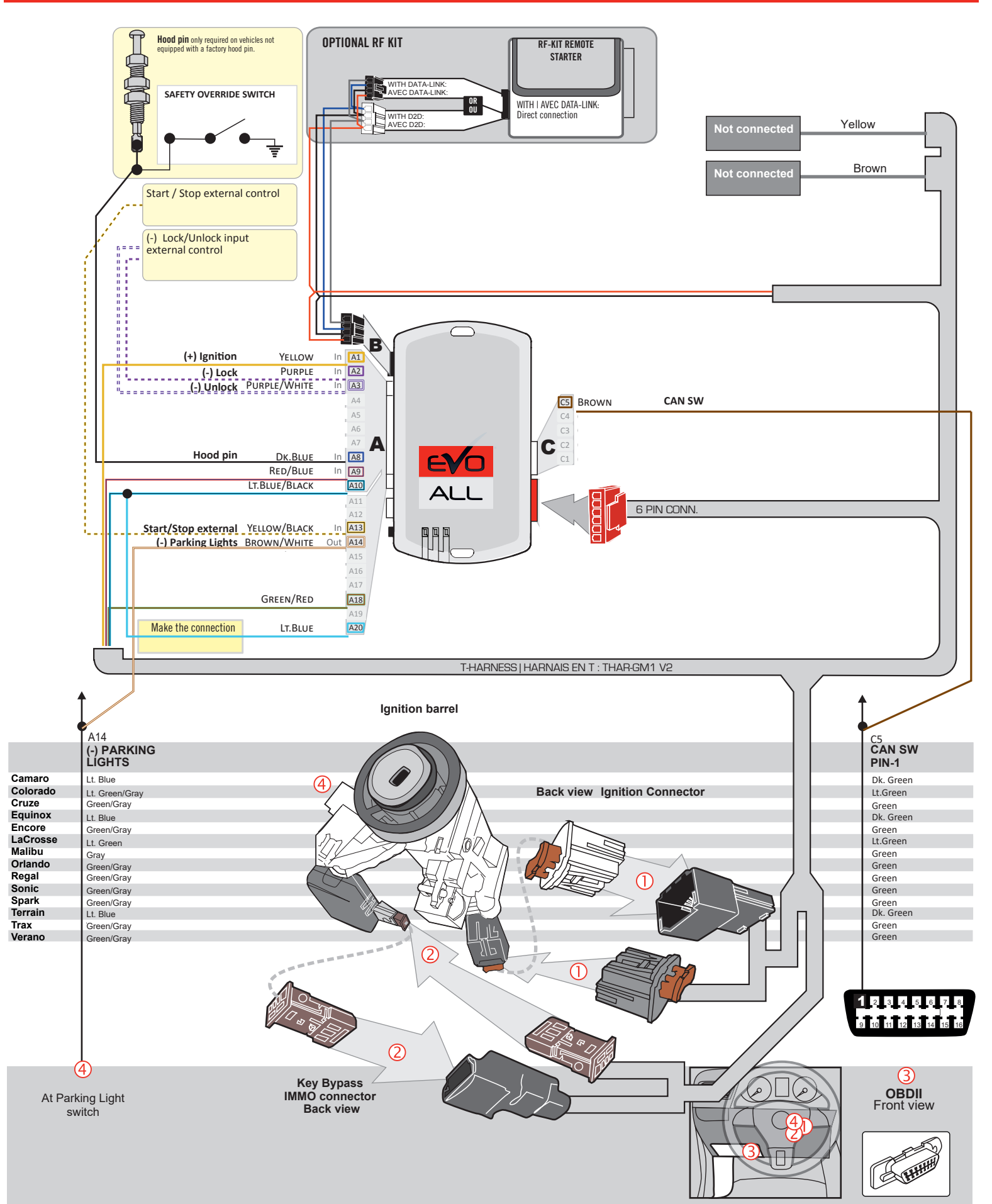

#### DCRYPTOR PROGRAMMING PROCEDURE |

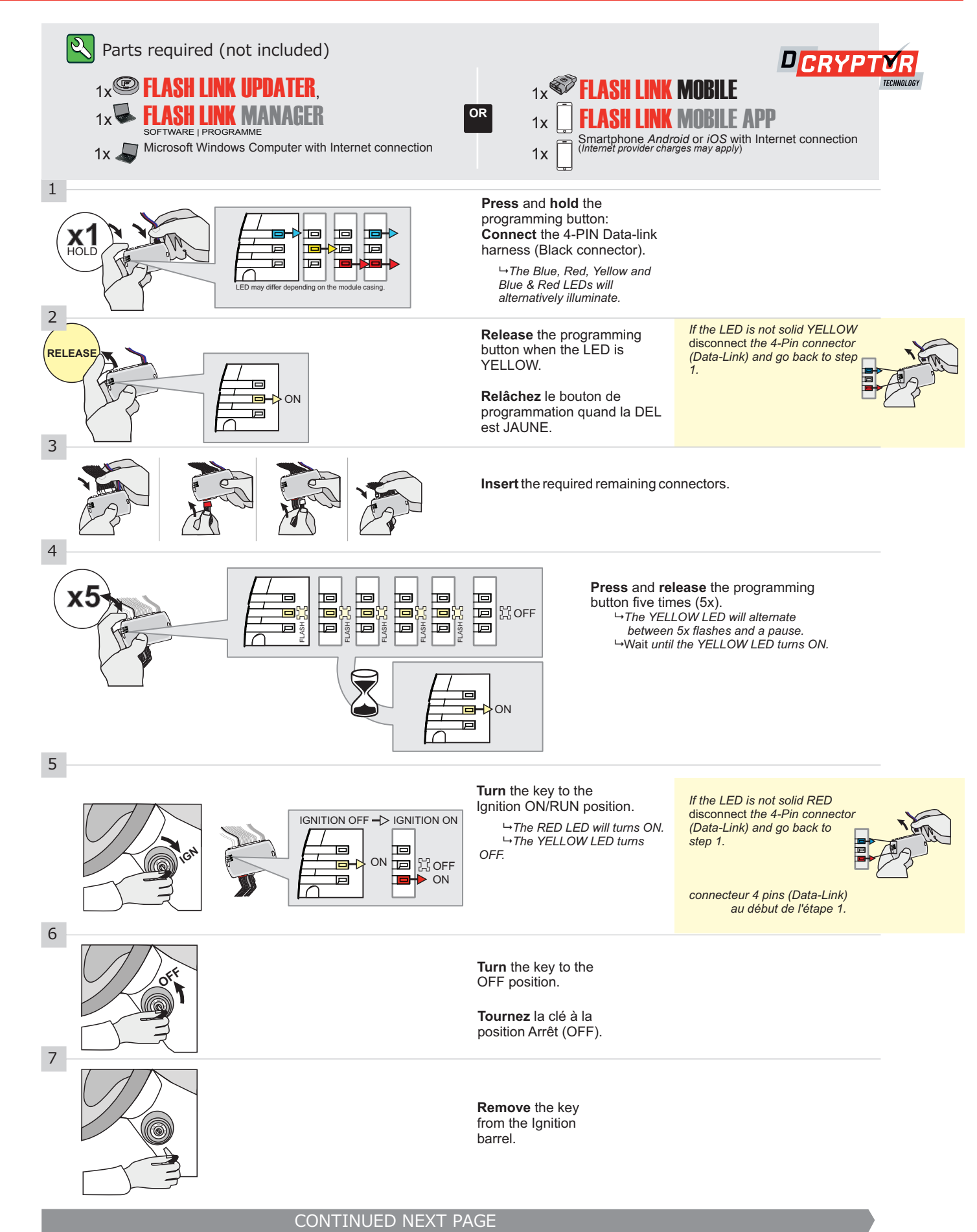

#### **KEY BYPASS PROGRAMMING PROCEDURE 2/2 |**

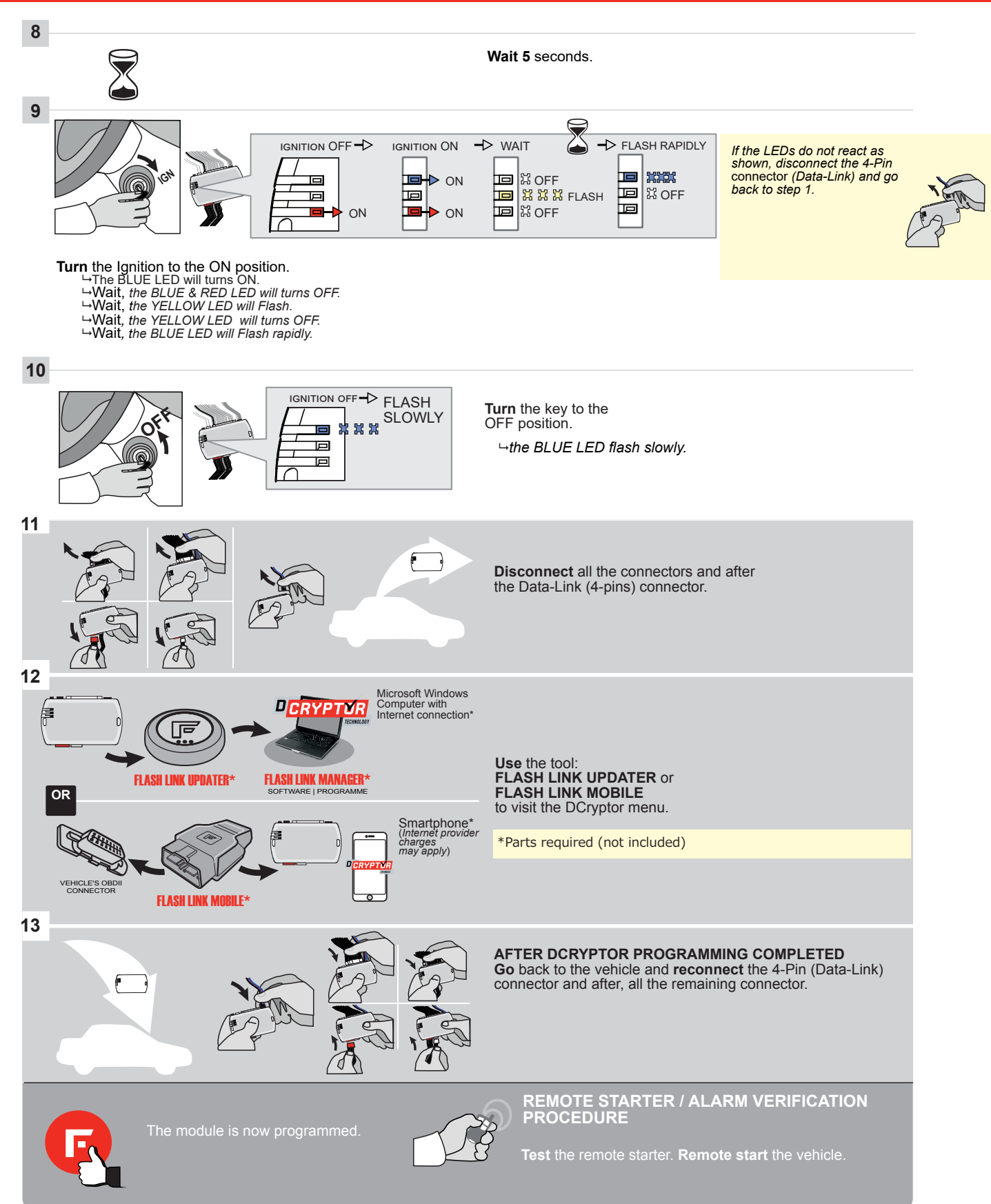

EVO

Page 1 / 10

REV.: 20211018

Guide # 94201

FORTIN

F

ADDENDUM - SUGGESTED WIRING CONFIGURATION

# THAR-GM1 V2

ALL

ONLY COMPATIBLE WITH AUTOMATIC TRANSMISSION VEHICLES.

THARNESS STAND ALONE INSTALLATION

|           |               | Vehicle funct      | ions supported in                        | this dia | gram (fu | nctiona | l if equi | pp <u>ed)</u> |             |            |             |              |              |                   |                   |               |                         |
|-----------|---------------|--------------------|------------------------------------------|----------|----------|---------|-----------|---------------|-------------|------------|-------------|--------------|--------------|-------------------|-------------------|---------------|-------------------------|
| VEHICLE   | YEARS         | Immobilizer bypass | T-Harness available<br>(sold separately) | Lock     | Unlock   | Arm     | Disarm    | Trunk (open)  | RAP Disable | Tachometer | Door Status | Trunk Status | Hood Status* | Hand-Brake Status | Foot-Brake Status | PK3, Passlock | OEM remote Monitoring** |
| CHEVROLET |               |                    |                                          |          |          |         |           |               |             |            |             |              |              |                   |                   |               |                         |
| Spark     | Key 2020-2021 | •                  | •                                        | •        | •        | •       | •         | •             | •           | •          | •           | •            | •            | •                 | •                 | •             | •                       |

|            | To add the firmware version and the options, use the <b>FLASH LINK UPDATER</b> or <b>FLASH LINK MOBILE</b> tool, sold separately. |
|------------|----------------------------------------------------------------------------------------------------|
| 70.[45]    |                                                                                                    |
| GM MINIMUM |                                                                                                    |

| -                                                                | UNIT C | OPTION | DESCRIPTION                                         |
|------------------------------------------------------------------|--------|--------|-----------------------------------------------------|
| Program bypass option:                                           |        |        | OEM Remote status (Lock/Unlock)<br>monitoring       |
|                                                                  | C      | ,1     |                                                     |
| IF THE VEHICLE IS NOT EQUIPPED<br>WITH FUNCTIONAL HOOD PIN:<br>S | A11    | OFF    | Hood trigger (Output Status).                       |
|                                                                  | <      | OFF    | SPECIAL FUNCTIONS:<br>BY DEFAULT DEACTIVATED        |
|                                                                  | E5     | ON     | MANUFACTURED MODULES<br>BETWEEN: 04/2018 TO 04/2019 |

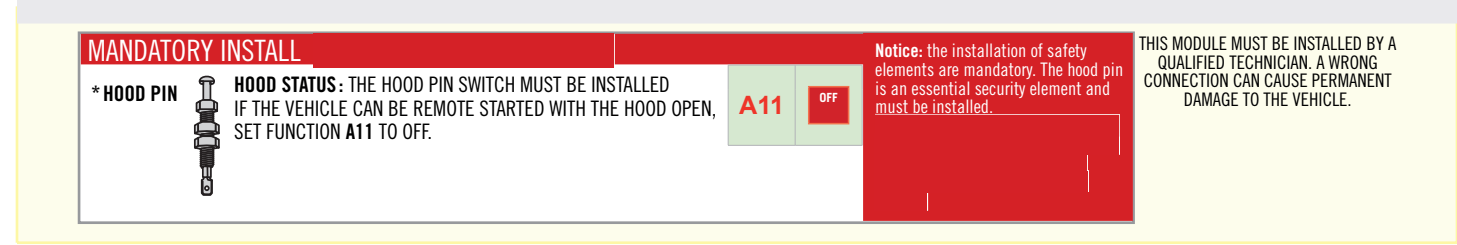

Part #: RSPB available, Sold separately.

# **STAND ALONE CONFIGURATION**

|  | Program bypass option                      | UNIT OPTION | DESCRIPTION                                                                    |  |  |  |  |
|--|--------------------------------------------|-------------|--------------------------------------------------------------------------------|--|--|--|--|
|  | OEM Remote Stand Alone Remote Starter:     | OR D1.10    | By default, LOCK, LOCK, LOCK<br>Par défaut, VERROUILLE, VERROUILLE, VERROUILLE |  |  |  |  |
|  |                                            | D1.1 UNLBCK |                                                                                |  |  |  |  |
|  | Program bypass option with oem remote:     | UNIT OPTION | DESCRIPTION                                                                    |  |  |  |  |
|  |                                            | <b>C</b> 4  | OEM Remote Monitoring                                                          |  |  |  |  |
|  |                                            | <b>U</b> T  |                                                                                |  |  |  |  |
|  |                                            | UNIT OPTION | DESCRIPTION                                                                    |  |  |  |  |
|  | Program bypass option with RF KIT antenna: | H1 to H6    | Supported RF Kits<br>and select RF Kit                                         |  |  |  |  |
|  |                                            |             |                                                                                |  |  |  |  |

# **REMOTE STARTER FUNCTIONNALITY**

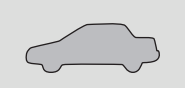

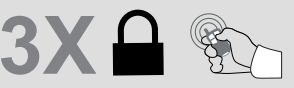

All doors must be closed.

Press the OEM remote's Lock button 3x to remote-start (or remote-stop) the vehicle.

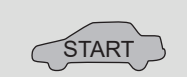

The vehicle will START.

#### **REMOTE STARTER DIAGNOSTICS** MODULE RED LED x2 flash : Brake ON x3 flash : No tach x4 flash : Ignition before start

x5 flash : Hood Open

**REMOTE STARTER WARNING CARD** 

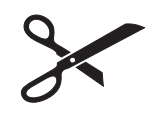

CUT THIS WARNING CARD AND STICK IT ON A VISIBLE PLACE: or use the package **RSPB**, Sold separately.

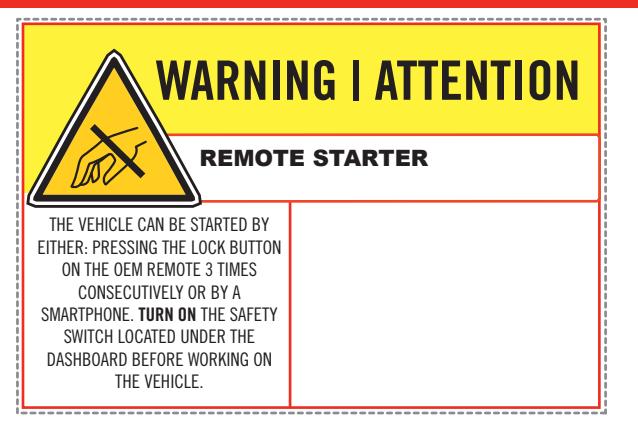
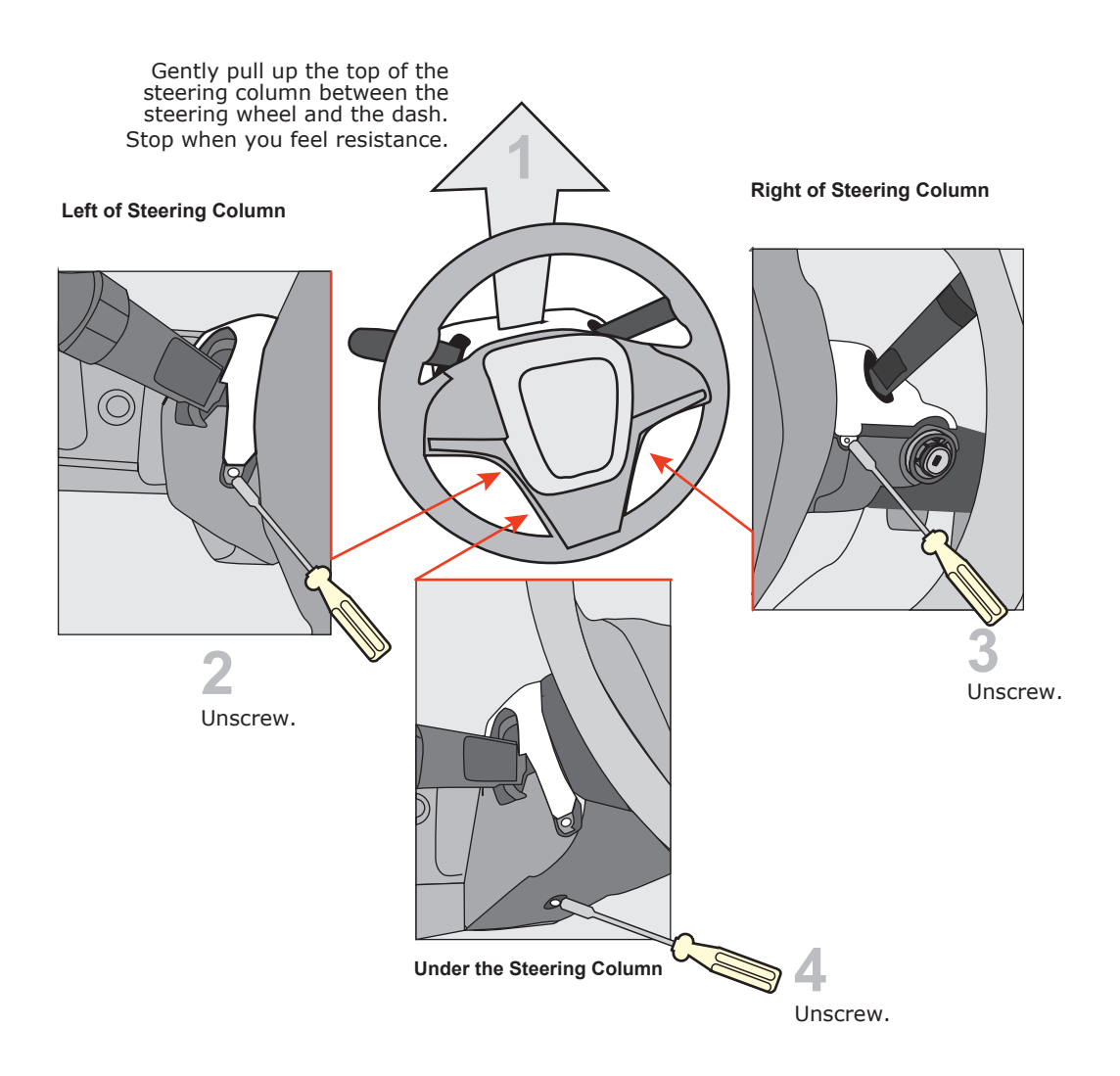

Ignition barrel

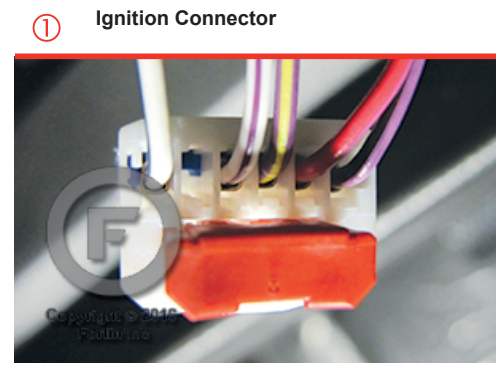

(2) IMMO connector

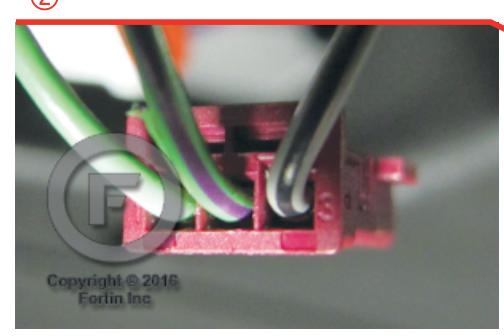

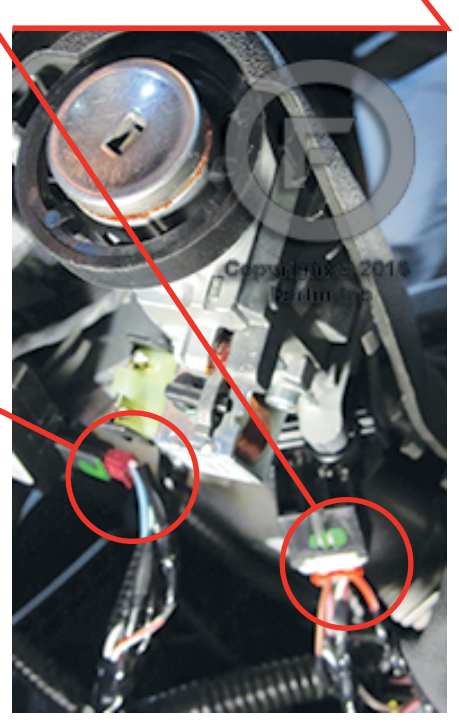

## AUTOMATIC TRANSMISSION WIRING CONNECTION

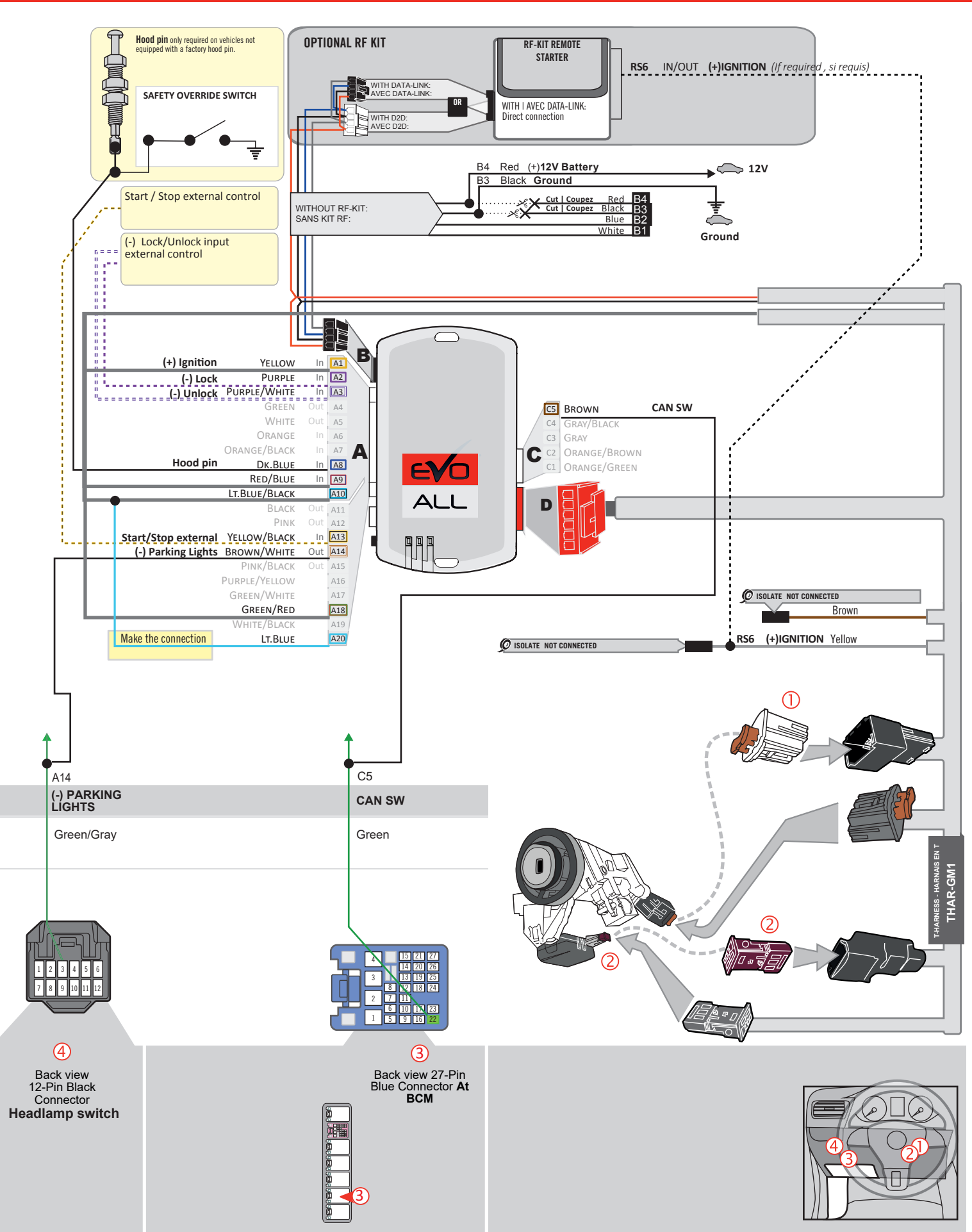

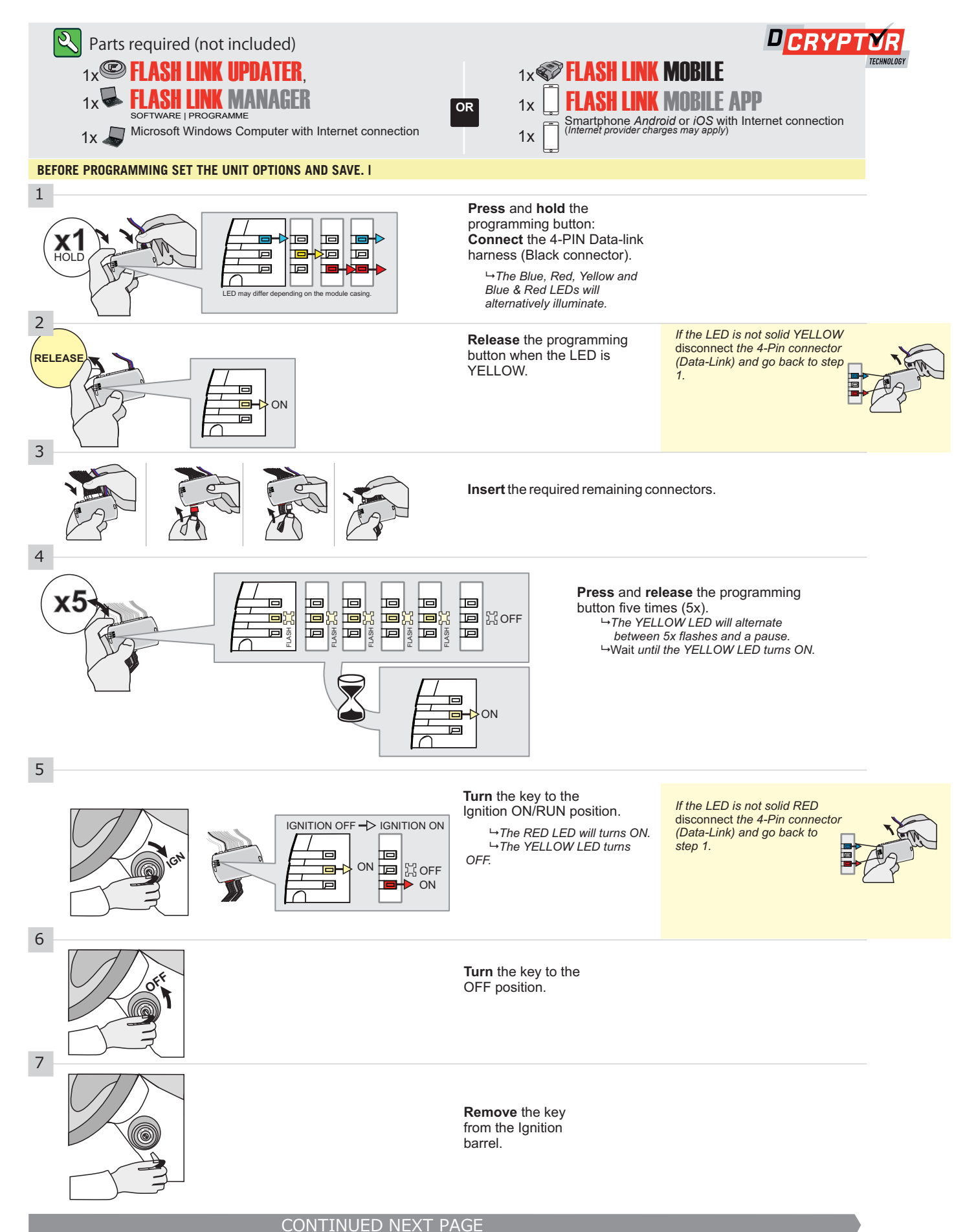

## **KEY BYPASS PROGRAMMING PROCEDURE 2/2**

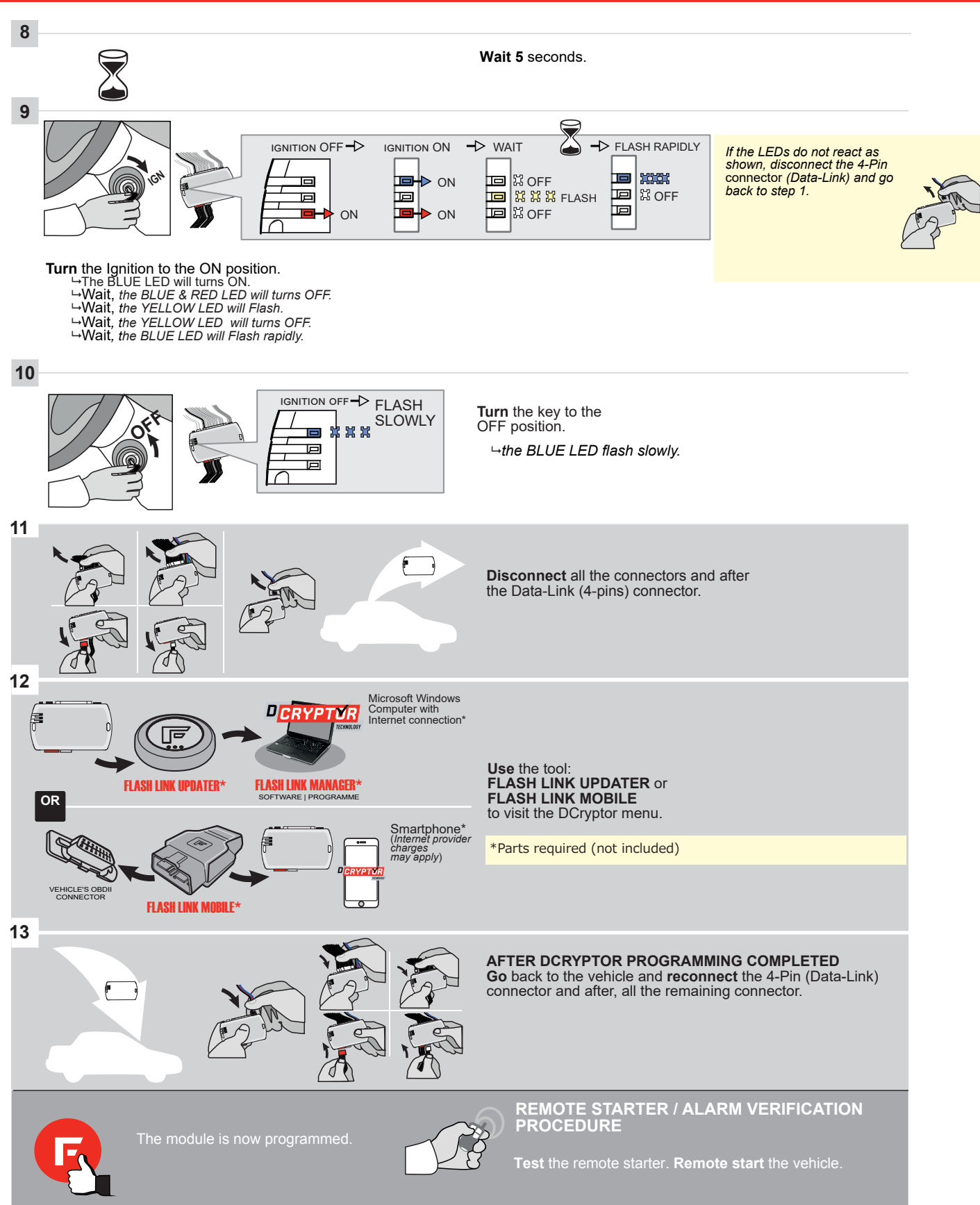

Page 7 / 10

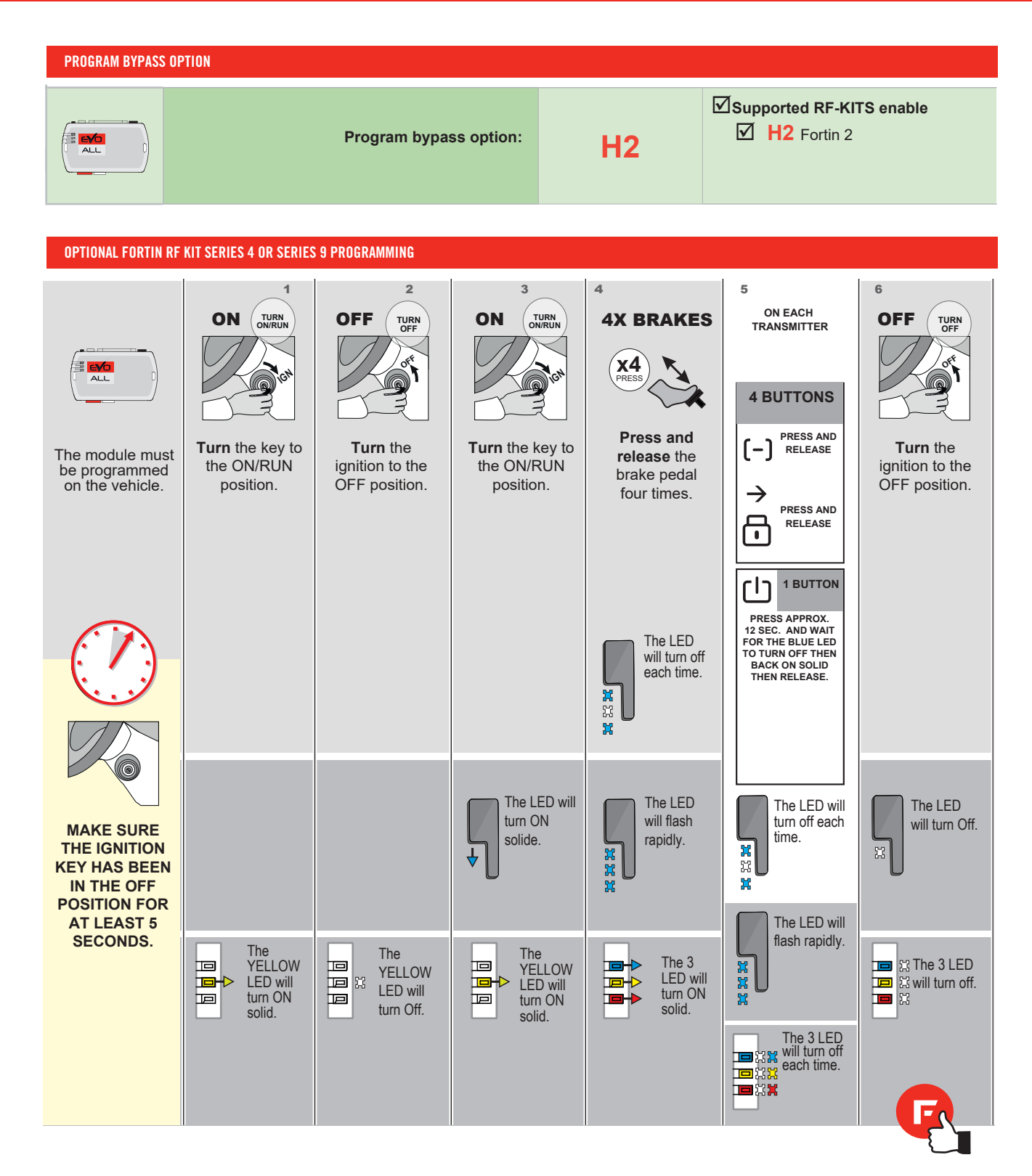

## **REMOTE STARTER FUNCTIONALITY**

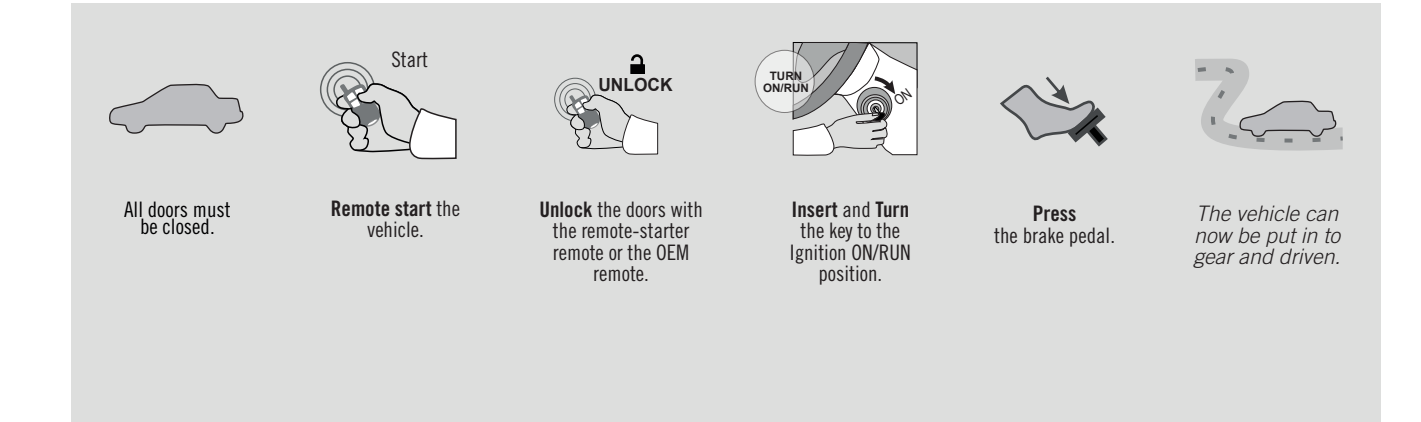

EVO

Guide # 98101

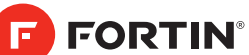

## REGULAR AND THAR-GM1V2 THARNESS INSTALLATION

ADDENDUM - SUGGESTED WIRING CONFIGURATION

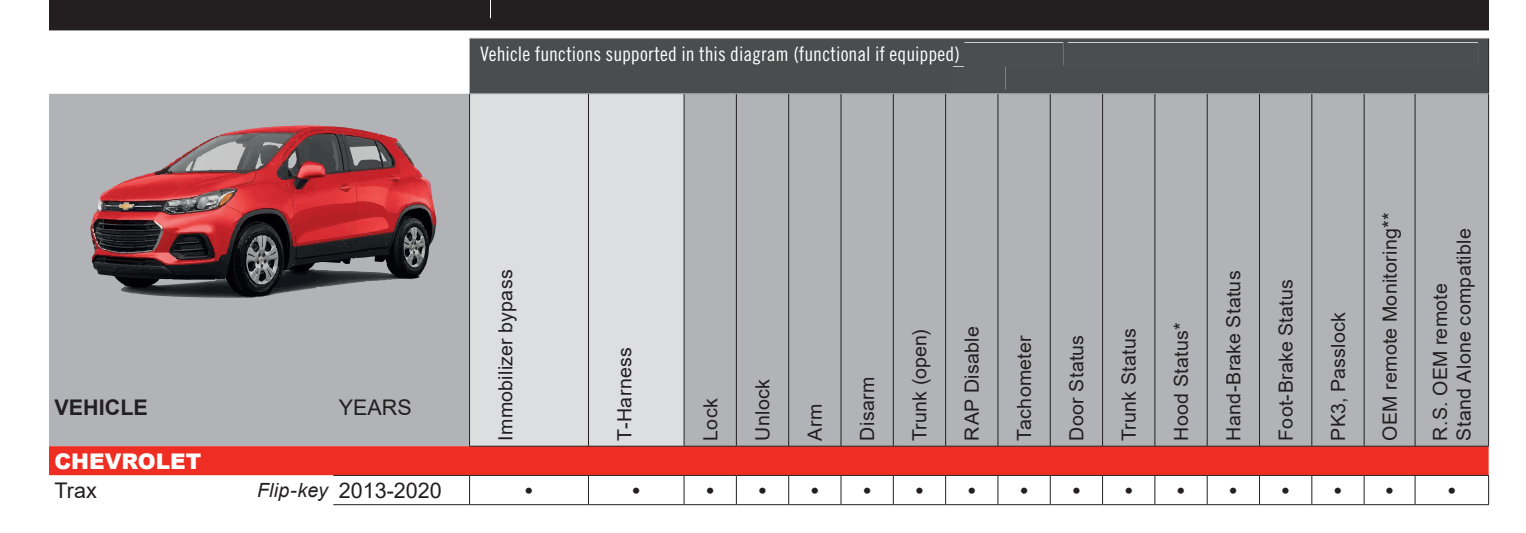

| BYPAS<br>VERSION LO                                              | S FIRMWARE V<br>GICIELLE CONT<br>70.[4<br>GM MINII | ERSION<br>TOURNEMENT |                | To add the firmware version and the options, use the<br>FLASH LINK UPDATER or FLASH LINK MOBILE tool,<br>sold separately. |
|------------------------------------------------------------------|----------------------------------------------------|----------------------|----------------|----------------------------------------------------------------------------------------------------|
| Program remote<br>starter option for R.S. OEM                    | FUNCTION                                           | MODE                 | DESCRIPTION    |                                                                                                    |
| REMOTE STAND ALONE:                                              | 38                                                 | 2                    | Enable : Press | 3x Lock to remote start with the OEM remote.                                                                              |
| The vehicles <i>Flip-key</i> remo<br>functional during remote si | ote will not be<br>tart.                           | •                    |                |                                                                                                    |

|                   |                        | Parts required (Not included)       | PAGE   |
|-------------------|------------------------|-------------------------------------|--------|
| WIRE TO WIRE DIA  | GRAM                   |                                     |        |
|                   | AUTOMATIC TRANSMISSION | 1x 2 Amp fuse                       | Page 3 |
|                   | MANUAL TRANSMISSION    | 1x 2Amp fuse<br>1x 180 ohm resistor | Page4  |
| THARNESS DIAGR    | AM                     |                                     |        |
| THARNESS THAR-GM1 | AUTOMATIC TRANSMISSION | 1x THAR-GM1                         | Page 5 |
| THARNESS THAR-GM1 | MANUAL TRANSMISSION    | 1x THAR-GM1<br>1x 180 ohm resistor  | Page 5 |

| MANDATORY INSTALL |               |                                                                                         |                  |      |                      | Notice: the installation of safety                                     | THIS MODULE MUST BE INSTALLED BY A                       |
|-------------------|---------------|-----------------------------------------------------------------------------------------|------------------|------|----------------------|------------------------------------------------------------------------|----------------------------------------------------------|
|                   | * HOOD<br>Pin | HOOD STATUS : THE HOOD PIN SWITCH (INCLUDED)<br>MUST BE INSTALLED IF THE VEHICLE CAN BE | A11              | OFF  | SECURITY STICKER     | and the sticker are essential security elements and must be installed. | CONNECTION CAN CAUSE PERMANENT<br>DAMAGE TO THE VEHICLE. |
|                   |               | REMOTE STARTED WITH THE HOOD OPEN, SET FUNCTI                                           | ON <b>A11</b> TO | OFF. | WARNING<br>ATTENTION |                                                                        |                                                          |

|              |                                                       | UNIT OPTION | DESCRIPTION                                         |
|--------------|-------------------------------------------------------|-------------|-----------------------------------------------------|
|              | Program bypass option:                                | C1          | OEM Remote status (Lock/Unlock)<br>monitoring -     |
| IF THE VEH   | ICLE <u>IS NOT</u> EQUIPPED WITH FUNCTIONAL HOOD PIN: | A11 OFF     | Hood trigger (Output Status).                       |
|              | Program bypass option<br>(If equiped with OEM alarm): | D2          | Unlock before / Lock after (Disarm OEM alarm)       |
| •            |                                                       | OFF         | By default DEACTIVATED                              |
| <u>(</u> ] A |                                                       | E5 ON       | MANUFACTURED MODULES<br>BETWEEN: 04/2018 TO 04/2019 |

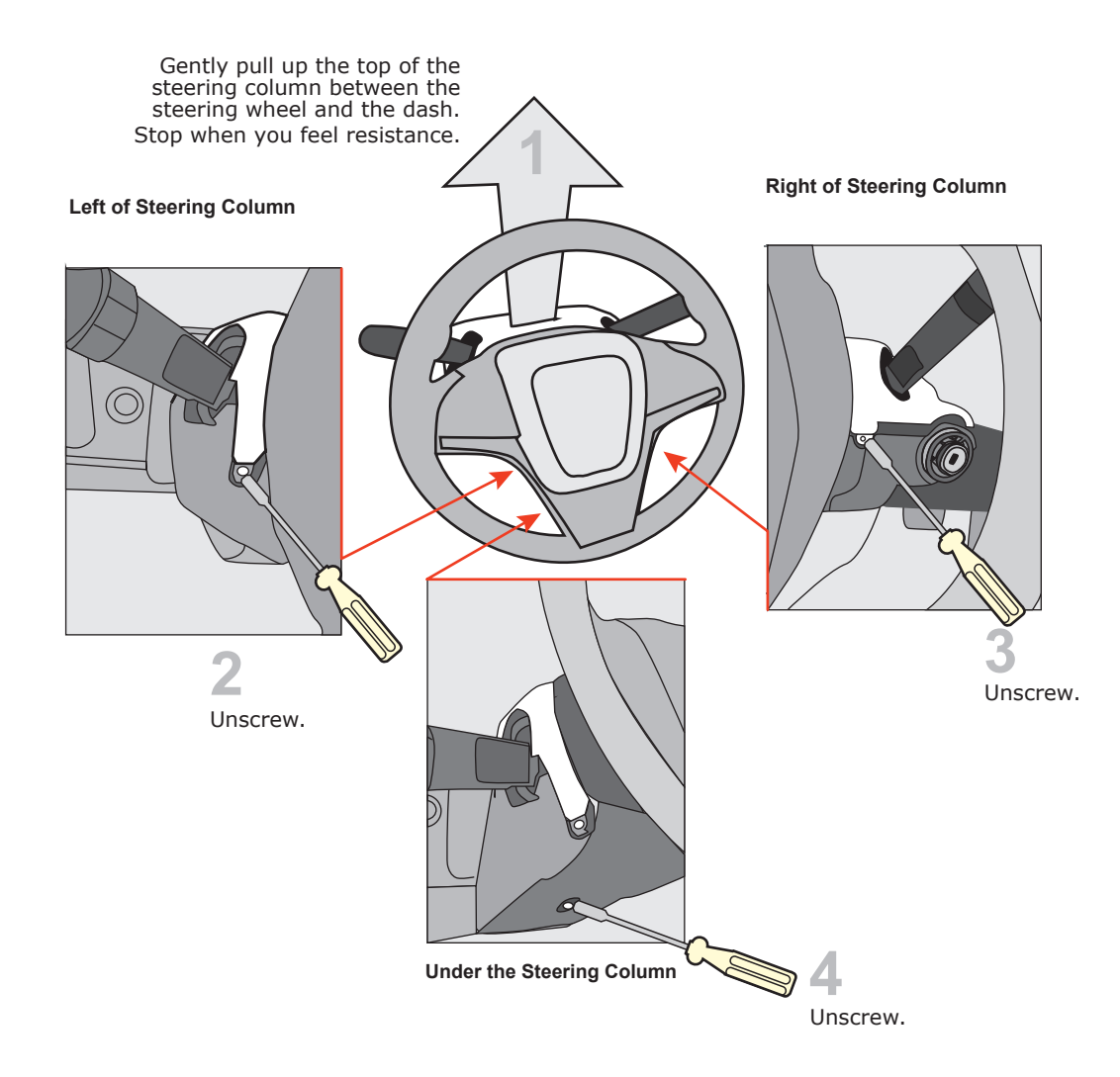

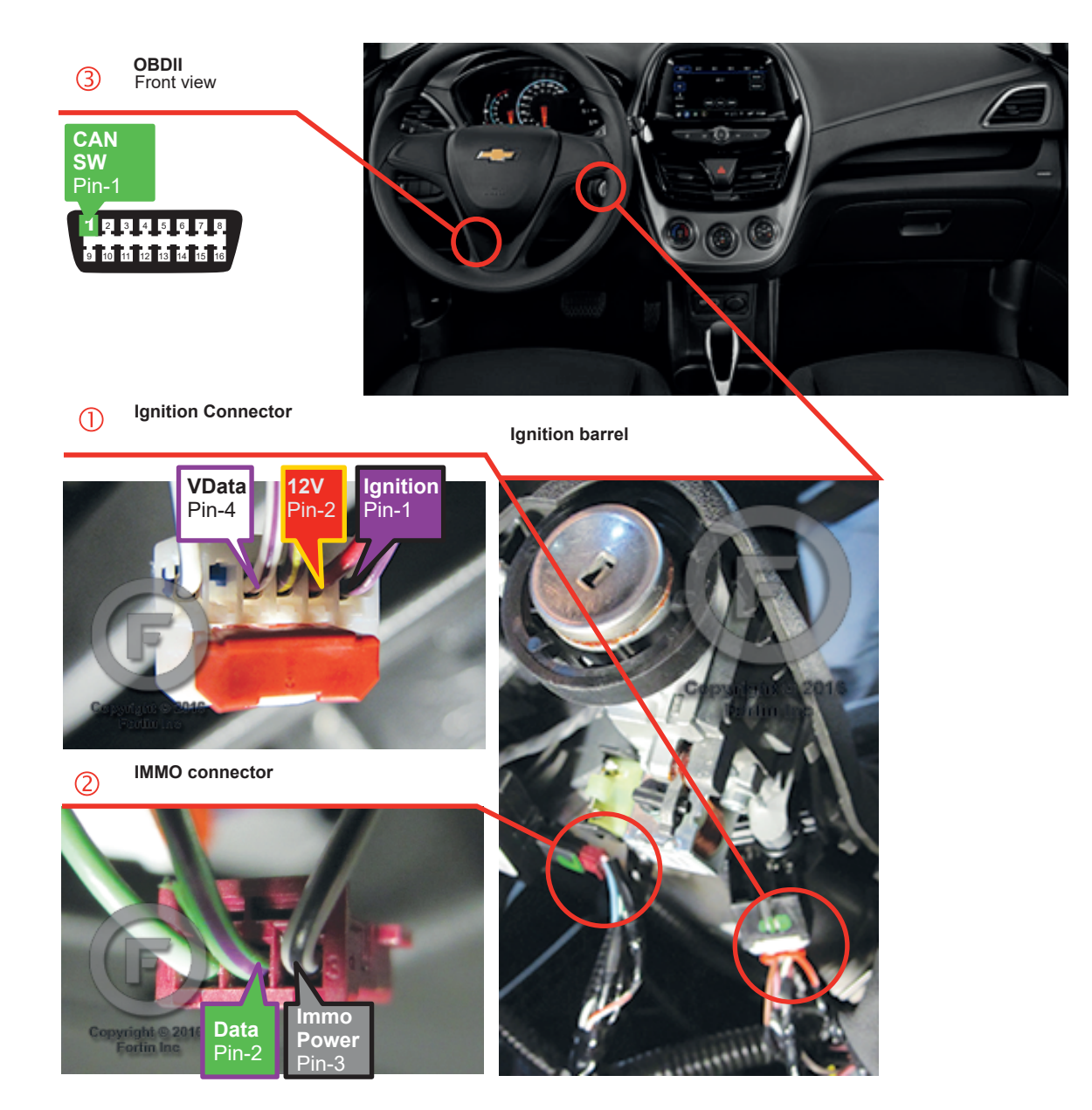

(F) FORTIN

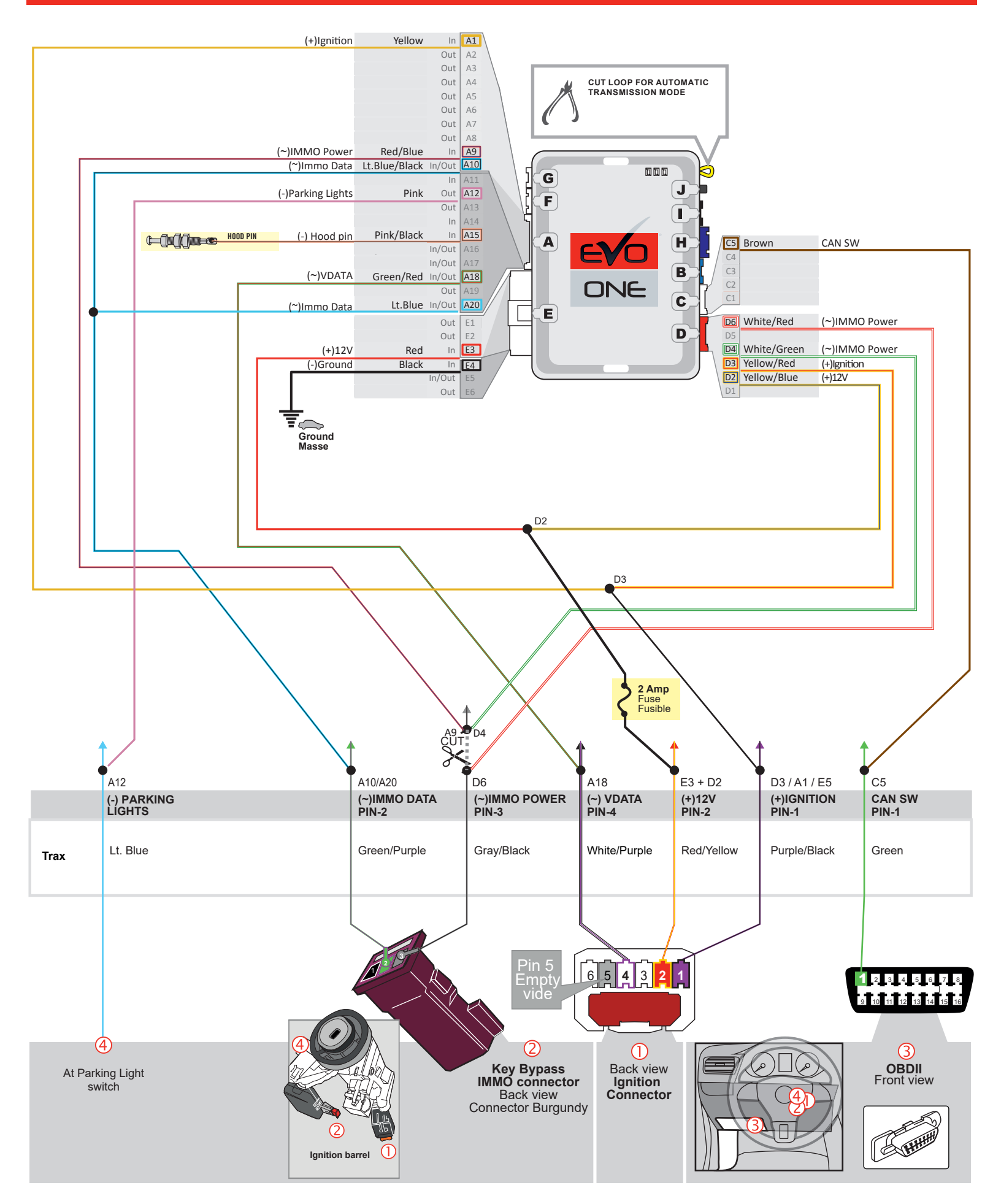

## MANUAL TRANSMISSION WIRING CONNECTION

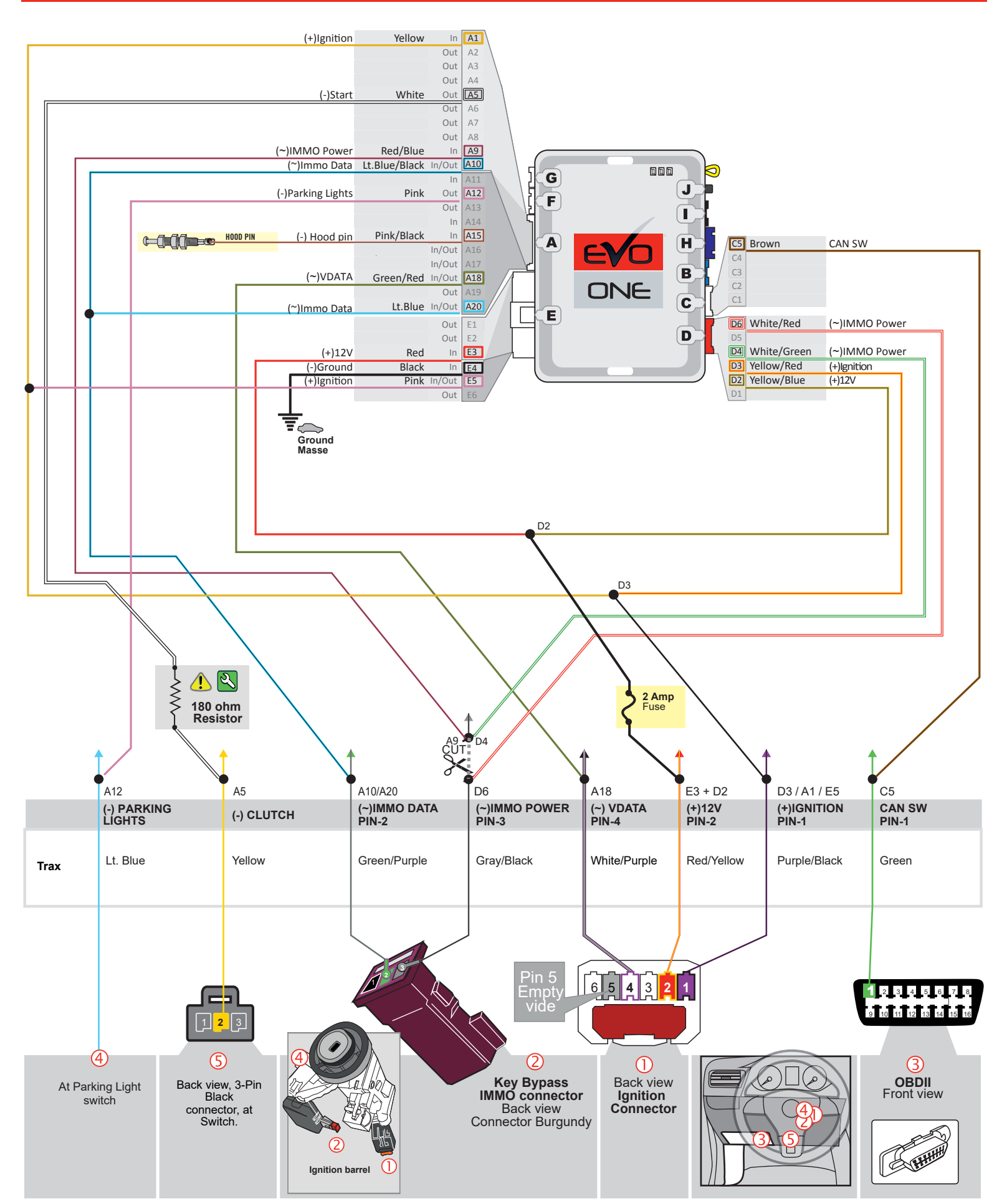

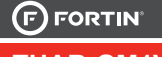

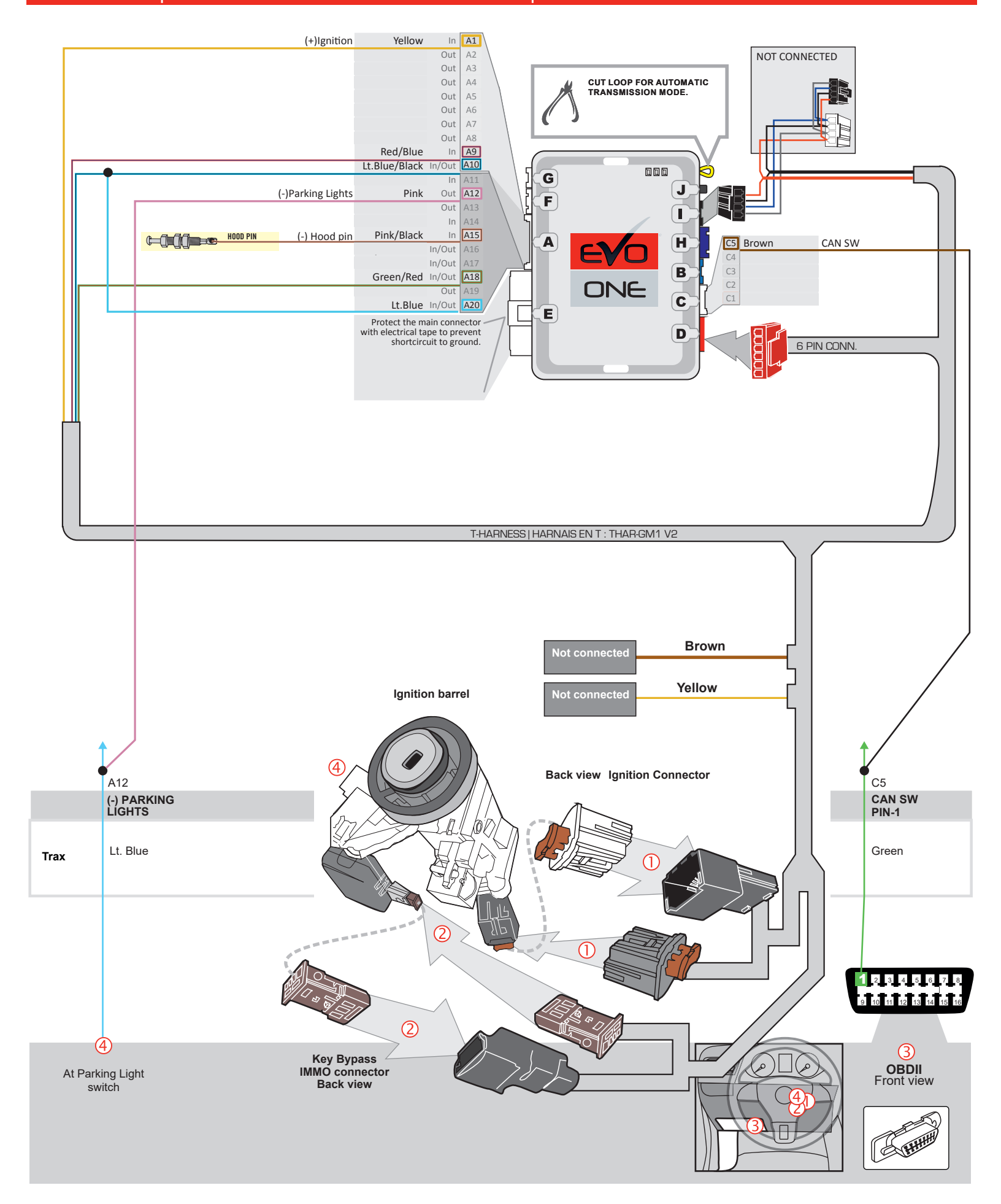

THAR-GM1V2 | MANUAL TRANSMISSION CONNECTION |

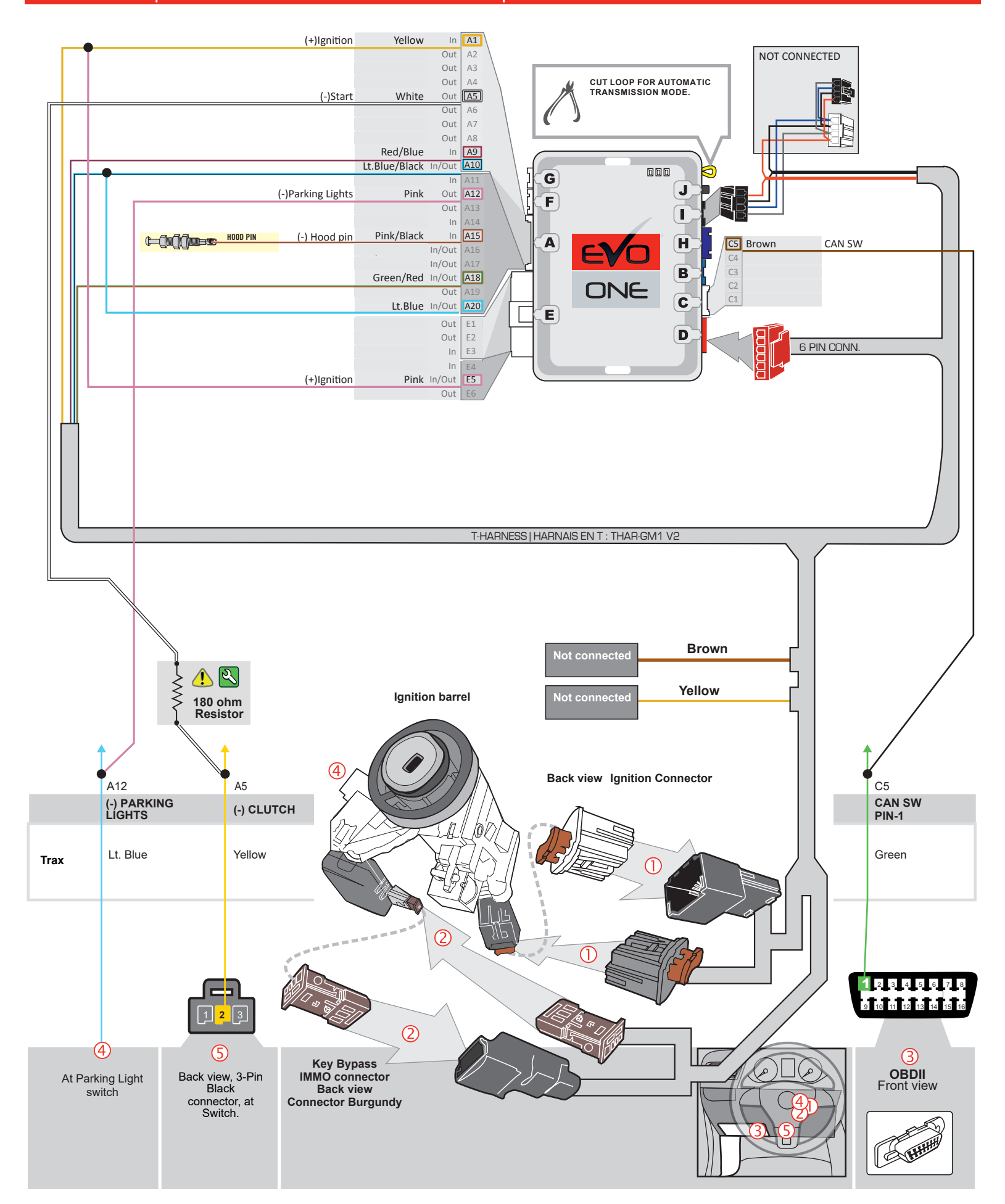

FORTIN

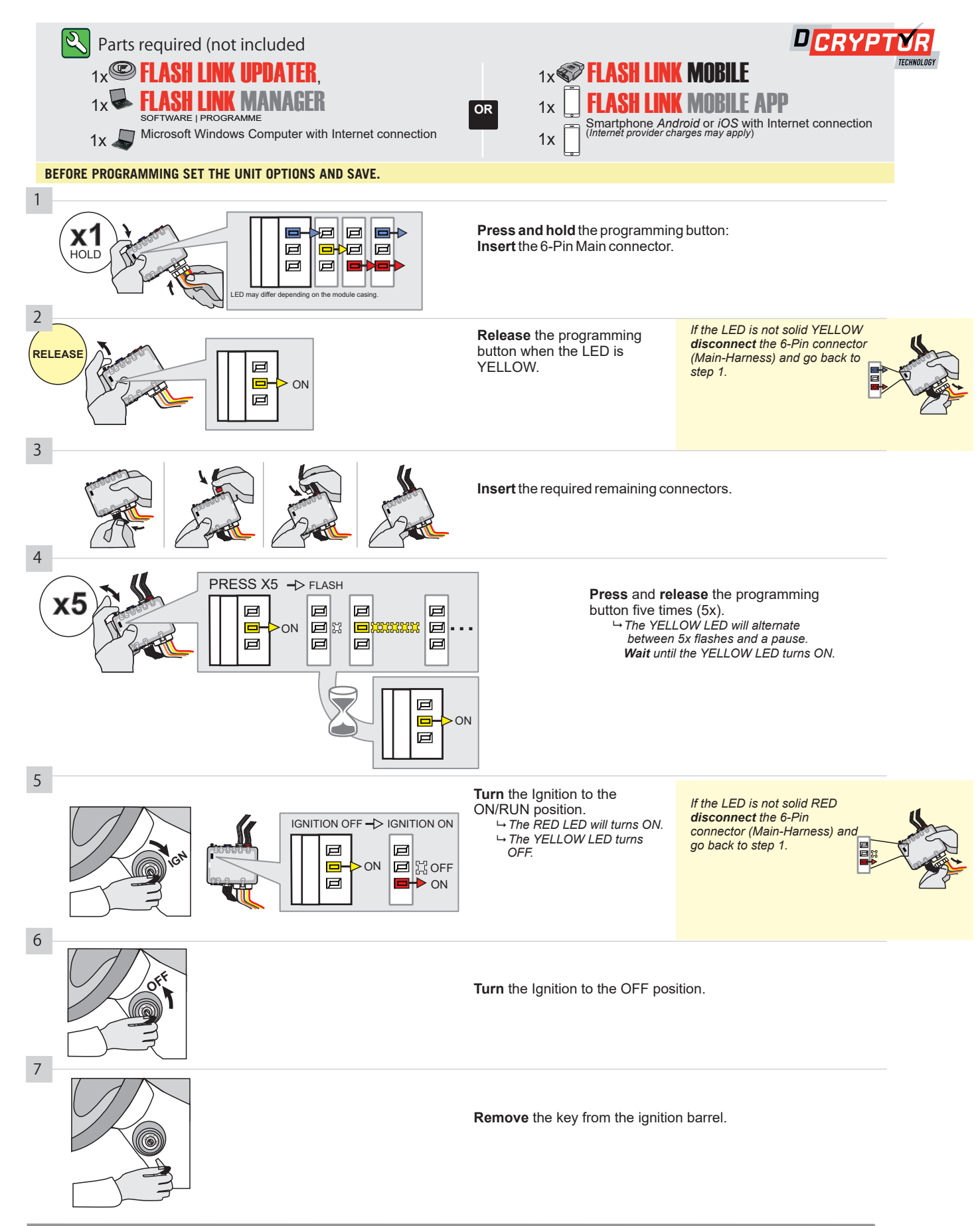

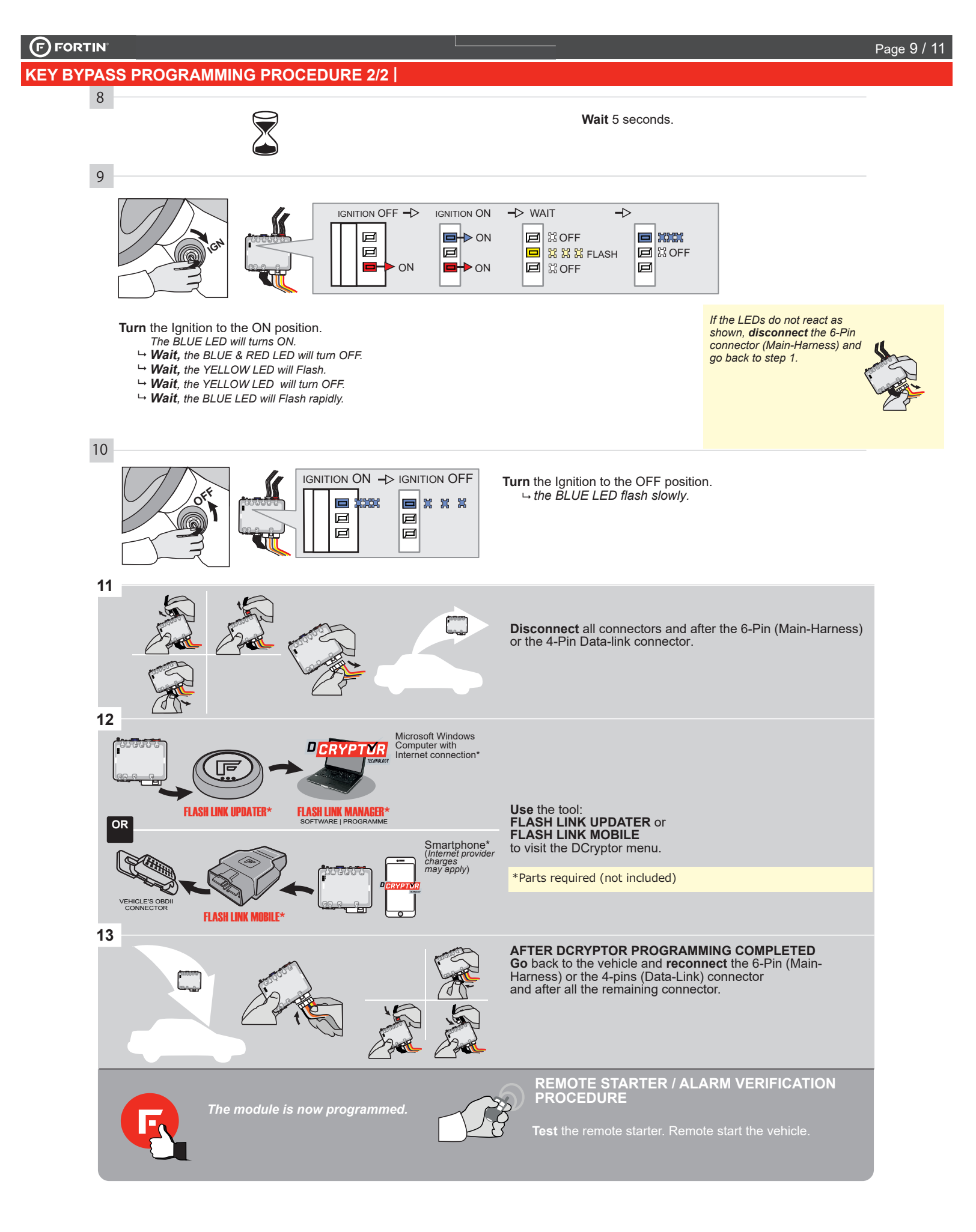

## **REMOTE STARTER FUNCTIONALITY |**

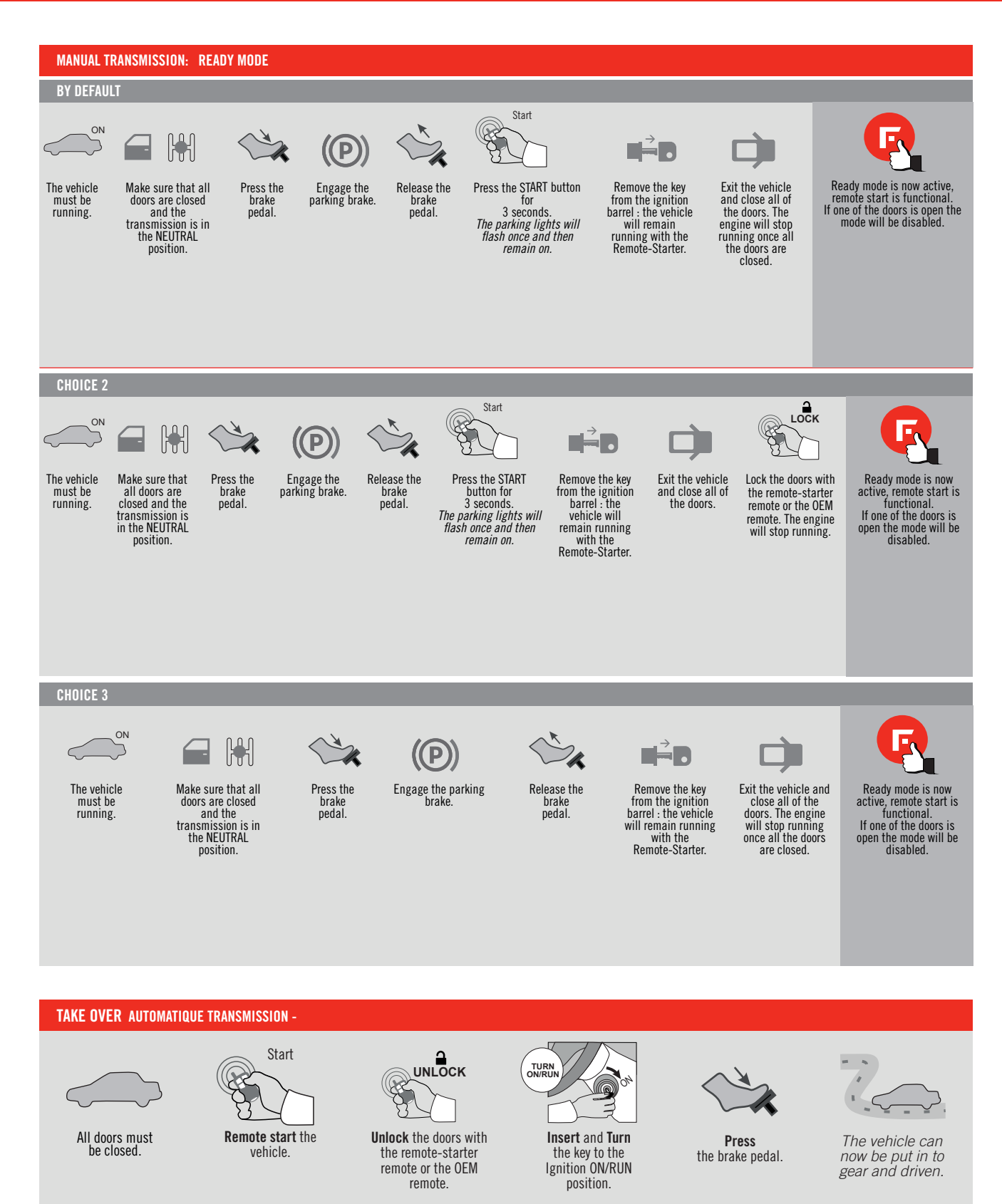

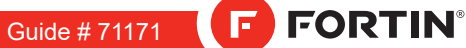

Page 1 / 8

REV.: 20200924

# THAR-GM1 THARNESS INSTALLATION

ONE

E

ADDENDUM - SUGGESTED WIRING CONFIGURATION

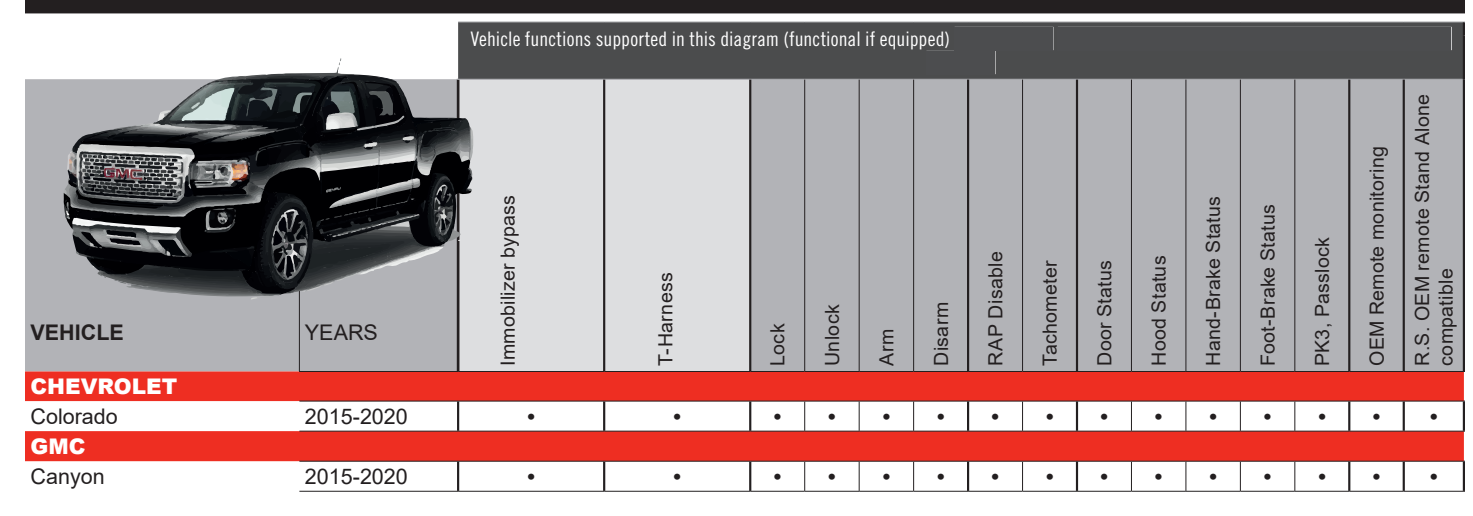

|            | BYPAS                                  | To add the firmware version and the options, use the<br>FLASH LINK UPDATER or FLASH LINK MOBILE tool,<br>sold separately.                                                                                                    |                                     |                                                              |       |                                                                                  |  |  |  |  |
|------------|----------------------------------------|----------------------------------------------------------------------------------------------------|-------------------------------------|--------------------------------------------------------------|-------|----------------------------------------------------------------------------------|--|--|--|--|
|            | IF THE VEHI<br>WITH FU                 | Program by<br>CLE IS NOT<br>INCTIONAL                                                                                                    | pass optior<br>EQUIPPEE<br>HOOD PIN | A11                                                          | OFF   | DESCRIPTION<br>Hood trigger (Output Status).                                     |  |  |  |  |
|            | Ρ                                      | rogram byp                                                                                                    | ass option                          |                                                              | PTION | DESCRIPTION<br>OEM Remote status (Lock/Unlock)<br>monitoring                     |  |  |  |  |
| <u>.</u> A |                                        | ORTIN<br>EVO-ODE<br>WOTE TARTER AND<br>WOTE TARTER AND | DATE: XX->                          | E5                                                           | OFF   | By default<br>DEACTIVATED<br>MANUFACTURED MODULES<br>BETWEEN: 04/2018 TO 04/2019 |  |  |  |  |
|            | Program remote starter option for R.S. | FUNCTION                                                                                                    | MODE                                | DESCRIPTION                                                  |       |                                                                                  |  |  |  |  |
|            | OEM REMOTE STAND<br>ALONE:             | 38                                                                                                    | 2                                   | Enable<br>Press 3x Lock to remote start with the OEM remote. |       |                                                                                  |  |  |  |  |

| MANDATORY INSTALL |               |                                                                                                    |                                |            |                  | Notice: the installation of safety                                                                                | THIS MODULE MUST BE INSTALLED BY A                       |
|-------------------|---------------|----------------------------------------------------------------------------------------------------|--------------------------------|------------|------------------|----------------------------------------------------------------------------------------------------|----------------------------------------------------------|
|                   | * HOOD<br>Pin | HOOD STATUS: THE HOOD PIN SWITCH (INCLUDED)<br>MUST BE INSTALLED IF THE VEHICLE CAN BE<br>REMOTE STARTED WITH THE HOOD OPEN, SET FUNCTION | <b>A11</b><br>ON <b>A11</b> TO | OFF<br>NON | SECURITY STICKER | elements are mandatory. The nood pin<br>and the sticker are essential security<br>elements and must be installed. | CONNECTION CAN CAUSE PERMANENT<br>DAMAGE TO THE VEHICLE. |
|                   |               |                                                                                                    |                                |            |                  |                                                                                                    |                                                          |

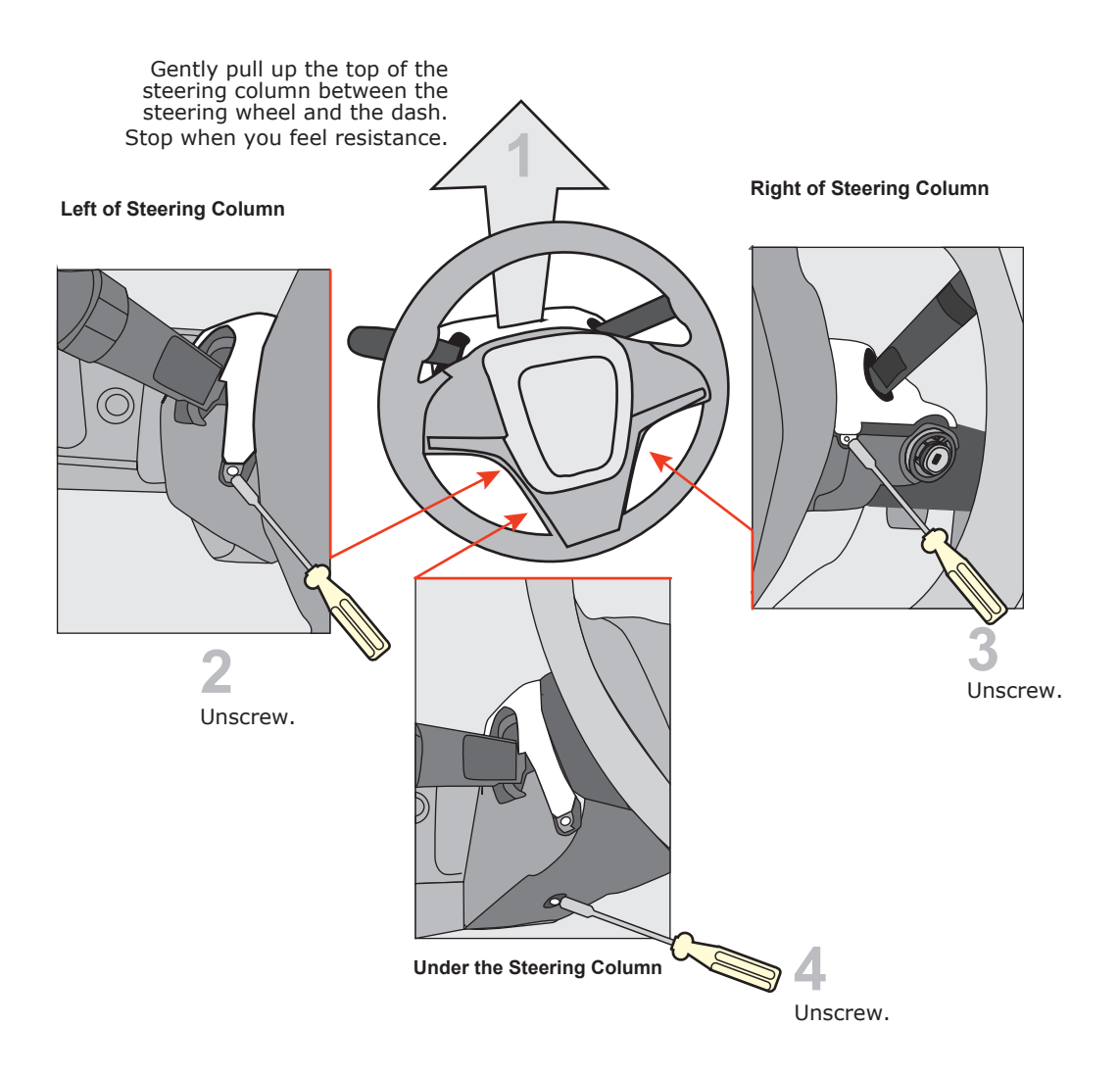

## AT IGNITION SWITCH

## Ignition barrel

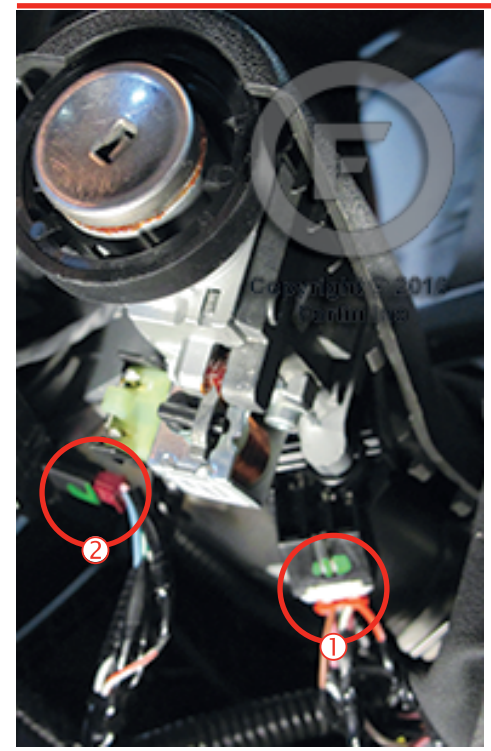

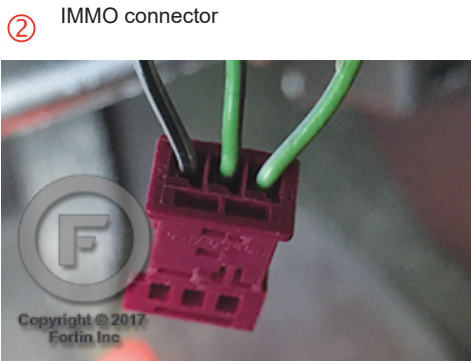

1 Ignition Connector

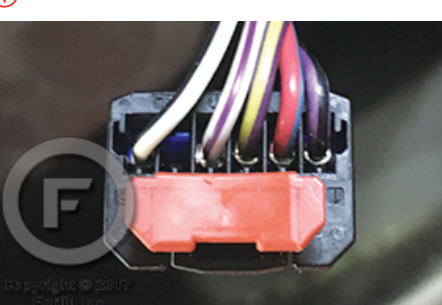

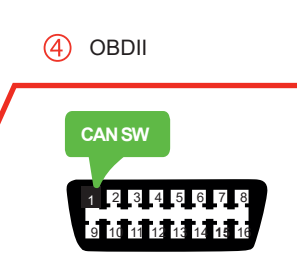

BCM Under driver dash

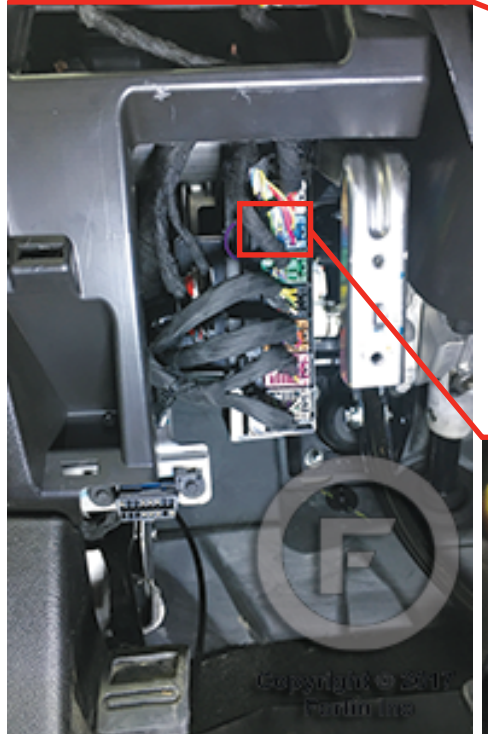

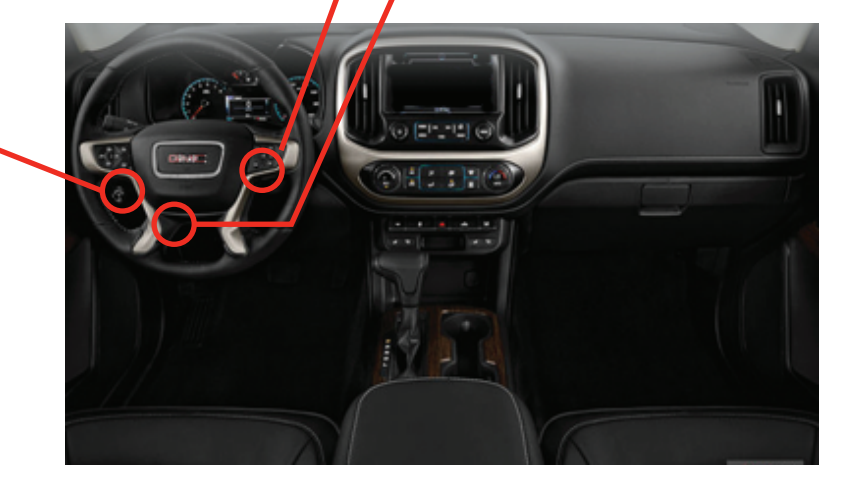

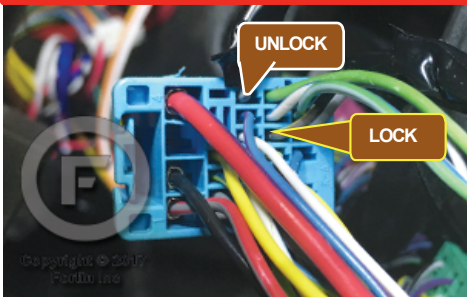

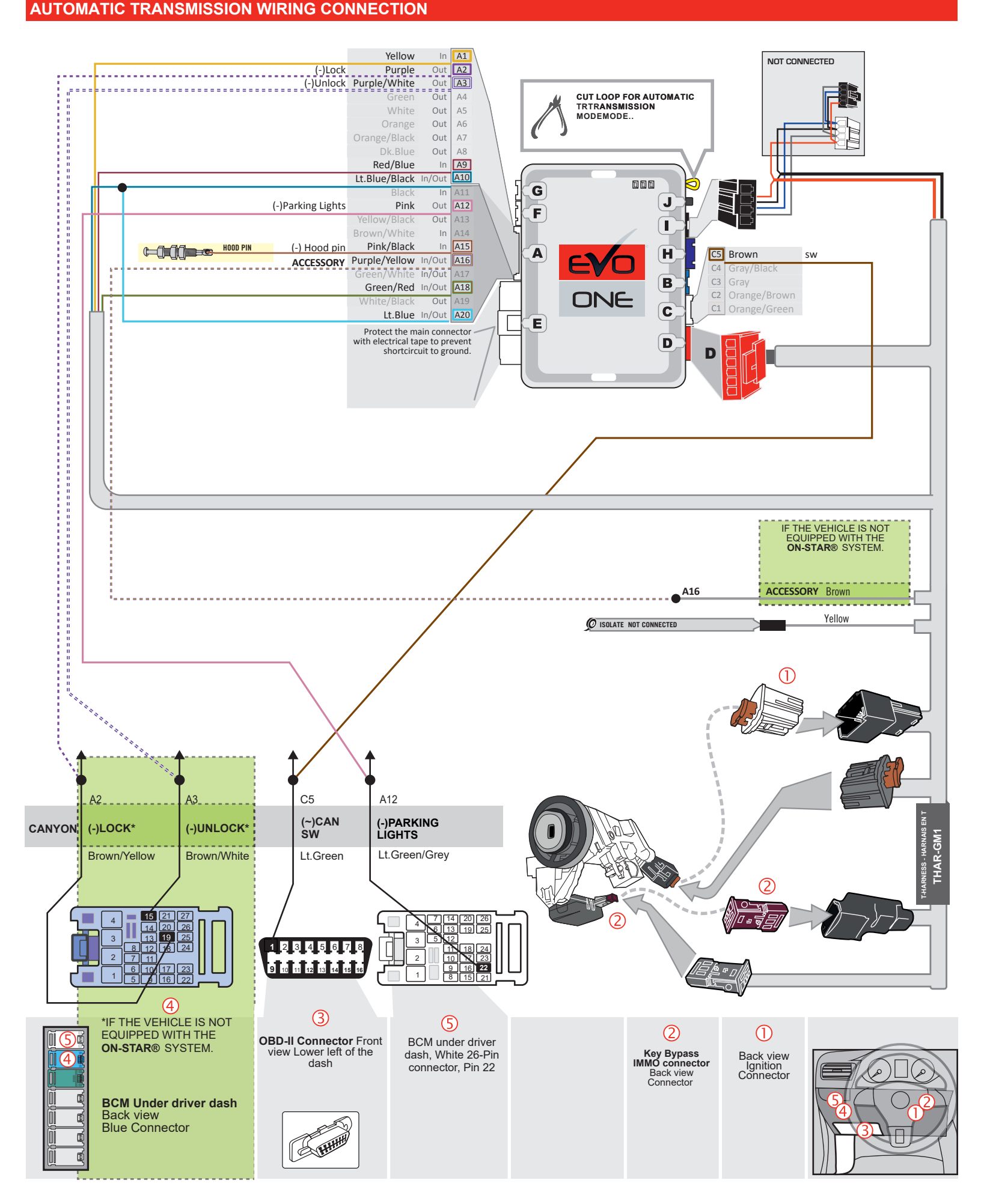

## WIRING CONNECTION - DCRYPTOR |

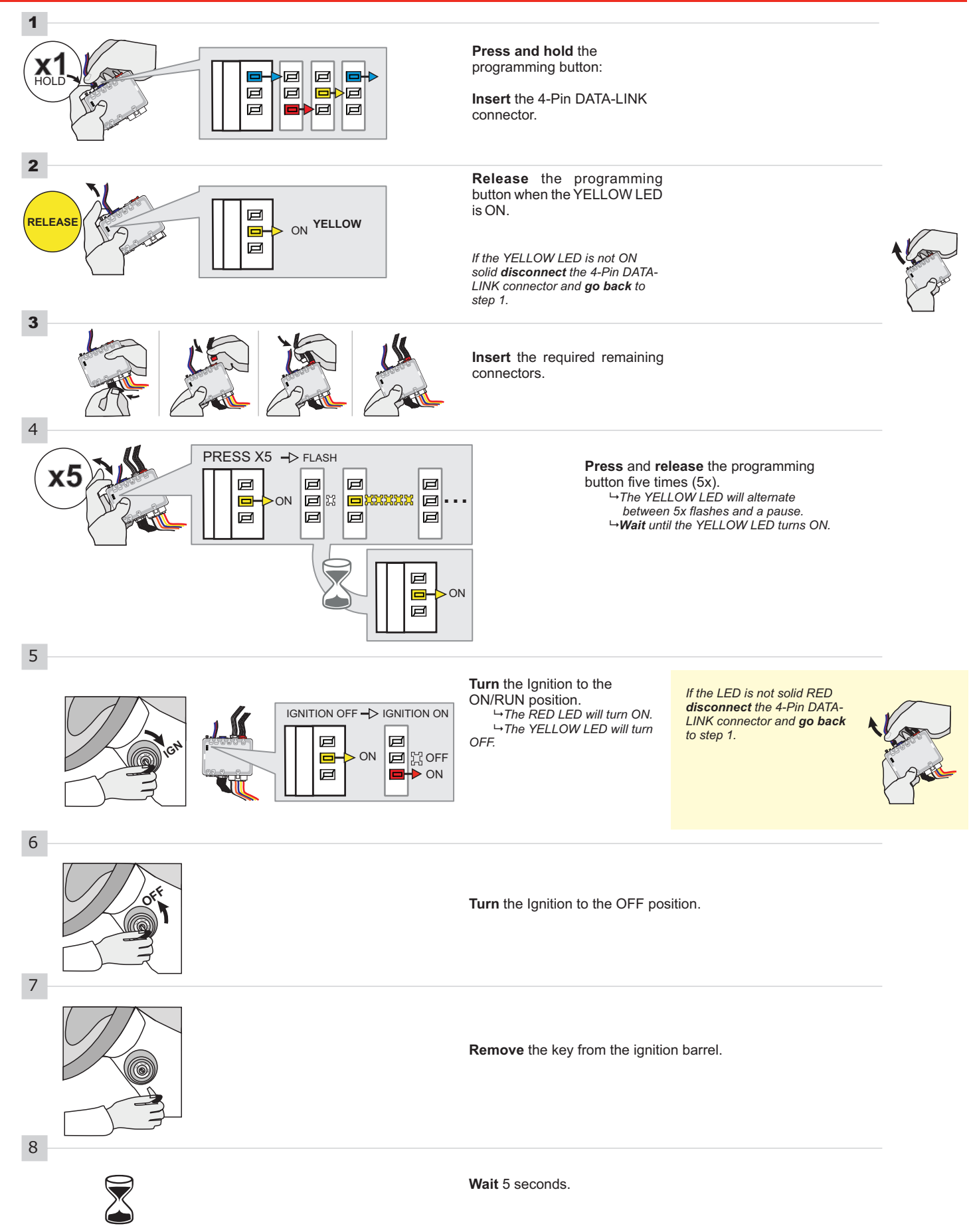

#### **KEY BYPASS PROGRAMMING PROCEDURE 2/2**

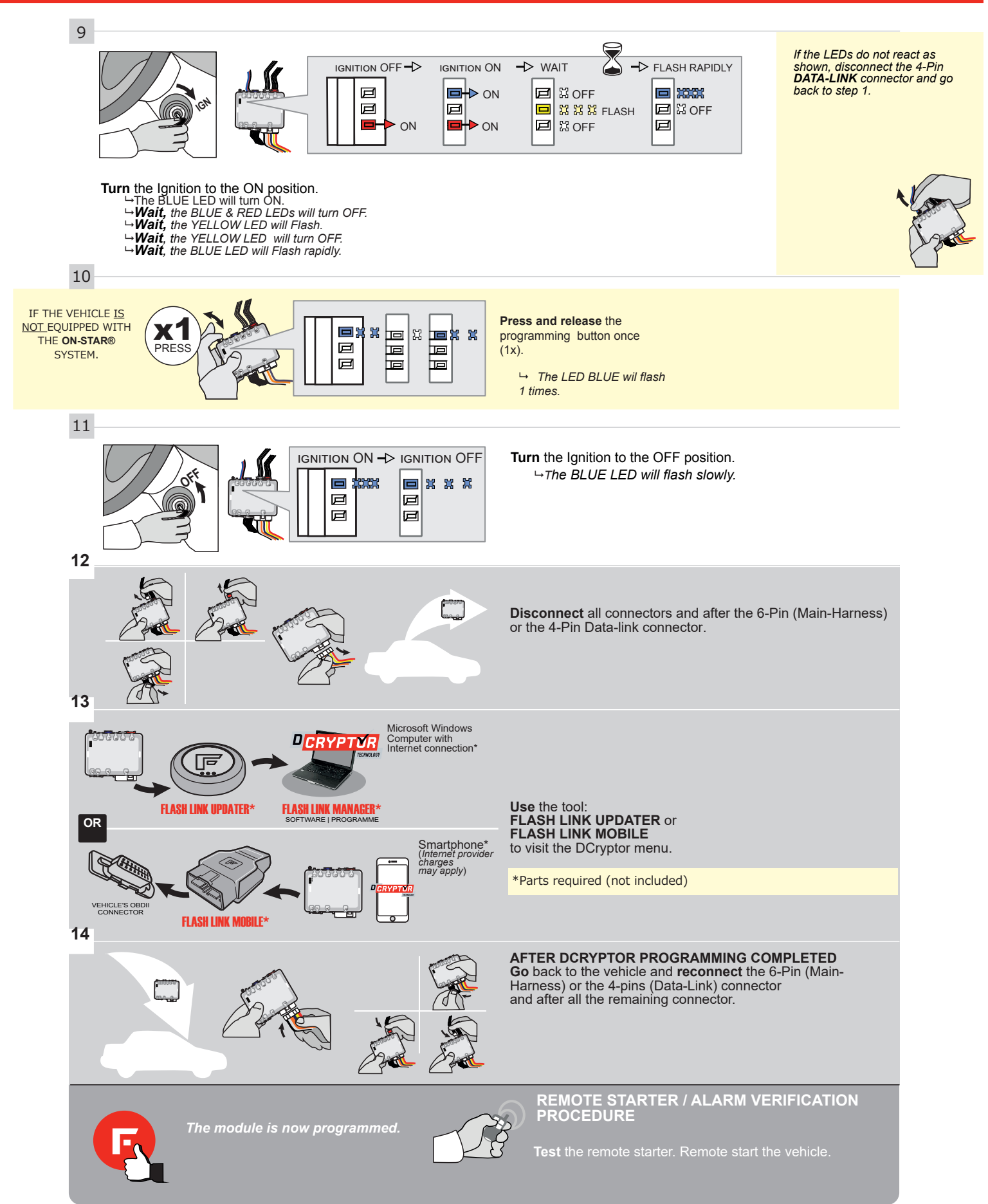

### **REMOTE STARTER PROGRAMMING PROCEDURE**

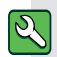

REFER TO THE **QUICK INSTALL GUIDE** INCLUDED WITH THE MODULE FOR THE REMOTE STARTER PROGRAMMING.

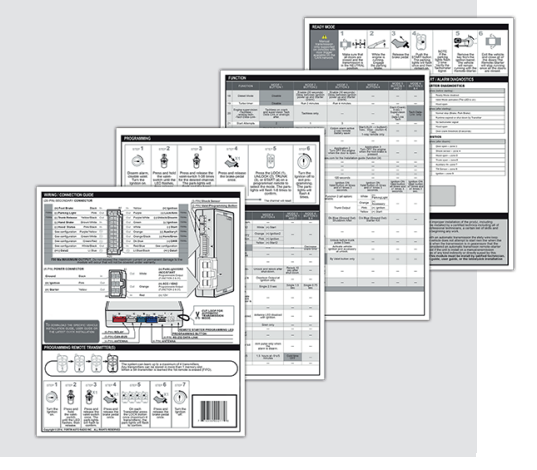

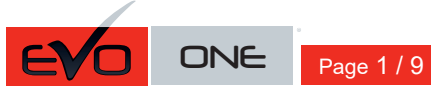

REV.: 20211021

Guide # 92761

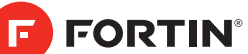

## **THAR-GM1 THARNESS** INSTALLATION

ADDENDUM - SUGGESTED WIRING CONFIGURATION

|           |               | Vehicle fun      | ctions support | ed in thi | s diagra | ım (func | tional if | equippe    | ed)        |          |            |            |             |                  |                 |              |                        |
|-----------|---------------|------------------|----------------|-----------|----------|----------|-----------|------------|------------|----------|------------|------------|-------------|------------------|-----------------|--------------|------------------------|
| VEHICLE   | YEARS         | mobilizer bypass | Harness        | ck        | llock    | æ        | sarm      | unk (open) | AP Disable | chometer | oor Status | unk Status | ood Status* | ind-Brake Status | ot-Brake Status | (3, Passlock | EM remote Monitoring** |
|           |               | <u> </u>         | Ē              | Lo        | 5        | Ar       | Ö         | Ē          | R          | Та       | ă          | Ē          | Ξ           | Ξ                | ЪО              | à            | 0                      |
| CHEVROLET |               |                  |                |           |          |          |           |            |            |          |            |            |             |                  |                 |              |                        |
| Cruze     | Flip-key 2019 | •                | •              | •         | •        | •        | •         | •          | •          | •        | •          | •          | •           | •                | •               | •            | •                      |

|             | BYPA                                                                                                    | SS FIRMWARE<br>70.[4<br>GM MIN                                                                           |                           | To add the firmware version and the options, use the<br>FLASH LINK UPDATER or FLASH LINK MOBILE tool,<br>sold separately. |                                                                                   |                                                                                             |                                                                                                    |  |  |  |  |
|-------------|----------------------------------------------------------------------------------------------------|----------------------------------------------------------------------------------------------------|---------------------------|----------------------------------------------------------------------------------------------------|-----------------------------------------------------------------------------------|---------------------------------------------------------------------------------------------|----------------------------------------------------------------------------------------------------|--|--|--|--|
|             |                                                                                                    | Program by                                                                                               | pass option               | UNIT OF                                                                                                    | PTION                                                                             | TON DESCRIPTION                                                                             |                                                                                                    |  |  |  |  |
|             | WITH FU                                                                                                    | JNCTIONAL                                                                                                | HOOD PIN:                 | A11                                                                                                    | OFF                                                                               | Hood trigger ((                                                                             | Dutput Status).                                                                                                    |  |  |  |  |
|             |                                                                                                    |                                                                                                    | C                         | 1                                                                                                    | OEM Remote<br>monitoring                                                          | status (Lock/Unlock)                                                                        |                                                                                                    |  |  |  |  |
|             | (lf ec                                                                                                    | Program by<br>juiped with                                                                                | pass option<br>OEM alarm) | D                                                                                                    | 2                                                                                 | Unlock before / Lock after (Disarm OEM alarm)                                               |                                                                                                    |  |  |  |  |
|             |                                                                                                    |                                                                                                    | DATE: XX-X                | x                                                                                                    | OFF                                                                               | By default<br>DEACTIVATED                                                                   |                                                                                                    |  |  |  |  |
| <u>.</u> A  | TTENTION!                                                                                                    | MOTE STARTER & ALARM<br>SYPASS MODILE<br>Internet & Lössner, Alaren & Bypess<br>New No. 3<br>- 1 Council |                           | E5                                                                                                    | ON                                                                                | MANUFACTI<br>BETWEEN: (                                                                     | URED MODULES<br>04/2018 TO 04/2019                                                                                              |  |  |  |  |
|             | Program remote<br>starter option for R.S.                                                                                      | FUNCTION                                                                                                 | MODE                      | DESCRIPTION                                                                                                    |                                                                                   |                                                                                             |                                                                                                    |  |  |  |  |
|             | OEM REMOTE STAND<br>ALONE: :                                                                                                   | 38                                                                                                    | 2                         | Enable<br>Press 3x Lock                                                                                                   | to remote                                                                         | start with the OE                                                                           | EM remote.                                                                                                    |  |  |  |  |
|             |                                                                                                    |                                                                                                    |                           |                                                                                                    |                                                                                   |                                                                                             |                                                                                                    |  |  |  |  |
| HOOD<br>PIN | NSTALL<br>D STATUS : THE HOOD PIN SWITCH (INCLU<br>I BE INSTALLED IF THE VEHICLE CAN BE<br>DTE STARTED WITH THE HOOD OPEN, SET | IDED) A11<br>FUNCTION A11 TO                                                                             | OFF.                      | CURITY STICKER a<br>e<br>MARMINE<br>Included                                                                              | l <b>otice:</b> the inst<br>lements are main<br>nd the sticker a<br>lements and m | allation of safety<br>andatory. The hood pin<br>are essential security<br>ust be installed. | THIS MODULE MUST BE INSTALLED BY A<br>QUALIFIED TECHNICIAN, A WRONG<br>CONNECTION CAN CAUSE PERMANENT<br>DAMAGE TO THE VEHICLE. |  |  |  |  |

## 

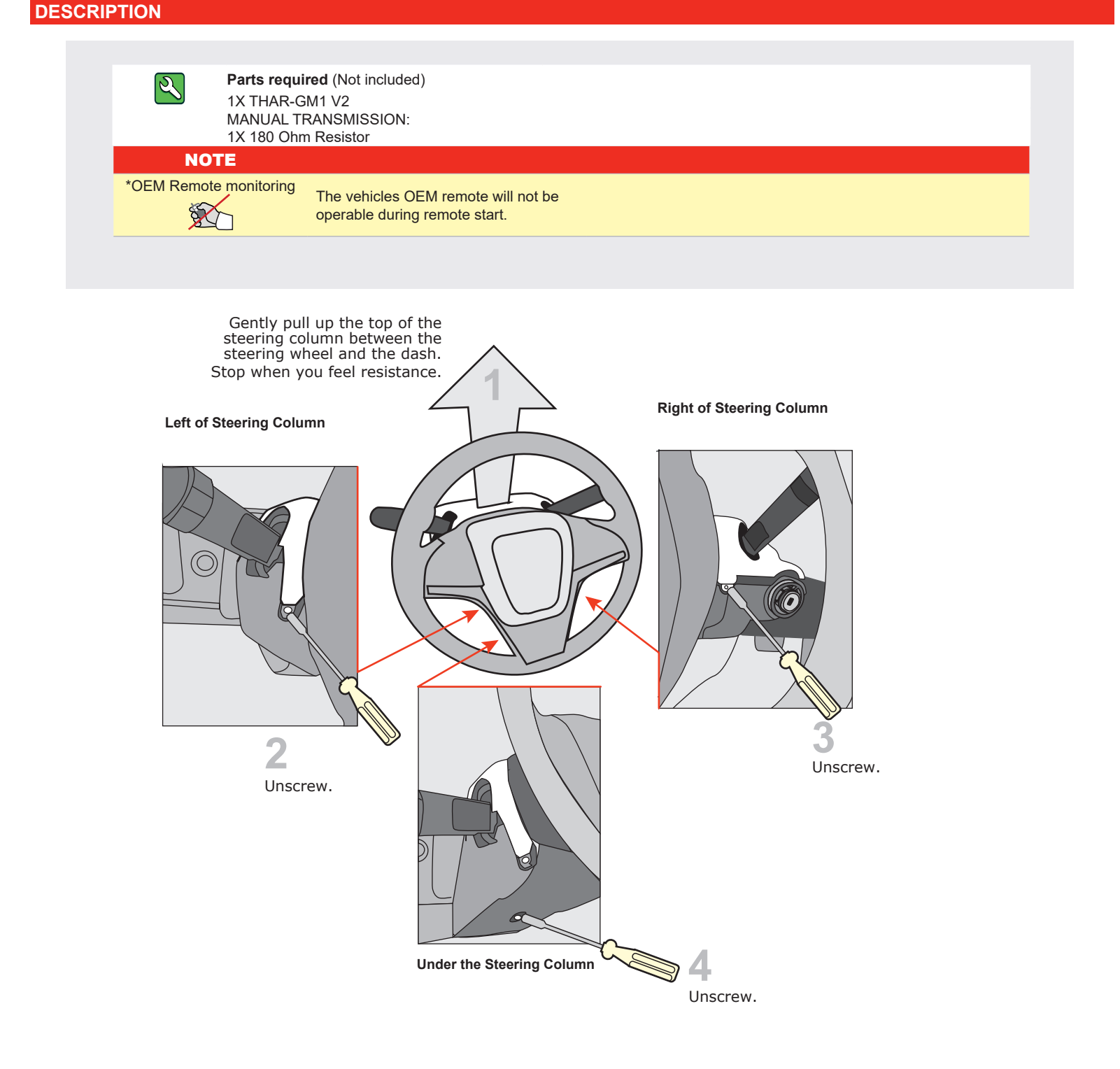

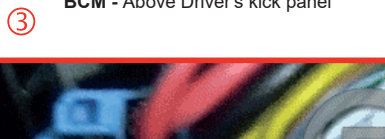

BCM - Above Driver's kick panel

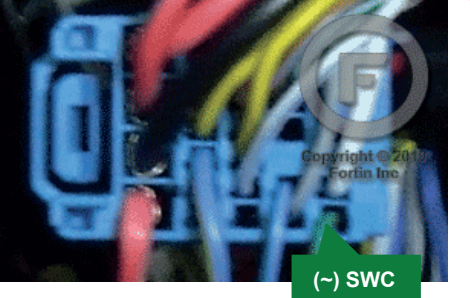

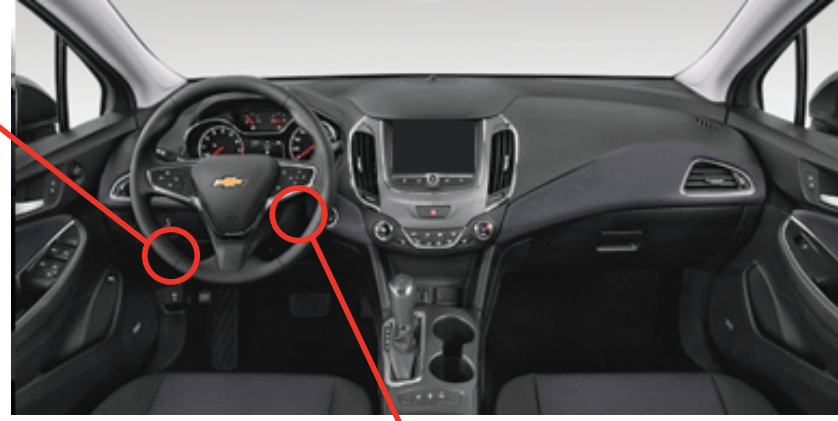

Ignition Connector 1

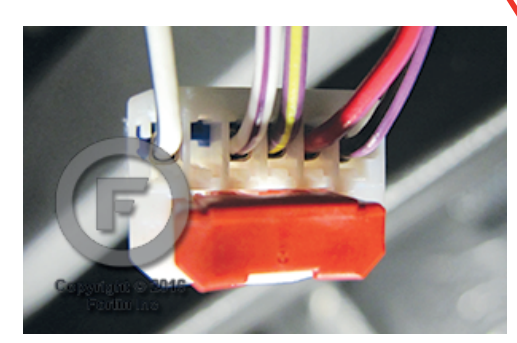

IMMO connector

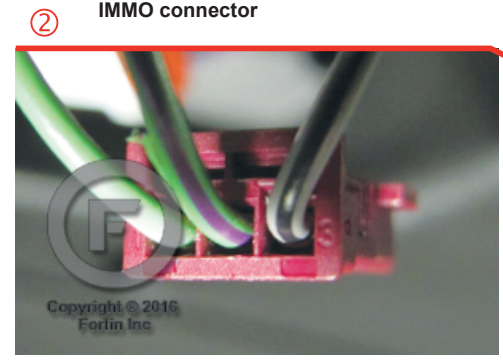

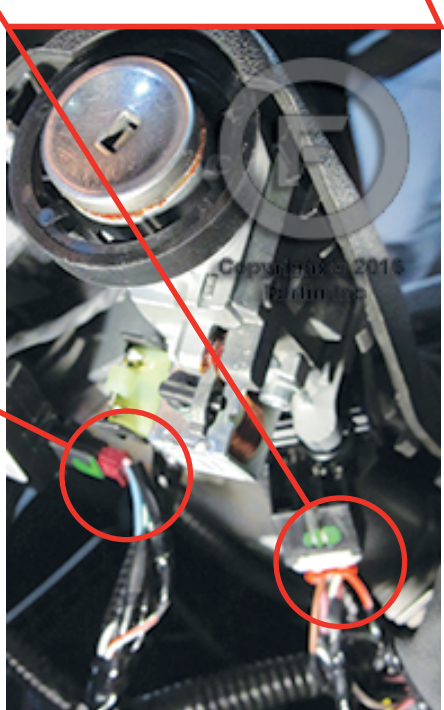

Ignition barrel

### **AUTOMATIC TRANSMISSION WIRING CONNECTION**

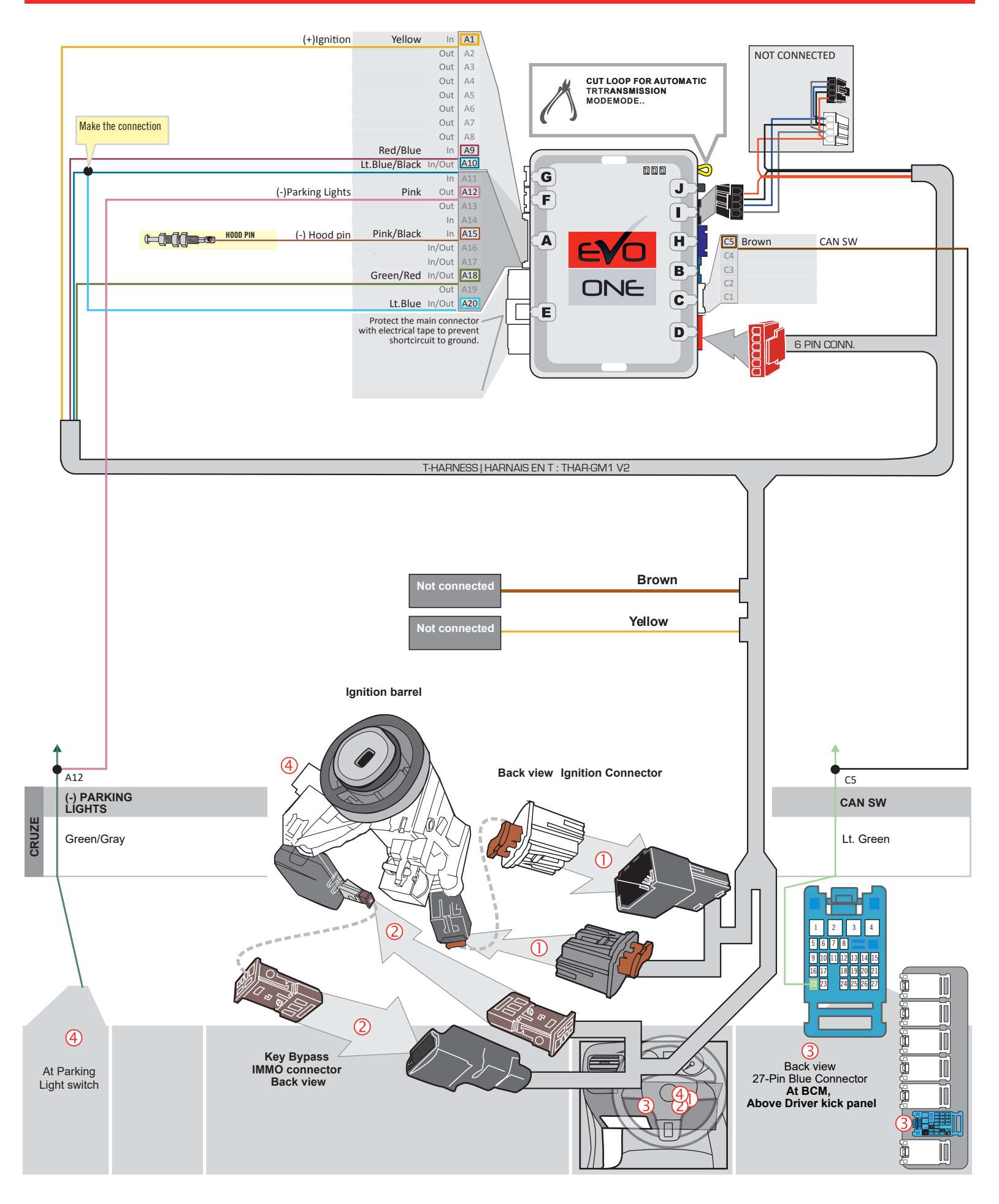

Make the connection

1A Diode

## MANUAL TRANSMISSION WIRING CONNECTION

HOOD PIN

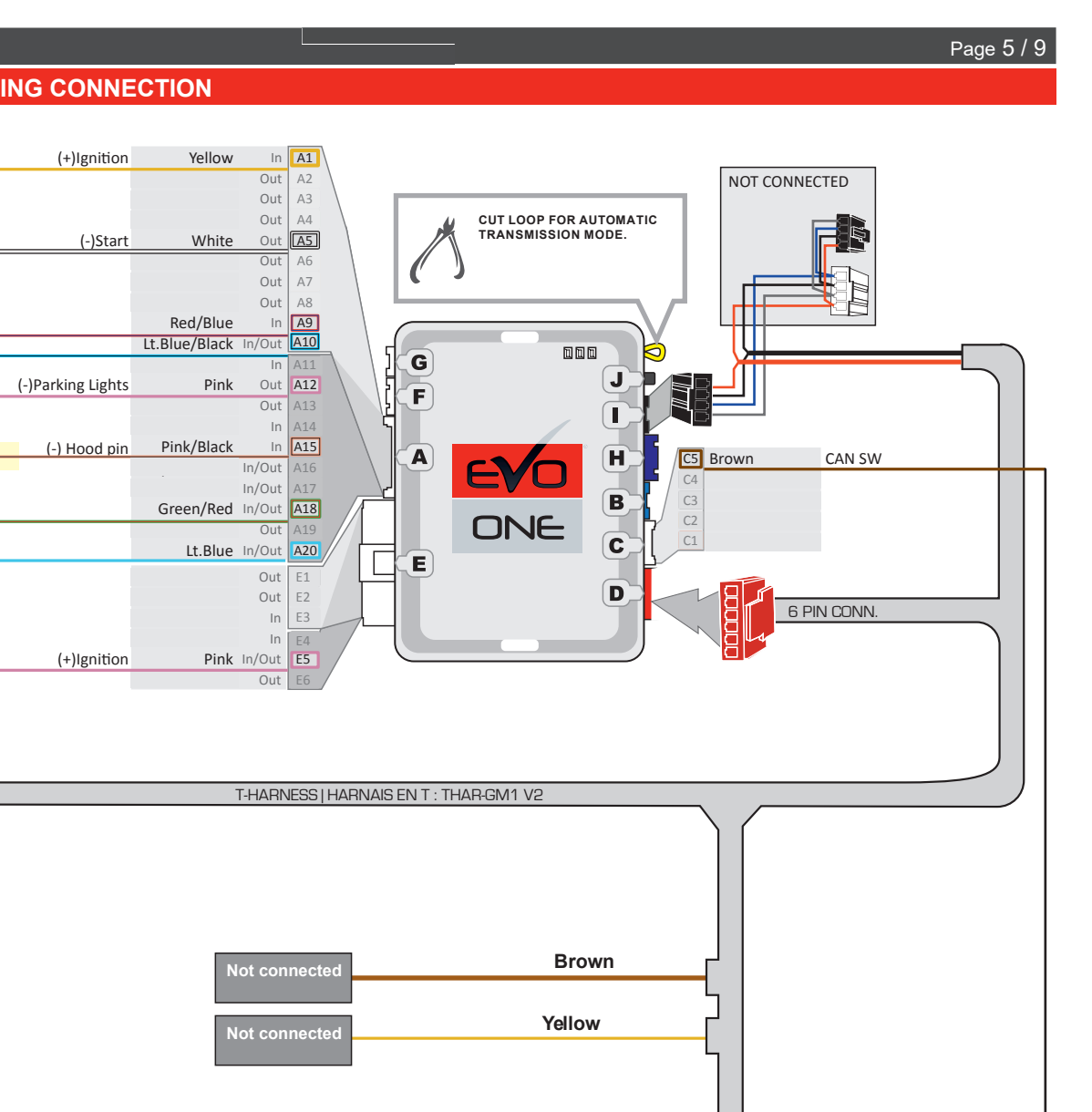

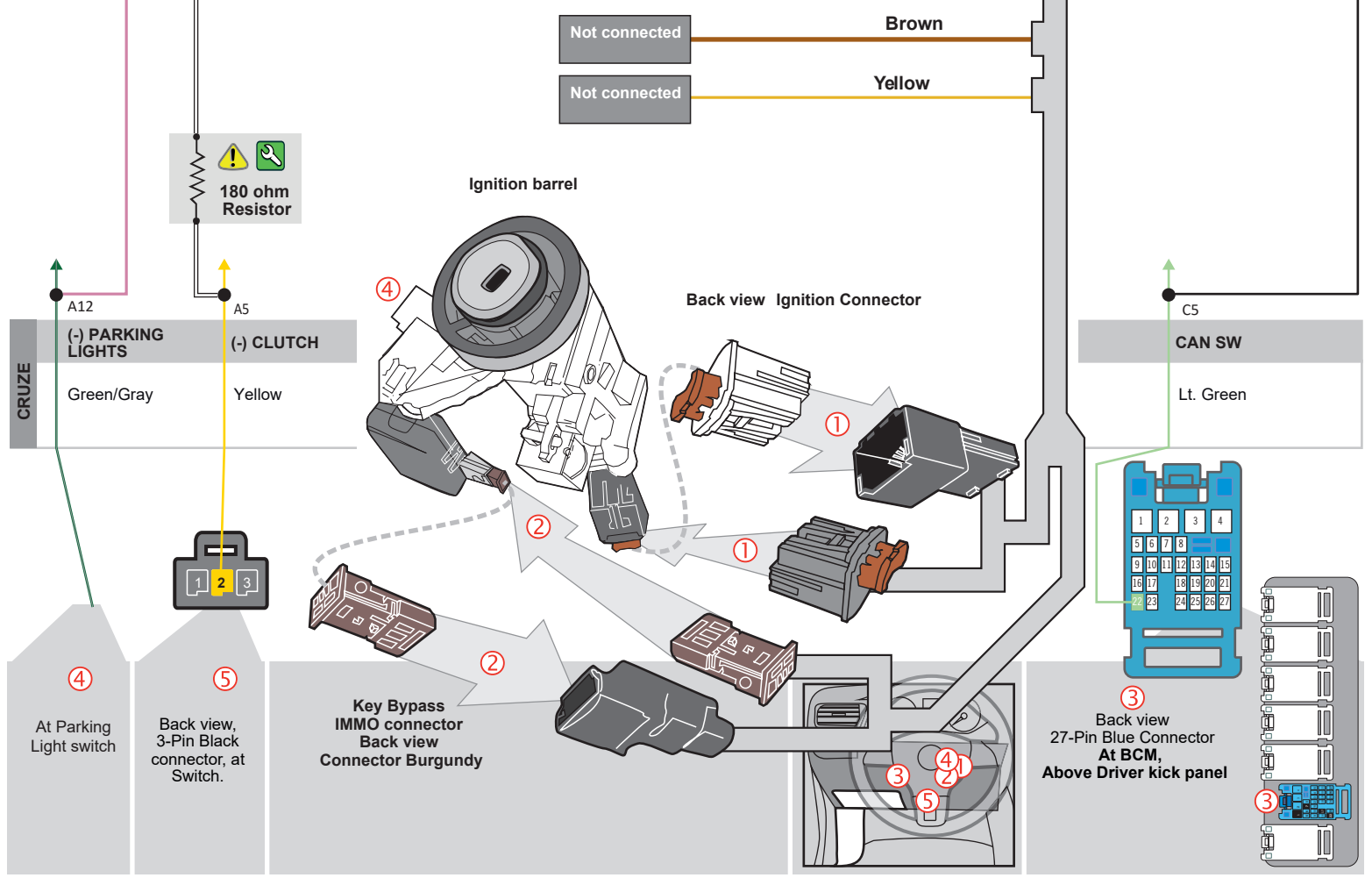

## WIRING CONNECTION - DCRYPTOR |

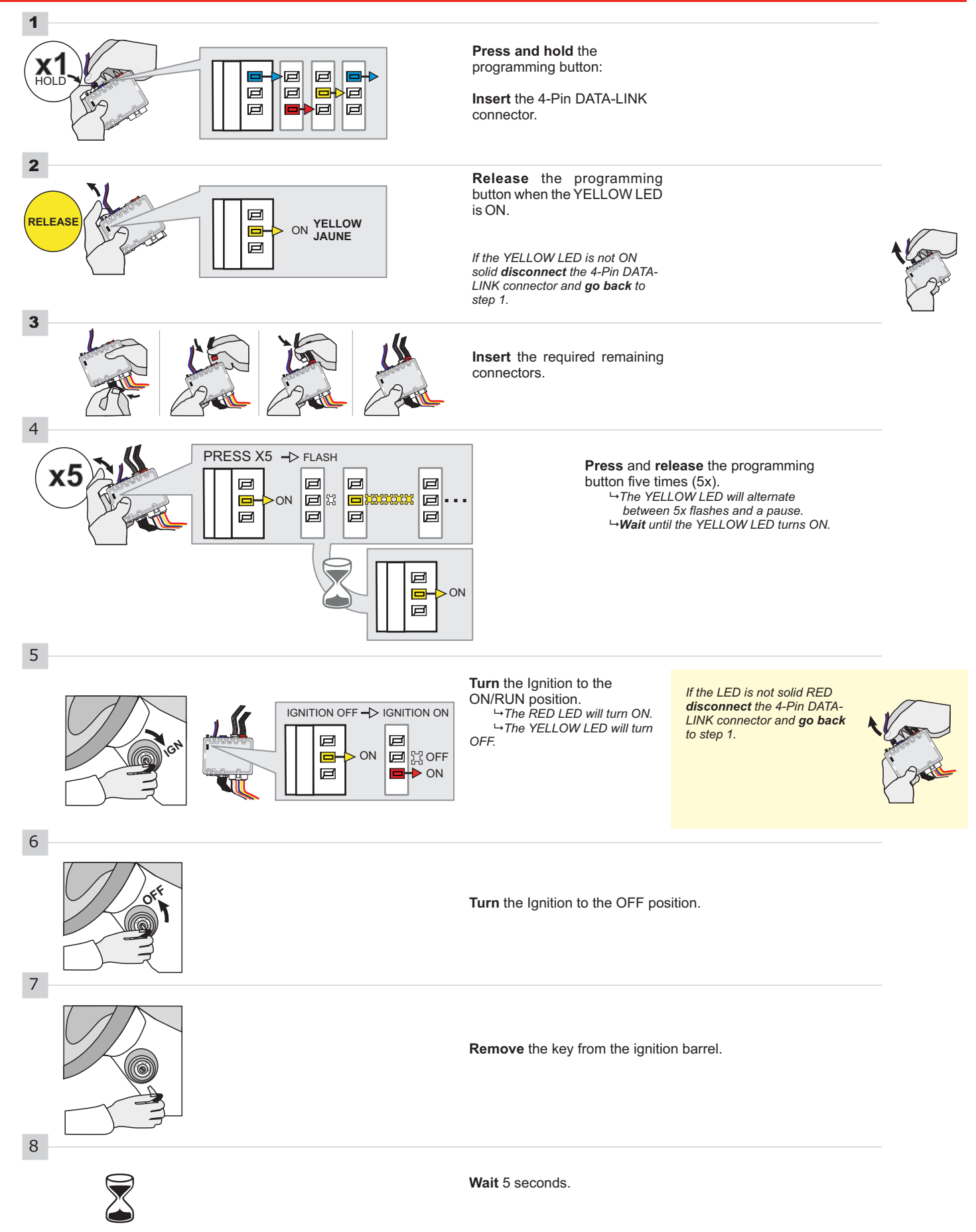

#### **KEY BYPASS PROGRAMMING PROCEDURE 2/2 |**

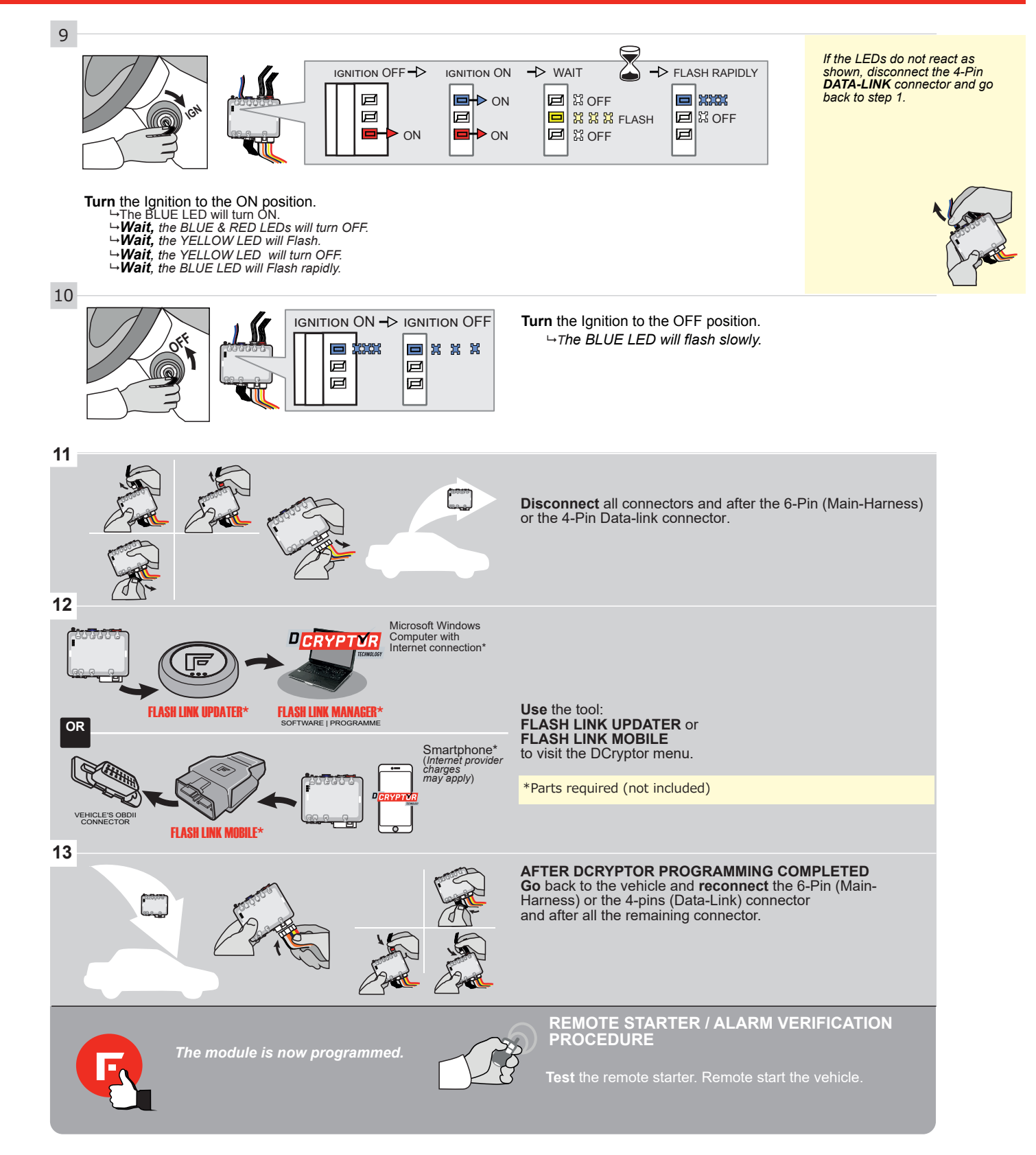

### **REMOTE STARTER PROGRAMMING PROCEDURE**

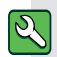

REFER TO THE **QUICK INSTALL GUIDE** INCLUDED WITH THE MODULE FOR THE REMOTE STARTER PROGRAMMING.

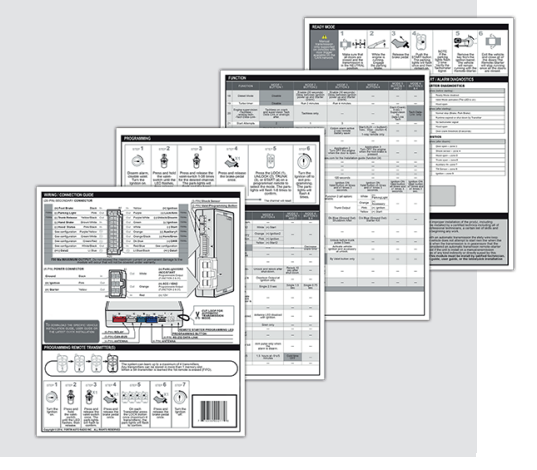

Page <u>1 / 9</u>

Guide # 28971

F

**FORTIN**<sup>®</sup>

# THAR-GM1 THARNESS INSTALLATION

ONE

ADDENDUM - SUGGESTED WIRING CONFIGURATION

|           |           | Vehicle functions su | pported in this diag | gram (fu | nctional | if equip | ped)   |              |             |            |             |              |             |                      |                      |               |                           |
|-----------|-----------|----------------------|----------------------|----------|----------|----------|--------|--------------|-------------|------------|-------------|--------------|-------------|----------------------|----------------------|---------------|---------------------------|
| VEHICLE   | YEARS     | hypass               | T-Harness            | Lock     | Unlock   | Arm      | Disarm | Trunk (open) | RAP Disable | Tachometer | Door Status | Trunk Status | Hood Status | Hand-Brake<br>Status | Foot-Brake<br>Status | PK3, Passlock | OEM Remote<br>monitoring* |
| BUICK     |           |                      |                      |          |          |          |        | 0            |             |            |             |              |             |                      |                      |               |                           |
| Encore    | 2013-2016 | ٠                    | •                    | •        | •        | •        | •      | •            | •           | •          | •           | •            | •           | •                    | •                    | •             | •                         |
| LaCrosse  | 2010-2016 | •                    | •                    | •        | •        | •        | •      | •            | •           | •          | •           | •            | •           | •                    | •                    | •             | •                         |
| Regal     | 2010-2018 | ٠                    | •                    | •        | •        | •        | •      | •            | •           | •          | •           | •            | •           | •                    | •                    | •             | •                         |
| Verano    | 2012-2017 | •                    | •                    | •        | •        | •        | •      | •            | •           | •          | •           | •            | •           | •                    | •                    | •             | •                         |
| CHEVROLET |           |                      |                      |          |          |          |        |              |             |            |             |              |             |                      |                      |               |                           |
| Camaro    | 2010-2015 | ٠                    | •                    | •        | •        | •        | •      | •            | •           | •          | •           | •            | •           | •                    | •                    | •             | •                         |
| Cruze     | 2011-2018 | ٠                    | •                    | •        | •        | •        | •      | •            | •           | •          | •           | •            | •           | •                    | •                    | •             | •                         |
| Equinox   | 2010-2017 | ٠                    | •                    | •        | •        | •        | •      | •            | •           | •          | •           | •            | •           | •                    | •                    | •             | •                         |
| Impala    | 2014-2018 | •                    | •                    | •        | •        | •        | •      | •            | •           | •          | •           | •            | •           | •                    | •                    | •             | •                         |
| Malibu    | 2013-2015 | ٠                    | •                    | •        | •        | •        | •      | •            | •           | •          | •           | •            | •           | •                    | •                    | •             | •                         |
| Orlando   | 2011-2015 | •                    | •                    | •        | •        | •        | •      | •            | •           | •          | •           | •            | •           | •                    | •                    | •             | •                         |
| Sonic     | 2012-2016 | ٠                    | •                    | •        | •        | •        | •      | •            | •           | •          | •           | •            | •           | •                    | •                    | •             | •                         |
| Spark     | 2016-2019 | ٠                    | •                    | •        | •        | •        | •      | •            | •           | •          | •           | •            | •           | •                    | •                    | •             | •                         |
| Trax      | 2013-2019 | •                    | •                    | •        | •        | •        | •      | •            | •           | •          | •           | •            | •           | •                    | •                    | •             | •                         |
| GMC       |           |                      | ·                    |          |          |          |        |              |             |            |             |              |             |                      |                      |               |                           |
| Terrain   | 2010-2017 | •                    | •                    | •        | •        | •        | •      | •            | •           | •          | •           | •            | •           | •                    | •                    | •             | •                         |

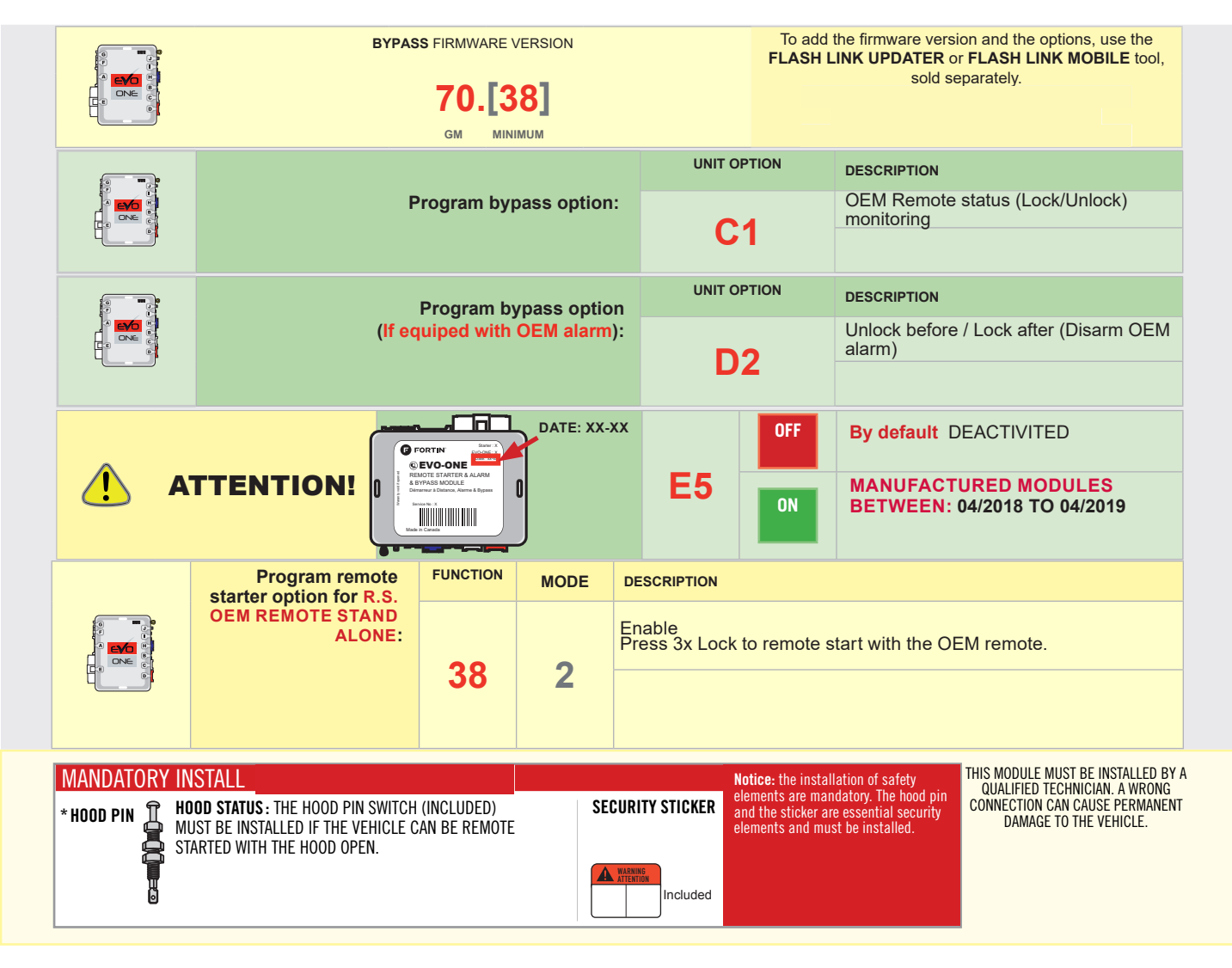

## 

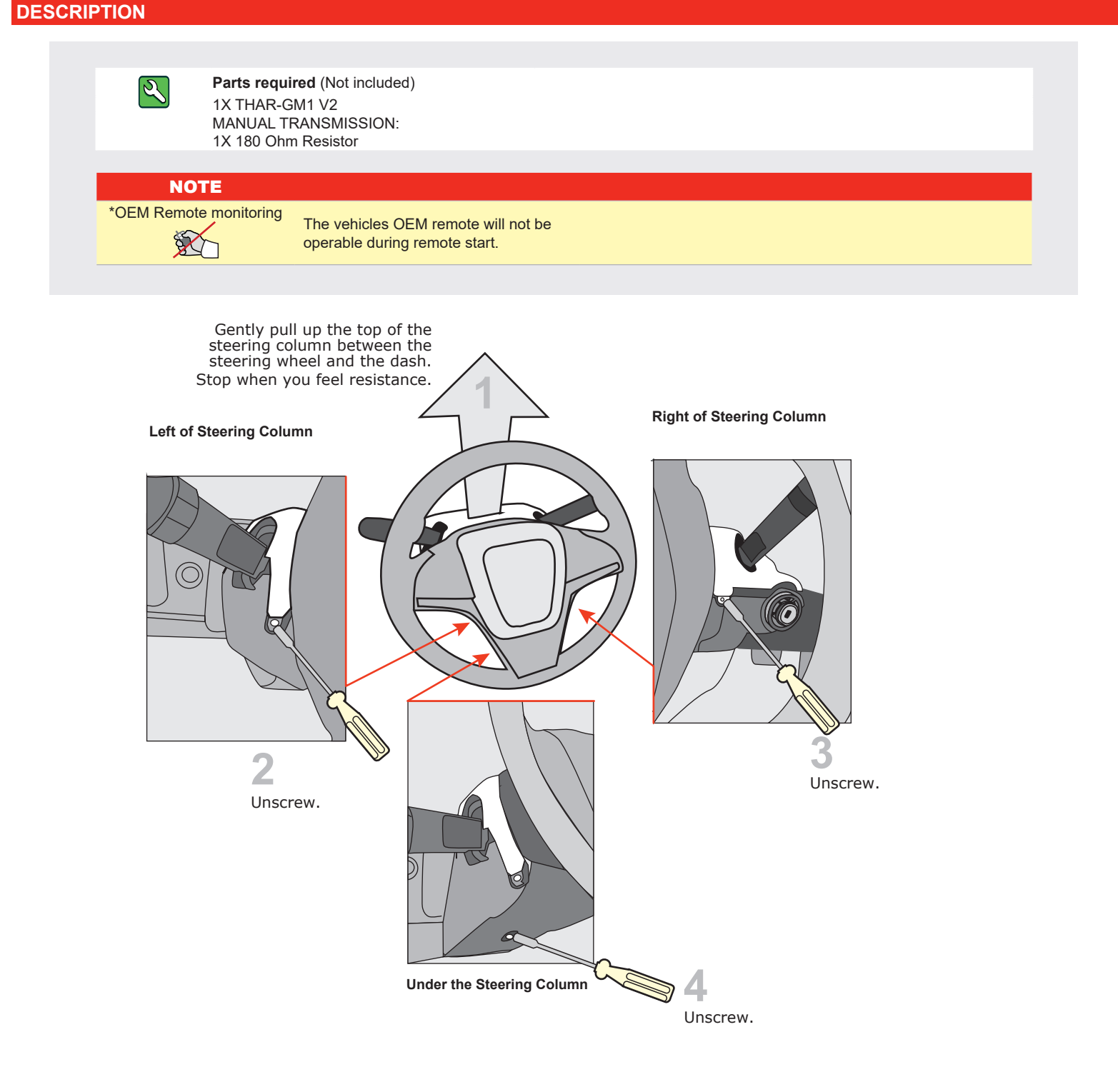

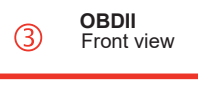

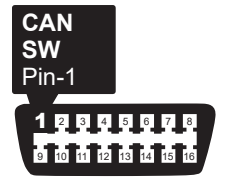

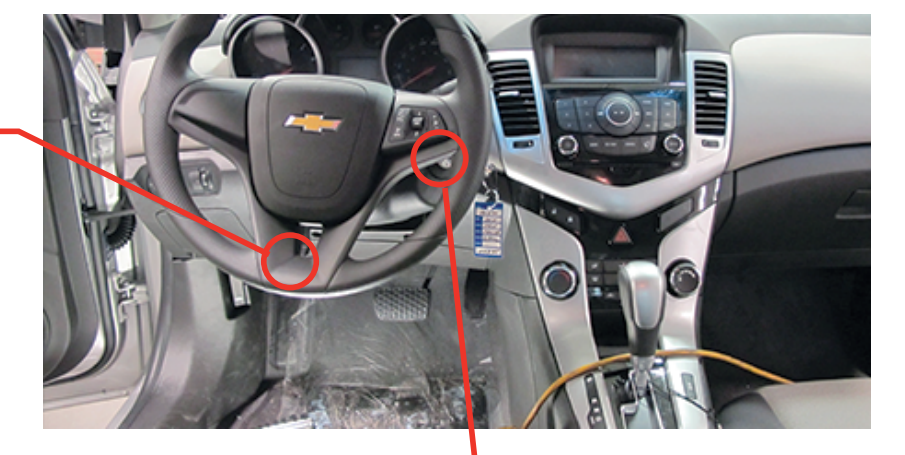

Ignition Connector

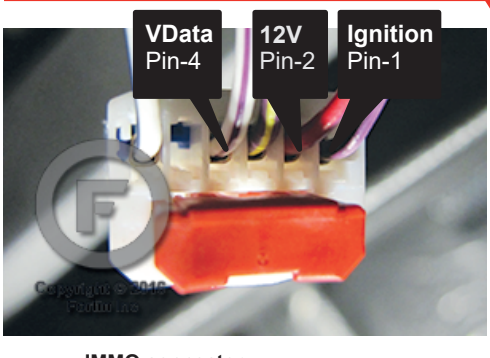

2 IMMO connector

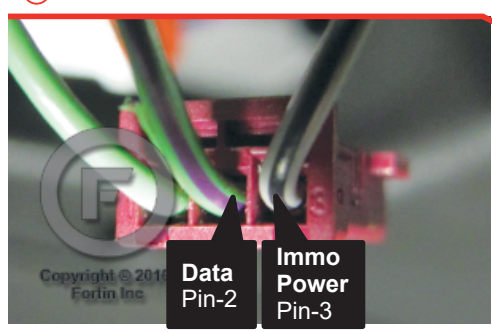

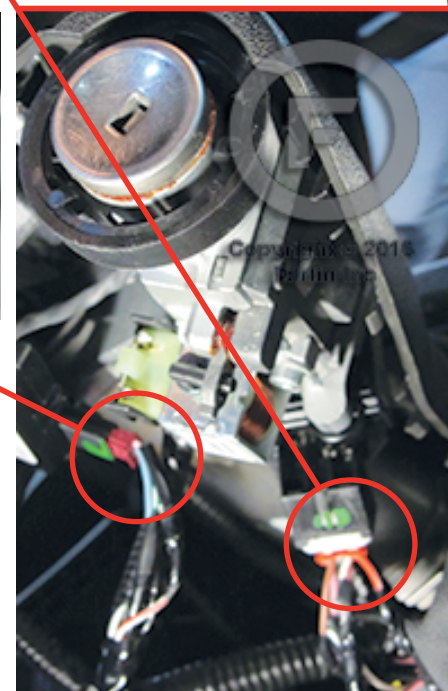

Ignition barrel

## AUTOMATIC TRANSMISSION WIRING CONNECTION

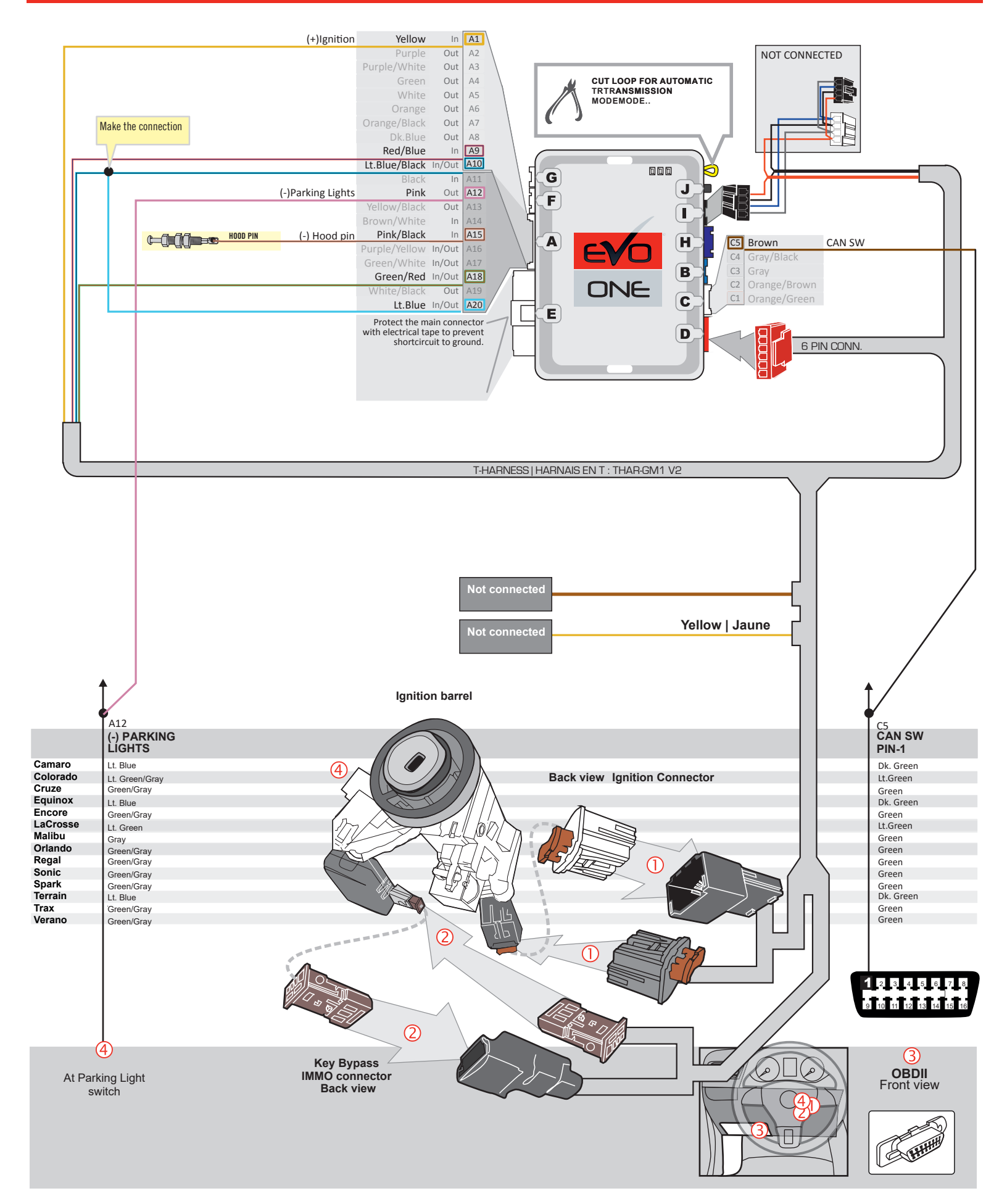
### MANUAL TRANSMISSION WIRING CONNECTION

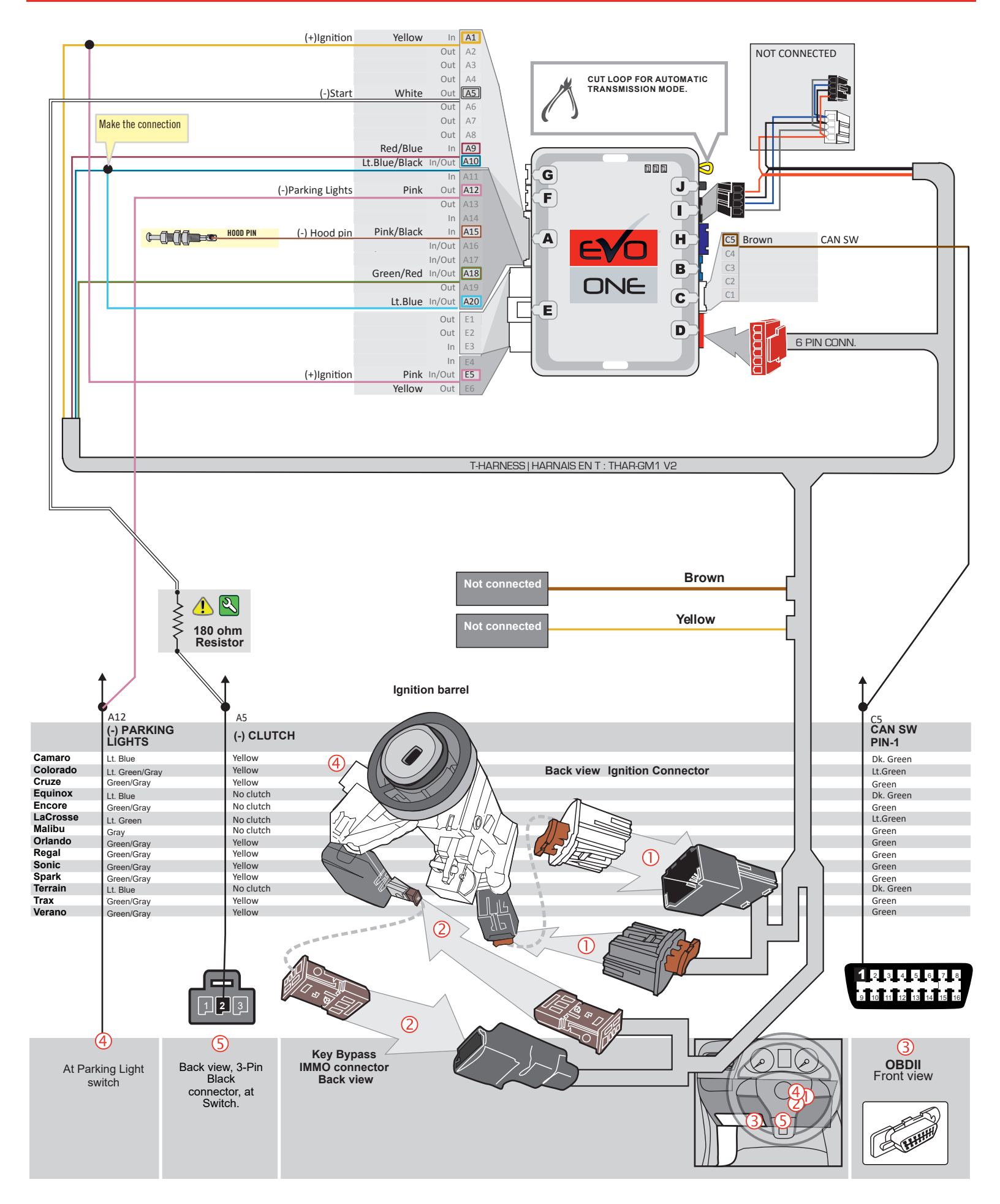

## WIRING CONNECTION - DCRYPTOR |

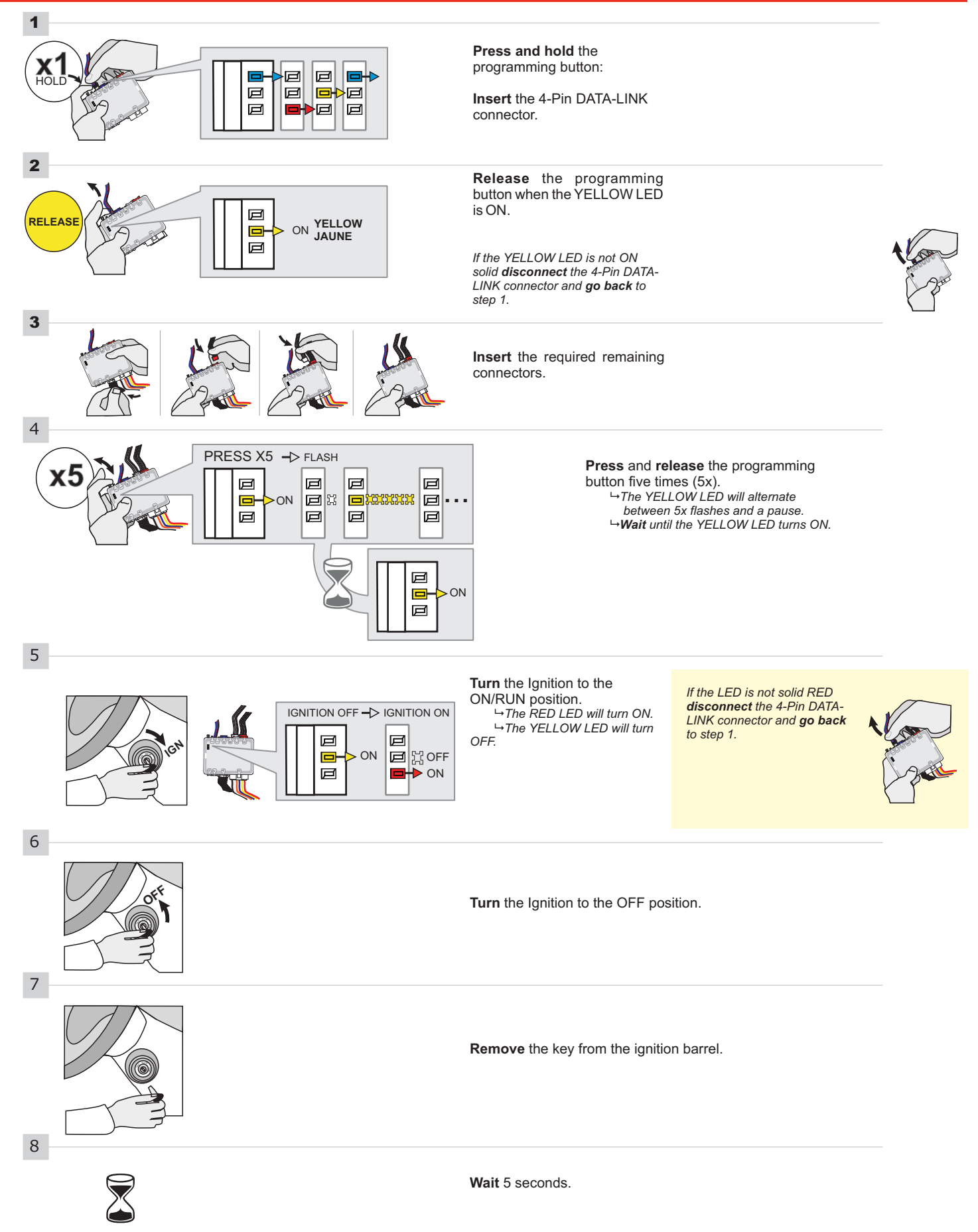

#### **KEY BYPASS PROGRAMMING PROCEDURE 2/2 |**

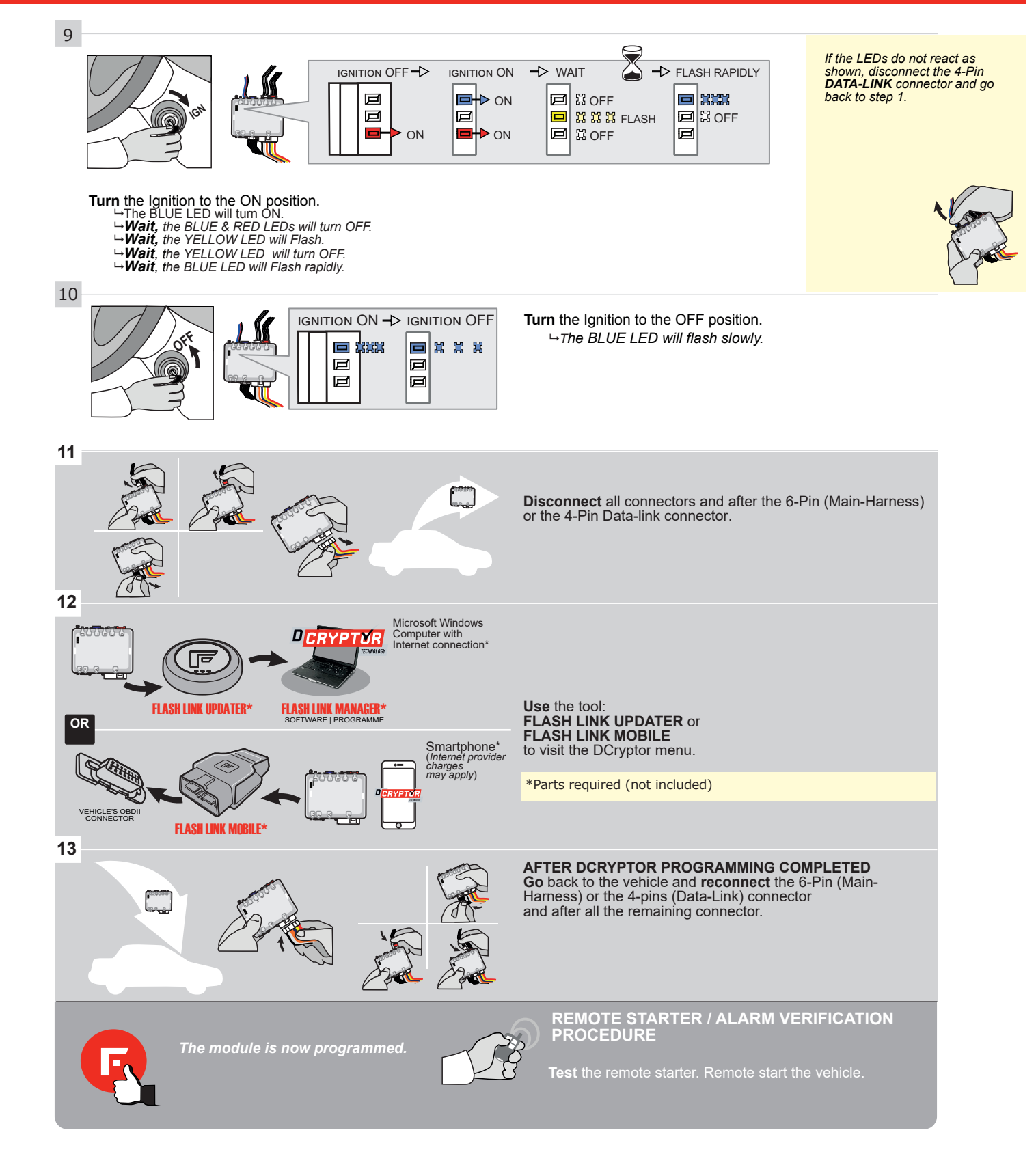

### **REMOTE STARTER PROGRAMMING PROCEDURE**

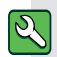

REFER TO THE **QUICK INSTALL GUIDE** INCLUDED WITH THE MODULE FOR THE REMOTE STARTER PROGRAMMING.

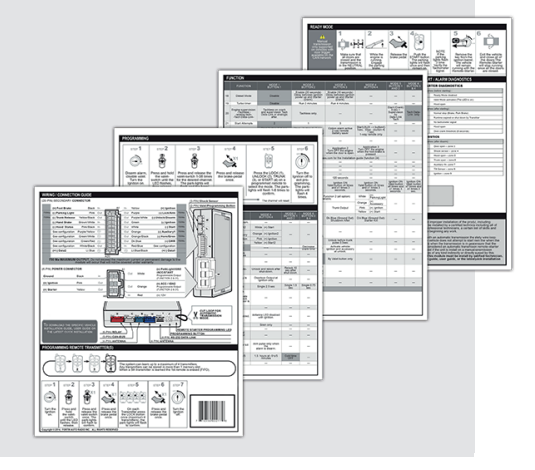

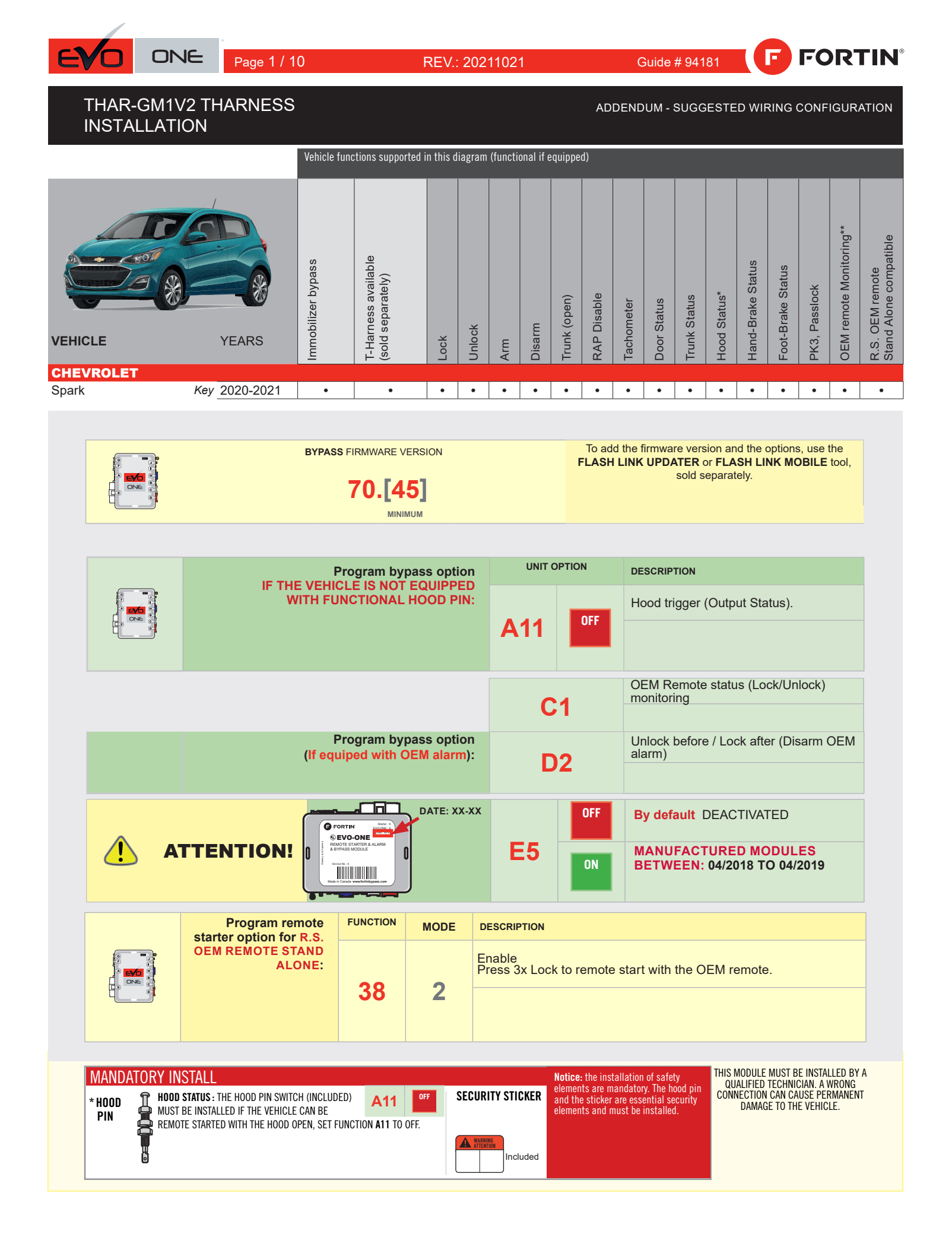

# FORTIN

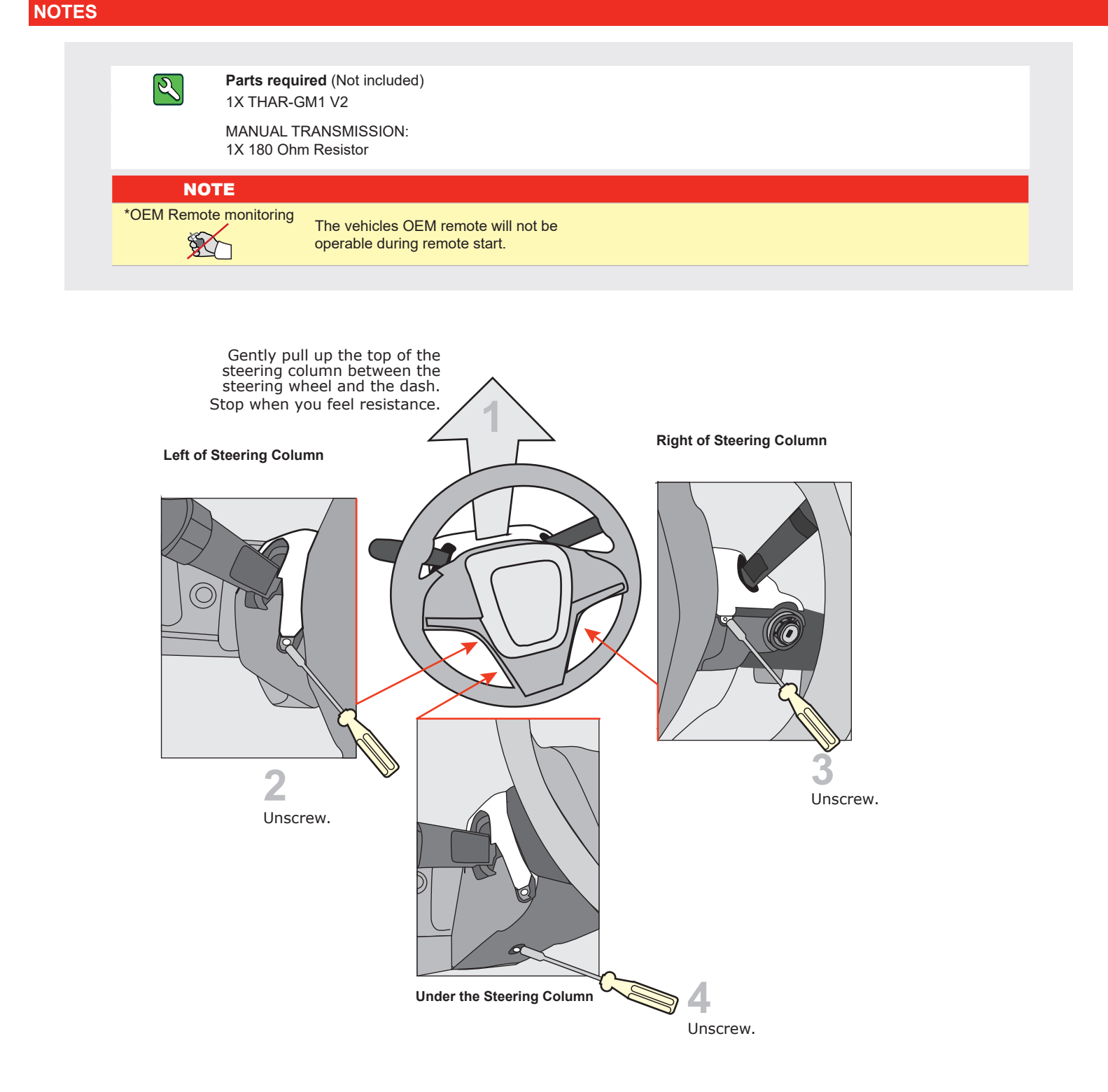

**DESCRIPTION** 

() :001: () -4

Ignition barrel

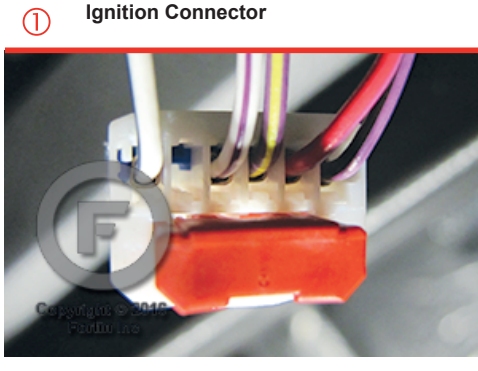

Ignition Connector

IMMO connector 2

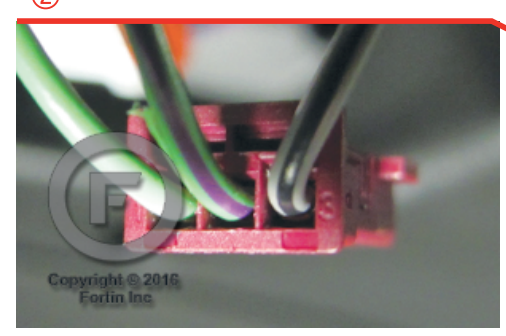

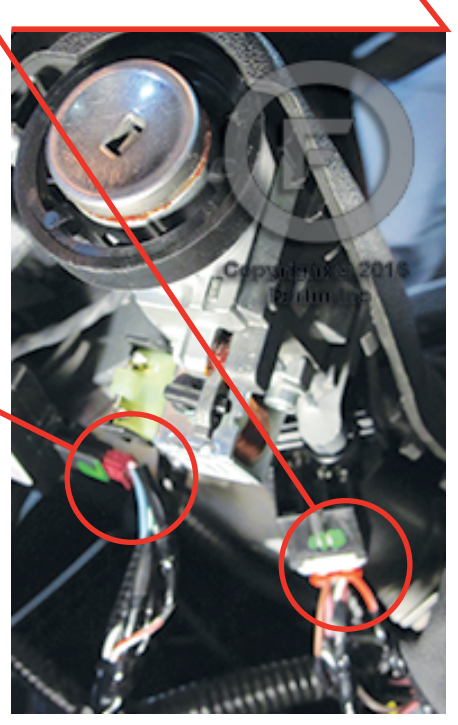

F FORTIN

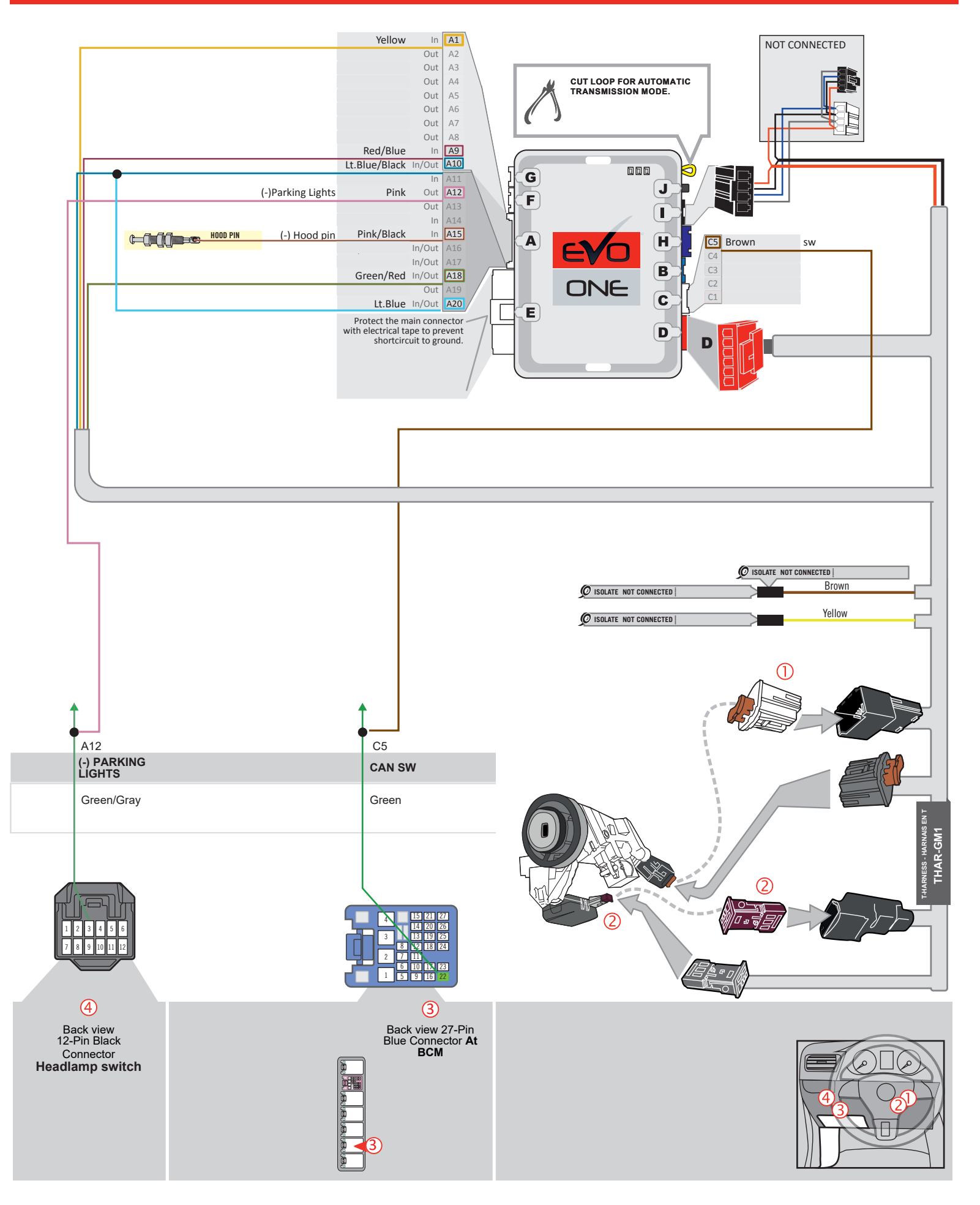

FORTIN

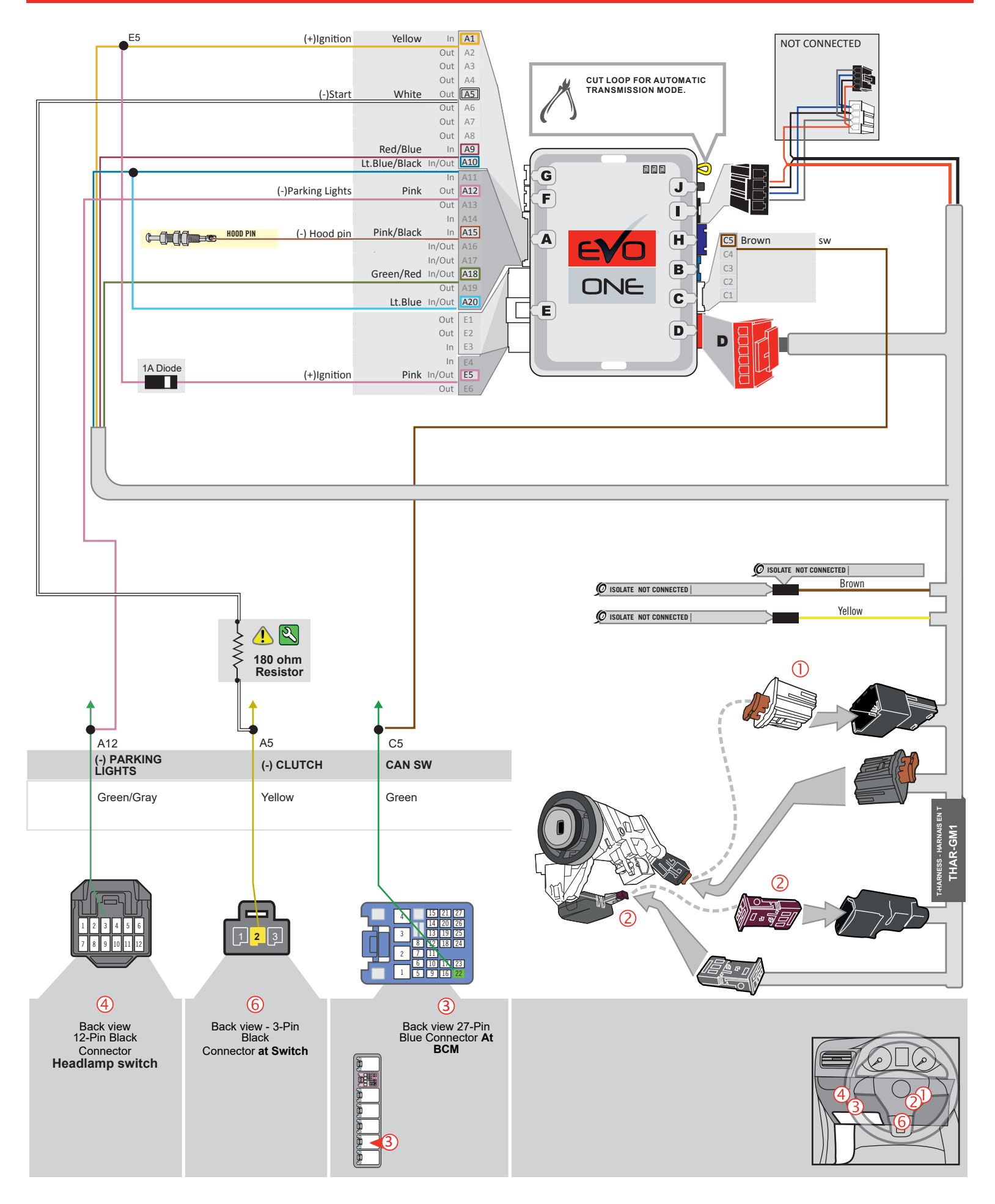

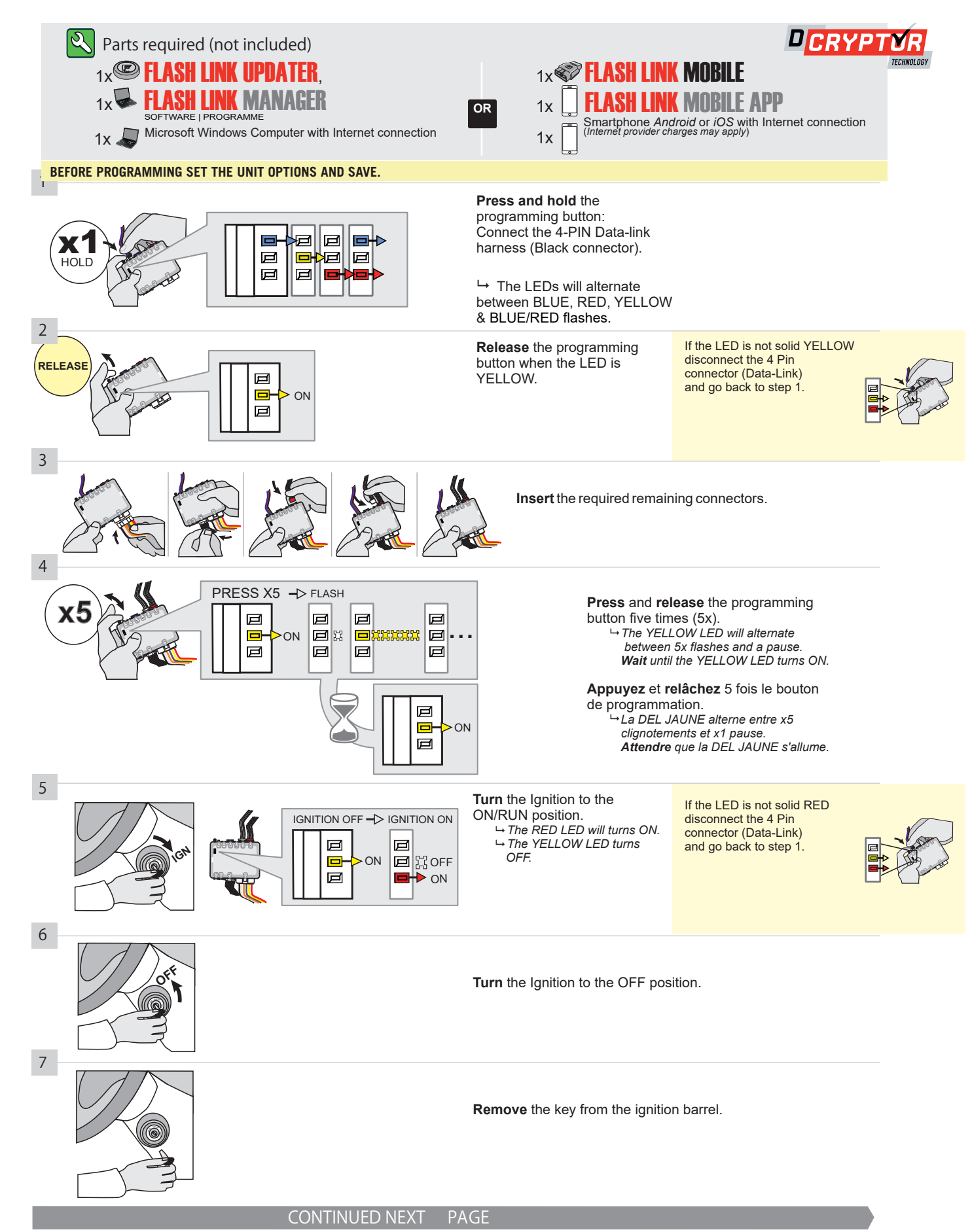

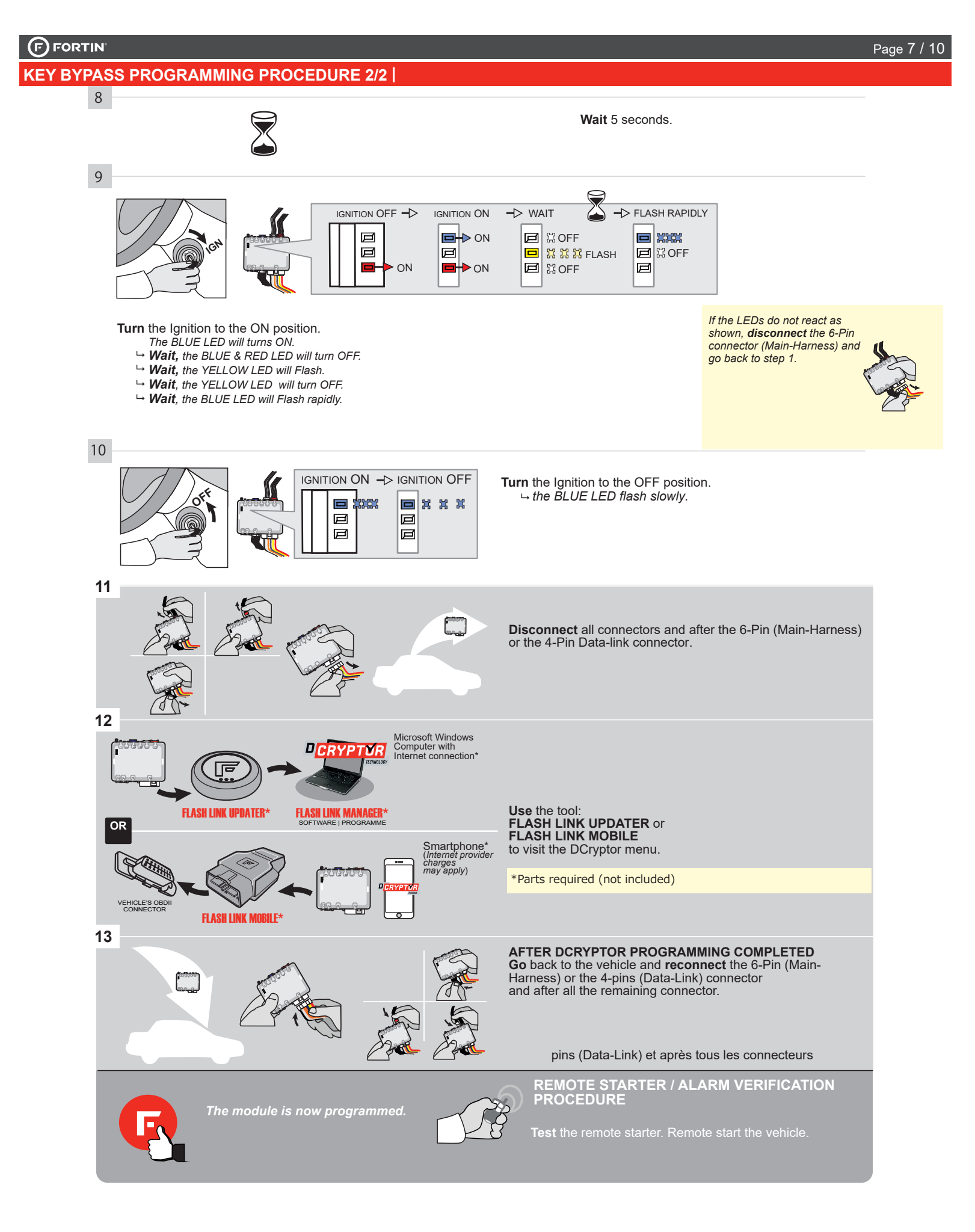

# **REMOTE STARTER FUNCTIONALITY |**

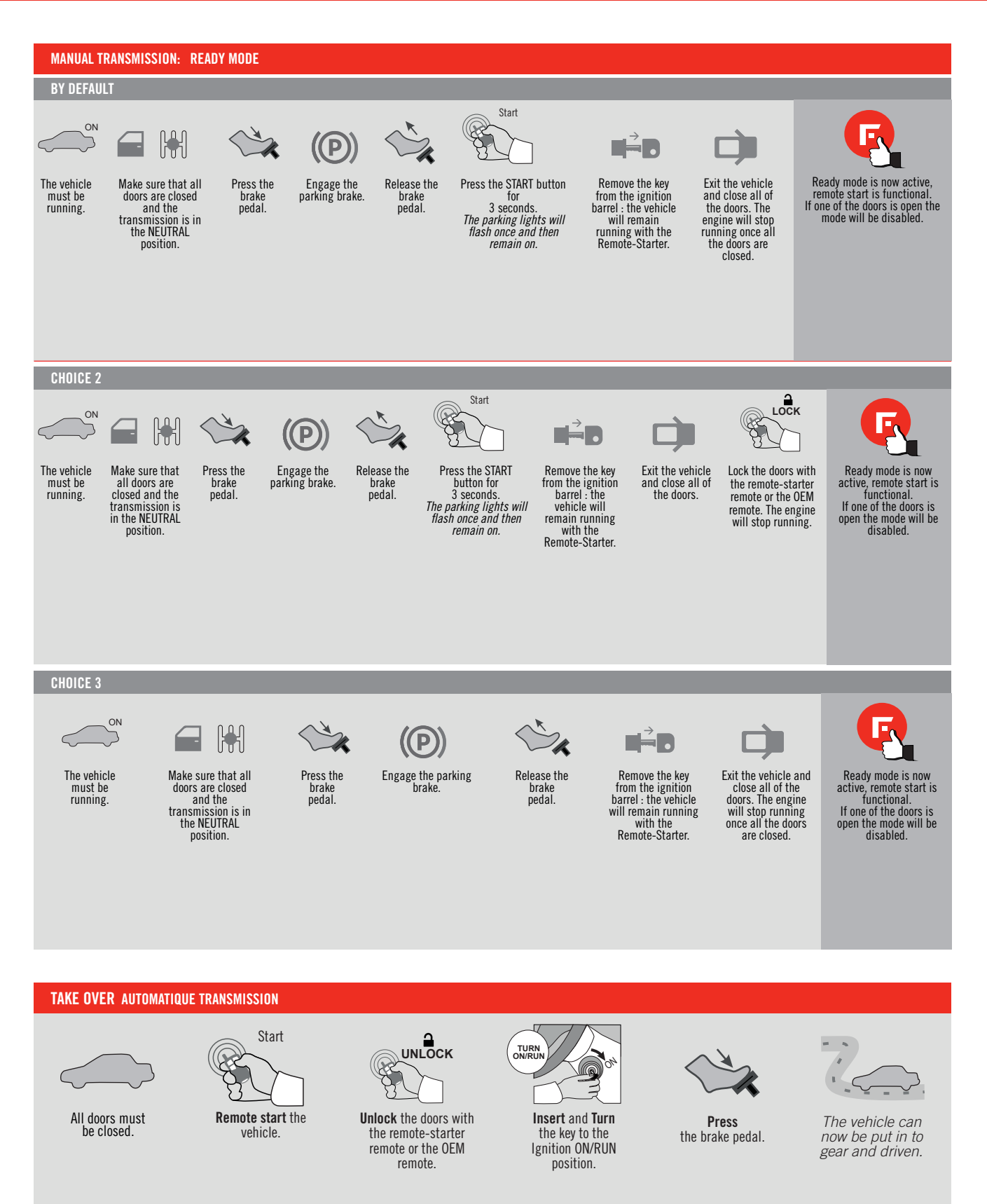

# FORTIN

# **REMOTE STARTER PROGRAMMING PROCEDURE |**

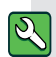

REFER TO THE **QUICK INSTALL GUIDE** INCLUDED WITH THE MODULE FOR THE REMOTE STARTER PROGRAMMING.

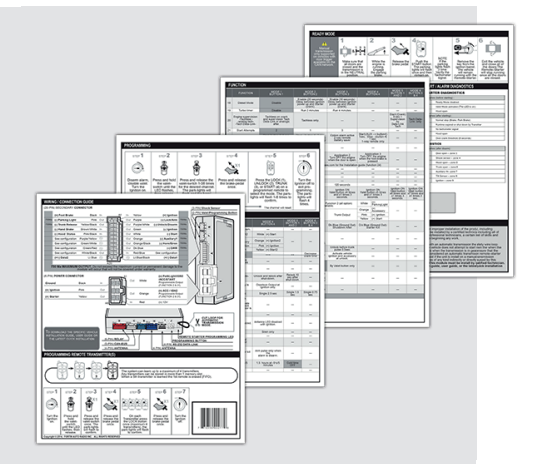